การวิเคราะห์ต้นทุนการแปรสภาพสำหรับโรงงานผลิตเครื่องประดับเงินแบบหล่อ

นาย ภาณุพงศ์ เอกอนันต์กุล

# สถาบนวิทยบริการ

วิทยานิพนธ์นี้เป็นส่วนหนึ่งของการศึกษาตามหลักสูตรปริญญาวิศวกรรมศาสตรมหาบัณฑิต สาขาวิชาวิศวกรรมอุตสาหการ ภาควิชาวิศวกรรมอุตสาหการ คณะวิศวกรรมศาสตร์ จุฬาลงกรณ์มหาวิทยาลัย ปีการศึกษา 2544 ISBN 974-03-1004-4 ลิขสิทธิ์ของจุฬาลงกรณ์มหาวิทยาลัย

#### THE ANALYSIS OF CONVERSION COST IN SILVER CASTING JEWELRY FACTORY

Mr. Phanupong Ekanankul

# สถาบนวทยบรการ

A Thesis Submitted in Partial Fulfillment of the Requirements for the Degree of Master of Engineering in Industrial Engineering Department of Industrial Engineering Faculty of Engineering Chulalongkorn University Academic Year 2001 ISBN 974-03-1004-4

| หัวข้อวิทยานิพนธ์ | การวิเคราะห์ต้นทุนการแปรสภาพสำหรับโรงงานผลิตเครื่องประดับเงินแบบหล่อ |
|-------------------|----------------------------------------------------------------------|
| โดย               | นายภาณุพงศ์ เอกอนันต์กุล                                             |
| สาขาวิชา          | วิศวกรรมอุตสาหการ                                                    |
| อาจารย์ที่ปรึกษา  | ผู้ช่วยศาสตราจารย์ สุทัศน์ รัตนเกื้อกังวาน                           |

คณะวิศวกรรมศาสตร์ จุฬาลงกรณ์มหาวิทยาลัย อนุมัติให้นับวิทยานิพนธ์ฉบับนี้เป็นส่วน หนึ่งของการศึกษาตามหลักสูตรปริญญามหาบัณฑิต

> ......คณบดีคณะวิศวกรรมศาสตร์ (ศาสตราจารย์ ดร.สมศักดิ์ ปัญญาแก้ว)

คณะกรรมการสอบวิทยานิพนธ์

.....ประธานกรรมการ

(รองศาสตราจารย์ ดร.วันชัย ริจิรวนิช)

..... อาจารย์ที่ปรึกษา

(ผู้ช่วยศาสตราจารย์ สุทัศน์ รัตนเกื้อกังวาน)

.....กรรมการ

(ผู้ช่วยศาสตราจารย์ ดร.สมชาย พัวจินดาเนตร)

..... กรรมการ

(ผู้ช่วยศาสตราจารย์ ดร.จิตรา รู้กิจการพานิช)

ภาณุพงศ์ เอกอนันต์กุล : การวิเคราะห์ต้นทุนการแปรสภาพสำหรับโรงงานผลิต เครื่องประดับเงิน แบบหล่อ.(The Analysis of Conversion Cost in Silver Casting Jewelry Factory) อ. ที่ปรึกษา : ผศ.สุทัศน์ รัตนเกื้อกังวาน ; 211 หน้า. ISBN 974-03-1004-4.

วัตถุประสงค์ของการศึกษาครั้งนี้ เพื่อทำการศึกษาการดำเนินงานและเสนอระบบการจัดทำต้นทุนแปร สภาพให้สอดคล้องกับการผลิตของโรงงานเครื่องประดับ และประยุกต์ใช้โปรแกรมคอมพิวเตอร์ช่วยในการคำนวณ ต้นทุน เพื่อให้โรงงานสามารถทราบถึงต้นทุนของผลิตภัณฑ์แต่ละชนิด และวิเคราะห์ถึงปัจจัยที่ทำให้เกิดต้นทุนได้ โดยใช้โรงงานตัวอย่างซึ่งเป็นโรงงานผลิต เครื่องประดับเงินแบบหล่อขนาดย่อมเป็นกรณีศึกษา

จากการศึกษาสภาพปัจจุบันของโรงงานตัวอย่างพบว่า โรงงานตัวอย่างประสบปัญหา ในด้านการ คำนวณหาต้นทุนผลิตภัณฑ์ และการกำหนดราคาขาย ซึ่งมีสาเหตุเนื่องจากไม่มีระบบการคำนวณต้นทุนของผลิต ภัณฑ์แต่ละชนิด จึงได้เสนอระบบการคำนวณต้นทุนแปรสภาพที่ สอดคล้องกับการผลิตของโรงงานตัวอย่าง โดยทำการออกแบบเอกสารและรายงานที่จำเป็นในการจัดทำระบบการเก็บข้อมูลที่ใช้ในการคำนวณต้นทุน แยก ค่าใช้จ่ายลงตามแผนกที่เกี่ยวข้อง จัดประเภทค่าใช้จ่ายเป็นค่าแรงงานทางตรง ค่าโสหุ้ยการผลิตคงที่ ค่า โสหุ้ยการผลิตแปรผัน ทำการคำนวณหาต้นทุนของผลิตภัณฑ์แต่ละชนิด วิเคราะห์หาบัจจัยที่มีผลต่อต้นทุน และ พัฒนาโปรแกรมคอมพิวเตอร์ขึ้นมาเพื่อช่วยในการคำนวณต้นทุน

จากผลการศึกษาแสดงให้เห็นว่า ผลิตภัณฑ์ที่การผลิตขึ้นกับความยาก-ง่าย จะจัดสรร ต้นทุนด้วยชั่ว โมงแรงงานทางตรง และผลิตภัณฑ์ที่การผลิตไม่ขึ้นกับความยาก-ง่ายจะจัดสรรต้นทุนด้วยน้ำหนักผลิตภัณฑ์ ซึ่ง การจัดทำระบบต้นทุนแปรสภาพ ทำให้โรงงานจัดค่าใช้จ่ายที่เกิดขึ้น เข้าตามแผนกได้ตามหลักการและมีเกณฑ์ ในการแบ่งประเภทของค่าใช้จ่าย และช่วยให้โรงงานทราบต้นทุนที่แท้จริงของผลิตภัณฑ์แต่ละชนิดและทราบโครง สร้างต้นทุนของผลิตภัณฑ์โดยละเอียด นอกจากนี้ระบบต้นทุนแปรสภาพยังช่วยในการวิเคราะห์หาปัจจัยที่มีผลต่อ ต้นทุนแต่ละชนิดซึ่ง ข้อมูลที่ได้นี้สามารถนำไปใช้ในการติดตาม ตรวจสอบ ควบคุม วัดประสิทธิภาพ และปรับ ปรุง การดำเนินงานของโรงงาน และช่วยผู้บริหารตัดสินใจในการกำหนดราคาขาย เสนอราคาขาย การตัดสิน ใจผลิตเองหรือจ้างผลิต รวมถึงการกำหนดส่วนผสมของผลิตภัณฑ์ได้ และโปรแกรมคอมพิวเตอร์ที่ได้พัฒนาขึ้น สามารถช่วยให้โรงงานลดเวลาและข้อผิดพลาดในการคำนวณต้นทุนได้

| ภาควิชา วิศวกรรมอุตสาหการ         | ลายมือชื่อนิสิต                |
|-----------------------------------|--------------------------------|
| สาขาวิชา <u>วิศวกรรมอุตสาหการ</u> | ลายมือชื่ออาจารย์ที่ปรึกษา     |
| ปีการศึกษา2544                    | ลายมือชื่ออาจารย์ที่ปรึกษาร่วม |

#### 4370441021 : MAJOR INDUSTRIAL ENGINEERING

#### KEY WORD : JEWELRY FACTORY / CONVERSION COST

PHANUPONG EKANANKUL : THE ANALYSIS OF CONVERSION COST IN SILVER CASTING JEWELRY FOCTORY. THESIS ADVISOR : ASSIST. PROF. SUTHAT RATTANAKUAKANGWAN. 211 pp. ISBN 974-03-1004-4.

The objectives of this thesis are to develop a suitable conversion cost system for a jewelry factory and to use computer program to facilitate the cost calculation. The cost system is developed for costing each product and finding the factors that affect the cost of production. In this thesis, a silver casting jewelry factory is studied.

According to the study, the factory encounters problems of product cost calculating and price setting. The conversion cost system is established for solving the problems. To establish the conversion cost system, new essential documents and reports are designed for collecting information regarding cost and cost drivers. Models to allocate cost to products are developed to find the cost of each product. In order to facilitate the cost calculation, a computer program is developed.

In conclusion, this study shows that when there are differences in difficulty of production, cost should be allocated by direct labor hour. For products, which have no difference in difficulty of production, cost is determined by weight. The result of conversion cost development helps the factory set criteria to allocate cost to products in accordance with appropriate concept and can achieve the actual cost of each product so to be used for managing and controlling manufacturing cost more effectively. The computer program, which is developed in this thesis, can reduce time and human error in cost calculation.

| Department <u>Industrial Engineering</u> . | Student's signature    |
|--------------------------------------------|------------------------|
| Field of study Industrial Engineering      | Advisor's signature    |
| Academic vear 2001                         | Co-advisor's signature |

### กิตติกรรมประกาศ

วิทยานิพนธ์ฉบับนี้สำเร็จสมบูรณ์ลงได้ด้วยคำแนะนำอย่างดียิ่ง สำหรับการแก้ไขปัญหา ต่างๆ ในการทำวิทยานิพนธ์ โดย ผศ.สุทัศน์ รัตนเกื้อกังวาน ซึ่งเป็นอาจารย์ที่ปรึกษาในการทำ วิทยานิพนธ์ฉบับนี้ จึงขอกราบขอบพระคุณอย่างสูงไว้ ณ โอกาสนี้

ขอขอบคุณ คุณชัชวาลย์ ลือภูวพิทักษ์กุล คุณยงยุทธ รัตนโกมุท ผู้บริหารอื่นๆของบริษัท และพนักงานทุกคนที่ให้ความอนุเคราะห์ด้านข้อมูลประกอบการทำวิทยานิพนธ์ คุณจันทร์เพ็ญ อนุรัตนานนท์ คุณวิชัย รุ่งเรืองอนันต์ ที่ช่วยให้คำแนะนำในการทำวิทยานิพนธ์ คุณมงคล ไม้งาม ที่ ช่วยเหลือด้านโปรแกรมคอมพิวเตอร์จนเสร็จสมบูรณ์ และเพื่อนๆทุกคนที่ให้กำลังใจมาตลอด สุดท้ายขอกราบขอบพระคุณ คุณพ่อ คุณแม่ และผู้มีพระคุณทั้งหลายที่ทำให้มีโอกาส ศึกษามาจนกระทั่งปัจจุบันนี้

สถาบันวิทยบริการ จุฬาลงกรณ์มหาวิทยาลัย

### สารบัญ

| บทคัดย่อภาษาไทย    | খ   |
|--------------------|-----|
| บทคัดย่อภาษาอังกฤษ | ବ   |
| กิตติกรรมประกาศ    | ନ୍ଥ |
| สารบัญ             | ป   |
| สารบัญตาราง        | ស   |
| สารบัญรูปภาพ       | ป   |
|                    |     |

## บทที่

| 1. | บทเ | ໍ່າ                                                | 1  |
|----|-----|----------------------------------------------------|----|
|    | 1.1 | หลักการและเหตุผล                                   | 1  |
|    | 1.2 | วัตถุประส <mark>งค์งานวิจัย</mark>                 | 3  |
|    | 1.3 | ขอบเขตงานวิจัย                                     | 3  |
|    | 1.4 | ขั้นตอนการวิจั <mark>ยแล</mark> ะดำเนินงาน         | 4  |
|    | 1.5 | ประโยชน์ที่คาดว่ <mark>าจะได้รับ</mark>            | 4  |
| 2. | แนว | ความคิดพื้นฐานแล <mark>ะทฤษฎีที่เกี่ยวข้อง.</mark> | 5  |
|    | 2.1 | ทฤษฎีที่เกี่ยวข้อง                                 | 5  |
|    | 2.2 | สำรวจงานวิจัยที่เกี่ยวข้อง                         | 13 |
| 3. | สภา | พปัจจุบันของโรงงานตัวอย่างและปัญหา                 | 15 |
|    | 3.1 | ลักษณะทั่วไปของโรงงานตัวอย่าง                      | 15 |
|    | 3.2 | ปัญหาที่พบ                                         | 40 |
| 4. | การ | จัดทำระบบต้นทุนแปรสภาพของโรงงานตัวอย่าง            | 43 |
|    | 4.1 | กระบวนการจัดทำต้นทุนแปรสภาพ                        | 43 |
|    | 4.2 | การเก็บข้อมูลเพื่อการคำนวณต้นทุนแปรสภาพ            | 62 |
|    | 4.3 | ผลการคำนวณ                                         | 70 |
|    | 4.4 | เปรียบเทียบการคำนวณต้นทุนแบบเดิมและแบบใหม่         | 75 |
|    | 4.5 | ปัจจัยที่มีผลต่อต้นทุนแปรสภาพ                      | 84 |
| 5. | การ | พัฒนาโปรแกรมการคำนวณต้นทุนแปรสภาพ                  | 88 |
|    | 5.1 | การพัฒนาโปรแกรมการคำนวณต้นทุนแปรสภาพ               | 88 |

### สารบัญ(ต่อ)

|                                                                       | หน้า |
|-----------------------------------------------------------------------|------|
| 5.2 การใช้งานโปรแกรม                                                  | 99   |
| <ol> <li>สรุปผลการวิจัย อุปสรรค และข้อเสนอแนะ</li> </ol>              | 105  |
| 6.1 สรุปผลการวิจัย                                                    | 105  |
| 6.2 อุปสรรคในการดำเนินงาน                                             | 107  |
| 6.3 ข้อเสนอแนะ                                                        | 108  |
| รายการอ้างอิง                                                         | 109  |
| ภาคผนวก                                                               | 111  |
| ภาคผนวก ก. รายละเอียดการเก็บข้อมูลตัวจัดสรรค่าใช้จ่ายเข้าแผนก         | 112  |
| ภาคผนวก ข. ตัวอย่างรายละเอียดการแยกค่าใช้จ่ายตามบัญชีแยกประเภทเข้าสู่ |      |
| แผนกที่เกี่ยวข้องประจำเดือนธันวาคม 2544                               | 118  |
| ภาคผนวก ค. ตัว <mark>อย่างผลการคำนวณ</mark>                           | 129  |
| ภาคผนวก ง. ตัวอ <mark>ย่างแบบฟอร์มที่ใช้ในการเก็บข้อมูล</mark>        | 132  |
| ภาคผนวก จ. Sour <mark>ce Code</mark>                                  | 143  |
| ประวัติผู้เขียนวิทยานิพนธ์                                            | 198  |

สถาบันวิทยบริการ จุฬาลงกรณ์มหาวิทยาลัย

### สารบัญตาราง

| ตารางที่ |                                                                                            | หน้า |
|----------|--------------------------------------------------------------------------------------------|------|
| 4.1      | แสดงการจัดสรรค่าไฟฟ้าโรงงานเข้าสู่แผนกในโรงงาน เดือนธันวาคม 2544                           | 44   |
| 4.2      | แสดงการจัดสรรค่าเสื่อมราคาเครื่องมือเครื่องใช้ช่างเข้าสู่แผนกในโรงงาน                      |      |
|          | เดือนธันวาคม 2544                                                                          | 45   |
| 4.3      | แสดงการจัดสรรค่าเสื่อมราคาเครื่องจักรและอุปกรณ์โรงงานเข้าสู่แผนกใน                         |      |
|          | โรงงาน เดือนธันวาคม <mark>254</mark> 4                                                     | 45   |
| 4.4      | แสดงการจัดสรรค่า <mark>ดูแลคอมพิวเตอร์เข้าแผนกต่าง</mark> ๆ เดือนธันวาคม 2544              | 46   |
| 4.5      | แสดงวิธีการจัดส <mark>รรค่าใช้จ่ายจ</mark> ากบัญชีแ <mark>ยกประเภทเ</mark> ข้าสู่แผนกต่างๆ | 48   |
| 4.6      | แสดงการจำแนกค่าใช้จ่ายออกเป็นประเภทต่างๆ                                                   | 51   |
| 4.7      | แสดงสรุปค่าใช้จ่ายเดือนธันวาคม 2544                                                        | 54   |
| 4.8      | แสดงเกณฑ์ที่ใช้ในการจัดสรรต้นทุนเข้าสู่ผลิตภัณฑ์                                           | 58   |
| 4.9      | แสดงรูปแบบการเก็บข้อมูล                                                                    | 68   |
| 4.10     | แสดงโครงสร้างต้นทุนเดือนพฤ <mark>ศจิกายน</mark> 2544                                       | 70   |
| 4.11     | แสดงโครงสร้างต้ <mark>นทุนเดือนธันวาคม 254</mark> 4                                        | 70   |
| 4.12     | แสดงโครงสร้างต้นทุ <mark>นเดือนมกราคม 2545</mark>                                          | 70   |
| 4.13     | แสดงอัตราจัดสรรต้นทุน <mark>ของแต่ละแผนกเดือ</mark> นพฤศจิกายน 2544                        | 71   |
| 4.14     | แสดงอัตราจัดสรรต้นทุนของแต่ละแผนกเดือนธันวาคม 2544                                         | 71   |
| 4.15     | แสดงอัตราจัดสรรต้นทุนของแต่ละแผนกเดือนมกราคม 2545                                          | 72   |
| 4.16     | แสดงตัวอย่างการคำนวณต้นทุนแปรสภาพของผลิตภัณฑ์ตัวอย่าง                                      | 72   |
| 4.17     | แสดงการหาอัตราจัดสรรต้นทุนแรงงานทางตรง (DL Rate)                                           | 76   |
| 4.18     | แสดงการหาอัตราจัดสรรต้นทุนโสหุ้ยการผลิตคงที่ (Fix.FOH Rate)                                | 76   |
| 4.19     | แสดงการหาอัตราจัดสรรต้นทุนโสหุ้ยการผลิตแปรผัน (Var.FOH Rate)                               | 77   |
| 4.20     | แสดงอัตราจัดสรรต้นทุนประมาณการ                                                             | 77   |
| 4.21     | แสดงตัวอย่างการคำนวณต้นทุนประมาณการแบบใหม่ของผลิตภัณฑ์ A-0001                              | 78   |
| 4.22     | แสดงตัวอย่างการคำนวณต้นทุนจริงของผลิตภัณฑ์ตัวอย่าง                                         | 79   |
| 4.23     | แสดงตัวผลักดันต้นทุนประมาณการของค่าแรงงานทางตรงเดือนกรกฎาคม                                |      |
|          | 2543 ถึงเดือนธันวาคม 2543                                                                  | 79   |
| 4.24     | แสดงตัวผลักดันต้นทุนประมาณการของค่าโสหุ้ยการผลิตคงที่ และค่าโสหุ้ย                         |      |
|          | การผลิตแปรผันเดือนกรกฎาคม 2543 ถึงเดือนธันวาคม 2543                                        | 80   |

### สารบัญตาราง(ต่อ)

| ตารางที่ |                                                                              | หน้า |
|----------|------------------------------------------------------------------------------|------|
| 4.25     | แสดงค่าแรงงานทางตรงประมาณการ (บาท) ของแผนกในฝ่ายผลิตเดือน                    |      |
|          | กรกฎาคม 2543 ถึงเดือนธันวาคม 2543                                            | 80   |
| 4.26     | แสดงค่าโสหุ้ยการผลิตคงที่ประมาณการ (บาท) ของแผนกในฝ่ายผลิตเดือน              |      |
|          | กรกฎาคม 2543 ถึงเดือนธันวาคม 2543                                            | 81   |
| 4.27     | แสดงค่าโสหุ้ยการผลิตแปรผันประมาณการ (บาท) ของแผนกในฝ่ายผลิต                  |      |
|          | เดือนกรกฎาคม 25 <mark>43 ถึงเดือนธันวาคม 2543</mark>                         | 81   |
| 4.28     | แสดงสรุปต้นทุน <mark>ประมาณการ</mark> ของแผนกในฝ่ายผลิตเดือนกรกฎาคม 2543 ถึง |      |
|          | เดือนธันวาคม 2543                                                            | 81   |
| 4.29     | แสดงการประมาณต้นทุนค่าจ้างช่ <mark>าง</mark> รับเหมา                         | 82   |
| 4.30     | แสดงต้นทุนประมาณการของแผนกในฝ่ายบริการเดือนกรกฎาคม 2543 ถึง                  |      |
|          | เดือนธันวาคม 2543                                                            | 82   |
| 4.31     | แสดงต้นทุนปร <mark>ะมาณการจากแผนกในฝ่ายต่างๆที่คำนวณได้ เดือนกรกฎาคม</mark>  |      |
|          | 2543 ถึงเดือนธันวาคม 2543                                                    | 82   |
| 4.32     | แสดงการเปรียบเที <mark>ยบความแปรปรวนของการคำนวณต้นทุนประมาณการ</mark>        |      |
|          | แบบใหม่กับต้นทุนจริง เ <mark>ดือนกรกฎาคม 2543</mark> ถึงเดือนธันวาคม 2543    | 83   |
| 4.33     | แสดงปัจจัยที่มีผลต่อต้นทุนแปรสภาพ                                            | 87   |
| 5.1      | แสดงรูปแบบของข้อมูลค่าใช้จ่าย                                                | 88   |
| 5.2      | แสดงรูปแบบข้อมูลออร์เดอร์ที่ปิด                                              | 89   |
| 5.3      | แสดงรูปแบบข้อมูลของข้อมูลการผลิต และข้อมูลค่าจ้างช่างรับเหมา                 | 89   |
| 5.4      | แสดงรูปแบบข้อมูลของรายงานอัตราจัดสรรต้นทุน                                   | 96   |
| 5.5      | แสดงรูปแบบข้อมูลของรายงานต้นทุนการผลิตรายเดือน                               | 97   |
| 5.6      | แสดงรูปแบบข้อมูลรายงานต้นทุนแปรสภาพงานที่ทำการปิดออร์เดอร์                   | 98   |
| 6.1      | แสดงอัตราจัดสรรต้นทุนของเดือนธันวาคม 2544                                    | 106  |
| ก.1      | แสดงการเก็บข้อมูลปริมาณการใช้ไฟฟ้าแผนก Wax                                   | 113  |
| ก.2      | แสดงการเก็บข้อมูลปริมาณการใช้ไฟฟ้าแผนกเหวี่ยง                                | 113  |
| ก.3      | แสดงการเก็บข้อมูลปริมาณการใช้ไฟฟ้าแผนกโม่-ดัดตัวเรือน                        | 114  |
| ก.4      | แสดงสรุปปริมาณการใช้ไฟฟ้าของแผนกในโรงงาน                                     | 114  |
| ก.5      | แสดงการเก็บข้อมูลมูลค่าสินทรัพย์แผนก Wax                                     | 115  |

### สารบัญตาราง(ต่อ)

|             | -                                                                                      |      |
|-------------|----------------------------------------------------------------------------------------|------|
| ตารางที่    |                                                                                        | หน้า |
| ก.6         | แสดงการเก็บข้อมูลมูลค่าสินทรัพย์แผนกเหวี่ยง                                            | 115  |
| ก.7         | แสดงการเก็บข้อมูลมูลค่าสินทรัพย์แผนกโม่-ดัดตัวเรือน                                    | 115  |
| ก.8         | แสดงสรุปมูลค่าสินทรัพย์ของแผนกในโรงงาน                                                 | 116  |
| ก.9         | แสดงการเก็บข้อมูลจำนวนเครื่องคอมพิวเตอร์ของแต่ละแผนก                                   | 117  |
| ข.1         | แสดงตัวอย่างการแยกค่าใช้จ่ายตามบัญชีแยกประเภทเข้าสู่แผนกที่เกี่ยวข้อง                  |      |
|             | เดือนธันวาคม 2544                                                                      | 119  |
| ค.1         | แสดงตัวอย่างผล <mark>การคำนวณ</mark> อัตร <mark>าจัดสรรต้นทุนเดือน</mark> ธันวาคม 2544 | 130  |
| ค.2         | แสดงตัวอย่างผลการคำนวณต้นทุนแปรสภาพ เดือนธันวาคม 2544                                  | 131  |
| <b>গ</b> .1 | แสดงตัวอย่างรายงานอัตราจัดสรรต้นทุน                                                    | 140  |
| ٩.2         | แสดงตัวอย่างรายงานต้นทุนแปรสภาพ                                                        | 141  |
| ٩.3         | แสดงตัวอย่างรายงานต้นทุนแปรสภาพงานที่ผลิตเสร็จ                                         | 142  |

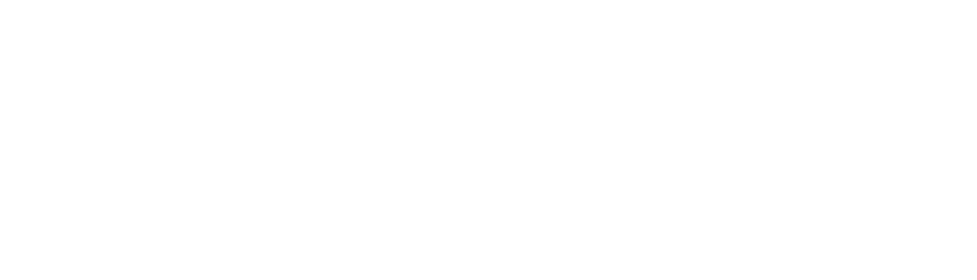

## สารบัญรูปภาพ

|       | สารบญรูปภาพ                                                           |      |
|-------|-----------------------------------------------------------------------|------|
| ฐปที่ |                                                                       | หน้า |
| 2.1   | แสดงกระบวนการผลิตแบบเรียงลำดับ (Sequential Processing)                | 8    |
| 2.2   | แสดงกระบวนการผลิตแบบขนาน (Parallel Processing)                        | 9    |
| 2.3   | แสดงกระบวนการผลิตแบบจำแนก (Selective Processing)                      | 9    |
| 3.1   | แสดงโครงสร้างการบริหารงานของโรงงาน                                    | 15   |
| 3.2   | แสดงโครงสร้างการบริหารงานของฝ่ายต่างประเทศ                            | 16   |
| 3.3   | แสดงโครงสร้างการบริหารงานของฝ่ายการเงิน                               | 16   |
| 3.4   | แสดงโครงสร้างก <mark>ารบริหารงา</mark> นของฝ่าย <mark>บัญชี</mark>    | 17   |
| 3.5   | แสดงโครงสร้า <mark>งการบริหารงานของฝ่ายผลิต</mark>                    | 18   |
| 3.6   | แสดงโครงสร้า <mark>งการบริหารงาน</mark> ขอ <mark>งฝ่ายสารสนเทศ</mark> | 19   |
| 3.7   | แสดงโครงสร้างการบริหารงานของฝ่ายบริหารงานทั่วไป                       | 20   |
| 3.8   | แสดงโครงสร้างการบริหารงานของฝ่ายตลาด                                  | 20   |
| 3.9   | แสดงผังการด <mark>ำเนินงานของบริษัท</mark>                            | 21   |
| 3.10  | แสดงกระบวนกา <mark>รผลิตเครื่องประดับเงินแบบหล่</mark> อ              | 22   |
| 4.1   | แสดงขั้นตอนการจั <mark>ดสรรต้นทุนแปรสภาพเข้าสู่ผล</mark> ิตภัณฑ์      | 61   |
| 4.2   | แสดงแหล่งที่มาของข้อมู <mark>ล</mark>                                 | 66   |
| 4.3   | แสดงขั้นตอนการคำนวณต้นทุน                                             | 69   |
| 4.4   | แสดงกราฟเปรียบเทียบความแปรปรวนระหว่างต้นทุนประมาณการกับต้นทุน         |      |
|       | จริง เดือนกรกฎาคม 2543 ถึง เดือนธันวาคม 2543                          | 83   |
| 5.1   | แสดงขั้นตอนการคำนวณของโปรแกรม                                         | 90   |
| 5.2   | แสดงแผนผังการใช้งานโปรแกรม                                            | 99   |
| 5.3   | แสดงหน้าจอการนำข้อมูลเข้าโปรแกรม                                      | 101  |
| 5.4   | แสดงหน้าจอแสดงรายชื่อไฟล์ที่จะทำการนำข้อมูลเข้าโปรแกรม                | 101  |
| 5.5   | แสดงหน้าจอแสดงการนำเข้าข้อมูลของโปรแกรม                               | 102  |
| 5.6   | แสดงหน้าจอการแจ้งผลการนำเข้าข้อมูล                                    | 102  |
| 5.7   | แสดงหน้าจอการออกรายงานต้นทุน                                          | 103  |
| 5.8   | แสดงหน้าจอแสดงรายชื่อไฟล์ที่จะทำการออกรายงาน                          | 103  |
| 5.9   | แสดงหน้าจอการคำนวณและออกรายงาน                                        | 104  |
| 5.10  | แสดงหน้าจอการแจ้งผลการออกรายงานต้นทุน                                 | 104  |
|       |                                                                       |      |

### สารบัญรูปภาพ(ต่อ)

| รูปที่      |                                                                         | หน้า |
|-------------|-------------------------------------------------------------------------|------|
| <b>৩</b> .1 | แสดงแบบฟอร์ม "ใบสรุปค่าใช้จ่าย" โดยใช้ข้อมูลเดือนธันวาคม 2544           | 133  |
| ٩.2         | แสดงแบบฟอร์ม "บิลรายละเอียด"                                            | 135  |
| ٩.3         | แสดงแบบฟอร์ม "ใบรายงานการผลิต" (แผนกที่มีช่างรับเหมา)                   | 136  |
| <u></u> খ.4 | แสดงแบบฟอร์ม "ใบรายงานการผลิต" (เก็บข้อมูลเวลาทำงาน)                    | 137  |
| ٩.5         | แสดงแบบฟอร์ม "ใบรายงา <mark>นการผลิต" (เก็บข้อมูลน้ำหนักที่ผลิต)</mark> | 138  |
| ٩.6         | แสดงแบบฟอร์ม "ใบสรุปปิดออร์เดอร์"                                       | 139  |

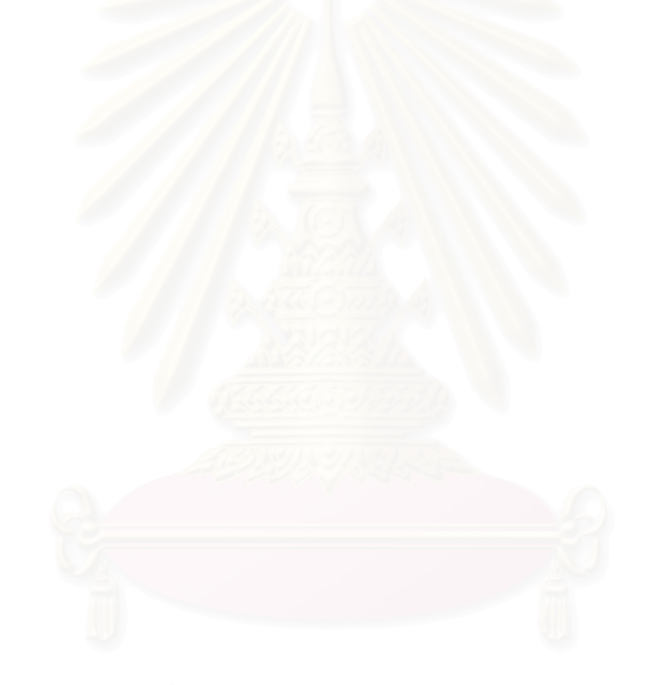

สถาบันวิทยบริการ จุฬาลงกรณ์มหาวิทยาลัย บทที่ 1 บทนำ

#### 1.1 หลักการและเหตุผล

#### สภาพอุตสาหกรรมโดยรวม

ในอดีตสภาพการแข่งขันในตลาดยังไม่มีความรุนแรงมากนัก ผู้ประกอบการในกิจการ ต่างๆยังมีจำนวนน้อย ผู้บริโภคจึงมีทางเลือกไม่มากในการเลือกซื้อสินค้าหรือบริการต่างๆ ทำให้ ผู้ประกอบการละเลยเรื่องต้นทุนในการผลิต และหวังแต่จะมุ่งสร้างผลกำไรเพิ่มขึ้นโดยการขึ้นราคา สินค้าหรือบริการ แต่สภาพการแข่งขันในตลาดทุกวันนี้ได้ทวีความรุนแรงขึ้นเรื่อยๆ ผู้บริโภค สามารถเลือกซื้อสินค้าหรือบริการที่ตรงกับความต้องการของตนเองได้หลากหลายขึ้น ทั้งทางด้าน คุณภาพ ราคา ประโยชน์ที่ได้รับ ตลอดจนการบริการหลังการขาย ทำให้กิจการต่างๆต้องเพิ่ม ้ต้นทุนในการผลิตมากขึ้นเพื่อให้ได้สินค้าหรือบริการที่หลากหลาย และตรงกับความต้องการของ ลูกค้ามากขึ้น แต่การที่จะขึ้นราคาสินค้าหรือบริการกลับกลายเป็นเรื่องยากไป เนื่องจากกิจการ อาจจะสูญเสียลูกค้าไปให้กับผู้ประกอบการรายอื่นที่เสนอราคาต่ำกว่า ส่งผลให้สถานภาพทาง การตลาดของกิจการตกต่ำลง และเสียความสามารถในการแข่งขันได้ ซึ่งผู้ประกอบการส่วนใหญ่ มักจะแก้ปัญหาโดยใช้กลยุทธ์ระยะสั้นเพื่อเพิ่มประสิทธิภาพ เช่น การตัดทอนค่าใช้จ่ายในแผนก ต่างๆลง การระงับการทำงานล่วงเวลา การระงับการจ้างพนักงานใหม่ หรือการซะลอโครงการ การวิจัยและพัฒนาผลิตภัณฑ์ใหม่ เป็นต้น ซึ่งกลยุทธ์เหล่านี้อาจจะใช้ได้ผลในระยะสั้น แต่ใน ระยะยาวแล้วจะส่งผลกระทบต่อกิจการ เช่น พนักงานต้องรับภาระงานที่เพิ่มขึ้นจนไม่มีความสุขใน การปฏิบัติงาน ส่งผลให้คุณภาพงานตกต่ำ หรือกิจการไม่สามารถเสนอผลิตภัณฑ์ใหม่ๆ ให้กับ ลูกค้าได้ จนในที่สุดกิจการก็จะเสียลูกค้าไปจนไม่สามารถที่จะดำเนินกิจการต่อไปได้ ด้งนั้น ผู้ประกอบการจึงหันมาให้ความสำคัญกับการบริหารต้นทุน เพื่อเพิ่มประสิทธิภาพในการ ประกอบการและการลดต้นทุนต่างๆ ให้เหมาะสมมากยิ่งขึ้น เพื่อเพิ่มความสามารถในการแข่งขัน ให้กับกิจการของตัวเอง

สำหรับอุตสาหกรรมเครื่องประดับของประเทศไทยซึ่งมีมูลค่าการส่งออกมากถึงแสนล้าน บาท และมีการเติบโตอย่างต่อเนื่อง ซึ่งถือว่ามีบทบาทสำคัญในการสร้างรายได้ให้ประเทศ แต่ใน ภาคการผลิตนั้น ส่วนใหญ่มาจากผู้ประกอบการขนาดกลางและขนาดเล็ก ซึ่งยังขาดความรู้ความ เข้าใจในหลายๆด้าน โดยเฉพาะด้านการคำนวณต้นทุนของสินค้า ปัจจุบันผู้ประกอบการส่วนใหญ่ ยังไม่เห็นถึงความสำคัญของการคำนวณต้นทุนสินค้าแต่ละผลิตภัณฑ์ ทำให้ไม่ทราบว่ามีต้นทุน การผลิตที่แท้จริงเป็นเท่าไร ต้นทุนการผลิตแต่ละขั้นตอนเป็นเท่าไร การประมาณต้นทุนสินค้า ล่วงหน้า ใช้วิธีประมาณจากประสบการณ์และการประมาณจากค่าแรงงานทางตลาด และประเมินผลการประกอบการโดยดูจากยอดรายรับรวมและค่าใช้จ่ายรวมเท่านั้น โดยไม่ได้ คำนึงถึงต้นทุนของแต่ละผลิตภัณฑ์ว่าเป็นเท่าไร ทำให้ขาดประสิทธิภาพในการบริหารงานการผลิต

### ความสำคัญของการวิเคราะห์ต้นทุน

การวิเคราะห์ต้นทุน เป็นกระบวนการรวบรวม แจกแจง วิเคราะห์ และรายงาน เกี่ยวกับ การสะสมและการจัดสรรค่าใช้จ่ายที่เกิดขึ้นให้เป็นต้นทุนส่วนต่างๆ ของการผลิตซึ่งมีประโยชน์ต่อ การบริหารงาน วัตถุประสงค์ของการวิเคราะห์ต้นทุนพอสรุปได้ดังนี้คือ

เพื่อกำหนดหาต้นทุนการผลิต

เมื่อการแข่งขันมีสูงขึ้น ราคาขายลดลง ต้นทุนจึงเป็นส่วนสำคัญในการดำเนิน ธุรกิจ ถ้าเราไม่รู้ต้นทุนก็จะไม่รู้ว่าราคาที่ขายนั้นเป็นราคาที่มีกำไรหรือไม่ ไม่รู้ว่ามีต้นทุนส่วนใด ของต้นทุนการผลิตที่สูงเกินไป และไม่รู้ว่าจะสามารถตัดลดต้นทุนส่วนใดได้บ้าง ฯลฯ ดังนั้นการ วิเคราะห์ต้นทุนจึงเป็นส่วนที่ช่วยให้สามารถกำหนดต้นทุนการผลิตได้

เพื่อควบคุมและลดต้นทุนการผลิต

ในการควบคุมและลดต้นทุนการผลิต จะใช้ระบบต้นทุนมาตรฐานและการ วิเคราะห์ความแปรปรวนของต้นทุนการผลิต รวมทั้งการจัดระบบงบประมาณการผลิต เมื่อมีการ กำหนดต้นทุนแรงงานทางตรง ต้นทุนวัสดุทางตรง และค่าใช้จ่ายโรงงานไว้เป็นเกณฑ์มาตรฐาน ของต้นทุน และเมื่อมีการผลิตเกิดขึ้นจะมีต้นทุนที่เป็นค่าใช้จ่ายเกิดขึ้นจริง ถ้าค่าใช้จ่ายที่เกิดขึ้น จริงสูงกว่าหรือต่ำกว่าต้นทุนมาตรฐานหรือต้นทุนประมาณการ จะต้องมีการวิเคราะห์ความ แปรปรวนและหาสาเหตุของปัญหาที่มีผลต่อการเปลี่ยนแปลงของต้นทุน มีการจัดทำรายงานการ ควบคุมต้นทุน วางแนวทางในการปรับลดค่าใช้จ่ายทางการผลิตที่มีผลทำให้ต้นทุนการผลิตลดลง ได้ กำหนดกรอบของการดำเนินงาน เพื่อไม่ให้เกิดความสูญเสียทางการผลิตที่มีผลทำให้ต้นทุน การผลิตสูงขึ้น และกำหนดแผนงานเพื่อให้เกิดระบบการควบคุมต้นทุนที่มีประสิทธิผล

3) เพื่อตัดสินใจและวางแผนงานต่างๆ

ข้อมูลต้นทุนที่ได้มีประโยชน์ในการตัดสินใจดำเนินงานต่างๆ ตั้งแต่การกำหนด ราคาขาย การเสนอราคา การเพิ่ม-ลดหรือเลิกการผลิต การซื้อหรือทำเอง การเปลี่ยนแปลง เครื่องจักร และการลงทุนอื่นๆ 4) เพื่อกำหนดกำไรและฐานะการเงินของกิจการ

การกำหนดกำไรและฐานะทางการเงิน เป็นส่วนงานที่มีผลต่อเนื่องมาจากการใช้ ต้นทุนในการตัดสินใจกำหนดราคาขาย ส่วนต่างของยอดขายและต้นทุนการผลิตจะเป็นกำไรซึ่ง แสดงในงบกำไรขาดทุน ยอดขายคำนวณได้จากราคาขายต่อหน่วยคูณด้วยปริมาณที่ขายได้ ส่วน ต้นทุนการผลิตสรุปได้จากต้นทุนค่าแรงงาน ค่าวัสดุ และค่าใช้จ่ายโรงงาน กำไรขั้นต้นจากการ ขายเมื่อหักด้วยค่าใช้จ่ายในการขายและการบริหารจะเป็นกำไรสุทธิก่อนหักภาษี เมื่อมีการหัก ภาษีแล้วจะเป็นกำไรที่มีส่วนทำให้เกิดการเปลี่ยนแปลงฐานะการเงินซึ่งแสดงในงบดุล การ วิเคราะห์งบกำไรขาดทุนและงบดุลจึงช่วยทำให้เข้าใจสถานภาพของการดำเนินงานของกิจการ

5) เพื่อเป็นข้อมูลในการประเมินผลและควบคุมการบริหารงาน

ข้อมูลที่ได้จากการวิเคราะห์ต้นทุนการผลิต จะเป็นประโยชน์ในการประเมินผล และควบคุมการบริหารงาน โดยมีการใช้ระบบการควบคุมเป็นศูนย์ต้นทุนหรือศูนย์ผลิต แต่ละศูนย์ ต้นทุนหรือศูนย์ผลิตจะมีค่าใช้จ่ายเกิดขึ้นจากการจัดสรรค่าใช้จ่ายทั้งทางตรงและทางอ้อมเมื่อมี การประมาณรายได้จากผลผลิตของแต่ละศูนย์ผลิต ผลต่างระหว่างรายได้และต้นทุนที่เกิดขึ้นจะใช้ เป็นผลของการดำเนินงาน ซึ่งเปรียบเทียบประเมินผลสำหรับแต่ละงวดบัญชีหรือเปรียบเทียบกับ ศูนย์ผลิตอื่นๆได้ ทำให้เกิดการแข่งขันภายในหน่วยงานและระหว่างหน่วยงานเพื่อให้เกิด กระบวนการลดต้นทุนการผลิตอย่างต่อเนื่อง

### 1.2 วัตถุประสงค์งานวิจัย

- 1) คำนวณต้นทุนแปรสภาพที่สอดคล้องกับกระบวนการผลิต
- ประยุกต์ใช้โปรแกรมคอมพิวเตอร์ในการคำนวณต้นทุนแปรสภาพที่สอดคล้องกับ กระบวนการผลิต

#### 1.3 ขอบเขตงานวิจัย

- ศึกษากระบวนการการผลิตของโรงงานตัวอย่างซึ่งเป็นอุตสาหกรรมเครื่องประดับเงิน แบบหล่อ(Casting) ขนาดย่อม
- 2) คำนวณต้นทุนแปรสภาพ ที่สอดคล้องกับกระบวนการผลิต
- 3) พัฒนาโปรแกรมคอมพิวเตอร์มาใช้เพื่อช่วยคำนวณต้นทุนแปรสภาพ
- 4) คิดเฉพาะต้นทุนค่าแรงงานทางตรง และค่าโสหุ้ยการผลิต

### 1.4 ขั้นตอนการวิจัยและการดำเนินงาน

- สึกษาทฤษฎีและสำรวจงานวิจัยที่เกี่ยวข้อง
- 2) ศึกษาและรวบรวมข้อมูลต่างๆในโรงงาน ดังนี้
  - 2.1) การดำเนินงานของโรงงานตัวอย่าง
  - 2.2) กระบวนการผลิตของโรงงานตัวอย่าง
- 3) ศึกษาและวิเคราะห์การคิดต้นทุนแปรสภาพ
- 4) ศึกษาและระบุปัจจัยที่มีผลต่อต้นทุนแรงงานและโสหุ้ยการผลิต
- ใช้โปรแกรมคอมพิวเตอร์ในการช่วยคิดต้นทุนแปรสภาพ
- สรุปผลการวิจัยและข้อเสนอแนะ

### 1.5 ประโยชน์ที่คาดว่าจะได้รับ

- 1) ได้แนวทางและวิธีการในการคิดต้นทุนแปรสภาพ
- เป็นข้อมูลในการกำหนดราคาขายผลิตภัณฑ์
- 3) เป็นข้อมูลที่ใช้ในการบริหารและตัดสินใจ
- 4) เป็นแนวทางที่จะนำไปประยุกต์ใช้ในโรงงานอุตสาหกรรมที่มีลักษณะเดียวกัน
- เป็นประโยชน์กับผู้ที่สนใจ

สถาบันวิทยบริการ จุฬาลงกรณ์มหาวิทยาลัย

# บทที่ 2 แนวความคิดพื้นฐานและทฤษฎีที่เกี่ยวข้อง

### 2.1 **ทฤษฎีที่เกี่ยวข้อง**

### แนวคิดเกี่ยวกับต้นทุน

ต้นทุน เป็นมูลค่าของทรัพยากรที่ใช้ในการผลิตหรือการให้บริการ เป็นส่วนที่เรียกว่ามูลค่า ของปัจจัยเข้า (Input Value) ของระบบ ต้นทุนจึงเป็นเงินสดหรือค่าใช้จ่ายในรูปแบบอื่นที่จ่ายไป เพื่อจะให้ได้มาซึ่งบริการหรือผลผลิต ในทางธุรกิจ ต้นทุน คือค่าใช้จ่ายส่วนที่จ่ายไปเพื่อให้ได้ ผลตอบแทนหรือรายได้ ต้นทุนจึงเป็นส่วนประกอบสำคัญในการตัดสินใจทางธุรกิจต่างๆ

### ต้นทุนการผลิต

ต้นทุนการผลิต หรือ ต้นทุนผลิตการ (Production Cost) หรือ ต้นทุนโรงงาน (Factory Cost) คือ ต้นทุนทั้งหมดที่เกิดในการผลิตสินค้าสำหรับงวดหนึ่ง ต้นทุนการผลิตเป็นผลรวมของ องค์ประกอบ 3 ส่วนคือ วัตถุดิบทางตรง แรงงานทางตรง และโสหุ้ยการผลิต สำหรับผลรวมของ วัตถุดิบทางตรงและแรงงานทางตรง เรียกว่า ต้นทุนขั้นต้น (Prime Cost) และผลรวมของแรงงาน ทางตรง และโสหุ้ยการผลิต เรียกว่า ต้นทุนแปรสภาพ (Conversion Cost)

ว*ัตถุดิบทางตรง (Direct Material)* คือ วัตถุดิบที่เป็นส่วนสำคัญในการผลิตโดยตรงของ โรงงาน เช่น ในการทำเฟอร์นิเจอร์ไม้ วัตถุดิบที่เป็นส่วนสำคัญในการผลิตคือ ไม้ หรือในการผลิต เสื้อผ้าสำเร็จรูป ผ้าถือว่าเป็นวัตถุดิบทางตรงที่ใช้ในการผลิต ส่วนพวกด้าย กระดุม และอื่นๆ ถือว่า เป็นวัสดุสิ้นเปลืองซึ่งอยู่ในหมวดโสหุ้ยการผลิต

แรงงานทางตรง (Direct Labor) หมายถึง ค่าแรงงานที่ใช้ในการเปลี่ยนสภาพวัตถุดิบ ทางตรงให้เป็นสินค้าสำเร็จรูปหรือกึ่งสำเร็จรูป ได้แก่ ค่าจ้างหรือเงินเดือนที่จ่ายให้แก่คนงานคุม และใช้เครื่องจักร สามารถคำนวณเป็นต้นทุนของแต่ละผลิตภัณฑ์ได้โดยตรง แต่ถ้าเป็นค่าแรงของ ส่วนรวมภายในโรงงานก็ถือว่าเป็นค่าแรงงานทางอ้อม เช่น เงินเดือนหรือค่าจ้างพนักงานเฝ้าโกดัง เงินเดือนพนักงานรักษาความปลอดภัยในโรงงาน เป็นต้น

นอกจากนี้ถ้าให้คนงานทำงานล่วงเวลาอันเนื่องจากทำงานไม่เสร็จในเวลาที่กำหนด ค่าแรงล่วงเวลานี้ถือเป็นค่าแรงงานทางอ้อมเพราะการทำล่วงเวลานี้ไม่ทำให้ผลผลิตเพิ่ม ในทาง ตรงกันข้ามถ้าการทำงานล่วงเวลาเกิดขึ้นเพราะมีผู้ว่าจ้างให้มีการผลิตเพิ่มขึ้น ค่าแรงงานล่วงเวลา นี้ถือว่าเป็นค่าแรงงานทางตรงของผลิตภัณฑ์นั้นๆ เพราะเป็นค่าแรงงานที่ก่อให้เกิดผลผลิตเพิ่มขึ้น

ในปัจจุบัน โรงงานเริ่มปรับตัวเข้าสู่ระบบการผลิตอัตโนมัติ ทำให้เกิดปัญหาในการ คำนวณต้นทุนแรงงานทางตรง ปัญหาแรกเกิดเมื่อคนงานคนเดิมทำงานหลายประเภท ซึ่งในบาง เวลาเป็นแรงงานทางตรงแต่สามารถเปลี่ยนเป็นแรงงานทางอ้อมได้ทันทีและอาจเกิดสลับไป สลับมาบ่อยครั้งทำให้การคำนวณต้นทุนแรงงานทางตรงและแรงงานทางอ้อมเป็นไปด้วยความ ยากลำบาก และอีกปัญหาหนึ่งก็คือ ในการผลิตบางครั้งไม่สามารถระบุต้นทุนแรงงานทางตรง ได้อย่างชัดเจน ซึ่งสามารถแก้ปัญหาเหล่านี้ได้ด้วยการคำนวณต้นทุนแปรสภาพแทน เพราะ ต้นทุนแปรสภาพเป็นผลรวมของแรงงานทางตรง และโสหุ้ยการผลิตซึ่งรวมถึงแรงงานทางอ้อมด้วย

ค่าโสหุ้ยการผลิต (Factory Overhead) ประกอบด้วย ต้นทุนการผลิตอื่นๆ ที่ไม่สามารถ คำนวณต่อหน่วยผลิตภัณฑ์ได้โดยตรง หรือค่าโสหุ้ยการผลิตคือ ต้นทุนการผลิตอื่นๆ ที่ไม่ใช่ วัตถุดิบทางตรงและแรงงานทางตรง ตัวอย่างได้แก่

- วัตถุดิบทางอ้อม (Indirect Material) คือ วัสดุที่ต้องใช้ในการผลิตสินค้าสำเร็จรูป แต่ไม่สามารถจำแนกเป็นวัตถุดิบทางตรงได้เพราะไม่ได้เป็นส่วนหนึ่งของผลิตภัณฑ์ เช่น กระดาษทราย ดอกสว่าน เป็นต้น หรือเป็นวัสดุที่เป็นส่วนหนึ่งของผลิตภัณฑ์แต่ มีปริมาณการใช้น้อยมาก หรือการคำนวณต่อหน่วยผลิตภัณฑ์มีความซับซ้อน เสียเวลาและไม่มีประโยชน์ทางเศรษฐศาสตร์ เช่น ตะปู กาว เป็นต้น
- แรงงานทางอ้อม (Indirect Labor) คือ แรงงานที่ไม่สามารถคำนวณต่อหน่วย ผลิตภัณฑ์ได้โดยตรง เช่น ค่าแรงผู้ควบคุมงาน ค่าแรงของฝ่ายธุรการในฝ่ายผลิต ค่าแรงคนงานซ่อมบำรุง เป็นต้น
- ค่าสวัสดิการ (Payroll Fringe Cost) ต้นทุนแรงงานอีกประเภทหนึ่งที่มีความสำคัญ มากขึ้นเรื่อยๆ คือ สวัสดิการต่างๆ เช่น ค่าประกันสังคม ค่าประกันชีวิตและประกัน อุบัติเหตุ ค่าเงินกองทุนบำเหน็จ บำนาญ เหล่านี้ เป็นต้น บริษัทส่วนใหญ่มักจำแนก ต้นทุนนี้เป็นค่าโสหุ้ยการผลิต แต่มีบางบริษัทได้จำแนกต้นทุนนี้ เป็นส่วนหนึ่งของ ต้นทุนแรงงานทางตรง

### การบัญชีต้นทุนกระบวนการ (Process Costing)

การบัญชีต้นทุนกระบวนการ หรืออาจใช้ชื่อว่า การบัญชีต้นทุนตอน หรือ การบัญชีต้นทุน ช่วง ก็ได้ ซึ่งถือเป็นวิธีการในการคำนวณต้นทุนผลิตภัณฑ์อีกวิธีหนึ่งที่มักจะนำมาใช้ในโรงงาน อุตสาหกรรมที่มีลักษณะการผลิตที่แบ่งกระบวนการผลิตออกเป็นแผนกๆ หรือเป็นช่วงๆของการ ผลิต ดังนั้นในแต่ละแผนก หรือแต่ละช่วงของการผลิตก็จะมีการใช้วัตถุดิบ แรงงานและค่าใช้จ่าย การผลิต ในจำนวนหรือสัดส่วนที่แตกต่างกัน การคำนวณต้นทุนการผลิตของผลิตภัณฑ์ที่ต้องผ่าน กระบวนการผลิต หรือช่วงการผลิตหลายๆช่วงนี้ ก็จะถูกคำนวณออกมาแยกแต่ละแผนก หรือ แต่ละกระบวนการ หรือแต่ละช่วงการผลิต จากนั้นจึงจะนำมารวบรวมกันและคิดเป็นต้นทุน การผลิตทั้งสิ้นของผลิตภัณฑ์ที่ถูกผลิตในแต่ละหน่วยการผลิต ดังนั้นแนวความคิดที่สำคัญของการ คิดต้นทุนผลิตภัณฑ์ตามระบบต้นทุนกระบวนการ จะเน้นที่งวดเวลาและจำนวนหน่วยที่ผลิตเสร็จ

#### ลักษณะของการบัญชีต้นทุนกระบวนการ

- มีการจัดเก็บรวบรวมข้อมูลเกี่ยวกับการผลิต รวมทั้งการจัดทำรายงานเกี่ยวกับต้นทุนผลิตจะมี การจัดทำเป็นแผนกๆ หรือศูนย์ต้นทุน (Cost Center) ต่างๆ โดยปกติการแบ่งแผนกหรือศูนย์ ต้นทุนต่างๆ นั้นมักจะจัดแบ่งตามหน้าที่งาน (Function) เช่น แผนกตัด แผนกเชื่อม แผนก ประกอบ แผนกทาสี เป็นต้น
- 2. แต่ละแผนกหรือศูนย์ต้นทุนก็จะมีการสะสมต้นทุนเกี่ยวกับวัตถุดิบ ค่าแรงงาน ค่าใช้จ่ายการ ผลิต ไว้ในบัญชีงานระหว่างผลิต (Work-in-Process) ของตนเอง โดยจะสะสมไว้ทางด้าน เดบิตและเมื่อสินค้าที่ผลิตได้ถูกผลิตเสร็จแล้ว ก็จะทำการโอนต้นทุนในส่วนที่เกี่ยวข้องโดย เครดิตออกจากบัญชีงานระหว่างผลิต ไปยังบัญชีงานระหว่างผลิตของแผนกผลิตอื่นๆ ต่อไป หรือ ถูกโอนไปยังบัญชีสินค้าสำเร็จรูปเมื่อสินค้านั้นผลิตเสร็จเป็นสินค้าสำเร็จรูป
- มีการรวบรวมข้อมูลเกี่ยวกับหน่วยผลิตเสร็จจากแผนกนั้นๆ และในกรณีที่มีงานระหว่างผลิต คงเหลือทั้งในตอนต้นงวดและปลายงวด ก็จะต้องทำการปรับหน่วยผลิตที่ยังอยู่ในระหว่างการ ผลิตให้อยู่ในรูปของหน่วยเทียบเท่าผลิตเสร็จ (Equivalent Units)
- 4. คำนวณต้นทุนผลิตต่อหน่วยของแต่ละแผนกหรือศูนย์ต้นทุน ในแต่ละงวด
- 5. ต้นทุนของหน่วยผลิตเสร็จจะถูกโอนออกจากบัญชีงานระหว่างผลิตของแผนกที่ผลิตเสร็จไปยัง บัญชีงานระหว่างผลิตของแผนกผลิตต่อไปหรือบัญชีสินค้าสำเร็จรูปแล้วแต่กรณี ซึ่งต้นทุนการ ผลิตจากแผนกต่างๆจะถูกสะสมไว้ตั้งแต่แผนกแรกจนถึงแผนกสุดท้ายที่ผลิตสินค้านั้นเสร็จ สำเร็จรูปต้นทุนการผลิตที่ถูกสะสมไว้นี้ก็คือ ต้นทุนสินค้าสำเร็จรูป (Cost of Finished Goods)

6. การสะสมต้นทุนการผลิตรวมและต่อหน่วยในแผนกผลิตหนึ่งๆ หรือหลายแผนกก็จะถูกนำมา แสดงไว้ในงบต้นทุนการผลิตหรือรายงานต้นทุนการผลิต (Cost of Production Report) ซึ่ง ในกรณีที่กิจการมีแผนกผลิตหลายแผนก ก็อาจจะแสดงรายการต้นทุนการผลิตแยกตามแต่ละ แผนก หรือจะมีการจัดทำรายงานต้นทุนการผลิตรวมทุกๆแผนกไว้ในรายงานหรืองบเดียวกัน ก็ได้

### ระบบการสะสมต้นทุนในการผลิตแบบกระบวนการ

ในลักษณะการผลิตแบบกระบวนการหรือแบบช่วงการผลิตนี้ การสะสมต้นทุนการผลิต ก็จะมีลักษณะแตกต่างกันออกไปตามรูปแบบของกระบวนการผลิต ซึ่งทั้งนี้ก็จะต้องเป็นไปตาม ลักษณะของกระบวนการผลิตที่จะทำให้เกิดผลิตภัณฑ์แต่ละชนิดตามที่กิจการต้องการ

1. กระบวนการผลิตแบบเรียงลำดับ (Sequential processing)

เป็นลักษณะของกระบวนการผลิต ที่ผลิตภัณฑ์ซึ่งถูกผลิตนั้นจะต้องผ่านกระบวนการผลิต หรือช่วงการผลิตต่างๆ ครบทั้งหมดตามลำดับ ต้นทุนของผลิตภัณฑ์จากกระบวนการผลิตหนึ่งก็จะ ถูกโอนไปยังอีกกระบวนการผลิตหนึ่งตามจำนวนผลิตภัณฑ์ที่ถูกโอนไป เมื่อผลิตภัณฑ์ได้ถูกผลิต เสร็จสำเร็จรูปแล้วก็จะโอนต้นทุนจากกระบวนการผลิตสุดท้ายไปยังสินค้าสำเร็จรูป ลักษณะการ ผลิตแบบนี้จะใช้ในกรณีที่กิจการผลิตสินค้าเพียงชนิดเดียว พิจารณาจากรูปที่ 2.1

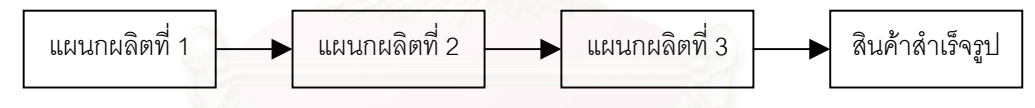

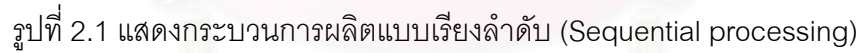

### 2. กระบวนการผลิตแบบขนาน (Parallel processing)

เป็นลักษณะการผลิต ที่มักจะมีผลิตภัณฑ์มากกว่า 1 ชนิด หรืออาจจะเป็นผลิตภัณฑ์ชนิด เดียวแต่มีส่วนประกอบมากมาย ดังรูปที่ 2.2 จะพบว่าผลิตภัณฑ์ 2 ชนิด อาจจะต้องผ่าน กระบวนการผลิตแผนกที่ 1-2 ชนิดหนึ่งและอีกชนิดหนึ่งจะผ่านแผนกที่ 3-4 หลังจากนั้นผลิตภัณฑ์ ทั้ง 2 ชนิด อาจจะมาใช้กระบวนการผลิตร่วมกันในแผนกที่ 5-6 ก็ได้ หรืออาจจะเป็นลักษณะ การผลิตสินค้าเพียงชนิดเดียว แต่ต้องใช้ส่วนประกอบหรือชิ้นส่วนซึ่งต้องผ่านการผลิตในแผนก ที่ 1-2 และแผนกที่ 3-4 พร้อมๆกัน จากนั้นจึงจะมาประกอบร่วมกันในแผนกที่ 5 ก็เป็นได้

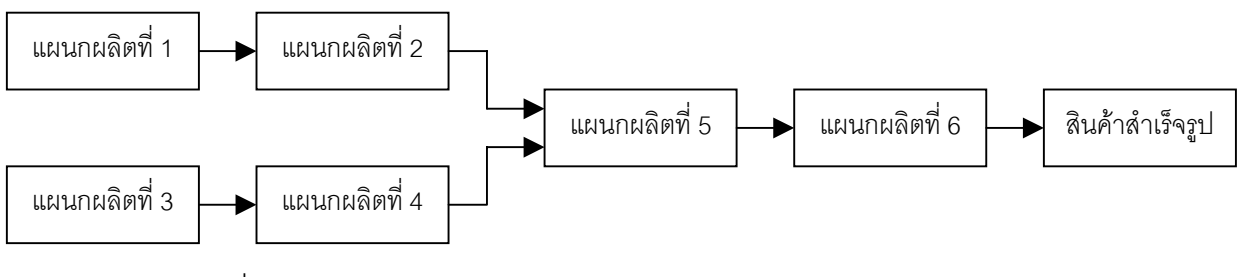

รูปที่ 2.2 แสดงกระบวนการผลิตแบบขนาน (Parallel processing)

3. กระบวนการผลิตแบบจำแนก(Selective processing)

รูปแบบของกระบวนการผลิตประเภทนี้ จะมีลักษณะที่ตรงกันข้ามกับกระบวนการผลิต แบบขนาน ทั้งนี้เพราะกระบวนการผลิตแบบจำแนกนั้นในช่วงต้นของกระบวนการผลิต จะมีการใช้ วัตถุดิบ ค่าแรงงาน และค่าใช้จ่ายการผลิตร่วมกันในแผนกการผลิตแต่เมื่อถึงจุดการผลิตหนึ่ง ผลิตภัณฑ์ก็จะถูกแยกออกไปผ่านสายการผลิตแต่ละสายตามลักษณะของผลิตภัณฑ์ที่จะผลิต ออกมา ซึ่งลักษณะกระบวนการผลิตเช่นนี้ มักจะใช้กับกิจการที่มีการผลิตสินค้ามากกว่า 1 ชนิด ขึ้นไป เช่น การผลิตสารเคมีบางชนิด การกลั่นน้ำมัน เป็นต้น

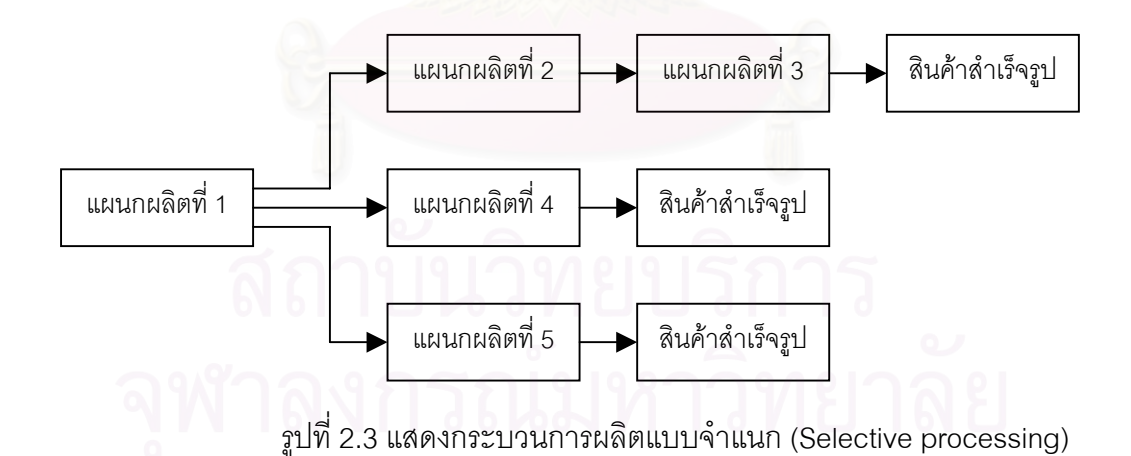

#### รายงานต้นทุนการผลิต

การจัดทำรายงานต้นทุนการผลิตหรืองบต้นทุนผลิต ถือเป็นการวิเคราะห์เกี่ยวกับการ ดำเนินงานของแผนกหรือศูนย์ต้นทุนต่างๆ ในงวดระยะเวลาหนึ่ง ต้นทุนผลิตที่เกิดขึ้นในแต่ละ แผนกหรือศูนย์ต้นทุนก็จะถูกจำแนกออกตามส่วนประกอบของต้นทุน คือ วัตถุดิบทางตรง ค่า แรงงานทางตรง และค่าใช้จ่ายการผลิต

ในรายงานต้นทุนการผลิตจะต้องแสดงข้อมูลเกี่ยวกับต้นทุนทั้งหมด (Total cost) ต้นทุน ต่อหน่วย (Unit cost) ตามส่วนประกอบของต้นทุนแต่ละชนิด ซึ่งลักษณะการจัดทำอาจจะอยู่ใน รูปของรายงานหรือรูปตารางก็ได้ ทั้งนี้ขึ้นอยู่กับความเหมาะสมในการใช้ข้อมูลของผู้บริหาร นอกจากนี้ข้อมูลที่สรุปไว้ในรายงานต้นทุนการผลิตยังสามารถนำไปใช้เป็นข้อมูลเพื่อการบันทึก รายการในสมุดรายวันได้อีกด้วย

โดยที่การจัดทำรายงานต้นทุนการผลิตของแต่ละแผนกหรือศูนย์ต้นทุน สามารถที่จะ จัดทำโดยแบ่งเป็น 4 ขั้น ดังจะกล่าวต่อไปข้างล่างนี้ ซึ่งรายงานต้นทุนการผลิตก็คือการนำทั้ง 4 ขั้น มารวมเข้าด้วยกันนั่นเอง

ขั้นที่ 1 การคำนวณและแสดงข้อมูลเกี่ยวกับปริมาณหน่วยผลิตทั้งหมด (Quantities schedule)

โดยขั้นที่ 1 นี้จะเป็นส่วนที่ถูกเรียกว่า "ปริมาณการผลิต" ในการจัดทำรายงานต้นทุน การผลิตของแต่ละแผนก ซึ่งวัตถุประสงค์ของการแสดงข้อมูลในส่วนนี้ก็เพื่อเป็นการควบคุม และ ให้ข้อมูลเกี่ยวกับปริมาณหรือจำนวนหน่วยของสินค้าที่ทำการผลิตในงวดระยะเวลาหนึ่งๆ การ แสดงข้อมูลเกี่ยวกับปริมาณการผลิตนี้จะถูกแบ่งเป็น 2 ส่วนย่อยๆ คือ ส่วนของหน่วยนำเข้า กระบวนการผลิต และส่วนของหน่วยผลิตเสร็จและงานระหว่างผลิต โดยในส่วนของหน่วยนำเข้า กระบวนการผลิต และส่วนของหน่วยผลิตของสินค้าชนิดใดชนิดหนึ่งทั้งหมดที่จะนำเข้าส่วน กระบวนการผลิต ซึ่งปกติจะประกอบด้วยหน่วยระหว่างผลิตต้นงวด หน่วยเริ่มผลิตระหว่างงวด (หรือหน่วยรับโอนระหว่างงวดกรณีที่ไม่ใช่แผนกผลิตของการผลิต จะแสดงข้อมูลเกี่ยวกับจำนวน หน่วยของสินค้าที่ถูกผลิตเสร็จตามหน้าที่ของแผนกผลิตนั้นๆ และหน่วยระหว่างผลิตที่คงเหลือ ปลายงวด นอกจากนี้ในกรณีที่เกิดหน่วยผลิตสูญหาย หน่วยผลิตเสียทั้งปกติ และผิดปกติ หน่วยระเหย เป็นต้น ก็จะถูกแสดงในส่วนนี้ด้วย แต่อย่างไรก็ตามการแสดงปริมาณหน่วยผลิตรวม ในส่วนของหน่วยนำเข้ากระบวนการผลิต ก็จะต้องมีจำนวนเท่ากับส่วนของหน่วยผลิตเสร็จและ งานระหว่างผลิต ซึ่งสามารถทำความเข้าใจได้จากตัวอย่างต่อไปนี้ ตัวอย่าง แผนกประกอบ ซึ่งเป็นแผนกผลิตที่สองของโรงงานผลิตถังใส่น้ำที่ทำจากโลหะ โดยระหว่างเดือนมกราคม 2540 แผนกประกอบมีข้อมูลเกี่ยวกับปริมาณการผลิตดังนี้

| หน่วยระหว่างผลิตคงเหลือยกมาต้นงวด            | 5,000  | หน่วย |
|----------------------------------------------|--------|-------|
| หน่วยผลิตรับโอนจากแผนกขึ้นแบบ(แผนกผลิตที่ 1) | 20,000 | หน่วย |
| หน่วยผลิตเสร็จและโอนออกไปเป็นสินค้าสำเร็จรูป | 23,000 | หน่วย |
| หน่วยระหว่างผลิตคงเหลือปลายงวด               | 1,800  | หน่วย |

ในกรณีที่เกิดหน่วยผลิตเสียให้ถือเป็นหน่วยผลิตเสียตามปกติ จากข้อมูลข้างต้นแสดงการ วิเคราะห์ปริมาณหน่วยผลิตที่เกิดในแผนกประกอบสำหรับเดือนมกราคม 2540 ดังนี้ หน่วยนำเข้ากระบวนการผลิต : หน่วยผลิตเสร็จและงานระหว่างผลิต: หน่วยระหว่างผลิตต้นงวด 5,000 หน่วย หน่วยผลิตเสร็จและโอนออก 23,000 หน่วย หน่วยผลิตรับโอนระหว่างงวด 20,000 หน่วย หน่วยระหว่างผลิตปลายงวด 1,800 หน่วย หน่วยผลิตเสียปกติ \_200 หน่วย

รวม <u>25,000</u> หน่วย รวม <u>25,000</u> หน่วย

ขั้นที่ 2 การคำนวณและแสดงข้อมูลเกี่ยวกับหน่วยเทียบเท่าผลิตเสร็จ (Equivalent production schedule)

สำหรับในขั้นที่ 2 นี้ ในรายงานต้นทุนการผลิตจะถูกเรียกว่า "หน่วยเทียบเท่าผลิตเสร็จ" เป็นส่วนที่จะแสดงข้อมูลเกี่ยวกับการใช้ทรัพยากรการผลิตต่างๆ ได้แก่ วัตถุดิบทางตรง ค่าแรงงาน ทางตรง และค่าใช้จ่ายการผลิต ในลักษณะของจำนวนเต็มหน่วยผลิตสินค้าชนิดใดชนิดหนึ่ง เพื่อ ทำให้การคำนวณต้นทุนการผลิตต่อหน่วยของสินค้าที่ผ่านกระบวนการผลิตของแผนกผลิตใด แผนกหนึ่งมีความถูกต้องมากยิ่งขึ้น

ขั้นที่ 3 การคำนวณ และแสดงข้อมูลเกี่ยวกับต้นทุนที่ใช้ในการผลิตทั้งหมดสำหรับงวด ทั้ง ในรูปของต้นทุนรวม (Total cost) และต้นทุนต่อหน่วย (Unit cost) ตามส่วนประกอบของต้นทุน

ในขั้นที่ 3 นี้จะถูกเรียกว่า "ต้นทุนการผลิต" ซึ่งเป็นขั้นที่จะแสดงข้อมูลเกี่ยวกับการ คำนวณต้นทุนการผลิตต่อหน่วยของสินค้าที่ผลิตได้ในงวดเวลาใดเวลาหนึ่ง ของแผนกผลิตใด แผนกหนึ่ง โดยการคำนวณต้นทุนการผลิตต่อหน่วยจะต้องใช้ข้อมูลเกี่ยวกับจำนวนหน่วยเทียบเท่า ที่คำนวณได้จากขั้นที่ 2 ด้วย รวมทั้งต้นทุนการผลิตต่อหน่วยที่คำนวณได้ก็จะสามารถนำไปใช้ ประโยชน์ในการคำนวณต้นทุนการผลิตของสินค้าที่ผลิตเสร็จและโอนออก กับงานระหว่างผลิต ที่คงเหลือในวันสิ้นงวดอีกด้วย

ขั้นที่ 4 การคำนวณและแสดงข้อมูลเกี่ยวกับการจัดสรรต้นทุนการผลิตที่จะโอนออกและ ด้นทุนที่ยังคงเหลืออยู่ในงานระหว่างผลิต (Cost accounted for schedule)

การจัดทำรายงานต้นทุนการผลิตของแต่ละแผนกผลิตในขั้นสุดท้ายจะถูกเรียกว่า "สรุปผลการผลิต" โดยในขั้นนี้เป็นส่วนที่จะแสดงข้อมูลเกี่ยวกับต้นทุนการผลิตทั้งหมดที่เกิดขึ้นใน แผนกผลิตใดแผนกผลิตหนึ่งเพื่อสรุปว่า ต้นทุนการผลิตทั้งหมดที่เกิดขึ้นจะถูกโอนไปยังแผนกผลิต ถัดไปหรือโอนไปเป็นต้นทุนการผลิตสินค้าสำเร็จรูปเท่าใด รวมทั้งกรณีที่มีงานระหว่างผลิต ปลายงวดก็จะต้องแสดงรายละเอียดให้ทราบว่า งานระหว่างผลิตที่คงเหลือปลายงวดนั้นมีต้นทุน การผลิตทั้งสิ้นเท่าใด

สถาบันวิทยบริการ จุฬาลงกรณ์มหาวิทยาลัย

### 2.2 สำรวจงานวิจัยที่เกี่ยวข้อง

การวิเคราะห์ต้นทุนในโรงงานอุตสาหกรรมเป็นสิ่งที่มีความจำเป็นอย่างมาก เนื่องจาก จะทำให้โรงงานสามารถทราบต้นทุนที่เกิดขึ้นจริงในส่วนต่างๆของโรงงานเพื่อที่จะสามารถควบคุม และลดต้นทุนการผลิตในส่วนที่ไม่จำเป็นออกได้ นอกจากนี้ การวิเคราะห์ต้นทุนยังมีประโยชน์ ในการตัดสินใจสำหรับการดำเนินงานด้านต่างๆ ช่วยในการประเมินผล และเป็นเครื่องมือสำหรับ การบริหาร ทำให้เกิดการแข่งขันภายในหน่วยงาน และระหว่างหน่วยงาน เพื่อให้เกิดกระบวนการ ลดต้นทุนการผลิตอย่างต่อเนื่อง ดังนั้น การวิเคราะห์ต้นทุนจึงมีการวิจัยและค้นคว้าอย่างต่อเนื่อง ในอุตสาหกรรมประเภทต่างๆ

งานวิจัยในช่วงปี พ.ศ. 2532-2539 มักจะเกี่ยวข้องกับการออกแบบสารสนเทศเพื่อใช้ใน การควบคุมต้นทุน โดย ลุ้ย กานต์สมเกียรติ (2532) ได้ทำการศึกษาการจัดทำระบบเอกสารที่ใช้ เก็บข้อมูลเพื่อควบคุมและลดต้นทุนการผลิต วิเคราะห์โครงสร้างของต้นทุน และจัดหมวดหมู่ ต้นทุนเพื่อให้ง่ายต่อการควบคุมต้นทุน และได้ทำการศึกษาความต้องการข้อสนเทศที่ผู้บริหาร ในระดับต่างๆต้องการใช้ในการควบคุมต้นทุนการผลิต ตลอดจนจัดระบบข้อสนเทศเพื่อรองรับ โครงสร้างขององค์กรที่ขยายตัวตามกำลังผลิตของอุตสาหกรรมการผลิตแหอวน จันทร์เพ็ญ อนุรัตนานนท์ (2535) ได้ทำการศึกษาการจัดทำระบบสารสนเทศซึ่งประกอบด้วยรายงาน และ บันทึกต่างๆ เพื่อใช้สำหรับการควบคุมการผลิต และรายงานข้อมูลการผลิตที่จำเป็นสำหรับ ผู้บริหาร เพื่อเป็นประโยชน์ต่อการตัดสินใจ และใช้ในการวางแผนในอุตสาหกรรมเครื่องประดับ วิชัย รุ่งเรืองอนันต์ (2539) ได้ออกแบบระบบสารสนเทศเพื่อการควบคุมต้นทุนการผลิตในโรงงาน ผลิตตู้แช่แข็งแบบเหล็กกล้าไร้สนิมซึ่งประกอบด้วย ผังโครงสร้างองค์กร หน้าที่การปฏิบัติงาน ระบบการทำงาน ออกแบบรายงาน และ แบบบันทึก สำหรับใช้ควบคุมงานบริหารการผลิตให้มี ประสิทธิภาพมากยิ่งขึ้น และได้ทำการประมาณต้นทุนการผลิต โดยจัดทำเป็นต้นทุนมาตรฐาน ้จัดทำโครงสร้างผลิตภัณฑ์ โดยใช้โปรแกรมคอมพิวเตอร์ในการคำนวณ และทำการควบคุมต้นทุน การผลิตโดยการจัดทำระบบควบคุมด้วยเอกสาร และการใช้มาตรฐานควบคุม ซึ่งทำให้ผู้บริหาร สามารถได้ข้อมูลที่จำเป็นทางการผลิต และช่วยให้ผู้บริหารวางแผน ตัดสินใจ และควบคุมได้อย่าง มีประสิทธิภาพมากยิ่งขึ้น

ต่อมาได้เริ่มมีการศึกษาในเรื่องการหาต้นทุนมาตรฐานในอุตสาหกรรมประเภทต่างๆ โดย เจริญเทพ สิริปัญญาวิทย์ (2539) ได้พัฒนาการใช้โปรแกรมคอมพิวเตอร์สำหรับหาต้นทุน มาตรฐานในโรงงานอุตสาหกรรมเครื่องประดับพลอย ซึ่งผลการทำงานของโปรแกรมคอมพิวเตอร์ สามารถลดระยะเวลา และค่าใช้จ่ายในการกำหนดต้นทุนมาตรฐานได้ ดวงดี อังศมาพร (2542) ได้ ศึกษาการปรับปรุงระบบต้นทุนการผลิตในโรงงานผลิตผนังล้อมอาคารน้ำหนักเบา โดยใช้ระบบ ต้นทุนกิจกรรม และจัดทำโปรแกรมคอมพิวเตอร์เพื่อใช้กับระบบต้นทุนฐานกิจกรรม ศุภกิจ จันทรวิสุทธิ์เลศ (2542) ได้ศึกษาโครงสร้างต้นทุนของการผลิตแม่พิมพ์ในโรงงานผลิต แม่พิมพ์ฉีดพลาสติกโดยใช้วิธีการคิดต้นทุนแบบอิงกิจกรรม และนำผลที่ได้เปรียบเทียบกับ โครงสร้างต้นทุนแบบเดิม ซึ่งพบว่าการคิดต้นทุนแบบอิงกิจกรรมจะสะท้อนต้นทุนแม่พิมพ์ได้ ชัดเจนและสมเหตุสมผลกว่าวิธีการคิดต้นทุนแบบเดิม แต่การคิดต้นทุนแบบอิงกิจกรรมมีความ ยุ่งยากในการเก็บข้อมูลมากกว่าวิธีเกิม ดังนั้นจึงได้เสนอแนวทางการผสมผสานการใช้งานของทั้ง สองแนววิธี คือ ถ้าต้องการความละเอียดแม่นยำควรเลือกวิธีการแบบอิงกิจกรรม แต่ถ้าต้องการ ความรวดเร็วและยอมรับความคลาดเคลื่อนได้ไม่เกิน 20% ก็ควรเลือกวิธีการคิดแบบเดิมโดย อิงเวลาการทำงานของเครื่องจักร จิรานุวัฒน์ หุนตระกูล (2543) ได้ศึกษาระบบต้นทุนจริง และ วิธีการประมาณต้นทุน การคิดและการประมาณต้นทุนโรงงานเฟอร์นิเจอร์เหล็กกล้าไร้สนิมที่ไม่ สามารถให้ความเชื่อถือได้ เพราะไม่มีหลักการ อาศัยเพียงประสบการณ์ที่ผ่านมาเป็นฐานในการ คิด และหลังจากได้ปรับปรุงระบบสารสนเทศ การจัดองค์กรในส่วนของระบบต้นทุน และประยุกต์ ใช้โปรแกรมคอมพิวเตอร์กับระบบใหม่ในการคำนวณต้นทุนแล้วปรากฏว่า สามารถลดความ แปรปรวนที่เกิดจากต้นทุนจริง และต้นทุนประมาณการได้

งานวิจัยในช่วงหลังนี้ ได้มีการศึกษาเกี่ยวกับการคำนวณต้นทุนมากขึ้น โดยส่วนใหญ่ จะทำการคำนวณหาต้นทุนมาตรฐาน แต่ยังไม่มีผู้ที่ได้ทำการศึกษาถึงเรื่องต้นทุนจริงที่เกิดขึ้น ในอุตสาหกรรมเครื่องประดับเนื่องจากมีความยุ่งยาก และซับซ้อนมาก ดังนั้นงานวิจัยนี้จะมุ่งเน้น ศึกษาถึงต้นทุนจริงสำหรับการอุตสาหกรรมเครื่องประดับโดยได้ประยุกต์ระบบสารสนเทศของ งานวิจัยที่ผ่านมาเพื่อใช้ในการเก็บรวบรวมข้อมูลที่จำเป็นสำหรับการคำนวณต้นทุน

สถาบันวิทยบริการ จุฬาลงกรณ์มหาวิทยาลัย

# บทที่ 3 สภาพปัจจุบันของโรงงานตัวอย่าง และปัญหา

### 3.1 ลักษณะทั่วไปของโรงงานตัวอย่าง

โรงงานตัวอย่างเป็นโรงงานที่ทำธุรกิจเป็นผู้ผลิตและส่งออกเครื่องประดับเงินแบบหล่อ โดยมีพนักงานทั้งสิ้น 235 คน และมีผู้รับเหมาการผลิต 100 ราย มีทุนจดทะเบียนเริ่มต้น 1 ล้าน บาท โดยผู้ถือหุ้นเป็นคนไทย 100 เปอร์เซนด์

### 3.1.1 การบริหารงานในโรงงาน

การบริหารงานของโรงงานผลิตเครื่องประดับเงินแบบหล่อ จะมีการแบ่งอำนาจ การบริหารและหน้าที่ในการปฏิบัติงานออกเป็นฝ่ายต่างๆ และในแต่ละฝ่ายจะมีการแบ่ง ออกเป็นแผนกย่อยๆ เพื่อรับผิดขอบงานตามหน้าที่ต่างๆ โดยจะมีโครงสร้างองค์กรการ บริหารงานดังรูปที่ 3.1

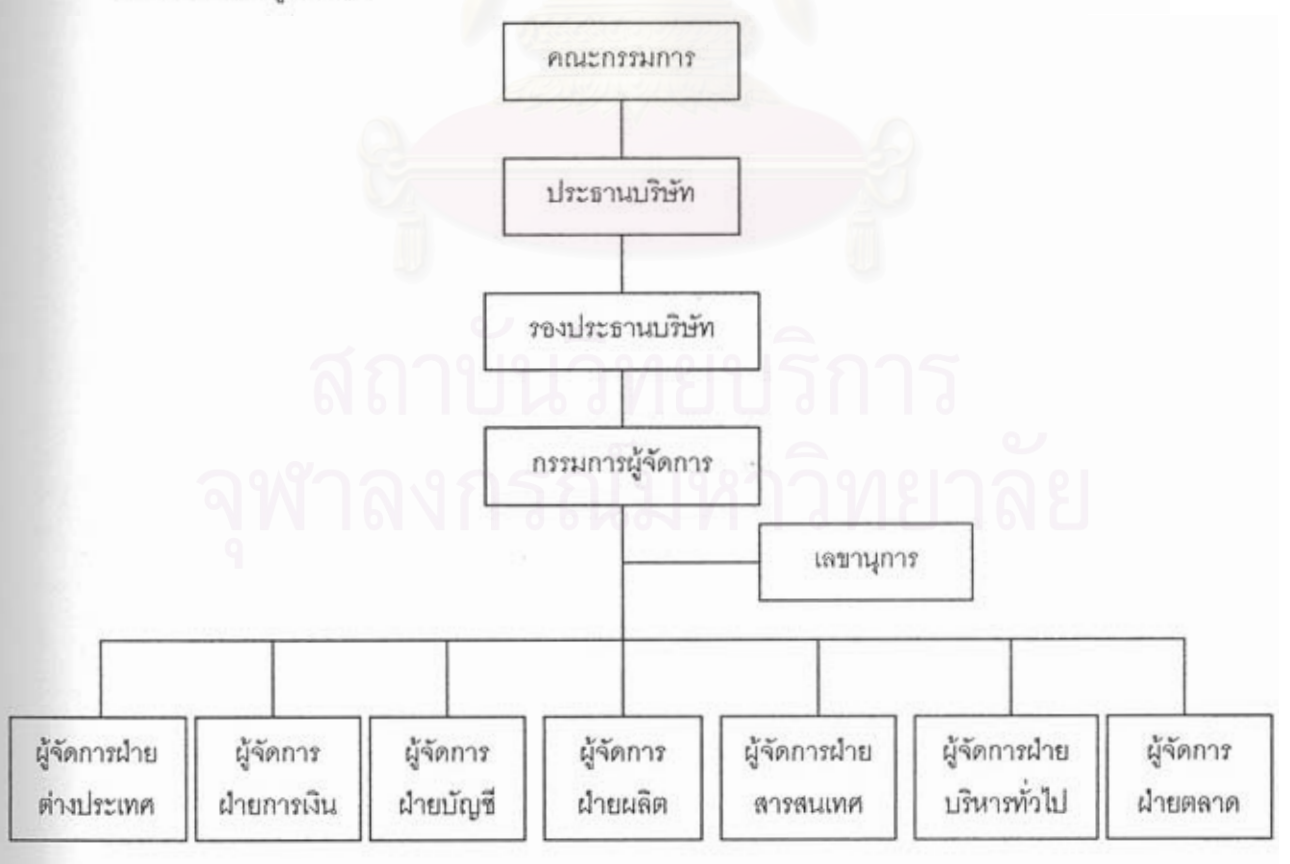

รูปที่ 3.1 แสดงโครงสร้างการบริหารงานของโรงงาน

1) ฝ่ายต่างประเทศ

ฝ่ายต่างประเทศมีหน้าที่ในการติดต่อ และประสานงานกับลูกค้าโดยจะเป็น ผู้แปลเอกสาร แบบผลิตภัณฑ์ที่ลูกค้าต้องการหรือ ทำการออกแบบผลิตภัณฑ์เสนอลูกค้า ทำการประมาณราคาเพื่อเสนอลูกค้า และจัดส่งสินค้าตามเวลาที่ได้ตกลงกับลูกค้าไว้ โดย ฝ่ายต่างประเทศจะมีโครงสร้างการบริหารงานดังรูปที่ 3.2

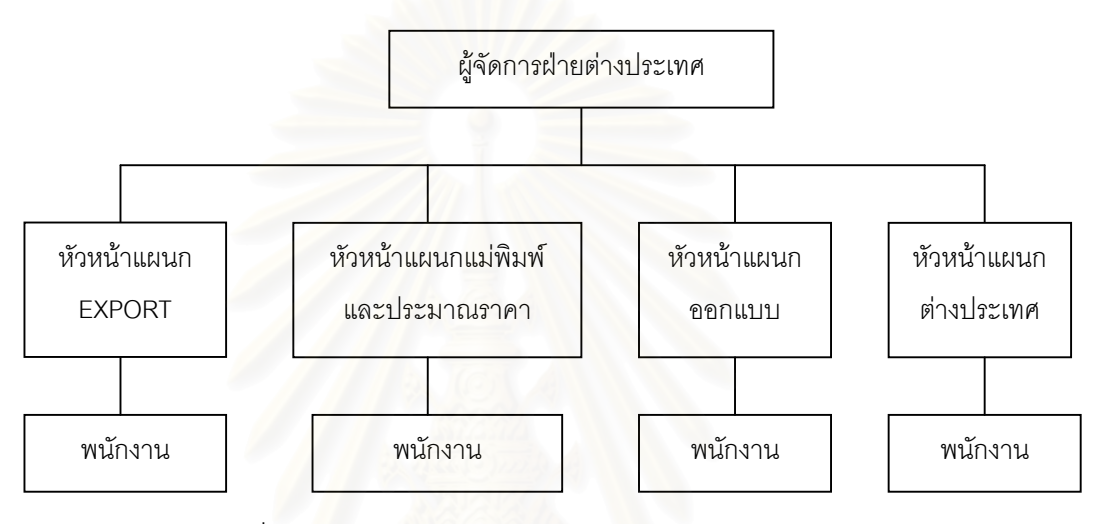

รูปที่ 3.2 แสดงโครงสร้างการบริหารงานของฝ่ายต่างประเทศ

2) ฝ่ายการเงิน

ฝ่ายการเงินมีหน้าที่ในการคิดคำนวณค่าแรงงานสำหรับช่างรับเหมา และทำการ ควบคุมการเบิก-จ่ายวัตถุดิบเนื้อเงินและส่วนประกอบต่างๆ โดยฝ่ายการเงินจะมีโครงสร้าง การบริหารงานดังรูปที่ 3.3

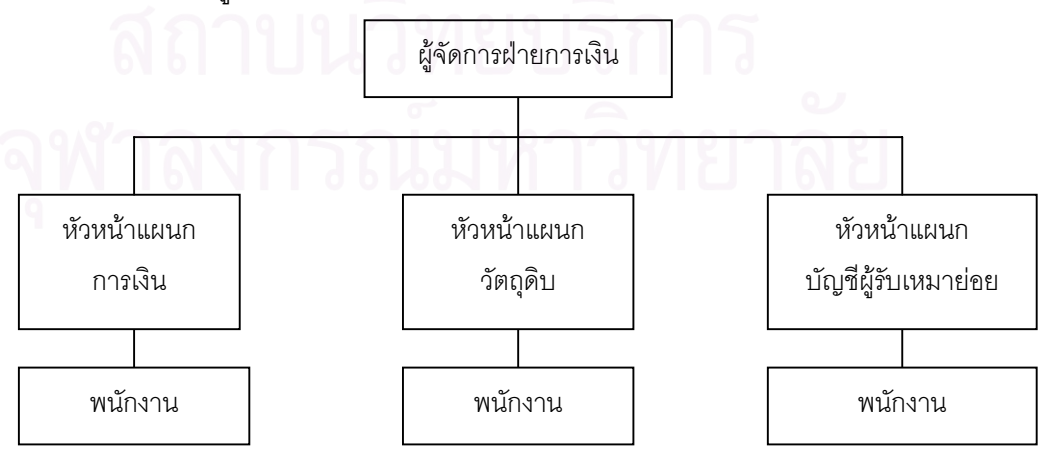

รูปที่ 3.3 แสดงโครงสร้างการบริหารงานของฝ่ายการเงิน

3) ฝ่ายบัญชี

ฝ่ายบัญชีมีหน้าที่ในการลงบัญชีต่างๆ เช่น บัญชีแยกประเภท บัญชีเงินสด ทำค่าแรงพนักงานรายเดือน ค่าแรงในการปฏิบัติงานล่วงเวลา การเบิกจ่ายเงินสดย่อย และ การเบิกค่าใช้จ่ายต่างๆ การจ่ายเช็ค การคำนวณภาษี ทำการควบคุมสต็อกสินค้า พลอย และติดต่อราชการในเรื่องของการบัญชี โดยฝ่ายบัญชีจะมีโครงสร้างการบริหารงาน ดังรูปที่ 3.4

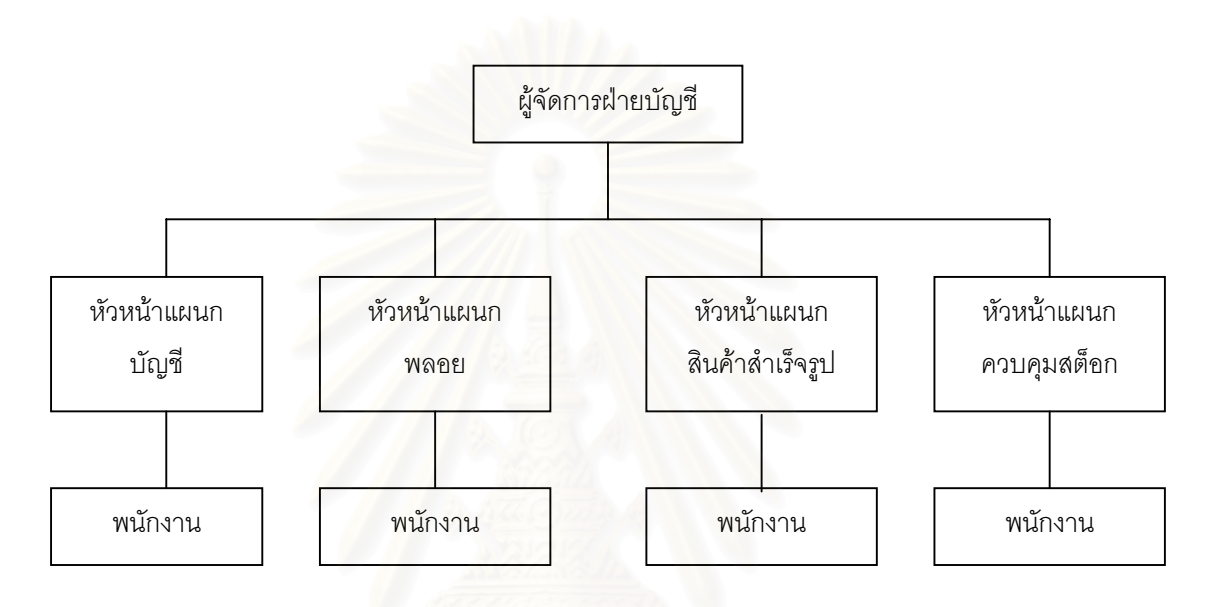

รูปที่ 3.4 แสดงโครงสร้างการบริหารงานของฝ่ายบัญชี

#### 4) ฝ่ายการผลิต

ฝ่ายการผลิตมีหน้าที่ในการทำการผลิต ตรวจสอบกำลังผลิต ควบคุมคุณภาพการ ผลิต สั่งการผลิตไปยังแผนกต่างๆ และทำการควบคุมและติดตามการผลิตจนได้ผลิตภัณฑ์ สำเร็จรูปออกมา โดยฝ่ายการผลิตจะมีโครงสร้างการบริหารงานดังรูปที่ 3.5

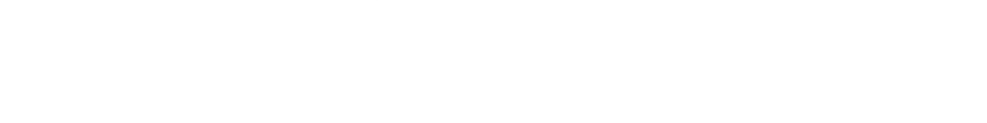

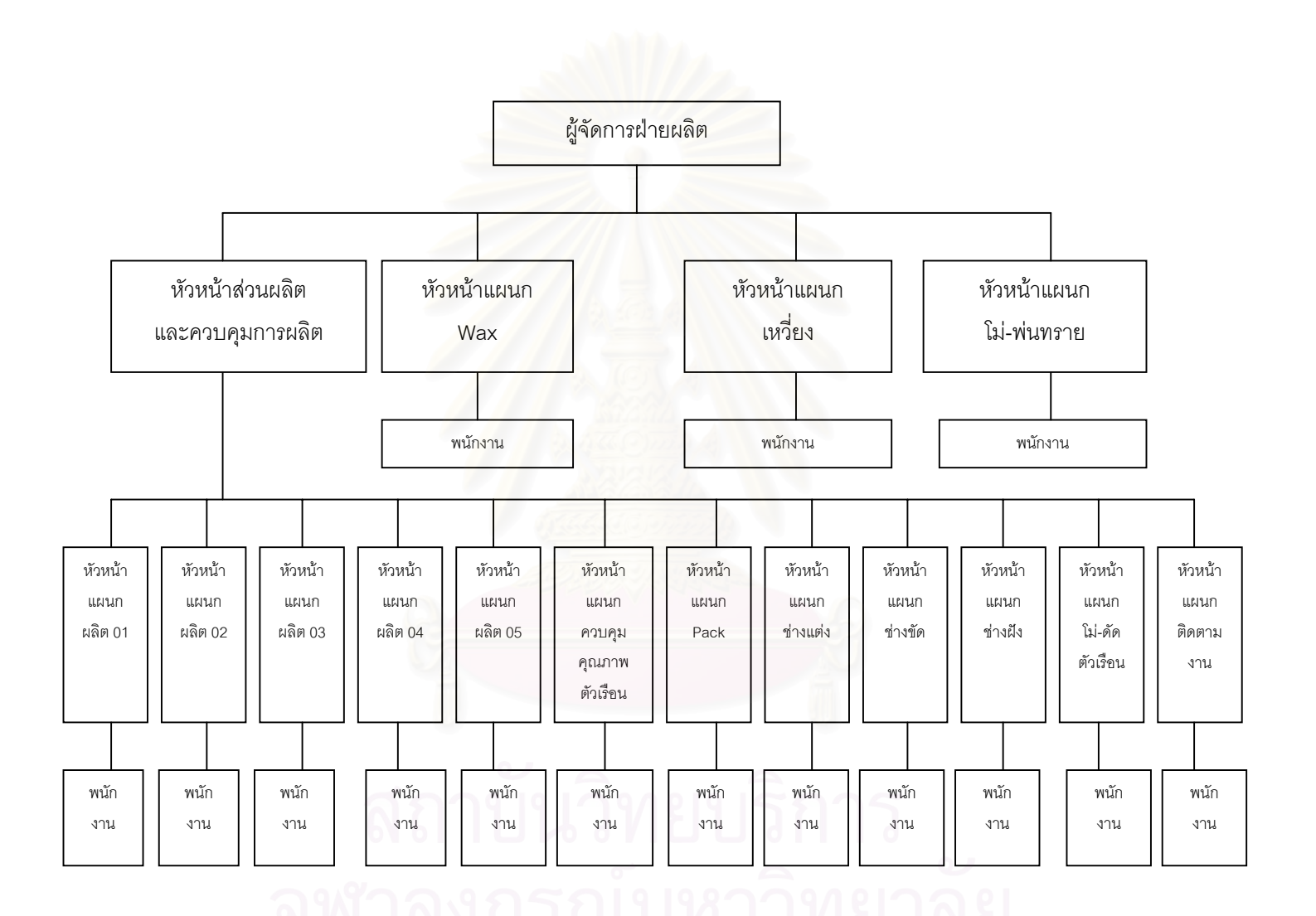

รูปที่ 3.5 แสดงโครงสร้างการบริหารงานของฝ่ายผลิต

#### 5) ฝ่ายสารสนเทศ

ฝ่ายสารสนเทศมีหน้าที่ในการจัดทำระบบฐานข้อมูลการผลิต ฐานข้อมูลลูกค้า จัดทำรหัสสินค้าที่ใช้ในการผลิต วางระบบคอมพิวเตอร์และเขียนโปรแกรมคอมพิวเตอร์เพื่อ ช่วยในการเก็บข้อมูลการผลิต โดยฝ่ายสารสนเทศจะมีโครงสร้างการบริหารงานดังรูปที่ 3.6

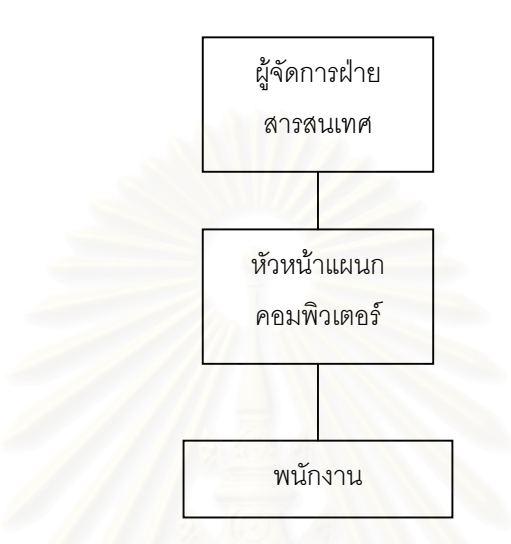

รูปที่ 3.6 แสดงโครงสร้างการบริหารงานของฝ่ายสารสนเทศ

### 6) ฝ่ายบริหารงานทั่วไป

ฝ่ายบริหารงานทั่วไปมีหน้าที่ในการบริหารงานทั่วไปเช่น การบริหารงานบุคคล การประเมินผลการปฏิบัติงานของพนักงาน การจัดการฝึกอบรมพนักงาน การจัดทำ แผนงานความปลอดภัย ทำการจัดซื้อวัสดุสิ้นเปลืองต่างๆ วางแผนการซ่อมบำรุงเครื่องจักร และอุปกรณ์โรงงานเป็นต้น โดยฝ่ายบริหารงานทั่วไปจะมีโครงสร้างการบริหารงาน ดังรูปที่ 3.7

จุฬาลงกรณมหาวิทยาลย

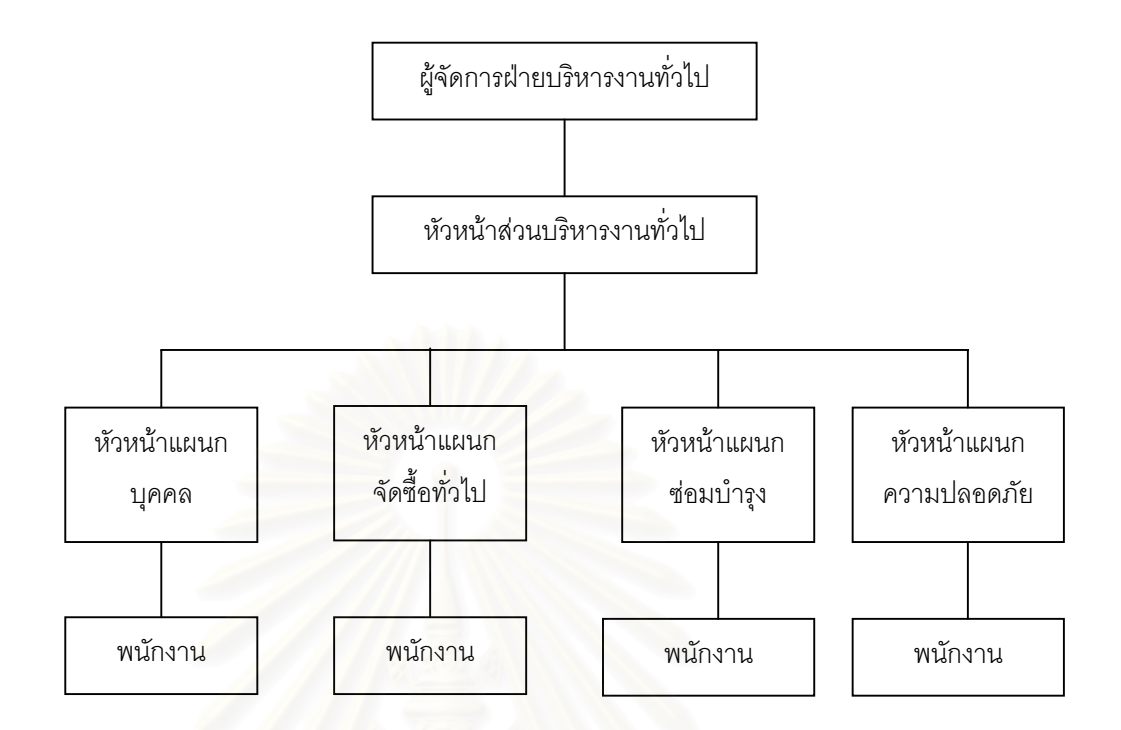

รูปที่ 3.7 แสดงโครงสร้างการบริหารงานของฝ่ายบริหารงานทั่วไป

7) ฝ่ายตลาด

ฝ่ายการตลาดมีหน้าที่ในการทำการตลาดสินค้าที่ออกแบบเองโดยบริษัท โดย ไม่เกี่ยวข้องกับผลิตภัณฑ์ที่ลูกค้าสั่งทำ เช่นทำการออกร้านโชว์ เป็นต้น โดยฝ่ายการตลาด จะมีโครงสร้างการบริหารงานดังรูปที่ 3.8

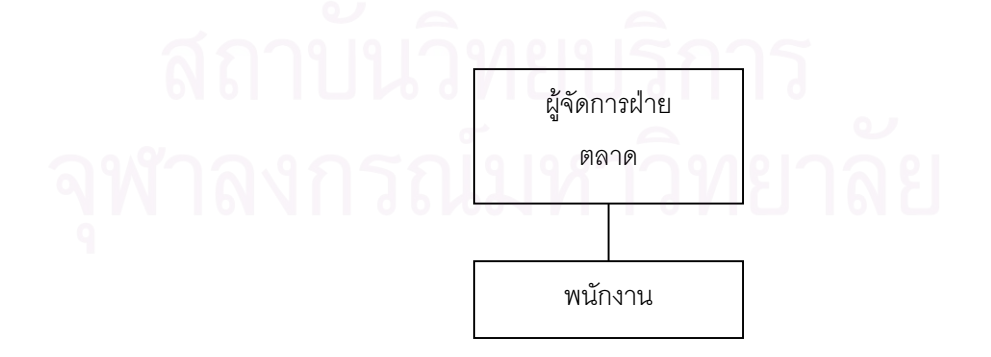

รูปที่ 3.8 แสดงโครงสร้างการบริหารงานของฝ่ายตลาด

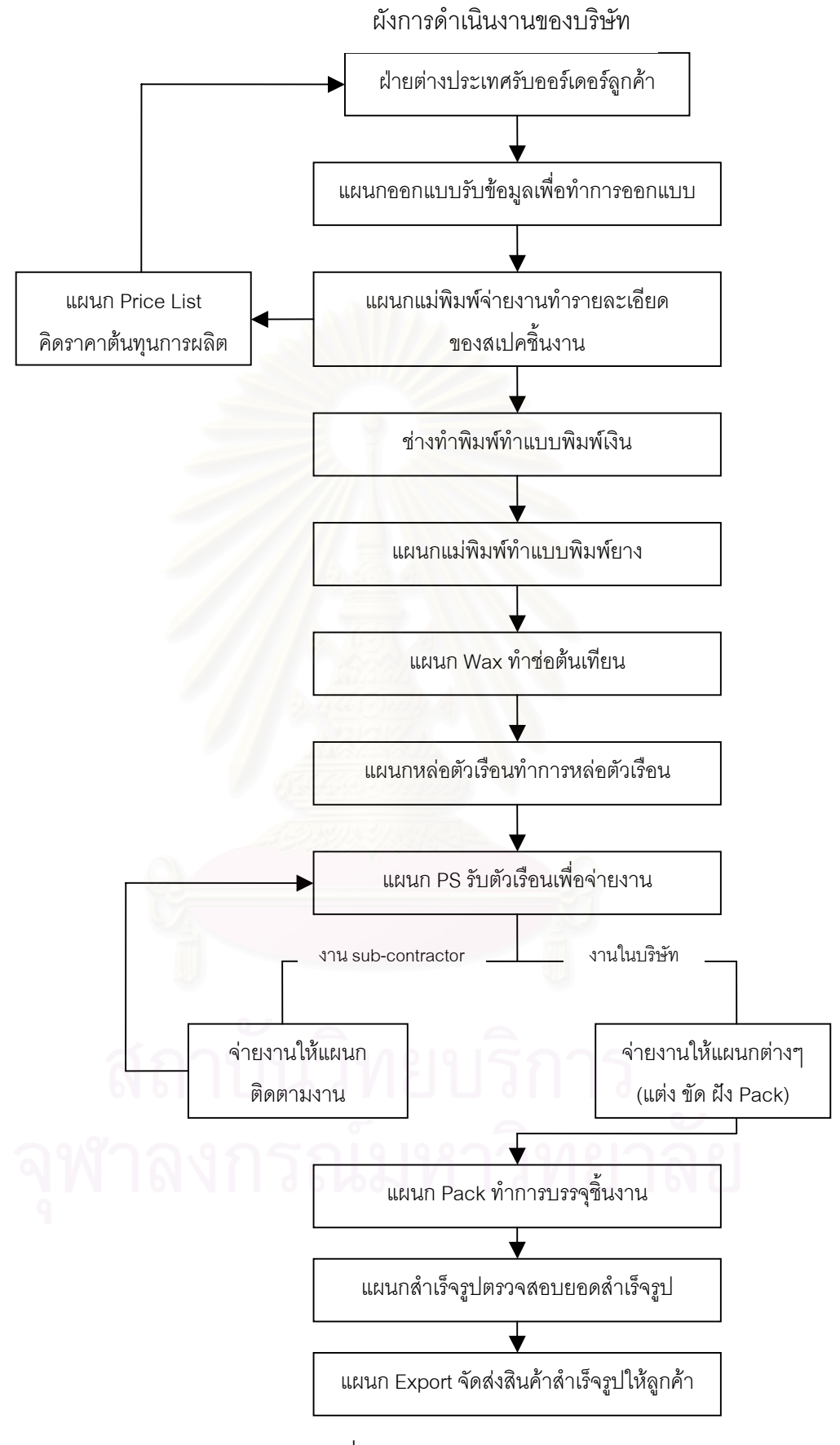

รูปที่ 3.9 แสดงผังการดำเนินงานของบริษัท

### 3.1.2 กระบวนการผลิตเครื่องประดับเงินแบบหล่อ

กระบวนการผลิตเครื่องประดับเงินแบบหล่อ มีกระบวนการผลิตมากมายหลาย ขั้นตอนและจะมีความแตกต่างรวมทั้งลำดับในการทำแต่ละขั้นตอนแตกต่างกันออกไปตาม แต่ละรูปแบบของผลิตภัณฑ์ แต่กระบวนการผลิตหลักๆนั้นพอจะสรุปได้ดังรูปที่ 3.10

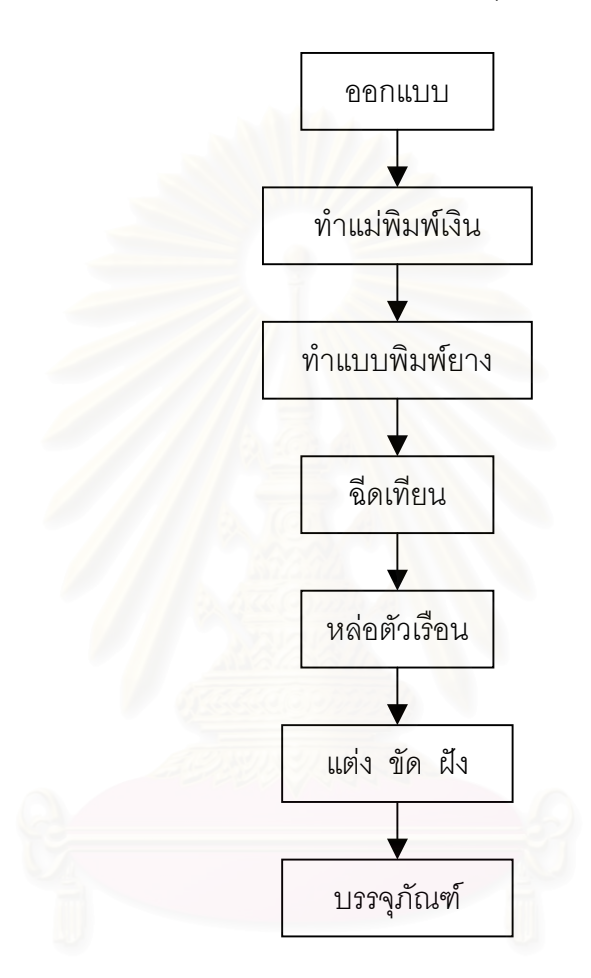

รูปที่ 3.10 แสดงกระบวนการผลิตเครื่องประดับเงินแบบหล่อ

### รายละเอียดกระบวนการผลิตเครื่องประดับเงินแบบหล่อของขั้นตอนต่างๆ

1) การออกแบบ (Design)

ในการผลิตเครื่องประดับเงินหล่อ ขั้นแรกจะต้องทำการออกแบบซิ้นงานก่อน โดย ฝ่ายต่างประเทศจะรับออร์เดอร์จากลูกค้า แล้วแจ้งรายละเอียดของข้อมูลต่าง ๆ เกี่ยวกับ ชิ้นงานที่ลูกค้าต้องการแก่แผนกออกแบบ แผนกออกแบบจะใช้ข้อมูลที่ได้มาเพื่อเป็นแนวคิด ในการออกแบบชิ้นงาน การออกแบบจะเป็นการวาดภาพชิ้นงานซึ่งยังไม่ได้พิจารณา ความเป็นไปได้ในการผลิตจริง เมื่อออกแบบเสร็จแผนกออกแบบจะส่งแบบให้ฝ่าย ต่างประเทศพิจารณาว่าใช้ได้หรือไม่ ถ้าใช้ได้ฝ่ายต่างประเทศจะส่งแบบให้ลูกค้าดู ถ้า ลูกค้าพอใจ แผนกออกแบบจะส่งให้แผนกทำแม่พิมพ์นำไปพิจารณาทำเป็นรายละเอียด ของสเปคหรือข้อมูลรายละเอียดของการผลิต ถ้ามีรายละเอียดบางอย่างที่ไม่อาจผลิตได้ จริง จะมีการแก้ไขแบบเพื่อให้มีความเป็นไปได้ที่จะผลิตจริง

2) การทำแม่พิมพ์เงิน (Model Making)

ภายหลังจากการทำรายละเอียดของสเปคแล้ว จะต้องทำแบบแม่พิมพ์สำหรับการ หล่อขึ้นเสียก่อน เพื่อใช้เป็นต้นแบบของผลิตภัณฑ์ที่จะผลิต กรรมวิธีการขึ้นรูปแบบแม่พิมพ์ จะทำด้วยมือโดยใช้โลหะเงินแท่งซึ่งจะแยกทำชิ้นส่วนประกอบย่อยก่อนแล้วนำมาประกอบ เป็นตัวเรือนของเครื่องประดับโดยวิธีการเชื่อมน้ำประสาน อุปกรณ์และเครื่องมือที่ใช้ ได้แก่ ตะไบ เลื่อย สว่าน ฟิกเจอร์ ไฟขาตั้ง เครื่องรีดแท่งเงิน รางน้ำโลหะ และเบ้าดิน แบบ แม่พิมพ์ที่ได้นี้เปรียบเสมือนกระสวน (Pattern) ของงานหล่อทั่ว ๆ ไป ซึ่งทำขึ้นเพื่อใช้เป็น แบบของการทำแบบหล่อ (Mold) ซึ่งมีขั้นตอนการทำดังต่อไปนี้

- 2.1) พิจารณาแบบตัวอย่าง ซึ่งอาจมาจากภาพถ่าย หรือเครื่องประดับจริง หรือ ออกแบบเอง
- 2.2) หลอมแท่งเงินในเบ้าดินเล็ก ๆ โดยใช้น้ำมันเบนซินเป็นเชื้อเพลิง และใช้ไฟขาตั้ง เป็นเครื่องมือเป่าไฟหลอมแท่งเงิน หลังจากนั้นเทน้ำโลหะใส่รางเหล็กแล้วนำไป รีดให้มีความหนาตามขนาดที่จะนำไปทำชิ้นส่วนประกอบย่อย โดยใช้ เครื่องรีดไฟฟ้า
- 2.3) ขึ้นรูปชิ้นส่วนย่อยให้มีสัดส่วน และรูปร่างตามแบบที่ต้องการอย่างคร่าว ๆ แล้ว ตกแต่งชิ้นส่วนให้มีรูปทรงและขนาดตามแบบที่ต้องการโดยการใช้เลื่อยมือและ ตะไบละเอียดตกแต่งชิ้นงาน โดยปกติขั้นตอนนี้จะมีการสูญเสียเนื้อเงินบ้างซึ่งได้ มีการคำนวณขนาดเผื่อเอาไว้แล้ว
- 2.4) ประกอบชิ้นส่วนย่อยเข้าด้วยกันโดยวิธีการเชื่อมน้ำประสาน หลังจากนั้นตกแต่ง อย่างละเอียดด้วยสว่าน และกระดาษทราย แล้วตรวจดูความเรียบร้อยตาม จุดต่าง ๆ ของตัวเรือนเครื่องประดับอีกครั้ง วิธีการประกอบชิ้นส่วนย่อยเข้าเป็น ตัวเรือนเครื่องประดับ จะนำชิ้นส่วนย่อยไปติดบนก้อนดินน้ำมันให้อยู่ในตำแหน่ง ที่ตรงกับลักษณะรูปร่างของตัวเรือนตามต้องการแล้วใช้ปูนปลาสเตอร์หล่อทับ เมื่อแกะก้อนดินน้ำมันออกแล้วปูนปลาสเตอร์จะเป็นตัวช่วยประคองชิ้นส่วนของ ตัวเรือนเข้าด้วยกัน เพื่อให้สามารถทำการเชื่อมประสานได้สะดวกยิ่งขึ้น สำหรับ วัสดุที่ใช้ในการเชื่อมประสานจะเป็นชนิดเดียวกันกับวัสดุที่ใช้ทำแม่พิมพ์ ในการ
ทำแบบแม่พิมพ์มักจะเผื่อขนาดสำหรับการหดตัวจากการหล่อให้ใหญ่กว่าขนาด ชิ้นงานจริงที่ต้องการไม่เกิน 10 เปอร์เซนต์ ขึ้นอยู่กับขนาดและรูปร่างของชิ้นงาน

2.5) เมื่อได้แม่พิมพ์เงินแล้ว จะนำไปแกะลายเพื่อเตรียมรูปแบบของการฝังพลอย จากนั้นจะนำไปต่อเดือยเพื่อทำเป็นทางวิ่งของน้ำโลหะในการหล่อตัวเรือนต่อไป กรณีที่แบบมีลวดลายละเอียดซึ่งจะทำเป็นแม่พิมพ์เงินได้ยาก จะขึ้นรูป เป็นแม่พิมพ์ Wax ก่อน แล้วจึงนำไปหล่อเป็นแม่พิมพ์เงิน

3) การทำแบบพิมพ์ยาง (Rubber Mold Making)

การทำแบบพิมพ์ยางเป็นกรรมวิธีการทำแบบหล่อสำหรับการฉีดหุ่นขี้ผึ้ง (Wax Pattern) ซึ่งจะนำไปใช้เป็นแบบสำหรับการหล่อปูนพลาสเตอร์เพื่อหล่อแบบขี้ผึ้งหายต่อไป วัตถุดิบที่ใช้ได้แก่ยางดิบซึ่งมี 2 แบบ คือ ยางนอกและยางใน โดยยางนอกจะใช้ในการ เตรียมบล๊อคยางบริเวณผิวชั้นนอก ยางนอกเป็นยางดิบที่มีคุณภาพต่ำกว่ายางในซึ่งมี คุณสมบัติของการทนความร้อนและแรงดันที่สูงกว่าจึงใช้สำหรับอัดภายในบล๊อคยาง ขั้นตอนการทำแบบพิมพ์ยางมีดังนี้

- 3.1) การเตรียมบล็อคยาง ทำได้โดยน้ำแผ่นยางนอกมาตัดให้มีขนาดเท่ากับบล็อคยาง แล้ววางยางนอกรองด้านล่างของบล็อค 1 – 2 ชั้น หลังจากนั้นวางแม่พิมพ์เงิน ลงในบล็อค อัดยางในที่ตัดเป็นชิ้นเล็ก ๆ ปิดทับแม่พิมพ์ให้แน่นพอสมควรและมี โพรงช่องว่างน้อยที่สุดแล้วปิดทับด้านบนด้วยแผ่นยางนอกอีกครั้ง
- 3.2) การอัดบล็อคยาง นำบล็อคยางไปอัดด้วยเตาอัดยางระบบหมุนเกลียวอัดแรง โดยตั้งอุณหภูมิที่ประมาณ 60 – 140 องศาเซลเซียส ระยะเวลาที่ใช้ขึ้นกับขนาด ของบล๊อคพิมพ์ยาง เช่น บล๊อคขนาดใหญ่ ขนาดกลาง และขนาดเล็กใช้เวลา ประมาณ 30 50 และ 60 นาที ตามลำดับ
- 3.3) การผ่ายาง ทำได้โดยยึดบล๊อคยางด้วยปากกาจับแบบหนีบ จากนั้นใช้มีดผ่าตัด กรีดบล๊อคยางเพื่อเอาแบบพิมพ์เงินออกมา ขั้นตอนนี้ต้องอาศัยฝีมือและความ ชำนาญอย่างมาก เนื่องจากในการลงมีดกรีดยางแต่ละครั้งจะมีผลต่อความสนิท ของรอยประกบระหว่างบล๊อคพิมพ์ยางชั้นบนและชั้นล่าง อีกทั้งต้องกรีดยาง ภายในบล๊อคซึ่งประกอบไปด้วยส่วนของไส้แบบ (Core) และระบบจ่ายน้ำโลหะ (Gating System) อันได้แก่รูเข้า (Ingate) รูวิ่ง (Runner) และรูล้นด้านข้าง (Side Riser) เช่นเดียวกับการทำแบบหล่องานโลหะทั่ว ๆ ไป

#### 4) การฉีดเทียน (Wax Injection)

นำแบบพิมพ์ยางที่ผ่าเสร็จแล้วมาฉีดขี้ผึ้งขึ่งขั้นแรกต้องเตรียมขี้ผึ้งก่อน โดยหลอม ละลายขี้ผึ้งในหม้อฉีดเทียนและปรับความดันลมและอุณหภูมิให้เหมาะสม การฉีดเทียนให้ ใช้แผ่นเหล็กหนา ผิวเรียบประกบทั้งด้านล่างและด้านบนของแบบพิมพ์ยางเพื่อให้แรงกด กระจายอย่างสม่ำเสมอทั่วทั้งแบบพิมพ์ยาง ในการฉีดเทียนให้กดตรงส่วนที่ทำไว้ให้ ขี้ผึ้งเหลวไหลผ่านเข้ากับหัวฉีดของหม้อ ฉีดเทียนเสร็จแล้ววางทิ้งไว้ให้แข็งตัวจากนั้นจึงจะ ฉีดแบบอื่นต่อไป ในระหว่างการฉีดบางครั้งบริเวณหัวฉีดจะมีการอุดตันของขี้ผึ้งที่เกิดการ แข็งตัว ดังนั้นก่อนการฉีดครั้งต่อไปจึงต้องใช้ไฟลนตรงบริเวณหัวฉีดให้ร้อนจนขี้ผึ้งส่วนที่ แข็งตัว ดังนั้นก่อนการฉีดครั้งต่อไปจึงต้องใช้ไฟลนตรงบริเวณหัวฉีดให้ร้อนจนขี้ผึ้งส่วนที่ แข็งตัวเกิดการหลอมเหลวเสียก่อนจึงค่อยฉีด ไม่เช่นนั้นแล้วจะทำให้เกิดปัญหาการฉีดไม่ เต็มแบบเนื่องจากการอุดตันขวางทางเดินของขี้ผึ้งที่แข็งตัว นอกจากนี้จะมีการใช้แปรง ชุบน้ำพอหมาด ๆ แปรงบริเวณซอกมุมและลวดลายของแบบเพื่อให้เศษขี้ผึ้งที่ติดอยู่ภายใน แบบออกไปให้หมด การฉีดขี้ผึ้งครั้งต่อไปจึงจะได้ลวดลายที่สมบูรณ์และเพื่อความสะดวก ในการแกะแบบขี้ผึ้ง ก่อนการฉีดครั้งต่อไปจะต้องมีการลงแป้งแล้วใช้ปืนลมเป่าลมลงบน แบบที่ลงแป้งแล้วเพื่อไม่ให้แป้งติดแบบมากเกินไป และยังช่วยให้แบบแห้งอีกด้วย การลง แป้งไม่จำเป็นต้องทำทุกครั้งหลังจากแกะแบบแต่ก็ควรหมั่นลงแป้งที่แบบพิมพ์ยางบ่อย ๆ

## การซ่อมแบบฉีดที่ไม่สมบูรณ์

บางครั้งงานฉีดอาจไม่สมบูรณ์กล่าวคือฉีดไม่เต็มแบบ ถ้าแบบขี้ผึ้งขาดไปมาก ก็จะต้องนำแบบขี้ผึ้งที่ได้นั้นเก็บไว้เพื่อนำมาหลอมใช้ใหม่อีกครั้งหนึ่ง แต่ถ้าแบบขี้ผึ้งนั้น ไม่สมบูรณ์เพียงเล็กน้อยคือส่วนที่สำคัญไม่ขาดหายไปหรือมีขี้ผึ้งส่วนเกินติดออกมามาก เนื่องจากการกดแบบยางไม่แน่นก็จะต้องซ่อมแบบขี้ผึ้งนั้นโดยการใช้น้ำตาเทียนเติมเต็ม ส่วนที่ขาดหายไป ในกรณีที่มีขี้ผึ้งส่วนเกินที่บริเวณขอบแบบเทียนหรือมีขี้ผึ้งส่วนเกินมาปิด รายละเอียดของแบบเช่น ร่องจิกไข่ปลา ก็จะใช้มีดแต่งที่มีปลายแหลมลนไฟจากตะเกียง แอลกอฮอล์ทำการตกแต่งแบบและขูดผิวแบบขี้ผึ้งให้เรียบก่อนนำไปติดต้นเทียน

## การติดต้นเทียนหรือติดช่อ

ก่อนอื่นจะต้องทำก้านต้นเทียนขึ้นมาก่อนโดยหลอมขี้ผึ้งเทลงในแบบก้านเทียนซึ่ง ทำจากโลหะอะลูมิเนียม รอจนกว่าขี้ผึ้งจะเย็นตัวจึงแกะออกมาจากแบบซึ่งก้านต้นเทียนจะ มีรูปร่างเป็นทรงกระบอกเกลี้ยงยาวประมาณ 6 นิ้ว ต่อจากนั้นจึงทำการติดต้นเทียนโดย ใช้เหล็กติดต้นลนไฟจากตะเกียงแอลกอฮอล์แล้วนำมาแตะปลายก้านแบบขี้ผึ้งจนขี้ผึ้ง หลอมจึงนำไปติดบนก้านต้นเทียน โดยให้แบบขี้ผึ้งให้เอียงทำมุมกับก้านต้นเทียน จำนวน แบบขี้ผึ้งที่ติดบนต้นเทียนจะแตกต่างกันไปขึ้นอยู่กับชนิดของเครื่องประดับ

5) การหล่อตัวเรือน (Casting)

การหล่อตัวเรือนเป็นกรรมวิธีการขึ้นรูปตัวเรือนของเครื่องประดับโดยอาศัยวิธีการ หล่อแบบต่าง ๆ ร่วมกัน ได้แก่ การหล่อแบบขี้ผึ้งหาย (Lost-Wax Precision Casting) การหล่อแบบปูนปลาสเตอร์ (Plaster Mold Casting) และการหล่อแบบเหวี่ยง (Centrifuging Casting) วัตถุดิบหลักที่ใช้ ได้แก่ ทอง เงิน ทองเหลือง ทองแดง ปูน ปลาสเตอร์ และสารช่วยเพิ่มคุณภาพงานหล่อ (Innocent and Refining Agent) เช่น สังกะสีแผ่น หรือซิงค์ระเบิด เป็นต้น

## การหล่อตัวเรือนเครื่องประดับมีขั้นตอนดังต่อไปนี้

- 5.1) การหล่อเบ้าปูนปลาสเตอร์ ผสมปูนปลาสเตอร์กับน้ำในอัตราส่วนผสมปูน 5.5 กิโลกรัมต่อน้ำ 1900 ลูกบาศก์เซนติเมตร (จะสามารถหล่อเบ้าปูนได้ 4 เบ้าถ้า ใช้เบ้าเหล็กทรงกระบอกที่มีความสูงประมาณ 1 ฟุต ขนาดเส้นผ่านศูนย์กลาง ประมาณ 5 นิ้ว) ในเครื่องผสมปูนสูญญากาศโดยการนำต้นเทียนสวมเข้ากับ เบ้าแล้ววางในเครื่องสูญญากาศ ต่อจากนั้นเทปูนปลาสเตอร์ลงในเบ้าเพื่อหล่อ ปูนทับพร้อมกับดูดอากาศไปด้วย ขั้นตอนนี้ใช้หลักการของการหล่อแบบปูน ปลาสเตอร์นั่นเอง
- 5.2) การนึ่งเทียนเพื่อกำจัดขี้ผึ้งออกจากเบ้าปูน โดยตั้งอุณหภูมิของเตานึ่งประมาณ 150 องศาเซลเซียส นานประมาณ 2 ชั่วโมง ขี้ผึ้งจะหลอมละลายไหลออกมา และสามารถนำกลับไปใช้ใหม่ได้โดยนำไปล้าง ต้ม แล้วกรองให้สะอาด ในขั้นตอน นี้ใช้หลักการของการหล่อแบบขี้ผึ้งหายนั่นเอง

5.3) การอบเบ้าปูนโดยอุ่นเตาอบ (Preheat) ที่อุณหภูมิประมาณ 300 องศาเซลเซียส เป็นเวลาประมาณ 1 ชั่วโมง เพิ่มอุณหภูมิให้สูงขึ้นทีละ 100 องศาเซลเซียสทุก 1 ชั่วโมงจนถึงอุณหภูมิประมาณ 720 องศาเซลเซียส รักษาระดับอุณหภูมิไว้ที่ 720 องศาเซลเซียสนานประมาณ 6 ชั่วโมง แล้วลดอุณหภูมิของเตาอบลงมาอยู่ ที่ระดับพอเหมาะกับ ประเภท ชนิด และขนาดของชิ้นงานที่ต้องการเป็นเวลานาน ประมาณ 1 ชั่วโมง เช่น

- เงิน พวกแหวน เข็มกลัด ลดอุณหภูมิมาอยู่ที่ 450 องศาเซลเซียส
 - เงิน พวกจี้ ต่างหู ลดอุณหภูมิมาอยู่ที่ 500 องศาเซลเซียส

- เงิน ขนาดใหญ่ เช่น กำไล - ทองเหลือง ขนาดปานกลาง - ทองเหลือง ขนาดเล็ก
- 5.4) การหลอมโลหะให้ทำในขณะที่ลดอุณหภูมิของเตาอบลงจนเกือบได้ที่แล้ว โดย การหลอมวัสดุที่จะใช้หล่อตัวเรือนของเครื่องประดับในเบ้าหลอมขนาดเล็กที่อยู่ ในเครื่องหล่อเหวี่ยงโดยวิธีการเป่าด้วยแก๊สออกซิเจน
- 5.5) การหล่อแบบเหวี่ยง เมื่อหลอมโลหะจนได้ที่แล้วก็ใช้คีมคีบเบ้าปูนออกจาก เตาอบไปวางบนแท่นรองเบ้าตามแนวนอน ในจังหวะที่วัสดุหล่อหลอมละลาย หมดแล้วให้ดันเบ้าหลอมประกบแนบติดกับเบ้าปูนแล้วเร่งแก๊สและเป่าออกซิเจน อย่างแรงเพื่อพาเอาน้ำโลหะให้วิ่งเข้าไปในเบ้าปูน หลังจากนั้นเปิดสวิชท์เครื่อง หล่อเหวี่ยงให้หมุนเป็นเวลานานประมาณ 2 นาที สำหรับการหล่อตัวเรือนที่มี คุณภาพสามารถใช้เครื่องหล่อแบบสูญญากาศแทนเครื่องหล่อเหวี่ยงได้
- 5.6) การแกะแบบปูนปลาสเตอร์ เพื่อที่จะนำต้นงานออกจากเบ้าปูนโดยวิธีการฉีด น้ำแรงดันสูงจากเครื่องปั๊มน้ำเข้าทำลายปูนปลาสเตอร์ พร้อมกับทำความสะอาด ชิ้นงานไปด้วย
- 5.7) การทำความสะอาดผิวชิ้นงาน ใช้วิธีการแช่น้ำกรดที่มีความเข้มข้น 35 เปอร์เซนต์ นาน 15 นาที ตัวเรือนเครื่องประดับที่ได้จากกรรมวิธีการหล่อข้างต้นนั้นจะอยู่ ในรูปของต้นงานหล่อที่มีตัวเรือนเครื่องประดับวางซ้อนเรียงเป็นชั้น ๆ ในลักษณะ เช่นเดียวกันกับต้นเทียน

การหล่อตัวเรือนเครื่องประดับถือเป็นหัวใจที่สำคัญที่สุดในการผลิตเครื่องประดับ เพราะเมื่อหล่อเป็นตัวเรือนแล้ว หากชิ้นงานที่ได้มีความบกพร่องหรือเสียหายมากก็จำเป็น ต้องหล่อใหม่ซึ่งจะเกิดความสูญเสียหลายทาง ไม่ว่าจะเป็นการสูญเสียเนื้อเทียนของหุ่น ขี้ผึ้งอันใหม่ การสูญเสียเนื้อวัสดุสำหรับการหล่อ การเสียเวลาและพลังงานค่อนข้างมาก ตลอดระยะเวลาไม่ต่ำกว่า 10 ชั่วโมง โดยเฉพาะในช่วงเวลาที่ต้องเร่งงานจะส่งผลให้ผลิต งานไม่ทันตามกำหนดเวลา ดังนั้นผู้ควบคุมงานหล่อจึงควรเป็นช่างที่ชำนาญงานและเป็น ผู้ที่ช่างสังเกตสามารถปรับแต่งสภาวะของการหล่อได้อย่างเหมาะสม เนื่องจากคุณภาพ ของงานหล่ออาจขึ้นกับปัจจัยหลาย ๆ อย่าง รวมถึงความเสื่อมสภาพของเครื่องจักรด้วย

ลักษณะความบกพร่องที่อาจเกิดขึ้นของชิ้นงาน ได้แก่ มีรูขนาดเล็ก ๆ ซึ่งเรียก ว่า ตามด กระจายอยู่ทั่วไปภายในเนื้องาน ชิ้นงานเป็นรูพรุนหรือเป็นโพรง ตัวเรือนที่ได้ ไม่เต็มแบบหรือขาดแหว่งไป มีคราบสีน้ำตาลที่บริเวณผิวชิ้นงาน ซึ่งเกิดขึ้นเนื่องจากการ เร่งแก๊สแรงเกินไปในขณะเป่าออกซิเจนให้พาน้ำโลหะวิ่งเข้าแบบเบ้าปูน

6) การแต่งชิ้นงาน (Filing)

การแต่งตัวเรือนเป็นกรรมวิธีที่ทำให้ตัวเรือนมีขนาด รูปร่างและน้ำหนักตรงตาม ความต้องการที่ลูกค้ากำหนด และอาจมีการประกอบชิ้นส่วนบางอย่างเข้ากับตัวเรือนด้วย วิธีการเชื่อมน้ำประสาน วัตถุดิบที่ใช้ ได้แก่ กระดาษทราย ลวดเงิน น้ำประสานทอง เงิน ทองเหลือง สารส้ม และลูกเจียกากเพชร

ขั้นตอนการแต่งตัวเรือนอาจแตกต่างกันบ้างตามชนิดของเครื่องประดับ อย่างไรก็ ตามจะต้องควบคุมน้ำหนักของตัวเรือนให้อยู่ในเกณฑ์ที่ต้องการ ปกติมักยอมให้มีการ สูญเสียเนื้อวัสดุของตัวเรือนจากงานแต่งได้ไม่เกินเกณฑ์ที่กำหนดโดยอยู่ในรูปร้อยละของ น้ำหนักตัวเรือนเช่น 1.5 เปอร์เซนต์ เป็นต้น

ตัวอย่างของการแต่งตัวเรือนของแหวนประกอบด้วยขั้นตอนดังนี้

- 6.1) การตัดไซส์ (Size) หมายถึง การนำแหวนที่ผ่านการหล่อซึ่งมีการเผื่อขนาดไว้ แล้วมาเลื่อยให้มีขนาดตามต้องการ โดยจะใช้อุปกรณ์สำหรับวัดขนาดแหวนที่ เรียกว่า กระบอกวัดไซส์ซึ่งมีลักษณะเป็นทรงกระบอกเรียว และมีตัวเลขบอก ขนาดที่แตกต่างกันออกไป
- 6.2) เชื่อมแก๊สตรงบริเวณรอยตัดด้วยน้ำประสาน ซึ่งน้ำประสานจะมีส่วนผสมของ
  วัสดุขันกับชนิดของวัสดุที่ใช้ในการหล่อตัวเรือน คือ
  - เครื่องประดับเงินจะใช้เงิน ทองเหลือง และทองแดง 67 28 และ 5 เปอร์เซนต์ ตามลำดับ
  - เครื่องประดับทองเหลืองจะใช้เงิน ทองเหลือง และทองแดง 67 28 และ 5
    เปอร์เซนต์ตามลำดับ
- 6.3) ใช้ตะไบแต่งชิ้นงานให้เรียบร้อย โดยเฉพาะตรงบริเวณรอยต่อ
- 6.4) วัดขนาดของแหวนกับกระบอกวัดไซส์ ซึ่งเรียกว่า การเข้าไซส์
- 6.5) ตีกระดาษทรายด้วยมอเตอร์ทั้งด้านใน และด้านนอกของวงแหวน โดยใช้
  กระดาษทรายเบอร์ 180 320 และ 500 ตามลำดับ
- 6.6) ตีกระดาษทรายด้วยมอเตอร์ทางด้านข้างของวงแหวนซึ่งเรียกว่า การตีสายอ่อน
- 6.7) ตรวจสอบความเรียบร้อย หากพบสิ่งบกพร่องก็จะทำการแต่งซ่อมเสียใหม่
- 6.8) ชั่งน้ำหนักของตัวเรือนให้ถูกต้อง โดยใช้เครื่องชั่งระบบดิจิตอล

7) การโม่ (Tumbling)

การโม่เป็นการขัดผิวชิ้นงานอย่างหนึ่ง โดยอาจใช้ตัวขัดเป็นเหล็กหรือเซรามิกส์ การโม่แบ่งเป็น การโม่ Magnetic การโม่ลูกเหล็ก และการโม่ Grinding

- 7.1) การโม่ Magnetic ใช้น้ำยากับตัวขัดโลหะรูปเข้มขัดผิวชิ้นงาน โดยใส่ชิ้นงานใน ภาชนะที่มีตัวขัดและน้ำยา วางบนเครื่องโม่ เปิดเครื่องโม่ภาชนะจะหมุนรอบ ตัวเองทำให้ชิ้นงานเคลื่อนที่ขัดสีกับตัวขัด น้ำยาที่ใช้เป็นผงเหลือง 910 ผสมน้ำ ตามสูตร ต้องเทน้ำยาให้ท่วมเข้มประมาณ 1 นิ้ว
- 7.2) การโม่ลูกเหล็ก ใช้น้ำยากับตัวขัดโลหะรูปทรงกลม รูปเม็ดข้าว และรูปจานบิน ขัดผิวชิ้นงาน โดยใส่ชิ้นงานในภาชนะที่มีลูกเหล็กและน้ำยาโม่ วางบนเครื่องโม่ เปิดเครื่องโม่ภาชนะจะหมุนรอบตัวเองทำให้ชิ้นงานเคลื่อนที่ขัดสีกับลูกเหล็ก น้ำยาที่ใช้เป็นน้ำยาโม่สีขาว (รหัส 750) และผงสีเหลือง (รหัส 910) ผสมกันใน อัตรา 1 : 2 เติมน้ำลงไปผสมให้ละลายเข้าด้วยกันตามสูตร ต้องเทน้ำยาให้ท่วม ลูกเหล็กประมาณ 1 นิ้ว
- 7.3) การโม่ Grinding ใช้น้ำยากับตัวขัดเซรามิกส์ที่เรียกว่า Media ที่มีรูปทรงต่าง ๆ เช่น สามเหลี่ยม ทรงกลม เป็นต้น โดยใส่ชิ้นงานในเครื่องโม่ที่มี Media อยู่ เติมน้ำยาโม่ เปิดเครื่องโม่ให้เคลื่อนที่หมุนรอบตัวเอง ชิ้นงานจะเคลื่อนที่ขัดสีกับ Media การขัดจะขัดนานประมาณ 10 ชั่วโมง โดยต้องเปลี่ยนน้ำยาทุกครึ่ง ชั่วโมง
- 8) การฝังพลอย (Stone Setting)

การฝังตัวเรือนเป็นกรรมวิธีการประกอบอัญมณีและรัตนชาติต่าง ๆ เข้ากับตัว เรือนของเครื่องประดับซึ่งโดยทั่วไปแล้วงานฝังอาจแบ่งเป็น 4 ประเภท ตามลักษณะงาน ได้แก่

- งานหนามเตย มีลักษณะเป็นหนามยื่นขึ้นมาตรงปลายกลมมน ในงานฝังแบบ หนามเตย จะฝังอัญมณีลงไปในระหว่างกลุ่มหนามเตยเหล่านี้
- 2. งานจิกไข่ปลา อาจแบ่งตามลักษณะความยากง่ายของงานเป็น 2 แบบ คือ
  - จิกไข่ปลาธรรมดา มีลักษณะเป็นเม็ดกลมเล็ก ๆ คล้ายเม็ดไข่ปลานูนยื่นออกมา
    จากตัวเรือน ก่อนที่จะทำจิกไข่ปลาต้องแกะลายก่อน คือการทำให้ร่องหรือรูเรียบ
    บนตัวเรือนมีลักษณะเป็นลายนูน
  - จิกตัดและเก็บไข่ปลา มีลักษณะเป็นรูกลมเล็กหน้าหลังเรียบและไม่นูนยื่น การ ทำจิกตัดมักจะทำภายหลังการทำจิกไข่ปลาแล้วซึ่งเป็นการจิกตัดขอบรอบเม็ด

พลอยให้มีลักษณะรูปร่างตามต้องการ เช่น รูปร่างสามเหลี่ยม รูปสี่เหลี่ยม รูปแปดเหลี่ยม รูปโค้ง และแบบลูกตา เป็นต้น ทั้งนี้ขึ้นอยู่กับลักษณะรูปร่าง ของพลอยด้วย

- 3. งานกระเปาะหุ้ม มีลักษณะเป็นรูปกระเปาะรอบช่องว่างที่จะต้องฝังอัญมณี
- งานล็อค เป็นลักษณะของการฝังอัญมณีลงในช่องว่างที่มีเหลี่ยมมุมเป็นช่องๆ ติดกัน ขอบของช่องว่างนั้นจะเรียบ ยากแก่การติดยึดฝังอัญมณีมากที่สุด ประกอบด้วย การล็อคกลม ล็อคคางหมู ล็อคสี่เหลี่ยม และการล็อคเหลี่ยมมุมอื่น ๆ

ระดับความยากง่ายของงานฝังเรียงลำดับจากง่ายไปยากคือ งานฝังหนามเตย จิกไข่ปลา กระเปาะหุ้ม และงานล็อค ซึ่งงานฝังแต่ละแบบต้องใช้อุปกรณ์และเครื่องมือ ในการทำงานที่แตกต่างกัน ส่วนการติดยึดอัญมณีจะใช้วิธีการลนเทียนสีผึ้งเช่นเดียวกัน นอกจากวิธีการฝังทั้ง 4 แบบแล้ว ยังมีการฝังอีกหนึ่งแบบโดยการใช้กาวอีพอกซี่เรซิน เป็นตัวเชื่อมแน่นเม็ดอัญมณีให้ติดกับตัวเรือน การฝังแบบนี้ ถือว่าเป็นงานฝังที่ง่ายที่สุด เรียกว่า การติดกาวแม็กกาไซต์

ขั้นตอนการฝังตัวเรือนประกอบด้วย 3 ขั้นตอนหลักได้แก่

- 8.1) การขึ้นแชล์ค คือการนำแชล์คซึ่งมีสีน้ำตาลแดง และมีลักษณะเหนียวคล้าย ยางไม้ไปลนเปลวไฟจากตะเกียงอัลกอฮอล์ให้จับเป็นก้อน จากนั้นอัดแชล์คใส่ ตัวเรือนหรือติดตัวเรือนบนก้อนแชล์คเพื่อช่วยเพิ่มความสามารถในการรับแรงที่ เกิดจากการฝัง หรือช่วยพยุงตัวมิให้เกิดการเคลื่อนหรือยุบตัวของตัวเรือนในขณะ ที่ฝังอัญมณี
- 8.2) การฝังพลอย มีกรรมวิธีแตกต่างกันไปตามลักษณะของงานฝังแต่ละแบบ
- 8.3) การถอดแชล็คและตรวจสอบความเรียบร้อย

การฝังพลอยแบบหนามเตย ทำได้โดย

- ใช้คีมปากแหลมจับหนามเตยแล้วดัดให้เข้ารูป
- ฝังเม็ดพลอยโดยการลนเทียนสีผึ้งซึ่งมีลักษณะคล้ายดินเหนียว มีสีดำ
- กดหนามเตยด้วยค้อน
- ปั่นเตยให้กลมเพื่อความสวยงามโดยใช้สว่านดอก
- ใช้เหล็กตอกกลมตอกหนามเตยให้มีลักษณะกลม

สิ่งที่ควรตรวจสอบความเรียบร้อยสำหรับงานฝังหนามเตยที่สำคัญ ได้แก่ เตย ต้องตรงกับหน้าพลอย เตยต้องไม่เป็นรอย หน้าพลอยไม่เป็นรอย ระดับพลอยไม่เอียง กรณีที่ใช้พลอยหลายเม็ดที่มีสีเดียวกัน ควรตรวจดูให้สีของพลอยมีสีสม่ำเสมอในระดับ เดียวกันทุกเม็ด

#### การฝังพลอยแบบจิกไข่ปลา ทำได้โดย

- วัดขนาดของเม็ดพลอยกับตัวเรือน ถ้าพลอยมีขนาดใหญ่เกินไปให้ใช้สว่านเจาะ
  ตัวเรือนเพื่อขยายขนาดของรูสำหรับฝังตัวเรือน
- แกะลายด้วยเหล็กจิกแล้วฝังพลอยโดยวิธีการลนเทียนสีผึ้ง
- จิกไข่ปลายทับหน้าพลอยด้วยเหล็กจิก

สิ่งที่ควรตรวจสอบความเรียบร้อยสำหรับงานจิกไข่ปลา ได้แก่ ความนูนของ ไข่ปลา เพราะปกติไข่ปลาจะต้องมีลักษณะนูนไม่แบนเรียบ และภายหลังจากการฝัง จิกไข่ปลา พลอยต้องอยู่ในสภาพที่ดีเหมือนเดิม ไม่แตก บิ่น หรือเป็นรอย

## การฝังพลอยแบบจิกตัด ก็คล้ายคลึงกับการทำจิกไข่ปลาธรรมดา ซึ่งอาจทำได้ดังนี้

- วัดขนาดของเม็ดพลอยกับตัวเรือน ถ้าพลอยมีขนาดใหญ่เกินไปให้ใช้สว่านเจาะตี ตัวเรือนเพื่อขยายขนาดรูสำหรับฝังตัวเรือน
- แกะลายด้วยเหล็กจิกแล้วฝังพลอยโดยวิธีการลนเทียนสีผึ้ง
- จิกไข่ปลาทับหน้าพลอยด้วยเหล็กจิก

## การฝังพลอยแบบกระเปาะหุ้ม

- วัดขนาดของเม็ดพลอยกับตัวเรือน ถ้าพลอยมีขนาดใหญ่เกินไปใช้สว่านเจียรรอบ ๆ ด้านใน
- ฝังพลอยโดยใช้วิธีการลนเทียนสีผึ้ง
- โอบกระเปาะโดยใช้ค้อนและเหล็กตอกแบน
- ใช้ตะไบท้องปลิงและตะไบสามเหลี่ยมตกแต่งงานให้เรียบร้อย
- ตัดขอบรอบเม็ดพลอยเพื่อให้ได้รูปทรงตามลักษณะและขนาดของเม็ดพลอย เช่น
  รูปกลม รูปหกเหลี่ยม รูปแปดเหลี่ยม เป็นต้น

สิ่งที่ควรตรวจสอบสำหรับงานฝังแบบกระเปาะหุ้ม ได้แก่ ความถูกต้องของ รูปแบบพลอย หน้าพลอยต้องไม่เอียง ความเรียบร้อยของพลอย พลอยต้องไม่บิ่นหรือแตก ขอบรอบเม็ดพลอยต้องมีรูปทรงตามลักษณะของเม็ดพลอย

#### การฝังพลอยแบบล็อค

- วัดขนาดของเม็ดพลอยกับตัวเรื่อน
- ฝังพลอยโดยวิธีการลนเทียนสีผึ้ง
- โอบกระเปาะโดยใช้ค้อนและเหล็กตอกแบน
- ใช้ตะไบท้องแบนตกแต่งงานให้เรียบร้อย
- ตีลูกยางด้วยสว่าน
- ตัดด้วยเหล็กเก็บ

สิ่งที่ควรตรวจสอบสำหรับงานฝังแบบล็อค ได้แก่ หน้าพลอยต้องมีระดับ สม่ำเสมอกัน และสีของพลอยต้องเป็นสีเดียวกันตลอดทุกเม็ด พลอยอยู่ในสภาพที่เรียบร้อย ไม่บิ่นหรือแตกเป็นรอย ช่องไฟระหว่างเม็ดพลอยแต่ละเม็ดเท่ากัน

นอกจากนี้งานเงิน ยังนิยมติดแม็กกาไซต์ (Macarsite) เข้ากับตัวเรือนโดยการใช้กาวติด

9) การขัดเงา (Polishing)

การขัดเงาเป็นกรรมวิธีการตกแต่งงานอย่างละเอียดเพื่อเพิ่มความเรียบ ความ มันเงา และความสวยงามของผิวตัวเรือนเครื่องประดับ วัสดุที่ใช้ในแผนกขัดเงา ได้แก่ ลูกผ้า (ชนิดเย็บและชนิดผ้าสี) ลูกแปรง ยาดิน ยาขาว ยาแดง สำลี ผ้าดิบ และแปรง ทองเหลือง เครื่องมือที่ใช้ ได้แก่ มอเตอร์และสว่านมือ

ขั้นตอนการขัดเงามีดังนี้

- 9.1) การขัดยาดินด้วยมอเตอร์ ใช้ก้อนยาดินป้ายกับขอบนอกหรือริมของลูกแปรงที่ หมุนอยู่แล้วจับชิ้นงานไปจ่อบริเวณริมของลูกแปรง การขัดด้วยลูกแปรงนี้ทำ เพื่อลบร่องรอยจากการหล่อ หรือร่องรอยจากการตกแต่ง เช่น การตะไบ สำหรับกรณีที่ใช้สว่านมือในการจี้ยาดินจะทำเมื่อเครื่องประดับมีซอกมุมเล็กๆ ที่ การขัดด้วยมอเตอร์เข้าไปไม่ถึง การจี้ยาดินด้วยสว่านมือทำได้โดยใช้แท่งไม้ เล็กๆ ต่อเข้ากับปลายสว่านแล้วพันปลายไม้ด้วยสำลีแล้วจึงจี้ลงในบริเวณ ดังกล่าวของชิ้นงานปกติแล้วชิ้นงานที่มีซอกมุมมากๆ ได้แก่ ต่างหู สร้อย เข็มติดเนคไท เป็นต้น ในกรณีที่เป็นการขัดเงาแหวนก็จะนำแหวนสวมลงใน ไม้ขัดหลัง ซึ่งมีลักษณะเป็นทรงกระบอกที่มีปลายทั้งสองข้างเรียวออกจาก กึ่งกลางเพื่อช่วยให้สามารถขัดเงาได้สะดวกขึ้น
- 9.2) การขัดยาดินด้วยมอเตอร์โดยใช้ลูกผ้า ก็ทำเช่นเดียวกับการใช้ลูกแปรงเพียง แต่จะใช้ ลูกผ้าแทนลูกแปรงในการขัดเท่านั้น กรณีที่เป็นแหวนก็จะใช้ไม้ขัด แหวนช่วยในการขัดเหมือนกับการขัดยาดินด้วยลูกแปรง

- 9.3) นอกจากนี้ ในกรณีแหวนจะต้องมีการขัดวงในซึ่งเรียกว่าการหมุนวงในเพื่อให้ เกิดความเงางามทั้งด้านนอกและด้านในของแหวน การหมุนวงในยาดินด้วย มอเตอร์ทำได้โดยใช้สำลีพันแกนมอเตอร์แล้วป้ายยาดินแล้วนำแหวนมาคล้อง แกนมอเตอร์ กดด้านใดด้านหนึ่งของแหวนให้ติดกับสำลีจนกระทั่งรอบวง นอกจากจะมีการหมุนวงในยาดินแล้วก็จะทำการหมุนวงในด้วยยาขาว และ ยาแดงซึ่งมีวิธีการที่เหมือนกับการหมุนวงในยาดิน การขัดเงาอาจจะขัดด้วย ยาขาวแล้วตามด้วยยาแดง หรือจะป้ายยาขาวและยาแดงพร้อมกันแล้วจึงขัด ก็ได้
- 9.4) การปัดลูกผ้าด้วยมอเตอร์โดยใช้ยาขาว และยาแดง วิธีการขัดอาจจะขัดด้วย ยาขาวแล้วตามด้วยการขัดด้วยยาแดง หรือจะป้ายยาขาวและยาแดงพร้อมกัน ก่อนแล้วจึงขัดก็ได้

สำหรับในกระบวนการผลิตจริงพนักงานมักจะทำการขัดเครื่องประดับทั้งชุด ทีละขั้นแทนที่จะขัดเงาทีละชิ้นจนเสร็จทุกขั้นตอน ทั้งนี้เพื่อลดระยะเวลาการทำงานในการ เปลี่ยนลูกผ้าซึ่งในการขัดเงาให้เสร็จสิ้นกระบวนการแต่ละครั้งจะต้องมีการเปลี่ยนวัสดุ หลายครั้งทำให้เสียเวลา

#### 10) การตรวจสอบคุณภาพ (Inspection)

เพื่อให้เกิดความมั่นใจว่าชิ้นงานที่ผลิตได้มีคุณภาพ จะต้องมีการตรวจสอบ คุณภาพของชิ้นงาน โดยแบ่งเป็น

- 10.1) การตรวจสอบคุณภาพในระหว่างการผลิต เป็นการตรวจสอบภายหลังการผลิต ที่ผ่านขั้นตอนการผลิตหนึ่ง ๆ ซึ่งหากมีข้อบกพร่องในระดับที่สามารถนำชิ้นงาน ไปซ่อมแซมได้ ก็จะเข้าสู่ระบบการซ่อมแซม แต่ถ้าหากมีข้อบกพร่องในระดับที่ ไม่สามารถนำชิ้นงานไปซ่อมแซมได้ จะต้องผลิตชิ้นงานชิ้นใหม่ โดยปกติ การผลิตเครื่องประดับของโรงงานจะมีการตรวจสอบคุณภาพในระหว่าง กระบวนการผลิตทุกขั้นตอน
- 10.2) การตรวจสอบคุณภาพขั้นสุดท้าย เป็นการตรวจสอบชิ้นงานขั้นสุดท้ายภายหลัง การผลิตที่ผ่านกระบวนการผลิตทุกขั้นตอนแล้ว

ตัวอย่างของข้อบกพร่องที่ตรวจพบ เช่น ชิ้นงานหล่อไม่เต็ม แหว่ง เป็นตามด เป็นฝ้า แต่งผิวเรียบไม่สม่ำเสมอ รูปทรงเสีย ติดก้านไม่แน่น โยก เชื่อมห่วงไม่สนิท ชิ้นงานล้างไม่สะอาด เป็นต้น

11) การบรรจุภัณฑ์ (Packing)

ภายหลังที่ได้ชิ้นงานสำเร็จรูปที่ผ่านการตรวจสอบคุณภาพขั้นสุดท้ายแล้ว จะมี การนำชิ้นงานมาบรรจุใส่ถุงขนาดเล็กแยกเป็นชิ้นๆ และมีการบรรจุใส่ถุงขนาดใหญ่ตาม จำนวนที่ลูกค้ากำหนดรายละเอียดไว้ในใบออร์เดอร์ เพื่อเตรียมส่งให้ลูกค้าต่อไป ถือเป็น การสิ้นสุดของกระบวนการผลิตเครื่องประดับหล่อ

## 3.1.3 การเก็บข้อมูลในการคำนวณต้นทุน

การเก็บรวบรวมข้อมูลที่ใช้ในการประมาณราคาขาย และต้นทุนการผลิตแบบเดิม ทางโรงงานจะทำการเก็บรวบรวมข้อมูลค่าวัตถุดิบทางตรง ค่าแรงงานทางตรง ค่าโสหุ้ย การผลิต ตลอดจนเอกสารต่างๆ เพื่อนำไปคำนวณราคาขาย และต้นทุนการผลิต โดยมี รายละเอียดดังนี้

## ระบบการเก็บข้อมูลวัตถุดิบทางตรง

- 1) แผนกวัตถุดิบ และพลอย รับใบออร์เดอร์
- 2) ทำการคำนวณหาปริมาณการใช้เนื้อเงินและพลอย
- สรวจสอบสต็อกเนื้อเงินและพลอย ถ้าไม่พอจะทำการออกใบสั่งซื้อให้กับ Supplier และ แผนกบัญชี
- 4) แผนกบัญชีจ่ายเงิน แล้วทำการลงบัญชีเพื่อนำมาคำนวณต้นทุนวัตถุดิบทางตรง

## ระบบการเก็บข้อมูลแรงงานทางตรง

- 1) แผนก PS ส่งชิ้นงานที่จะทำการผลิตและเปิดบิลให้กับแผนกติดตามงาน
- 2) แผนกติดตามงานส่งชิ้นงานพร้อมกับบิลให้ช่างรับเหมา
- ช่างรับเหมาเมื่อผลิตชิ้นงานเสร็จจะคืนงานพร้อมบิลให้แผนกติดตามงาน แล้วเก็บ สำเนาบิลไว้เพื่อไปยื่นที่แผนกบัญชีผู้รับเหมาย่อยเพื่อคิดค่าแรง
- แผนกบัญชีผู้รับเหมาย่อยจะตรวจสอบบิลที่มาจากช่างรับเหมาและบิลที่มาจากแผนก
  PS ให้ตรงกัน แล้วทำการคำนวณค่าแรงช่างตามบิล

5) แผนกบัญชีจ่ายเงินตามบิลที่แผนกบัญชีผู้รับเหมาย่อยคำนวณได้ แล้วทำการลงบัญชี เพื่อนำมาคิดเป็นค่าแรงงานทางตรง

#### ระบบการเก็บข้อมูลค่าโสหุ้ยการผลิต

การเก็บรวบรวมค่าโสหุ้ยการผลิต แผนกบัญชีจะเป็นผู้รวบรวมค่าใช้จ่ายต่างๆ ที่เกิดขึ้นในโรงงานทั้งหมด แต่ไม่รวมค่าวัตถุดิบทางตรง และค่าแรงงานทางตรง ซึ่งจะ รวบรวมจากข้อมูลใบเสร็จต่างๆ เงินเดือนของพนักงานทุกแผนก ตลอดจนค่าใช้จ่ายอื่นๆ ที่ ได้ลงบัญชีไว้มารวมเป็นต้นทุนค่าโสหุ้ยการผลิต

#### 3.1.4 วิธีการประมาณราคาขายในปัจจุบัน

ปัจจุบันการประมาณราคาขายจะจัดทำโดยแผนกแม่พิมพ์และประมาณราคา ซึ่ง จะทำการประมาณราคาของผลิตภัณฑ์แต่ละชนิดตามประสบการณ์ โดยใช้วิธีการ ดังต่อไปนี้คือ

ราคาวัตถุดิ<mark>บ</mark>

ราคาวัตถุดิบทำการประมาณราคาโดยนำน้ำหนักชิ้นงานสำเร็จรูปบวกด้วย เปอร์เซนต์ความสูญเสีย 4 เปอร์เซนต์ แล้วนำน้ำหนักที่ได้ไปคูณด้วยราคาเนื้อเงินซึ่งนำมา จากแผนกบัญชี แสดงดังนี้

ราคาวัตถุดิบ = (น้ำหนักชิ้นงานสำเร็จรูป x 1.4) x ราคาเนื้อเงิน

• ราคาตามใบเทคนิค

 งานเหวี่ยง จะทำการประมาณราคาโดยกำหนดราคาค่าเหวี่ยงช่อละ 650 บาท ตายตัว แล้วนำจำนวนชิ้นงานในช่อนั้นไปหารก็จะได้ราคาค่าเหวี่ยง แสดงดังนี้
 ราคาค่าเหวี่ยง = 650 / จำนวนชิ้นงานต่อหนึ่งช่อ

 งานแต่ง ขัด กัดขาว โม่ ทาดำ และชุบ จะทำการประมาณราคาโดยใช้ ประสบการณ์ดูว่าเป็นงานชนิดยาก หรือง่าย แล้วจะกำหนดราคาให้สูงกว่า ค่าแรงช่างที่จะจ้างทำโดยไม่มีเกณฑ์ที่ชัดเจนว่า งานชนิดใดควรจะกำหนดราคา เท่าไร

ค่าแม่พิมพ์ จะทำการประมาณราคาแม่พิมพ์ออกมาก่อนโดยอาศัยประสบการณ์
 ของผู้บริหาร แล้วจึงหารด้วยจำนวนที่สั่งผลิตออกมาเป็นค่าแม่พิมพ์ต่อชิ้น

- ค่าเทคนิคพิเศษ (เช่น ลงกระดาษทราย แปรงตามซอกต่างๆ) ค่าSB (พ่นทราย)
  และค่า GP (ชุบทอง) จะประมาณราคาโดยดูตามลักษณะงานแล้วกำหนดราคา
  ให้สูงกว่าค่าแรงที่ต้องจ้างช่างทำ
- ราคาหิน/พลอย/Marcasite
  - งานฝัง ติดหิน และติดM จะทำการประมาณราคาโดยใช้ประสบการณ์ดูว่าเป็น
    งานชนิดยาก หรือง่าย แล้วจะกำหนดราคาให้สูงกว่าค่าแรงช่างที่จะจ้างทำโดย
    ไม่มีเกณฑ์ที่ชัดเจนว่า งานชนิดใดควรจะกำหนดราคาเท่าไร
  - ค่าพลอย และค่า M จะประมาณตามราคาพลอย และ ราคา Marcasite ตาม ราคาจากแผนกบัญชี

หลังจากได้ราคาทั้งหมดแล้วก็จะทำการบวกราคาเพิ่มเข้าไปประมาณ 20-25 เปอร์เซนต์ เพื่อเป็นค่าโสหุ้ย และกำไรในการขาย แล้วจึงเปลี่ยนค่าเงินเป็นดอลลาร์สหรัฐ จากนั้นจึงบวกค่าแพคชิ้นงานเข้าไป จึงจะได้ราคาที่จะนำไปเสนอต่อลูกค้า เมื่อได้ราคาที่ จะเสนอลูกค้าแล้วแผนกแม่พิมพ์และประมาณราคาจะส่งรายงานให้ผู้บริหาร เพื่อทำการ ตรวจสอบและแก้ไขให้มีความเหมาะสมยิ่งขึ้น

ตัวอย่างการประมาณราคาขาย

| Product | แหวน            |       |            |
|---------|-----------------|-------|------------|
|         | ราคาวัตถุดิบ    |       |            |
|         | GW.(g)          | 2.45  | g.         |
|         | ราคาเนื้อเงิน/g | 8.50  | Baht/g.    |
|         | รวท             | 20.83 | Baht       |
|         | ราคาตามใบเทคนิค |       |            |
|         | เหวี่ยง         | 2.45  | Baht/piece |
|         | แต่ง            | 8.00  | Baht/piece |
|         | ฃัด             | 3.00  | Baht/piece |
|         | กัดขาว          | 3.50  | Baht/piece |
|         | โม่             | 0.50  | Baht/piece |
|         | ทาดำ/ชุบ        | 0.50  | Baht/piece |
|         | พิมพ์           | 0.50  | Baht/piece |

|                        | Hook/Clip              | -     | Baht/piece |
|------------------------|------------------------|-------|------------|
|                        | เทคนิคพิเศษ            | -     | Baht/piece |
|                        | SB/GP                  | -     | Baht/piece |
|                        | รวม                    | 18.45 | Baht/piece |
| ราคาหิน/พลอย           | /Marcasite             |       |            |
|                        | ยัง                    | -     | Baht/piece |
|                        | ติดM/หิน               | 0.60  | Baht/piece |
|                        | พลอย:1                 | 10.00 | Baht/piece |
|                        | จำนวน                  | 2.00  | piece      |
|                        | พลอย/ห <mark>ิน</mark> | 20.00 | Baht       |
|                        | M                      | 3.78  | Baht/piece |
|                        | รวม                    | 24.38 | Baht       |
|                        |                        |       |            |
| Before%                |                        | 61.21 | Baht       |
| <mark>บวกเพิ่ม%</mark> |                        | 25%   |            |
|                        |                        |       |            |
| Before Pack            |                        |       |            |
|                        | Baht                   | 76.51 | Baht       |
|                        | US\$                   | 2.19  | US\$       |
|                        |                        |       |            |
| Pack                   |                        | 0.02  | US\$       |
| Total                  |                        | 2.21  | US\$       |
|                        |                        |       |            |
|                        |                        |       |            |
|                        |                        |       |            |

ในปัจจุบัน บริษัทยังไม่มีการคิดต้นทุนแยกตามชนิดของผลิตภัณฑ์หรือแยกคิด ต้นทุนตามแต่ละออร์เดอร์ และไม่มีการคิดโครงสร้างต้นทุนโดยแยกเป็นค่าวัตถุดิบทางตรง ค่าแรงงานทางตรง และค่าโสหุ้ยการผลิต การประเมินผลประกอบการจะทำโดยการนำ ค่าใช้จ่ายทั้งหมดในทุกๆแผนกที่เกิดขึ้นตลอดทั้งปีรวมกัน แล้วจึงนำมาเปรียบเทียบกับ ยอดขายในปีนั้น ซึ่งถ้าผลประกอบการยังสามารถทำกำไรได้ ก็จะเป็นที่พอใจของฝ่าย บริหาร

ตัวอย่างค่าใช้จ่ายประจำปี พ.ศ.2543 ซึ่งนำมาจากบัญชีแยกประเภทของแผนก บัญชีการเงินแสดงได้ดังนี้

1) ค่าวัตถุดิบ

จะนำยอดซื้อวัตถุดิบชนิดต่างๆมาใช้ในการคำนวณค่าใช้จ่าย โดยนำมาจาก แผนกบัญชีการเงิน ดังต่อไปนี้

บัญชี ซื้อ-วัตถุดิบเนื้อทอง

บัญชี ซื้อ-วัตถุดิบเนื้อเงิน

บัญชี ซื้อ-วัตถุพลอย

โดยยอดซื้อในปี 2543 สรุปได้ดังนี้คือ

| เนื้อเงิน |     | 45 | ล้านบาท |
|-----------|-----|----|---------|
| พลอย      |     | 21 | ล้านบาท |
| ทอง       |     | 1  | ล้านบาท |
|           | รวม | 67 | ล้านบาท |

2) ค่าแรงงานทางตรง

จะคิดเฉพาะค่าแรงของช่างรับเหมา (Sub-Contractor) โดยไม่รวมค่าแรงของช่าง ที่เป็นพนักงานของบริษัท โดยนำมาจากบัญชีแยกประเภทของแผนกบัญชีการเงิน ดังต่อไปนี้

บัญชี ค่าแรงงานทางตรง โดยค่าแรงงานในปี 2543 มีดังนี้ ค่าแรงงานทางตรง ปี 2543 43 ล้านบาท

#### ค่าโสหุ้ยการผลิต

ค่าโสหุ้ยการผลิตยังไม่มีการจัดสรรลงในแต่ละแผนกอย่างชัดเจน และยังไม่มีการ แยกประเภทออกเป็นค่าใช้จ่ายคงที่ (Fixed Cost) และ ค่าใช้จ่ายแปรผัน (Variable Cost) นอกจากนี้ยังรวมค่าเงินเดือนของช่างที่เป็นพนักงานของบริษัทเข้ามาเป็นค่าใช้จ่ายในส่วนนี้ ด้วย ค่าใช้จ่ายที่นำมาคิดจะนำมาจากบัญชีแยกประเภทของแผนกบัญชีการเงิน ตัวอย่างเช่น บัญชีค่าวัสดุสิ้นเปลือง บัญชีค่าเสื่อมราคา-เครื่องใช้สำนักงาน เป็นต้น โดย ค่าใช้จ่ายโสหุ้ยการผลิตทั้งหมด และค่าใช้จ่ายในการบริหารประจำปี 2543 รวมมีมูลค่า 13.8 ล้านบาท

### สรุปค่าใช้จ่ายปี 2543

| ค่าวัตถุด <mark>ิบ</mark>       |     | 67    | ล้านบาท |
|---------------------------------|-----|-------|---------|
| ค่าแรงงานทางตรง                 |     | 43    | ล้านบาท |
| ค่าโสหุ้ยการผล <mark>ิ</mark> ต |     | 13.8  | ล้านบาท |
|                                 | รวม | 123.8 | ล้านบาท |

สถาบันวิทยบริการ จุฬาลงกรณ์มหาวิทยาลัย

## 3.2 ปัญหาที่พบ

จากการศึกษาโรงงานตัวอย่าง ตามที่ได้กล่าวมาจะเห็นได้ว่าปัจจุบันทางโรงงานยัง ไม่มีระบบการคิดคำนวณต้นทุนที่ใช้ไปจริงๆ ในการผลิตผลิตภัณฑ์ การประเมินผลประกอบการ ทำโดยใช้ข้อมูลค่าใช้จ่ายทั้งหมดที่เกิดขึ้นในทุกๆ แผนกตลอดทั้งปีมาเปรียบเทียบกับยอดขายที่ได้ เพื่อดูผลกำไร ซึ่งกว่าที่จะทราบผลการประกอบการก็ต้องรอถึงสิ้นปี ซึ่งปัญหาที่พบในโรงงาน ตัวอย่างสรุปได้ดังต่อไปนี้คือ

การกำหนดราคาขายใช้วิธีการประมาณราคาโดยอาศัยประสบการณ์ ซึ่งวิธีการนี้เป็น
 วิธีการที่ไม่แน่นอนอาจก่อให้เกิดความผิดพลาดได้ง่าย และผู้ที่จะทำการประมาณ
 ราคาขายจำเป็นที่จะต้องเป็นผู้ที่คลุกคลีอยู่กับอุตสาหกรรมนี้มานาน โดย

ต้นทุนวัตถุดิบทางตรง

- เนื้อเงิน คำนวณจาก น้ำหนักของผลิตภัณฑ์ คูณกับ ราคาเนื้อเงิน
- หิน/พลอย/Marcasite คำนวณจาก จำนวน คูณกับ ราคาต่อหน่วย

#### ด้นทุนแรงงา<mark>น</mark>ทางตรง

ประมาณจากประสบการณ์ โดยดูว่าเป็นงานชนิดยากหรือง่าย แล้ว กำหนดราคาให้สูงกว่าค่าแรงช่างที่จะจ้างทำ

#### ต้นทุนโสหุ้ยการผลิต

ประมาณจากประสบการณ์ โดยคิด<mark>จั</mark>ดสรรตามเปอร์เซนต์ของต้นทุน วัตถุดิบทางตรงและต้นทุนแรงงานทางตรง

 ยังไม่มีการคำนวณต้นทุนการผลิตจริง (Actual Cost) ของแต่ละผลิตภัณฑ์ แต่จะ ประเมินผลการประกอบการโดยดูจากค่าใช้จ่ายทั้งหมดที่เกิดขึ้นตลอดปี ยกตัวอย่าง เช่น ปี พ.ศ.2543 มีต้นทุนทั้งหมดดังนี้

| ต้นทุนวัตถุดิบ      | 67   | ล้านบาท |
|---------------------|------|---------|
| ต้นทุนแรงงานทางตรง  | 43   | ล้านบาท |
| ต้นทุนโสหุ้ยการผลิต | 13.8 | ล้านบาท |

 สันทุนค่าแรงงานทางตรงปัจจุบันจะคิดเฉพาะค่าแรงงานของช่างรับเหมา (Sub-Contractor) โดยไม่รวมเงินเดือนของช่างภายในบริษัท ตัวอย่างเช่น

เงินเดือนพนักงานแผนก Wax แผนกเหวี่ยง แผนกช่างแต่ง แผนกช่างขัด แผนก ช่างฝัง แผนกโม่-ดัดตัวเรือน แผนกโม่-พ่นทราย และแผนก Pack ถูกจัดให้อยู่ใน ค่าโสหุ้ยการผลิต เป็นต้น

ทำให้ต้นทุนค่าแรงงานทางตรงผิดไปจากความเป็นจริง

- ค่าโสหุ้ยการผลิต(FOH) ในปัจจุบันยังไม่มีการจัดค่าใช้จ่ายลงตามแผนกต่างๆ ที่ เกี่ยวข้อง และยังไม่มีการจัดประเภทให้เป็นค่าใช้จ่ายคงที่ (Fixed Cost) และ ค่าใช้จ่ายแปรผัน (Variable Cost) โดยค่าโสหุ้ยการผลิตทั้งหมดจะถูกกระจายอยู่ตาม บัญชีแยกประเภท ตัวอย่างเช่น
  - ค่าไฟฟ้า ก็จะถูกจัดอยู่ในบัญชีค่าไฟฟ้า
  - ค่าวัสดุสิ้นเปลืองของทุกแผนก ก็จะถูกจัดอยู่ในบัญชีวัสดุสิ้นเปลือง เป็นต้น

ซึ่งทำให้ไม่สามารถบริหารค่าใช้จ่ายได้อย่างเต็มที่ เนื่องจากไม่ทราบว่าเกิด ค่าใช้จ่ายขึ้นที่แผนกใด และไม่ทราบพฤติกรรมของต้นทุนว่าต้นทุนตัวใดเปลี่ยนแปลง ตามปริมาณการผลิตและต้นทุนตัวใดไม่เปลี่ยนแปลงตามปริมาณการผลิต

- 5) จากการคิดต้นทุนแบบเดิม จะไม่สามารถทราบได้ว่าต้นทุนต่อผลิตภัณฑ์แต่ละชนิดเป็น เท่าไร และต้นทุนแต่ละออร์เดอร์เป็นเท่าไร ซึ่งทำให้ไม่สามารถทราบถึงผลกำไร-ขาดทุนในแต่ละผลิตภัณฑ์ได้ ส่งผลให้ยากในการบริหารและจัดการต้นทุนเนื่องจาก ขาดข้อมูลที่จำเป็นต้องใช้ในการตัดสินใจ
- ยังไม่มีการจัดทำระบบบัญชีต้นทุน

จากปัญหาต่างๆที่กล่าวมาข้างต้นทางโรงงานจึงจำเป็นต้องมีวิธีการคำนวณต้นทุนที่ เป็นระบบ ซึ่งจะทำให้สามารถคำนวณต้นทุนของผลิตภัณฑ์ออกมาอยู่ในรูปของผลิตภัณฑ์ แต่ละชนิด แต่ละออร์เดอร์ นอกจากนี้ยังสามารถใช้เป็นเครื่องมือในการประมาณราคาผลิตภัณฑ์ ที่จะผลิตได้

จากสิ่งต่างๆ ที่กล่าวมาจึงเป็นมูลเหตุจูงใจให้ทำการศึกษาถึงระบบต้นทุนของการผลิต เครื่องประดับเงิน โดยจะทำการวิเคราะห์ต้นทุนแบ่งแยกตามศูนย์ต้นทุน และจะไม่นำต้นทุน วัตถุดิบทางตรงมาคำนวณ เนื่องจากมีความผันผวนมากตามแต่ละแบบและแต่ละชนิดของ อัญมณี นอกจากนี้การคิดต้นทุนในส่วนของค่าวัตถุดิบทางตรง คือวัสดุเนื้อเงินนั้นผู้ประกอบการได้ ให้ความสำคัญอยู่แล้วเนื่องจากมีราคาสูง จึงทำให้ผู้ประกอบการใส่ใจในการคำนวณ ทำให้ สามารถคำนวณค่าวัสดุเนื้อเงินได้อย่างแม่นยำอยู่แล้วจึงจะไม่นำต้นทุนวัตถุดิบมาวิเคราะห์ เพิ่มเติม แต่จะให้ความสนใจในเรื่องของต้นทุนการแปรสภาพคือ ค่าแรงงานทางตรง และค่าโสหุ้ย การผลิต ซึ่งจะทำให้ทราบถึงต้นทุนการแปรสภาพในการผลิตแต่ละผลิตภัณฑ์ ส่งผลให้ ผู้ประกอบการสามารถทราบถึงต้นทุนการผลิตที่แท้จริงของตนเอง ทั้งยังสามารถประมาณต้นทุน การผลิตล่วงหน้าได้อย่างแม่นยำขึ้น ซึ่งสิ่งเหล่านี้จะช่วยให้ผู้ประกอบการสามารถบริหารงาน ได้อย่างมีประสิทธิภาพมากยิ่งขึ้น และทำให้มีศักยภาพในการแข่งขันมากขึ้น

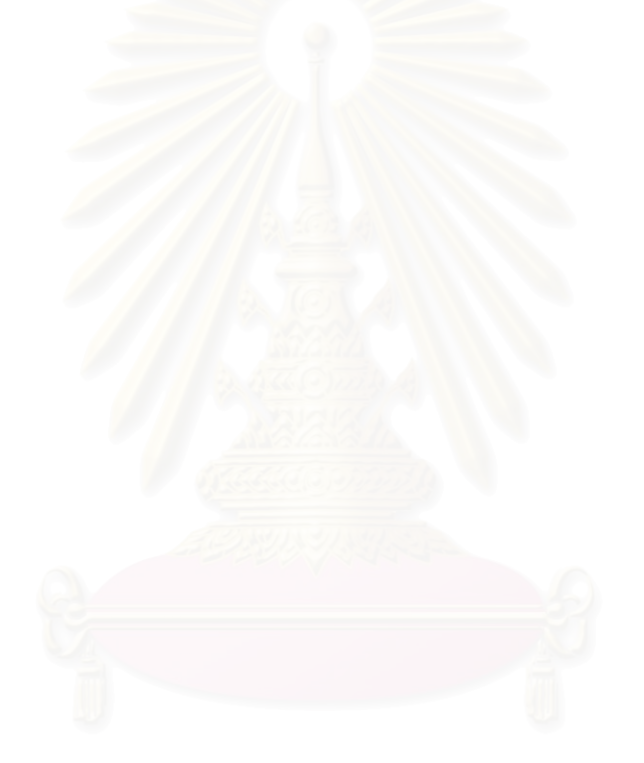

# สถาบันวิทยบริการ จุฬาลงกรณ์มหาวิทยาลัย

# บทที่ 4

# การจัดทำระบบต้นทุนแปรสภาพสำหรับโรงงานตัวอย่าง

## 4.1 กระบวนการจัดทำต้นทุนแปรสภาพ

ในการจัดทำระบบต้นทุนแปรสภาพในโรงงานผลิตเครื่องประดับเงินแบบหล่อ สามารถ แบ่งออกเป็นขั้นตอนต่างๆได้ดังนี้

- 4.1.1 วิเคราะห์การทำงานของแต่ละแผนก
- 4.1.2 จัดค่าใช้จ่ายจากบัญชีแยกประเภทเข้าสู่แผนกต่างๆ
- 4.1.3 จำแนกค่าใช้จ่ายต่างๆ ออกเป็น ค่าแรงงานทางตรง ค่าโสหุ้ยการผลิตคงที่ ค่าโสหุ้ย การผลิตแปรผัน
- 4.1.4 หาเกณฑ์ที่ใช้ในการจัดสรรต้นทุนเข้าสู่ผลิตภัณฑ์
- 4.1.5 คำนวณต้นทุนแปรสภาพ
- 4.1.6 ทำรายงานต้นทุนแปรสภาพ

#### 4.1.1 การวิเคราะห์การทำงานของแต่ละแผนก

เราจะทำการวิเคราะห์การทำงานของแต่ละแผนกเพื่อแบ่งแผนกออกเป็นกลุ่มต่างๆ โดยพิจารณาถึงความสัมพันธ์กับการผลิตว่ามีความสัมพันธ์กับการผลิตมากน้อยเท่าใด โดยจะ แบ่งออกเป็น 3 กลุ่ม ดังนี้

- แผนกฝ่ายผลิต เป็นแผนกที่ทำหน้าที่ในการแปรสภาพและประกอบวัตถุดิบให้เป็นสินค้า สำเร็จรูป ซึ่งอาจจะใช้แรงงานคนหรือเครื่องจักรก็ได้ ซึ่งประกอบด้วยแผนก Wax เหวี่ยง ช่างแต่ง ช่างขัด ช่างฝัง โม่-ดัดตัวเรือน โม่-พ่นทราย และ Pack
- แผนกฝ่ายบริการ เป็นแผนกที่ไม่ได้ทำหน้าที่ในการแปรสภาพวัตถุดิบให้เป็นสินค้าสำเร็จรูป โดยตรง แต่จะเป็นแผนกที่ช่วยสนับสนุนการผลิตหรือแผนกบริการอื่นๆ ซึ่งประกอบด้วยแผนก PS01-05 ติดตามงาน ทีมงาน วัตถุดิบ พลอย สินค้าสำเร็จรูป ควบคุมคุณภาพ ควบคุมสต็อก บุคคล จัดซื้อทั่วไป ซ่อมบำรุง ความปลอดภัย คอมพิวเตอร์ บัญชี การเงิน บัญชีช่าง ออกแบบ แม่พิมพ์และประมาณราคา

 แผนกที่เกี่ยวกับการขายและบริหาร เป็นแผนกที่ไม่ได้ทำการผลิตและไม่ช่วยในการสนับสนุน การผลิต แต่ทำหน้าที่ในการขายและบริหาร ซึ่งประกอบด้วยแผนก Export ต่างประเทศ การตลาด ผู้บริหาร และเลขานุการ

## 4.1.2 จัดค่าใช้จ่ายจากบัญชีแยกประเภทเข้าสู่แผนกต่างๆ

เนื่องจากปัจจุบันการบันทึกข้อมูลรายจ่ายประจำเดือน แผนกบัญชีการเงินจะทำการ บันทึกรายจ่ายต่างๆ ที่เกิดขึ้นในเดือนนั้นลงในบัญชีแยกประเภท ซึ่งยังไม่ได้มีการระบุแผนกที่ ทำให้เกิดค่าใช้จ่าย นอกจากนั้นรายจ่ายที่บันทึกลงในแต่ละเดือนอาจจะไม่ใช่ค่าใช้จ่ายที่เกิดขึ้น จริงๆ ในเดือนนั้น เช่น การเบิกค่าแรงล่วงหน้าของช่าง การซื้อของมาสต๊อกไว้ เป็นต้น

ดังนั้นจึงต้องจัดให้มีการบันทึกค่าใช้จ่ายใหม่ โดยแยกค่าใช้จ่ายต่างๆ เข้าสู่แผนกที่ ทำให้เกิดค่าใช้จ่ายนั้น และต้องบันทึกเฉพาะค่าใช้จ่ายที่เกิดขึ้นจริงในเดือนนั้นๆ เท่านั้น

## วิธีการแยกค่าใช้จ่ายจากบัญชีแยกประเภทเข้าสู่แผนกที่เกี่ยวข้อง

- ค่าใช้จ่ายที่สามารถระบุได้โดยตรงว่าเกิดขึ้นที่แผนกใด ก็จะทำการจัดให้อยู่ตามแผนกที่ เกิดขึ้น ยกตัวอย่างเช่น ค่าเงินเดือน ค่าเงินประกันสังคม ค่าวัสดุสิ้นเปลือง เป็นต้น
- ค่าใช้จ่ายที่มีส่วนเกี่ยวข้องกับการผลิตแต่ไม่สามารถระบุได้โดยตรงว่าเกิดขึ้นที่แผนกใด ก็จะ ทำการหาตัวจัดสรรที่เหมาะสมเพื่อจัดสรรให้แต่ละแผนกที่เกี่ยวข้อง (โดยมีรายละเอียดการ เก็บข้อมูลในภาคผนวก ก.)
  - ค่าไฟฟ้าโรงงาน จะจัดสรรค่าใช้จ่ายเข้าแต่ละแผนกตามปริมาณการใช้ไฟฟ้าของแผนก ที่อยู่ในโรงงาน ตามเปอร์เซนต์การใช้ (โดยมีรายละเอียดการเก็บข้อมูลในภาคผนวก ก. ดังตาราง ก.1-ก.4) ตัวอย่างการจัดสรรค่าไฟฟ้าแผนกในโรงงานแสดงดังตาราง 4.1 ตาราง 4.1 แสดงการจัดสรรค่าไฟฟ้าโรงงานเข้าสู่แผนกในโรงงาน เดือนอันวาคม 2544 ชื่อบัณชี ค่าไฟฟ้าโรงงาน จำนวนเงิน 28.948.83 บาท

| แผนก            | เปอร์เซนต์ | จำนวนเงิน (บาท) |  |
|-----------------|------------|-----------------|--|
| Wax             | 10.48%     | 3,033.84        |  |
| เหวี่ยง         | 87.09%     | 25,211.53       |  |
| โม่-ดัดตัวเรือน | 2.43%      | 703.46          |  |
| รูปท            | 100%       | 28,948.83       |  |

 ค่าเสื่อมราคาเครื่องมือเครื่องใช้ช่าง จะจัดสรรค่าใช้จ่ายเข้าแต่ละแผนกตามเปอร์เซนต์ มูลค่าสินทรัพย์ที่สามารถระบุได้ของแต่ละแผนก (โดยมีรายละเอียดการเก็บข้อมูลใน ภาคผนวก ก. ดังตาราง ก.5-ก.8) ตัวอย่างการจัดสรรค่าเสื่อมราคาเครื่องมือเครื่องใช้ ช่างแสดงดังตาราง 4.2

ตาราง 4.2 แสดงการจัดสรรค่าเสื่อมราคาเครื่องมือเครื่องใช้ช่างเข้าสู่แผนกในโรงงาน เดือน ธันวาคม 2544

| แผนก            | <mark>เป</mark> อร์เซนต์ | จำนวนเงิน (บาท) |
|-----------------|--------------------------|-----------------|
| Wax             | 1.01%                    | 303.16          |
| เหวี่ยง         | 89.64%                   | 26,905.96       |
| โม่-ดัดตัวเรือน | 9.35%                    | 2,806.45        |
| รูบท            | 100%                     | 30,015.57       |

ชื่อบัญชี *ค่าเสื่อมราคา-เครื่องมือเครื่องใช้ช่าง* จำนวนเงิน 30,015.57 บาท

 ค่าเสื่อมราคาเครื่องจักรและอุปกรณ์โรงงาน จะจัดสรรค่าใช้จ่ายเข้าแต่ละแผนกตาม เปอร์เซนต์มูลค่าสินทรัพย์ที่สามารถระบุได้ของแต่ละแผนก (โดยมีรายละเอียดการเก็บ ข้อมูลในภาคผนวก ก. ดังตาราง ก.5-ก.8) ตัวอย่างการจัดสรรค่าเสื่อมราคาเครื่องจักร และอุปกรณ์โรงงาน

ตาราง 4.3 แสดงการจัดสรรค่าเสื่อมราคาเครื่องจักรและอุปกรณ์โรงงาน เข้าสู่แผนก ในโรงงานเดือน ธันวาคม 2544

| แผนก            | เปอร์เซนต์ | จำนวนเงิน (บาท) |
|-----------------|------------|-----------------|
| Wax             | 1.01%      | 1,123.42        |
| เหวี่ยง         | 89.64%     | 99,705.96       |
| โม่-ดัดตัวเรือน | 9.35%      | 10,399.94       |
| รบท             | 100%       | 111,229.32      |

ชื่อบัญชี ค่าเสื่อมราคา-เครื่องจักรและอุปกรณ์โรงงาน จำนวนเงิน 111,229.32 บาท

 ค่าดูแลคอมพิวเตอร์ จะจัดสรรค่าใช้จ่ายเข้าตามแผนกตามเปอร์เซนต์ของจำนวน เครื่องคอมพิวเตอร์ของแต่ละแผนก (โดยมีรายละเอียดการเก็บข้อมูลในภาคผนวก ก. ดังตาราง ก.9) ตัวอย่างการจัดสรรค่าดูแลคอมพิวเตอร์

| แผนก                               | เปอร์เซนต์ | จำนวนเงิน (บาท) |
|------------------------------------|------------|-----------------|
| ผู้บริหาร                          | 5.45%      | 2,289.00        |
| Wax                                | 1.82%      | 764.40          |
| เหวียง                             | 1.82%      | 764.40          |
| PS 01                              | 1.82%      | 764.40          |
| PS 02                              | 1.82%      | 764.40          |
| PS 03                              | 1.82%      | 764.40          |
| PS 04                              | 1.82%      | 764.40          |
| PS 05                              | 1.82%      | 764.40          |
| ควบคุมคุณภาพตัวเร <mark>ือน</mark> | 1.82%      | 764.40          |
| Pack                               | 1.82%      | 764.40          |
| โม่-ดัดตัวเร <mark>ือ</mark> น     | 1.82%      | 764.40          |
| โม่-พ่นทราย                        | 1.82%      | 764.40          |
| ทีมงาน                             | 9.09%      | 3,817.80        |
| บัญชี                              | 9.09%      | 3,817.80        |
| พลอย                               | 1.82%      | 764.40          |
| สินค้าสำเร็จรูป                    | 1.82%      | 764.40          |
| ควบคุมสต็อก                        | 1.82%      | 764.40          |
| การเงิน                            | 7.27%      | 3,053.40        |
| วัตถุดิบ                           | 1.82%      | 764.40          |
| บัญชีผู้รับเหมารายย่อย             | 1.82%      | 764.40          |
| Export                             | 1.82%      | 764.40          |
| แม่พิมพ์และประมาณราคา              | 7.27%      | 3,053.40        |
| ออกแบบ                             | 3.64%      | 1,528.80        |
| ต่างประเทศ                         | 3.64%      | 1,528.80        |
| คอมพิวเตอร์                        | 10.91%     | 4,582.2         |
| บุคคล                              | 1.82%      | 764.40          |
| จัดซื้อทั่วไป                      | 1.82%      | 764.40          |
| ความปลอดภัย                        | 1.82%      | 764.40          |
| เลขานุการ                          | 1.82%      | 764.40          |
| ଜରୀଜ                               | 5.45%      | 2,289.00        |
| รวม                                | 100%       | 42,000.00       |
|                                    |            |                 |

ตาราง 4.4 แสดงการจัดสรรค่าดูแลคอมพิวเตอร์เข้าแผนกต่างๆ เดือนธันวาคม 2544 ชื่อบัญชี *ค่าดูแลคอมพิวเตอร์* จำนวนเงิน 42,000.00 บาท

- 5) ค่าสวัสดิการพนักงาน ค่าซ่อมแซม-ซ่อมบำรุง ค่าโทรศัพท์โรงงาน ค่าน้ำประปาโรงงาน จะจัดให้เป็นค่าใช้จ่ายประเภทค่าโสหุ้ยแผนกบริการ เนื่องจากค่าใช้จ่ายต่างๆ เหล่านี้มี จำนวนไม่มากนัก เมื่อทำการหาตัวจัดสรรเพื่อกระจายลงแผนกจะยิ่งทำให้มีค่าน้อยมาก ดังนั้นจึงจะไม่นำมาจัดสรรลงแผนกต่างๆ เพราะจะทำให้ไม่คุ้มค่าและเสียเวลาในการ คำนวณ
- ค่าใช้จ่ายที่ไม่เกี่ยวข้องกับการผลิต และไม่สามารถระบุแผนกได้โดยตรงว่าเกิดขึ้นที่แผนกใด ก็จะจัดให้อยู่ในประเภท ค่าโสหุ้ยแผนกบริการ ซึ่งประกอบไปด้วยบัญชีต่างๆดังนี้
  - ค่าไฟฟ้า(ส่วนสำนักงาน)
  - 2) ค่าน้ำประปา(ส่วนสำนักงาน)
  - 3) ค่าซ่อมแซมเครื่องใช้สำนักงาน
  - ค่าซ่อมแซมสำนักงาน
  - 5) ค่าเสื่อมราคาส่วนปรับปรุงอาคาร
  - ค่าเสื่อมราคาเครื่องใช้สำนักงาน
  - 7) ค่าเสื่อมราคาเครื่องตกแต่งและติดตั้ง

ถึงแม้ว่าค่าใช้จ่ายต่างๆตามบัญชีข้างต้นจะรวมค่าใช้จ่ายของแผนกผลิตที่อยู่ใน สำนักงานเข้าไปด้วย แต่เนื่องจากพบว่ามูลค่าของค่าใช้จ่ายในแผนกสำนักงานเมื่อเทียบกับมูลค่า ของค่าใช้จ่ายในแผนกผลิตแล้ว มูลค่าของค่าใช้จ่ายในแผนกสำนักงานมีค่ามากกว่ามาก ดังนั้นจึง จัดค่าใช้จ่ายส่วนนี้ให้เป็น ค่าโสหุ้ยแผนกบริการ

 ค่าใช้จ่ายที่ไม่เกี่ยวข้องกับการผลิตหรือการสนับสนุนการผลิต แต่เป็นค่าใช้จ่ายที่เกี่ยวข้องกับ การขายและบริหาร ก็จะจัดประเภทให้เป็นค่าใช้จ่ายที่ใช้ในการขายและบริหาร

ตัวอย่างรายละเอียดการแยกค่าใช้จ่ายตามบัญชีแยกประเภทเข้าสู่แผนกที่เกี่ยวข้อง ประจำเดือนธันวาคม 2544 แสดงได้ดังภาคผนวก ข. ตาราง ข.1

## สรุปวิธีการจัดสรรค่าใช้จ่ายจากบัญชีแยกประเภทเข้าสู่แผนกต่างๆ

วิธีการจัดสรรค่าใช้จ่ายจากบัญชีแยกประเภทเข้าสู่แผนกต่างๆ สรุปได้ดังตารางที่ 4.5 ตาราง 4.5 แสดงวิธีการจัดสรรค่าใช้จ่ายจากบัญชีแยกประเภทเข้าสู่แผนกต่างๆ

| ชื่อบัญชี                   | ตัวจัดสรร    | แผนกที่เกี่ยวข้อง           |
|-----------------------------|--------------|-----------------------------|
| เงินเดือน                   | ระบุโดยตรง   | ทุกแผนก                     |
| ค่าล่วงเวลา                 | ระบุโดยตรง   | ทุกแผนก                     |
| โบนัส                       | ระบุโดยตรง   | ค่าใช้จ่ายในการขายและบริหาร |
| เงินประกันสังคม             | ระบุโดยตรง   | ทุกแผนก                     |
| เงินสมทบกองทุนทดแทน         | ระบุโดยตรง   | ทุกแผนก                     |
| กองทุนฟื้นฟูสมรรถภาพคนพิการ | ระบุโดยตรง   | ทุกแผนก                     |
| ค่าไฟฟ้า                    | ระบุโดยตรง   | ค่าโสหุ้ยแผนกบริการ         |
| ค่าน้ำประปา                 | ระบุโดยตรง   | ค่าโสหุ้ยแผนกบริการ         |
| ค่าโทรศัพท์                 | ระบุโดยตรง   | ค่าใช้จ่ายในการขายและบริหาร |
| ค่าวารสารและสิ่งตีพิมพ์     | ระบุโดยตรง   | ค่าใช้จ่ายในการขายและบริหาร |
| ค่าบริการถ่ายเอกสาร         | ระบุโดยตรง   | ค่าใช้จ่ายในการขายและบริหาร |
| ค่าบริการทั่วไป             | ระบุโดยตรง   | ทุกแผนก                     |
| ค่าบริการ                   | ระบุโดยตรง   | ทุกแผนก                     |
| ค่าปรึกษาวิชาชีพ            | ระบุโดยตรง   | ค่าใช้จ่ายในการขายและบริหาร |
| ค่าสอบบัญชี                 | ระบุโดยตรง   | ค่าใช้จ่ายในการขายและบริหาร |
| ค่าสมาชิก                   | ระบุโดยตรง   | ค่าใช้จ่ายในการขายและบริหาร |
| ค่าอบรมสัมนา                | ระบุโดยตรง   | ค่าใช้จ่ายในการขายและบริหาร |
| ค่าฟิล์ม                    | ระบุโดยตรง   | ค่าใช้จ่ายในการขายและบริหาร |
| ค่าเปี้ยประกันภัย           | ระบุโดยตรง   | ค่าใช้จ่ายในการขายและบริหาร |
| ค่าเช่า                     | ระบุโดยตรง   | ค่าใช้จ่ายในการขายและบริหาร |
| ค่าธรรมเนียมธนาคาร          | ระบุโดยตรง   | ค่าใช้จ่ายในการขายและบริหาร |
| ค่าธรรมเนียมอื่น            | ระบุโดยตรง   | ค่าใช้จ่ายในการขายและบริหาร |
| ค่าวัสดุสิ้นเปลืองสำนักงาน  | ระบุโดยตรง   | ทุกแผนก                     |
| ค่าdisplay                  | ระบุโดยตรง   | ค่าใช้จ่ายในการขายและบริหาร |
| ค่าไปรษณีย์-โทรเลข          | ระบุโดยตรง   | ค่าใช้จ่ายในการขายและบริหาร |
| ค่าดูแลคอมพิวเตอร์          | จำนวนเครื่อง | ทุกแผนก                     |
| ค่าใช้จ่ายในการพัฒนาระบบ    | ระบุโดยตรง   | ค่าใช้จ่ายในการขายและบริหาร |

| ชื่อบัญชี                             | ตัวจัดสรร    | แผนกที่เกี่ยวข้อง           |
|---------------------------------------|--------------|-----------------------------|
| ค่าอาหาร                              | ระบุโดยตรง   | ค่าใช้จ่ายในการขายและบริหาร |
| ค่าภาษี                               | ระบุโดยตรง   | ค่าใช้จ่ายในการขายและบริหาร |
| ค่าพาหนะ                              | ระบุโดยตรง   | ค่าใช้จ่ายในการขายและบริหาร |
| ค่าใช้จ่าย 5ส                         | ระบุโดยตรง   | ค่าใช้จ่ายในการขายและบริหาร |
| ค่าใช้จ่ายเบ็ดเตล็ด                   | ระบุโดยตรง   | ค่าใช้จ่ายในการขายและบริหาร |
| ค่าปรับ                               | ระบุโดยตรง   | ค่าใช้จ่ายในการขายและบริหาร |
| ค่าการกุศล                            | ระบุโดยตรง   | ค่าใช้จ่ายในการขายและบริหาร |
| ค่ารับรอง                             | ระบุโดยตรง   | ค่าใช้จ่ายในการขายและบริหาร |
| ค่าสวัสดิการพนักงาน                   | ระบุโดยตรง   | ค่าโสหุ้ยแผนกบริการ         |
| ค่าใช้จ่ายในการดูงาน                  | ระบุโดยตรง   | ค่าใช้จ่ายในการขายและบริหาร |
| ตัวอย่างสินค้า                        | ระบุโดยตรง   | ค่าใช้จ่ายในการขายและบริหาร |
| ค่าส่งเสริมการขาย                     | ระบุโดยตรง   | ค่าใช้จ่ายในการขายและบริหาร |
| ค่าสิทธิการเช่า                       | ระบุโดยตรง   | ค่าใช้จ่ายในการขายและบริหาร |
| วัสดุบรรจุภัณฑ์-MK                    | ระบุโดยตรง   | ค่าใช้จ่ายในการขายและบริหาร |
| ค่าเบี้ยประกันภัย-สินค้า              | ระบุโดยตรง   | ค่าใช้จ่ายในการขายและบริหาร |
| ค่าขนส่ง-สินค้า                       | ระบุโดยตรง   | ค่าใช้จ่ายในการขายและบริหาร |
| ค่าซ่อมแซม-เครื่องใช้สำนักงาน         | ระบุโดยตรง   | ค่าโสหุ้ยแผนกบริการ         |
| ค่าซ่อมแซม-สำนักงาน                   | ระบุโดยตรง   | ค่าโสหุ้ยแผนกบริการ         |
| ค่าซ่อมแซม-ยานพาหนะ                   | ระบุโดยตรง   | ค่าใช้จ่ายในการขายและบริหาร |
| ค่าซ่อมแซม-ซ่อมบ้ำรุง 🥙               | ระบุโดยตรง   | ค่าโสหุ้ยแผนกบริการ         |
| ค่าเสื่อมราคา-ส่วนปรับปรุงอาคาร       | ระบุโดยตรง   | ค่าโสหุ้ยแผนกบริการ         |
| ค่าเสื่อมราคา-เครื่องใช้สำนักงาน      | ระบุโดยตรง   | ค่าโสหุ้ยแผนกบริการ         |
| ค่าเสื่อมราคา-เครื่องตกแต่งและติดตั้ง | ระบุโดยตรง 🦲 | ค่าโสหุ้ยแผนกบริการ         |
| ค่าเสื่อมราคา-ยานพาหนะ                | ระบุโดยตรง   | ค่าใช้จ่ายในการขายและบริหาร |
| ขาดทุนจากการปริวรรคเงินตรา            | ระบุโดยตรง   | ค่าใช้จ่ายในการขายและบริหาร |
| ขาดทุนจากการขายสินทรัพย์              | ระบุโดยตรง   | ค่าใช้จ่ายในการขายและบริหาร |
| ขาดทุนจากการด้อยค่าของเงินลงทุน       | ระบุโดยตรง   | ค่าใช้จ่ายในการขายและบริหาร |
| ค่าใช้จ่ายต้องห้าม                    | ระบุโดยตรง   | ค่าใช้จ่ายในการขายและบริหาร |
| ภาษีขอคืนไม่ได้                       | ระบุโดยตรง   | ค่าใช้จ่ายในการขายและบริหาร |
| เงินเพิ่มและเบี้ยปรับ                 | ระบุโดยตรง   | ค่าใช้จ่ายในการขายและบริหาร |

ตาราง 4.5 แสดงวิธีการจัดสรรค่าใช้จ่ายจากบัญชีแยกประเภทเข้าสู่แผนกต่างๆ (ต่อ)

| ชื่อบัญชี                                               | ตัวจัดสรร         | แผนกที่เกี่ยวข้อง           |
|---------------------------------------------------------|-------------------|-----------------------------|
| ดอกเบี้ยจ่าย                                            | ระบุโดยตรง        | ค่าใช้จ่ายในการขายและบริหาร |
| ภาษีเงินได้นิติบุคคล                                    | ระบุโดยตรง        | ค่าใช้จ่ายในการขายและบริหาร |
| วัสดุประกอบ                                             | ระบุโดยตรง        | ทุกแผนก                     |
| วัสดุสิ้นเปลืองโรงงาน                                   | ระบุโดยตรง        | ทุกแผนก                     |
| วัสดุบรรจุภัณฑ์                                         | ระบุโดยตรง        | ทุกแผนก                     |
| ค่าแรงงานทางตรง                                         | ระบุโดยตรง        | ทุกแผนก                     |
| ค่าแรงงานทางอ้อม                                        | ระบุโดยตรง        | ทุกแผนก                     |
| ค่าโทรศัพท์โรงงาน                                       | ระบุโดยตรง        | ค่าโสหุ้ยแผนกบริการ         |
| ค่าไฟฟ้าโรงงาน                                          | ปริมาณการใช้ไฟฟ้า | แผนกในโรงงาน                |
| ค่าน้ำประปาโรงงาน                                       | ระบุโดยตรง        | ค่าโสหุ้ยแผนกบริการ         |
| ค่าซ่อมแซมโรงงาน                                        | มูลค่าสินทรัพย์   | แผนกในโรงงาน                |
| ค่าซ่อมแซมอุปกรณ์โรงงาน                                 | มูลค่าสินทรัพย์   | แผนกในโรงงาน                |
| ค่าเสื่อมราคา-เครื่องมือเครื่ <mark>องใช้ช่าง</mark>    | มูลค่าสินทรัพย์   | แผนกในโรงงาน                |
| ค่าเสื่อมราคา-เครื่องจักรและอุ <mark>ปกรณ์โรงงาน</mark> | มูลค่าสินทรัพย์   | แผนกในโรงงาน                |
| ค่าเบี้ยประกันภัยสินค้า                                 | ระบุโดยตรง        | ค่าใช้จ่ายในการขายและบริหาร |
| ค่าเบี้ยประกันโรงงาน                                    | ระบุโดยตรง        | ค่าโสหุ้ยแผนกบริการ         |
| ค่าขนส่งสินค้า                                          | ระบุโดยตรง        | ค่าใช้จ่ายในการขายและบริหาร |
| ค่าใช้จ่ายเบ็ดเตล็ดโรงงาน                               | ระบุโดยตรง        | ค่าโสหุ้ยแผนกบริการ         |
| ค่าวิเคราะห์งาน                                         | ระบุโดยตรง        | ค่าใช้จ่ายในการขายและบริหาร |
| ค่าใช้จ่ายในการนำเข้า 🌄                                 | ระบุโดยตรง        | ค่าใช้จ่ายในการขายและบริหาร |
| ค่าที่ปรึกษาข่าง                                        | ระบุโดยตรง        | ค่าใช้จ่ายในการขายและบริหาร |

ตาราง 4.5 แสดงวิธีการจัดสรรค่าใช้จ่ายจากบัญชีแยกประเภทเข้าสู่แผนกต่างๆ (ต่อ)

## 4.1.3 จำแนกค่าใช้จ่ายต่าง ๆออกเป็น ค่าแรงงานทางตรง ค่าโสหุ้ยการผลิตคงที่ และค่าโสหุ้ยการผลิตแปรผัน

หลังจากแยกค่าใช้จ่ายต่างๆ เข้าสู่แผนกที่เกี่ยวข้องแล้ว เราจะทำการจำแนกค่าใช้จ่าย ต่างๆ ออกเป็นหมวดหมู่คือ ค่าแรงงานทางตรง ค่าโสหุ้ยการผลิตคงที่ ค่าโสหุ้ยการผลิตแปรผัน และค่าใช้จ่ายในการขายและบริหาร โดยมีเกณฑ์ในการพิจารณาดังนี้คือ

 ค่าแรงงานทางตรง คือค่าแรงของพนักงานที่มีหน้าที่ผลิตชิ้นงานโดยตรง และสามารถ คำนวณต่อหน่วยผลิตภัณฑ์ได้โดยตรง โดยในที่นี้จะเป็นค่าใช้จ่ายที่ อยู่ในส่วนของเงินเดือนพนักงานแผนกผลิต และค่าจ้างเหมารายชิ้น ของช่างเหมาทั้งภายใน และภายนอกบริษัท

- ค่าโสหุ้ยการผลิตคงที่ คือค่าใช้จ่ายในการผลิตอื่นๆที่ไม่สามารถคำนวณต่อหน่วยผลิตภัณฑ์ ได้โดยตรง และมีลักษณะที่ไม่ได้เกิดขึ้นตามปริมาณการผลิต ซึ่งจะมี อยู่ 2 ประเภทคือ ค่าใช้จ่ายที่เกิดตามเวลา(Period Cost) เช่น ค่าเช่า ค่าเสื่อมราคา เป็นต้น และ ค่าใช้จ่ายที่คงที่ในช่วงเวลาการผลิตนั้นๆ แต่อาจจะไม่เท่ากันทุกๆเดือน เช่น ค่าโทรศัพท์ ค่าซ่อมแซมต่างๆ เป็นต้น
- ค่าโสหุ้ยการผลิตแปรผัน คือค่าใช้จ่ายในการผลิตอื่นๆ ที่ไม่สามารถคำนวณต่อหน่วย ผลิตภัณฑ์ได้โดยตรง และมีลักษณะเกิดขึ้นตามปริมาณการ ผลิต เช่น ค่าไฟฟ้า ค่าวัสดุบรรจุภัณฑ์ ค่าวัสดุสิ้นเปลือง เป็นต้น

สรุปการจำแนกค่าใช้จ่ายออกเป็นประเภทต่างๆ

การจำแนกค่าใช้จ่ายออกเป็นประเภทต่างๆ สามารถสรุปได้ดังตาราง 4.6 ตาราง 4.6 แสดงการจำแนกค่าใช้จ่ายออกเป็นประเภทต่างๆ

| ชื่อบัญชี                   | ประเภทค่าใช้จ่าย |
|-----------------------------|------------------|
| เงินเดือน                   | DL หรือ Fix.FOH  |
| ค่าล่วงเวลา                 | DL หรือ Fix.FOH  |
| โบนัส                       | ขายและบริหาร     |
| เงินประกันสังคม             | Fix.FOH          |
| เงินสมทบกองทุนทดแทน         | Fix.FOH          |
| กองทุนฟื้นฟูสมรรถภาพคนพิการ | Fix.FOH          |
| ค่าไฟฟ้า                    | Fix.FOH          |
| ค่าน้ำประปา                 | Fix.FOH          |
| ค่าโทรศัพท์                 | ขายและบริหาร     |
| ค่าวารสารและสิ่งตีพิมพ์     | ขายและบริหาร     |
| ค่าบริการถ่ายเอกสาร         | ขายและบริหาร     |

| สื่อบัญชี                  | ประเภทค่าใช้จ่าย            |
|----------------------------|-----------------------------|
| ค่าบริการทั่วไป            | Fix.FOH                     |
| ค่าบริการ                  | Fix.FOH                     |
| ค่าปรึกษาวิชาชีพ           | ขายและบริหาร                |
| ค่าสอบบัญชี                | ขายและบริหาร                |
| ค่าสมาชิก                  | ขายและบริหาร                |
| ค่าอบรมสัมนา               | ขายและบริหาร                |
| ค่าฟิล์ม                   | ขายและบริหาร                |
| ค่าเปี้ยประกันภัย          | ขายและบริหาร                |
| ค่าเช่า                    | ขายและบริหาร                |
| ค่าธรรมเนียมธนาคาร         | ขายและบริหาร                |
| ค่าธรรมเนียมอื่น           | ขายและบริหาร                |
| ค่าวัสดุสิ้นเปลืองสำนักงาน | Fix.FOH                     |
| ค่าdisplay                 | <mark>ขายแ</mark> ละบริหาร  |
| ค่าไปรษณีย์-โทรเลข         | ขายและบริหาร                |
| ค่าดูแลคอมพิวเตอร์         | Fix.FOH                     |
| ค่าใช้จ่ายในการพัฒนาระบบ   | ขายและบริหาร                |
| ค่าอาหาร                   | ขายและบริหาร                |
| ค่าภาษี                    | ขายและบริหาร                |
| ค่าพาหนะ                   | ขายและบริหาร                |
| ค่าใช้จ่าย 5ส              | ข <mark>ายแ</mark> ละบริหาร |
| ค่าใช้จ่ายเบ็ดเตล็ด        | ขายและบริหาร                |
| ค่าปรับ                    | ขายและบริหาร                |
| ค่าการกุศล                 | 🔄 ขายและบริหาร 🤇            |
| ค่ารับรอง                  | ขายและบริหาร                |
| ค่าสวัสดิการพนักงาน        | Fix.FOH                     |
| ค่าใช้จ่ายในการดูงาน       | ขายและบริหาร                |
| ตัวอย่างสินค้า             | ขายและบริหาร                |
| ค่าส่งเสริมการขาย          | ขายและบริหาร                |
| ค่าสิทธิการเช่า            | ขายและบริหาร                |

ตาราง 4.6 แสดงการจำแนกค่าใช้จ่ายออกเป็นประเภทต่างๆ (ต่อ)

| ชื่อบัญชี                                       | ประเภทค่าใช้จ่าย |
|-------------------------------------------------|------------------|
| วัสดุบรรจุภัณฑ์-MK                              | ขายและบริหาร     |
| ค่าเบี้ยประกันภัย-สินค้า                        | ขายและบริหาร     |
| ค่าขนส่ง-สินค้า                                 | ขายและบริหาร     |
| ค่าซ่อมแซม-เครื่องใช้สำนักงาน                   | Fix.FOH          |
| ค่าซ่อมแซม-สำนักงาน                             | Fix.FOH          |
| ค่าซ่อมแซม-ยานพาหนะ                             | ขายและบริหาร     |
| ค่าซ่อมแซม-ซ่อมบ้ำรุง                           | Fix.FOH          |
| ค่าเสื่อมราคา-ส่วนปรับปรุงอาคาร                 | Fix.FOH          |
| ค่าเสื่อมราคา-เครื่องใช้สำนัก <mark>ง</mark> าน | Fix.FOH          |
| ค่าเสื่อมราคา-เครื่องตกแต่งและติดตั้ง           | Fix.FOH          |
| ค่าเสื่อมราคา-ยานพาหนะ                          | ขายและบริหาร     |
| ขาดทุนจากการปริวรรคเงินตรา                      | ขายและบริหาร     |
| ขาดทุนจากการขายสินทรัพย์                        | ขายและบริหาร     |
| ขาดทุนจากการด้อยค่าของเงินล <mark>งทุ</mark> น  | ขายและบริหาร     |
| ค่าใช้จ่ายต้องห้าม                              | ขายและบริหาร     |
| ภาษีขอคืนไม่ได้                                 | ขายและบริหาร     |
| เงินเพิ่มและเบี้ยปรับ                           | ขายและบริหาร     |
| ดอกเบี้ยจ่าย                                    | ขายและบริหาร     |
| ภาษีเงินได้นิติบุคคล                            | ขายและบริหาร     |
| วัสดุประกอบ                                     | Var.FOH          |
| วัสดุสิ้นเปลืองโรงงาน                           | Var.FOH          |
| วัสดุบรรจุภัณฑ์                                 | Var.FOH          |
| ค่าแรงงานทางตรง                                 | DL               |
| ค่าแรงงานทางอ้อม                                | Var.FOH          |
| ค่าโทรศัพท์โรงงาน                               | Fix.FOH          |
| ค่าไฟฟ้าโรงงาน                                  | Var.FOH          |
| ค่าน้ำประปาโรงงาน                               | Fix.FOH          |
| ค่าซ่อมแซมโรงงาน                                | Fix.FOH          |
| ค่าซ่อมแซมอุปกรณ์โรงงาน                         | Fix.FOH          |

ตาราง 4.6 แสดงการจำแนกค่าใช้จ่ายออกเป็นประเภทต่างๆ (ต่อ)

| ชื่อบัญชี                                 | ประเภทค่าใช้จ่าย |
|-------------------------------------------|------------------|
| ค่าเสื่อมราคา-เครื่องมือเครื่องใช้ช่าง    | Fix.FOH          |
| ค่าเสื่อมราคา-เครื่องจักรและอุปกรณ์โรงงาน | Fix.FOH          |
| ค่าเบี้ยประกันภัยสินค้า                   | ขายและบริหาร     |
| ค่าเบี้ยประกันโรงงาน                      | Fix.FOH          |
| ค่าขนส่งสินค้า                            | ขายและบริหาร     |
| ค่าใช้จ่ายเบ็ดเตล็ดโรงงาน                 | Fix.FOH          |
| ค่าวิเคราะห์งาน                           | ขายและบริหาร     |
| ค่าใช้จ่ายในการนำเข้า                     | ขายและบริหาร     |
| ค่าที่ปรึกษาช่าง                          | ขายและบริหาร     |

ตาราง 4.6 แสดงการจำแนกค่าใช้จ่ายออกเป็นประเภทต่างๆ (ต่อ)

## สรุปค่าใช้จ่ายตามแผนก

หลังจากจัดค่าใช้จ่ายจากบัญชีแยกประเภทเข้าตามแผนกต่างๆ และจัดประเภทค่าใช้จ่าย เป็นค่าแรงงานทางตรง ค่าโสหุ้ยการผลิตคงที่ ค่าโสหุ้ยการผลิตแปรผัน ค่าโสหุ้ยแผนกบริการ และ ค่าใช้จ่ายในการขายและบริหารแล้ว สามารถสรุปค่าใช้จ่ายโดยใช้ตัวอย่างเดือนธันวาคม 2544 ได้ ดังตาราง 4.7

| ตาราง | 4.7 | แสดงสรุปค่าใช้จ่ายเดือนธันวาคม | 1 2544 |
|-------|-----|--------------------------------|--------|
|-------|-----|--------------------------------|--------|

| แผนกผ | ายผลต |
|-------|-------|
|       |       |

| แผนก            | DL               | Fix.FOH    | Var.FOH      | DL ช่างรับเหมา |
|-----------------|------------------|------------|--------------|----------------|
| WAX             | 277,813.00       | 34,515.84  | 5,586.84     | -              |
| เหวี่ยง         | 151,982.00       | 152,070.39 | 111,784.54   | 51,493.50      |
| ช่างแต่ง 616    | 51,687.00        | 16,493.83  | 2,695.52     | 405,196.85     |
| ช่างขัด         | 19,740.00        | 5,484.84   | 1,136.54     | 313,408.27     |
| ช่างฝัง         | 71,117.00        | 3,078.70   | 4,460.97     | 140,548.56     |
| โม่-ดัดตัวเรือน | 45,450.00        | 15,101.65  | 899.46       | -              |
| โม่-พ่นทราย     | 52,635.00        | 9,959.65   | 1,513.00     | -              |
| Pack            | 262,853.00       | 11,020.34  | 15,636.00    | 30,670.01      |
| รวม             | 933,277.00       | 247,725.24 | 143,712.86   | 941,317.18     |
|                 | รวมค่าใช้จ่ายแผน | กฝ่ายผลิต  | 2,266,032,28 | บาท            |

ตาราง 4.7 แสดงสรุปค่าใช้จ่ายเดือนธันวาคม 2544 (ต่อ)

|            | 4    | 4      |
|------------|------|--------|
| แผมก       | ฝายา | เรการ  |
| 0000000000 |      | 101110 |

| แผนก                 | Fix.FOH      |
|----------------------|--------------|
| PS 01                | 59,384.51    |
| PS 02                | 60,883.98    |
| PS 03                | 59,476.89    |
| PS 04                | 64,821.52    |
| PS 05                | 71,093.67    |
| ควบคุมคุณภาพตัวเรือน | 74,190.94    |
| ติดตามงาน            | 119,681.95   |
| สินค้าสำเร็จรูป      | 106,378.41   |
| ทีมงาน               | 214,294.46   |
| พลอย                 | 80,077.18    |
| วัตถุดิบ             | 33,743.61    |
| แม่พิมพ์&ประมาณราคา  | 49,141.00    |
| บัญชี                | 93,399.27    |
| ควบคุมสต๊อก          | 19,679.78    |
| การเงิน              | 40,473.34    |
| บัญชีซ่าง            | 51,397.40    |
| ออกแบบ               | 64,804.26    |
| คอมพิวเตอร์          | 161,782.08   |
| บุคคล                | 111,375.38   |
| จัดซื้อทั่วไป        | 19,113.07    |
| ซ่อมบำรุง            | 61,075.92    |
| ความปลอดภัย          | 50,651.70    |
| FOH บริการ           | 263,457.87   |
| รูเวม                | 1,930,378.19 |

ตาราง 4.7 แสดงสรุปค่าใช้จ่ายเดือนธันวาคม 2544 (ต่อ)

#### ค่าใช้จ่ายในการขายและบริหาร

| แผนก                        | Fix.FOH      |
|-----------------------------|--------------|
| Export                      | 41,209.05    |
| ต่างประเทศ                  | 24,806.60    |
| การตลาด                     | 362,320.61   |
| ผู้บริหาร                   | 521,451.53   |
| เลขานุการ                   | 44,655.65    |
| ค่าใช้จ่ายในการขายและบริหาร | 6,345,287.37 |
| <mark>- รว</mark> ท         | 7,339,730.81 |

## 4.1.4 หาเกณฑ์ที่ใช้ในการจัดสรรต้นทุนเข้าสู่ผลิตภัณฑ์

เนื่องจากลักษณะการผลิตของโรงงานตัวอย่างมีทั้งงานที่เป็นแบบผลิตเอง และ จ้างผลิต ประกอบกับกระบวนการการผลิตในแต่ละขั้นตอนมีความแตกต่างกัน ดังนั้น ต้นทุนแปรสภาพจึงถูกแบ่งออกเป็นกลุ่มต่างๆ เพื่อให้สามารถคิดเข้าผลิตภัณฑ์ได้อย่างเหมาะสม

เนื่องจากที่มาของงานแตกต่างกัน คือมีทั้งงานจ้างเหมาช่างนอก งานจ้างเหมาช่างใน และงานผลิตเอง การจัดสรรต้นทุนแปรสภาพเข้าผลิตภัณฑ์จึงมีขั้นตอนที่แตกต่างกัน โดยมี แนวคิดดังนี้คือ

 งานจ้างเหมาช่างนอกนั้น ค่าใช้จ่ายที่คิดเข้าผลิตภัณฑ์นั้นได้รวมค่าแรงงานทางตรง และ ค่าโสหุ้ยการผลิตต่างๆ ของการผลิตเข้าผลิตภัณฑ์แล้ว ดังนั้น ค่าโสหุ้ยการผลิตต่างๆที่เกิดขึ้นใน การผลิตในโรงงานจะไม่นำมาจัดสรรเข้างานชนิดนี้

 งานจ้างเหมาช่างในนั้น ทางบริษัทจะจ่ายค่าแรงงานเป็นรายชิ้น แต่งานที่ทำจะเกิดขึ้น โดยใช้ ค่าโสหุ้ยการผลิตของบริษัท ดังนั้น จึงจะทำการจัดสรรค่าโสหุ้ยการผลิตในแผนกที่ใช้ผลิต ลงในงานชนิดนี้ด้วย โดยใช้เกณฑ์เดียวกับการจัดสรรค่าแรงงานทางตรงของพนักงาน

งานผลิตเอง จะทำโดยพนักงานของบริษัทซึ่งบริษัทจะจ่ายค่าแรงเป็นรายเดือน ดังนั้น
 จึงต้องทำการจัดสรรค่าใช้จ่ายต่างๆเข้างาน ตามความเหมาะสมของแต่ละแผนก โดย

- แผนก Wax ช่างแต่ง ช่างขัด ช่างฝัง โม่-พ่นทราย และ Pack จะทำการจัดสรรค่าแรงงาน ทางตรงตามชั่วโมงแรงงานที่ใช้ในการผลิตเข้าสู่ผลิตภัณฑ์ เนื่องจากลักษณะงานของแผนก เหล่านี้จะเป็นลักษณะงานที่ขึ้นอยู่กับเวลาที่ใช้ในการทำงาน (Labor Intensive) และงาน แต่ละชนิดก็จะใช้เวลาไม่เท่ากัน ดังนั้น การใช้ชั่วโมงแรงงานเป็นตัวจัดสรรค่าใช้จ่ายจึง มีความเหมาะสมที่สุด โดยแนวคิดที่ว่างานใดที่ใช้เวลาทำนานก็ควรที่จะต้องเกิดค่าใช้จ่าย มากตามเวลาที่ทำ
- แผนกเหวี่ยง และ โม่-ดัดตัวเรือน จะทำการจัดสรรค่าแรงงานทางตรงตามน้ำหนักของ ผลิตภัณฑ์ เนื่องจากเราไม่สามารถจัดสรรโดยใช้เกณฑ์ชั่วโมงแรงงานได้ เพราะลักษณะงาน จะใช้เวลาเท่ากันทุกช่อที่เหวี่ยง และใช้เวลาเท่ากันทุกลอตที่ทำการโม่ ไม่ว่างานที่ทำจะเป็น แบบง่ายหรือยาก และน้ำหนักต้นช่อและน้ำหนักงานที่โม่แต่ละครั้งจะมีปริมาณที่ใกล้เคียง กัน ดังนั้นถ้างานชิ้นเล็กก็จะมีจำนวนชิ้นงานมากก็จะทำให้เหวี่ยงหรือโม่น้อยครั้ง แต่ถ้างาน ชิ้นใหญ่ก็จะมีจำนวนชิ้นงานน้อยก็จะทำให้ต้องเหวี่ยงหรือโม่งานมากครั้ง ดังนั้นน้ำหนักจึง เป็นเกณฑ์ที่เหมาะสมที่สุดในการใช้เป็นตัวจัดสรรค่าแรงงานเข้าสู่ผลิตภัณฑ์ของแผนกนี้

ส่วนค่าโสหุ้ยการผลิตคงที่และโสหุ้ยการผลิตแปรผันจะจัดสรรเข้าสู่ผลิตภัณฑ์ โดย ใช้เกณฑ์เดียวกับการจัดสรรค่าแรงงานทางตรง เนื่องจากการเกิดค่าใช้จ่ายมีลักษณะเดียวกัน กับการค่าแรงงานทางตรง

4) โสหุ้ยแผนกบริการ ซึ่งจะเกี่ยวข้องกับผลิตภัณฑ์ทุกประเภทไม่ว่าจะเป็นงานผลิตเองหรือ งานจ้างผลิต ดังนั้นค่าใช้จ่ายในส่วนนี้จะทำการจัดสรรเข้าสู่ทุกผลิตภัณฑ์โดยใช้เกณฑ์ ราคาผลิตภัณฑ์ โดยราคาผลิตภัณฑ์ เป็นต้นทุนของผลิตภัณฑ์แต่ละชนิดที่เกิดจากการรวมค่า แรงงานทางตรง ค่าโสหุ้ยการผลิตคงที่ และค่าโสหุ้ยการผลิตแปรผัน จากแผนกในฝ่ายผลิตเข้า ด้วยกัน

5) ในการคำนวณต้นทุนแปรสภาพของโรงงานตัวอย่าง เราจะไม่น้ำค่าใช้จ่ายในการขาย และบริหารมาคิดเข้าเป็นต้นทุนของผลิตภัณฑ์ สรุปเกณฑ์ที่ใช้ในการจัดสรรต้นทุนเข้าสู่ผลิตภัณฑ์ได้ดังตาราง 4.8 ตาราง 4.8 แสดงเกณฑ์ที่ใช้ในการจัดสรรต้นทุนเข้าสู่ผลิตภัณฑ์

| เกณฑ์การคิดเข้า | ค่าแรงงานทางตรง                  | ค่าโสหุ้ยการผลิต                 |
|-----------------|----------------------------------|----------------------------------|
| ผลิตภัณฑ์       |                                  |                                  |
| โดยตรง          | ค่าจ้างเหมาช่างนอก               | -                                |
|                 | ค่าจ้างเหมาช่างใน                |                                  |
| ชั่วโมงแรงงาน   | เงินเดือน (ช่าง Wax แต่ง ขัด ฝัง | โสหุ้ยการผลิตคงที่และแปรผัน      |
|                 | โม่-พ่นทราย และPack)             | แผนก Wax แต่งขัด ฝัง             |
|                 |                                  | โม่-พ่นทราย และPack              |
| น้ำหนักชิ้นงาน  | เงินเดือน (แผนกเหวี่ยง และ       | โสหุ้ยการผลิตคงที่ และโสหุ้ย     |
|                 | โม่-ดัดตัวเรื่อน)                | การผลิตแปรผัน แผนกเหวี่ยง และ    |
|                 |                                  | โม่-ดัดตัวเรือน                  |
| ราคาผลิตภัณฑ์   |                                  | <b>โสหุ้</b> ยการผลิต แผนกบริการ |

## 4.1.5 คำนวณ<mark>ต้นทุนแปรสภาพ</mark>

ขั้นตอนการจัดสรรต้นทุนแปรสภาพเข้าสู่ผลิตภัณฑ์มีขั้นตอนดังนี้

ขั้นที่ 1 จัดสรรค่าแรงเข้าสู่ผลิตภัณฑ์

**งานเหมาซ่างนอก** : ค่าแรงงานทางตรงรวมกับโสหุ้ยการผลิตจะถูกจัดสรรโดยจะทำการคิดเข้า

ผลิตภัณฑ์โดยตรง

จะได้

ราคาผลิตภัณฑ์ = จำนวนชิ้นงาน x ราคาต่อชิ้น

**งานเหมาช่างใน** : ค่าแรงงานทางตรงจัดสรรโดยคิดเข้าผลิตภัณฑ์โดยตรง

จะได้

ค่าแรงงานทางตรง = จำนวนชิ้นงาน x ราคาต่อชิ้น

**งานผลิตเอง** : ค่าแรงงานทางตรงจัดสรรตาม ชั่วโมงแรงงานทางตรง สำหรับ แผนก Wax ช่างแต่ง ช่างขัด ช่างฝัง โม่-พ่นทราย และ Pack

จะได้

ค่าแรงงานทางตรง = เวลาในการทำงาน x อัตราค่าจ้าง

โดย

: ค่าแรงงานทางตรงจัดสรรตามน้ำหนักผลิตภัณฑ์ สำหรับแผนก เหวี่ยง และ โม่-ดัดตัวเรือน

จะได้

โดย

อัตราค่าจ้าง = เงินเดือน / น้ำหนักชิ้นงานที่ผลิตโดยพนักงานในแผนก

## ขั้นที่ 2 จัดสรรค่าโสหุ้ยการผลิตคงที่และโสหุ้ยการผลิตแปรผันของแผนกในฝ่ายผลิตเข้าสู่ ผลิตภัณฑ์

| งานเหมาช่างนอก | : โสหุ้ยการผลิตไม่คิดเข้าผลิตภัณฑ์                                         |
|----------------|----------------------------------------------------------------------------|
| งานเหมาช่างใน  | : โสหุ้ยการผลิตจัดสรรตาม ชั่วโมงแรงง <mark>าน</mark> ทางตรง สำหรับแผนก Wax |
|                | ช่างแต่ง ช่างขัด ช่างฝัง โม่-พ่นทราย และ Pack                              |
| จะได้          |                                                                            |
|                | ค่าโสหุ้ยการผลิตของผลิตภัณฑ์ = เวลาในการทำงาน x อัตราโสหุ้ยการผลิต         |
| โดย            |                                                                            |

โดย

อัตราโสหุ้ยการผลิต = ค่าโสหุ้ยการผลิตของแผนก / เวลาทำงานทั้งหมดของแผนก
: ค่าโสหุ้ยการผลิตจัดสรรตามน้ำหนักผลิตภัณฑ์ สำหรับแผนก เหวี่ยง และ โม่-ดัดตัวเรือน

จะได้

ค่าโสหุ้ยการผลิตของผลิตภัณฑ์ = น้ำหนักชิ้นงาน x อัตราโสหุ้ยการผลิต

โดย

|                         |           |                     | 2 | /         | ν          |  |
|-------------------------|-----------|---------------------|---|-----------|------------|--|
| <u>v</u>                | 102       | 9                   |   | ~         | 9 9        |  |
| ด้ตุดดาสเข้าเกิดดาดต่อ  | - 0000000 | DODUOMBIO           |   | ທ່າງຄະບົດ | A 1 9 9 19 |  |
| ישמאשדו וזיא מצוידושמוי |           | 1 17 6 6 19 19 19 1 |   | เทนก      | านงานท     |  |
|                         |           |                     |   |           | 21011101   |  |
| 1                       | 1         |                     |   |           |            |  |

งานผลิตเอง : โสหุ้ยการผลิตจัดสรรตาม ชั่วโมงแรงงานทางสำหรับแผนก Wax ช่างแต่ง ช่างขัด ช่างฝัง โม่-พ่นทราย และ Pack

จะได้

ค่าโสหุ้ยการผลิตของผลิตภัณฑ์ = เวลาในการทำงาน x อัตราโสหุ้ยการผลิต

โดย

อัตราโสหุ้ยการผลิต = ค่าโสหุ้ยการผลิตของแผนก / เวลาทำงานทั้งหมดของแผนก

: ค่าโสหุ้ยการผลิตจัดสรรตามน้ำหนักผลิตภัณฑ์ สำหรับแผนก เหวี่ยง และโม่-ดัดตัวเรือน

จะได้

ค่าโสหุ้ยการผลิตของผลิตภัณฑ์ = น้ำหนักชิ้นงาน x อัตราโสหุ้ยการผลิต

โดย

อัตราโสหุ้ยการผลิต = ค่าโสหุ้ยการผลิตของแผนก / น้ำหนักชิ้นงานที่ผ่านแผนก

ขั้นที่ 3 จัดสรรโสหุ้ยแผนกบริการเข้าสู่ผลิตภัณฑ์

**งานทุกชนิด** : โสหุ้ยแผนกบริการจัดสรรตาม ราคาผลิตภัณฑ์ ของแต่ละผลิตภัณฑ์ จะได้

โสหุ้ยบริการของผลิตภัณฑ์ = ราคาผลิตภัณฑ์ x อัตราโสหุ้ยบริการ

โดย

้อัตราโสหุ้ยบริการ = โสหุ้ยบริการ / ราคาผลิตภัณฑ์ ที่ผลิตในเดือนนั้นทั้งหมด

ตัวอย่างตารางการจัดสรรต้นทุนแปรสภาพเข้าสู่ผลิตภัณฑ์แสดงไว้ในภาคผนวก ค. ดังนี้

ตารางตัวอย่างการคำนวณอัตราจัดสรรต้นทุนเดือนธันวาคม 2544 แสดงดังตาราง ค.1

ตารางตัวอย่างการคำนวณต้นทุนแปรสภาพ เดือนธันวาคม 2544 แสดงดังตาราง ค.2
 สรุปรูปแบบขั้นตอนการจัดสรรต้นทุนแปรสภาพเข้าสู่ผลิตภัณฑ์

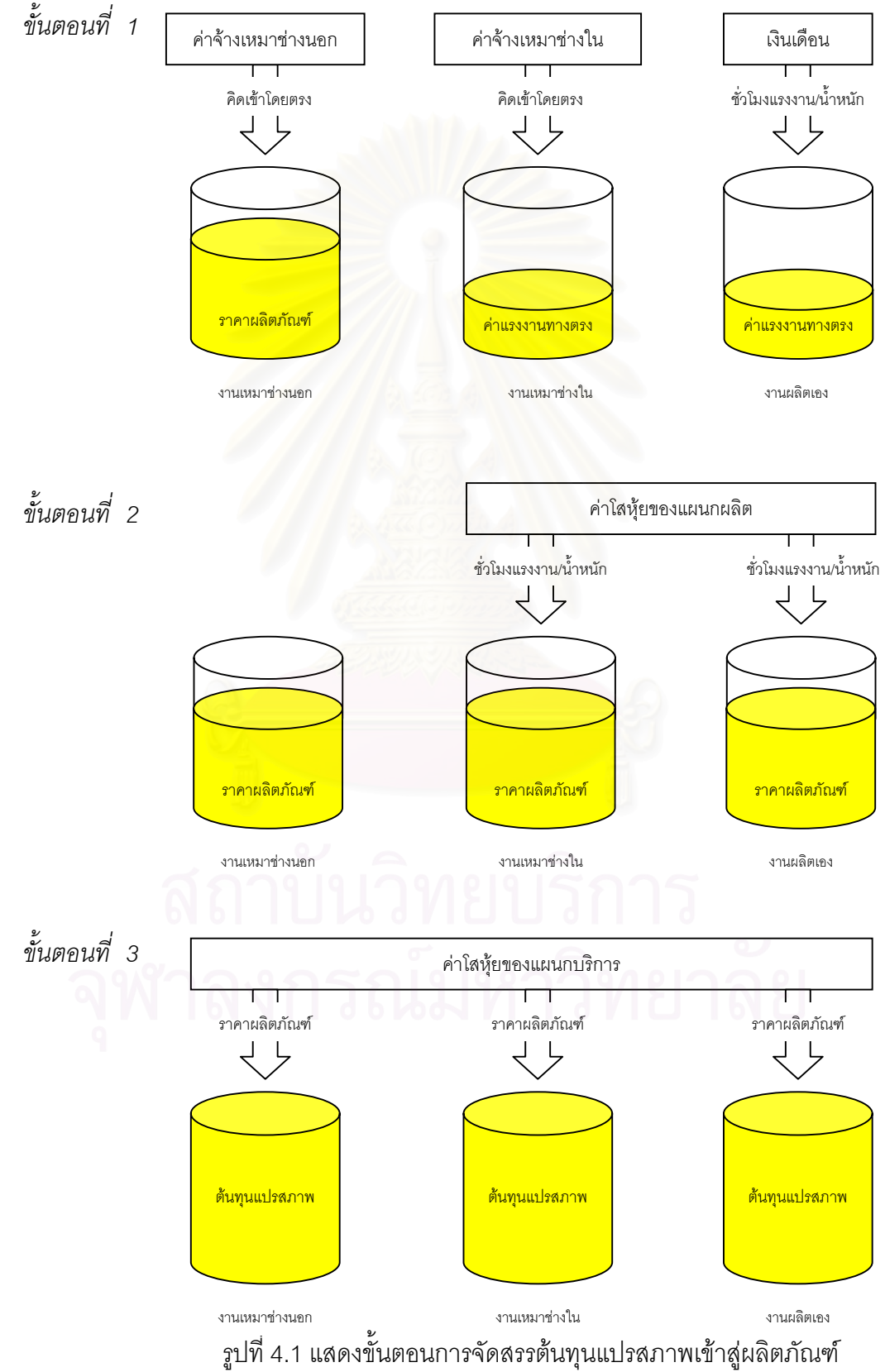

## 4.1.6 ทำรายงานต้นทุนแปรสภาพ

เมื่อจัดสรรต้นทุนแปรสภาพทุกตัวเข้าแต่ละงานแล้ว จะได้ต้นทุนแปรสภาพรวมที่ทำการ ผลิตได้ในเดือนนี้ แยกตามแผนก และแยกประเภทต้นทุนเป็น ค่าแรงงานทางตรง ค่าโสหุ้ย การผลิตคงที่ และค่าโสหุ้ยการผลิตแปรผัน ซึ่งต้นทุนแปรสภาพของแต่ละงานจะถูกเก็บไว้ จน กระทั่งงานที่ผลิตได้ทำการปิดออร์เดอร์แล้ว จึงจะทำการสรุปยอดรวมต้นทุนของงาน และหา ต้นทุนต่อหน่วยออกมา

ตัวอย่างรายงานต้นทุนแสดงได้ดังภาคผนวก ง. โดย

- ตัวอย่างรายงาน<mark>อัตราจัดสรร</mark>ต้นทุน แสดงได้ดังตาราง ง.1
- ตัวอย่างรายงานต้นทุนแปรสภาพประจำเดือน แสดงได้ดังตาราง ง.2
- ตัวอย่างรายงานต้นทุนแปรสภาพงานที่ผลิตเสร็จแสดงได้ดังตาราง ง.3

### หน่วยเทียบเท่า

เนื่องจากการผลิตในแต่ละแผนก ถ้าเริ่มทำการผลิตงานใดก็จะทำจนเสร็จสิ้นกระบวนการ ทำให้ไม่มีงานที่ค้างอยู่โดยที่ผลิตไม่เสร็จภายในแผนก ดังนั้นจึงไม่จำเป็นต้องหาหน่วยเทียบเท่า และเนื่องจากต้นทุนแปรสภาพจะไม่นำต้นทุนวัตถุดิบมารวมด้วย ดังนั้นในแต่ละแผนกจะไม่มี ต้นทุนแปรสภาพของงานคงค้างระหว่างผลิต

## 4.2 การเก็บข้อมูลเพื่อการคำนวณต้นทุนแปรสภาพ

เนื่องจากการจัดทำระบบต้นทุนแปรสภาพ จำเป็นต้องได้ข้อมูลต่างๆ มาใช้ในการคำนวณ เช่น ข้อมูลการผลิตของแผนกผลิตต่างๆ ข้อมูลเวลาการทำงานของพนักงาน ข้อมูลค่าใช้จ่ายของ แผนกต่างๆ เป็นต้น ดังนั้นจึงจำเป็นที่จะต้องจัดทำระบบการเก็บรวบรวบข้อมูลต่างๆเหล่านี้ เพื่อที่ จะได้ข้อมูลที่จำเป็นในการคำนวณครบตามความต้องการ ซึ่งสามารถจำแนกประเภทข้อมูลต่างๆ ออกเป็นหมวดหมู่ได้ดังนี้

- ข้อมูลที่เกี่ยวข้องกับค่าใช้จ่ายของแผนกต่างๆ ซึ่งข้อมูลส่วนนี้จะได้มาจากแผนกบัญชี
- ข้อมูลที่เกี่ยวข้องกับการผลิตงานทุกชนิด ซึ่งข้อมูลส่วนนี้จะได้มาจากแผนกในฝ่ายผลิต
- ข้อมูลงานที่ผลิตเสร็จและปิดออร์เดอร์ ซึ่งข้อมูลส่วนนี้จะได้มาจากแผนกสำเร็จรูป

การจัดทำระบบการเก็บข้อมูลในการคำนวณต้นทุนแปรสภาพ สามารถแบ่งออกเป็น ขั้นตอนต่างๆได้ดังนี้

- 4.2.1 ศึกษาการเก็บข้อมูลแบบเดิมของโรงงาน
- 4.2.2 พิจารณาข้อมูลที่จำเป็นต้องใช้และออกแบบแบบฟอร์มการเก็บข้อมูล
- 4.2.3 ระบุแหล่งที่มาของข้อมูล
- 4.2.4 ระบุผู้รับผิดชอบในการเก็บข้อมูล
- 4.2.5 ขั้นตอนการคำนวณ

โดยแต่ละขั้นตอนมีรายละเอียดดังต่อไปนี้

#### 4.2.1 ศึกษาการเก็บข้อมูลแบบเดิมของโรงงาน

การศึกษาการเก็บข้อมูลแบบเดิมของโรงงาน จะแบ่งกลุ่มข้อมูลออกเป็น 3 กลุ่ม ดังที่ได้กล่าวไว้ข้างต้นคือ ข้อมูลที่เกี่ยวกับค่าใช้จ่ายต่างๆ ข้อมูลที่เกี่ยวกับการผลิต และ ข้อมูลงานที่ผลิตเสร็จ โดยมีรายละเอียดดังนี้

ข้อมูลเกี่ยวกับค่าใช้จ่าย เดิมแผนกบัญชีจะเป็นผู้รับผิดชอบ โดยแผนกบัญชี จะเป็นผู้รวบรวมค่าใช้จ่ายต่างๆ ที่เกิดขึ้นในโรงงานทั้งหมด แล้วทำการบันทึกค่าใช้จ่ายที่ เกิดขึ้นในเดือนนั้น ลงในบัญชีแยกประเภททั้งหมด โดยจะถือว่าค่าใช้จ่ายที่จ่ายเงินในเดือน ใดก็จะให้เป็นค่าใช้จ่ายในเดือนนั้น นอกจากนี้ค่าใช้จ่ายที่ลงบันทึกก็ยังไม่ได้ระบุแผนกที่ใช้ และไม่มีการแบ่งประเภทค่าใช้จ่ายว่ามีลักษณะผันแปรตามการผลิต หรือไม่ผันแปรตาม การผลิต

ข้อมูลเกี่ยวกับการผลิต ปัจจุบันการเก็บข้อมูลเกี่ยวกับการผลิตมีรายละเอียดของ ข้อมูลที่ใช้ในการคำนวณต้นทุนค่อนข้างครบถ้วน แต่ยังขาดข้อมูลในเรื่องของเวลาที่ใช้ใน การผลิตงานแต่ละงาน และประเภทช่างที่ผลิตงานเพื่อนำมาคำนวณค่าแรงและค่าโสหุ้ย การผลิต

ข้อมูลเกี่ยวกับงานที่ผลิตเสร็จและปิดออร์เดอร์ ปัจจุบันแผนกสำเร็จรูปจะเป็นผู้ทำ การสรุปปิดออร์เดอร์ ซึ่งมีข้อมูลรายละเอียดของผลิตภัณฑ์ที่สามารถนำมาสรุปในการออก รายงานต้นทุนได้

## 4.2.2 พิจารณาข้อมูลที่จำเป็นต้องใช้และออกแบบแบบฟอร์มการเก็บข้อมูล

จากวิธีการคำนวณต้นทุนแปรสภาพ พิจารณาแล้วพบว่ามีข้อมูลที่จำเป็นต้องทำการเก็บ รวบรวมเพิ่มเติม มีดังนี้

- ข้อมูลค่าใช้จ่ายที่ระบุแผนก และประเภทของค่าใช้จ่าย และต้องเป็นค่าใช้จ่ายที่เกิด ขึ้นจริงในเดือนนั้นๆ ไม่ใช่ค่าใช้จ่ายที่จ่ายเงินในเดือนนั้น เช่น ค่าแรงล่วงหน้า ซึ่ง ถึงแม้ว่าจะมีการจ่ายเงินในเดือนนี้ แต่จะไม่ถือว่าเป็นค่าใช้จ่ายในเดือนนี้ เนื่องจาก ค่าแรงนี้ยังไม่ได้ก่อให้เกิดผลิตภัณฑ์ในเดือนนี้ เป็นต้น
- ข้อมูลค่าแรงงานทางตรงที่จ่ายให้ช่างรับเหมาตามงานที่ผลิตโดยแยกว่าแต่ละงาน เสียค่าใช้จ่ายเท่าไร
- ข้อมูลเวลาที่ใช้ในการทำงานของงานแต่ละงาน และประเภทของพนักงานที่ทำงานใน แต่ละงานเพื่อที่จะนำไปทำการจัดสรรต้นทุน สำหรับงานที่ต้องทำการจัดสรรต้นทุน ด้วยชั่วโมงแรงงานทางตรง

จากข้อมูลที่ต้องการเพิ่มเติมข้างต้น จะนำมาทำการออกแบบแบบฟอร์มที่ใช้ในการเก็บ ข้อมูลเพื่อให้ได้ข้อมูลครบถ้วนและสามารถนำไปคำนวณต้นทุนได้ โดยจะมีแบบฟอร์มต่างๆดังนี้

- ใบสรุปค่าใช้จ่าย จะเป็นแบบฟอร์มสำหรับเก็บข้อมูลค่าใช้จ่ายที่สรุปตามแผนก และ แบ่งประเภทค่าใช้จ่ายแล้ว ซึ่งได้ทำการรวบรวมมาจากบัญชีแยกประเภท ตัวอย่าง แบบฟอร์ม "ใบสรุปค่าใช้จ่าย" แสดงได้ดังภาคผนวก ง. รูปที่ ง.1
- บิลรายละเอียด จะเป็นแบบฟอร์มสำหรับเก็บข้อมูลการผลิตของงานแต่ละงาน ซึ่ง จะต้องนำไปรวบรวมเพื่อสรุปเป็นรายงานการผลิตอีกครั้งหนึ่ง ตัวอย่างแบบฟอร์ม "บิลรายละเอียด" แสดงได้ดังภาคผนวก ง. รูปที่ ง.2
- ใบรายงานการผลิต จะเป็นแบบฟอร์มสำหรับเก็บข้อมูลการผลิตตามแผนกต่างๆ ซึ่ง จะเป็นข้อมูลที่มาจากการรวบรวม "บิลรายละเอียด" ของแต่ละแผนก โดยแต่ละ แผนกจะมีลักษณะของแบบฟอร์มต่างกัน เนื่องจากข้อมูลที่ต้องใช้ในการคำนวณ ต้นทุนมีความแตกต่างกันไปในแต่ละแผนก เช่น แผนก Wax ใช้เวลาในการผลิตเป็น ตัวจัดสรรต้นทุน แต่แผนกเหวี่ยง ใช้น้ำหนักผลิตภัณฑ์ที่ผลิตเป็นตัวจัดสรรต้นทุน เป็นต้น ตัวอย่างแบบฟอร์ม "ใบรายงานการผลิต" แสดงได้ดังภาคผนวก ง. รูปที่ ง.3 – ง.5

 ใบสรุปปิดออร์เดอร์ เป็นแบบฟอร์มสำหรับบอกว่าออร์เดอร์ใดได้ทำการผลิตเสร็จแล้ว และจะทำการปิดออร์เดอร์ ตัวอย่างแบบฟอร์ม "ใบสรุปปิดออร์เดอร์" แสดงได้ดัง ภาคผนวก ง. รูปที่ ง.6

#### 4.2.3 ระบุแหล่งที่มาของข้อมูล

แหล่งที่มาของข้อมูลจากแผนกต่างๆ และรายงานที่เกี่ยวข้องสามารถแสดงการไหลของ ข้อมูลต่างๆ ได้ดังรูปที่ 4.2

#### ตัวอย่างการเก็บ<mark>ข้อมูล</mark>

- การเก็บข้อมูล "ใบสรุปค่าใช้จ่าย" ประจำเดือนธันวาคม 2544 แสดงได้ดัง ภาคผนวก ง. รูปที่ ง.1
- การเก็บข้อมูล "บิลรายละเอียด" แสดงได้ดังภาคผนวก ง. รูปที่ ง.2
- การเก็บข้อมูล "ใบรายงานการผลิต" แสดงได้ดังภาคผนวก ง. รูปที่ ง.3 ถึงรูปที่ ง.5
- การเก็บข้อมูล "ใบสรุปปิดออร์เดอร์" แสดงได้ดังภาคผนวก ง. รูปที่ ง.6

สถาบันวิทยบริการ จุฬาลงกรณ์มหาวิทยาลัย

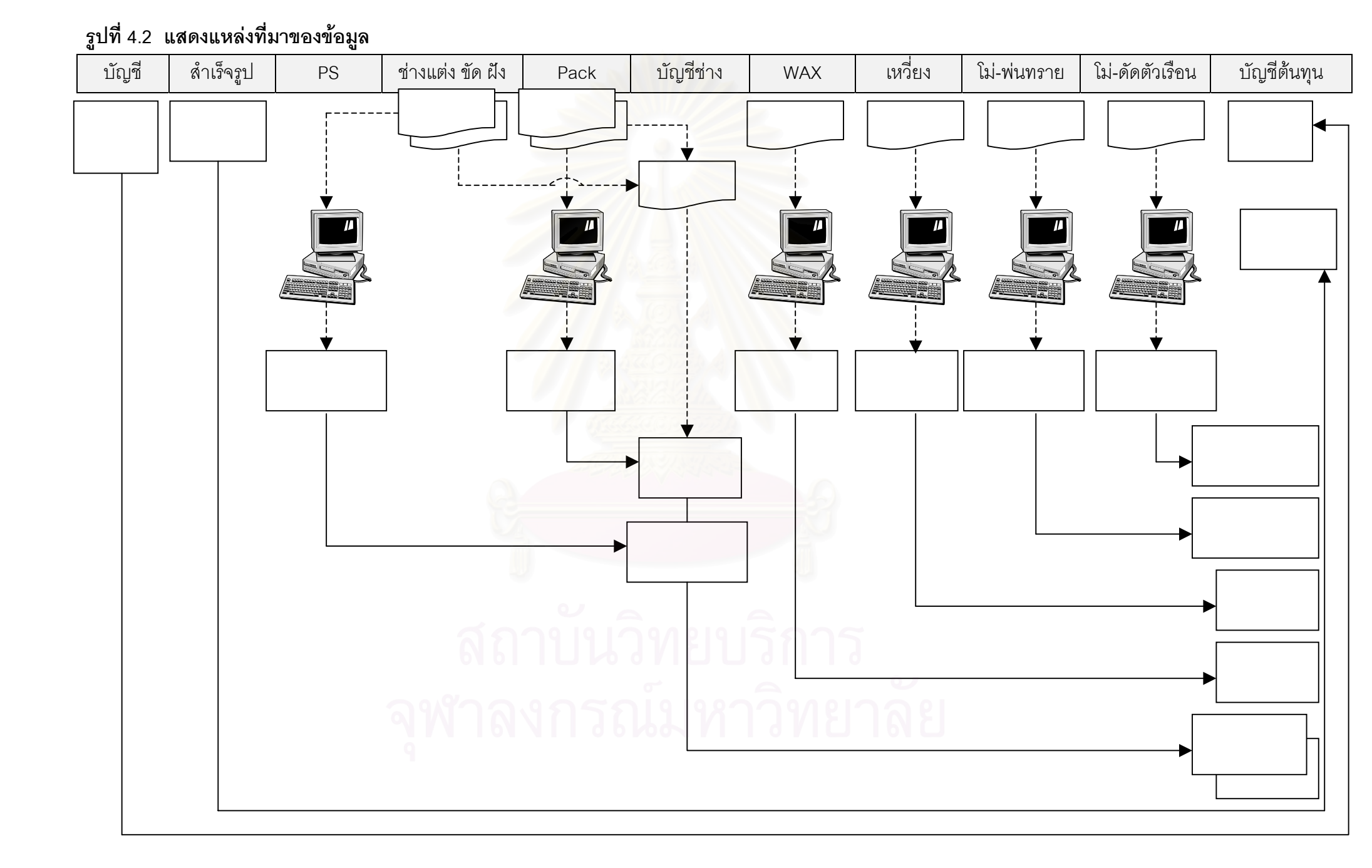

แผนกบัญชี

- ทุกสิ้นเดือนรวบรวมค่าใช้จ่ายทั้งหมดที่เกิดขึ้นภายในเดือนนั้นโดยแยกค่าใช้จ่าย ออกตามแผนกต่างๆ และแบ่งประเภทค่าใช้จ่ายออกเป็น ค่าแรงงานทางตรง ค่าโสหุ้ยการผลิตคงที่ ค่าโสหุ้ยการผลิตแปรผัน
- จัดทำรายงาน "ใบสรุปค่าใช้จ่าย"

#### แผนกช่างแต่ง ขัด ฝัง

ให้บันทึกเวลาที่เริ่มทำงาน และเวลาที่ทำงานเสร็จลงใน "บิลรายละเอียด" ทุกครั้ง

2) ส่ง "บิลรายละเอียด" ให้แผนก PS พร้อมชิ้นงาน แผนก PS

 ทุกสิ้นวันรวบรวม "บิลรายละเอียด" ของแผนกช่างแต่ง ขัด ฝัง มาทำการบันทึก ลงในคอมพิวเตอร์แล้วออกรายงาน "ใบรายงานการผลิต" แผนกแต่ง ขัด ฝัง ส่งให้แผนกบัญชีช่างทุกวันเพื่อคำนวณราคาจ้างเหมา

แผนก Pack

- ให้บันทึกเวลาที่เริ่มทำงาน และเวลาที่ทำงานเสร็จลงใน "บิลรายละเอียด" ทุกครั้ง
- ทุกสิ้นวันรวบรวม "บิลรายละเอียด" มาทำการบันทึกลงในคอมพิวเตอร์แล้วออก รายงาน "ใบรายงานการผลิต" แผนก Pack ส่งให้แผนกบัญชีช่างทุกวันเพื่อ คำนวณราคาจ้างเหมา

แผนก บัญชีช่าง

- 1) น้ำ "บิลรายละเอียด" จากช่างมาคำนวณหา ราคาจ้างเหมาเพื่อจ่ายช่าง
- 2) บันทึกค่าแรงช่างที่จ่ายจริงลงใน "ใบรายงานการผลิต" แผนกแต่ง ขัด ฝัง
- ทุกสิ้นเดือนรวบรวม "ใบรายงานการผลิต" แผนกแต่ง ขัด ฝัง เพื่อใช้ในการ คำนวณต้นทุนแปรสภาพ

แผนก Wax เหวี่ยง โม่-พ่นทราย โม่-ดัดตัวเรือน

- <sup>9</sup> 1) ทุกสิ้นวันน้ำ "บิลรายละเอียด" ของแต่ละแผนกมาทำการบันทึกลงในคอมพิวเตอร์
  - ทุกสิ้นเดือนออกรายงาน "ใบรายงานการผลิต" ของแต่ละแผนก เพื่อใช้ในการ คำนวณต้นทุนแปรสภาพ

แผนก สำเร็จรูป

- 1) สรุปงานที่สามารถปิดออร์เดอร์ได้
- ทุกสิ้นเดือนทำรายงาน "ใบสรุปปิดออร์เดอร์"

## สรุปการเก็บข้อมูล

| แผนก         | ผู้รับผิดชอบ                    | รายงาน               | กำหนดเสร็จ            | ส่งให้แผนก |
|--------------|---------------------------------|----------------------|-----------------------|------------|
| บัญชี        | หัวหน้าแผนก                     | "ใบสรุปค่าใช้จ่าย"   | วันที่ 10 ของเดือน    | รอคำนวณ    |
| แต่ง ขัด ฝัง | พนักงาน                         | "บิลรายละเอียด"      | ทุกครั้งที่ทำงานเสร็จ | PS         |
| PS           | ห้วหน้าแผนก                     | "ใบรายงานการผลิต"    | ทุกสิ้นวัน            | บัญชีช่าง  |
| Pack         | - พนักงาน                       | "บิลรายละเอียด"      | ทุกครั้งที่ทำงานเสร็จ | -          |
|              | <ul> <li>หัวหน้าแผนก</li> </ul> | "ใบรายงานการผลิต"    | ทุกสิ้นวัน            | บัญชีช่าง  |
| บัญชีช่าง    | ห้วหน้าแผนก                     | "ใบรายงานการผลิต"    | วันที่ 10 ของเดือน    | รอคำนวณ    |
| Wax เหวี่ยง  | ห้วหน้าแผนก                     | "ใบรายงานการผลิต"    | วันที่ 10 ของเดือน    | รอคำนวณ    |
| โม่-พ่นทราย  |                                 |                      |                       |            |
| สำเร็จรูป    | หัวหน้าแผนก                     | "ใบสรุปปิดออร์เดอร์" | วันที่ 10 ของเดือน    | รอคำนวณ    |

## ตาราง 4.9 แสดงรูปแบบการเก็บข้อมูล

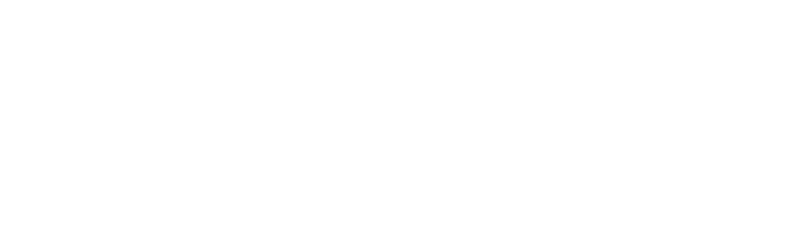

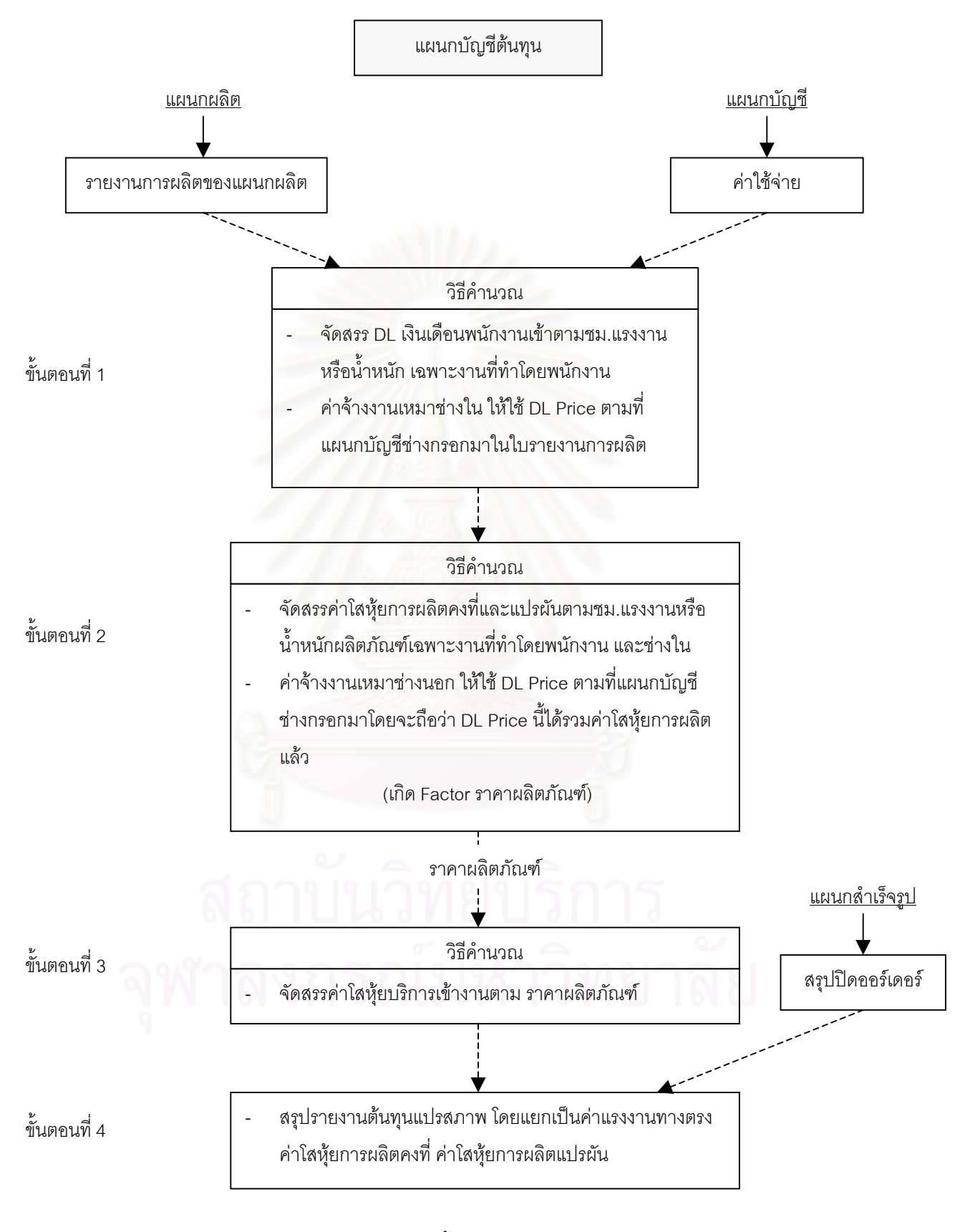

รูปที่ 4.3 แสดงขั้นตอนการคำนวณต้นทุน

#### 4.3 ผลการคำนวณ

การศึกษาการคำนวณต้นทุนแปรสภาพในครั้งนี้ ได้ทำการเก็บข้อมูลเป็นระยะเวลา 3 เดือน ตั้งแต่ เดือนพฤศจิกายน 2544 ถึงเดือนมกราคม 2545 ได้ผลดังนี้

#### 4.3.1 โครงสร้างต้นทุนของโรงงานตัวอย่าง

จากข้อมูลค่าใช้จ่ายตั้งแต่เดือนพฤศจิกายน 2544 ถึง เดือนมกราคม 2545 ได้โครงสร้าง ต้นทุนของโรงงานตัวอย่างแสดงดังนี้

## ตาราง 4.10 แสดงโครงสร้างต้นทุนเดือนพฤศจิกายน 2544

|                                 | <mark>จำนวนเงิน(บาท</mark> ) | เปอร์เซนต์ |
|---------------------------------|------------------------------|------------|
| ค่าแรงงานทางตรง                 | 1,560,441.79                 | 31.30%     |
| ค่าโสหุ้ยการผลิตคงที่           | 3,151,425.96                 | 63.22%     |
| ค่าโสหุ้ยการผลิตแปรผ <b>ั</b> น | 272,929.68                   | 5.48%      |
| าวม                             | 4,984,797.43                 | 100.00%    |

#### ตาราง 4.11 แสดงโครงสร้างต้นทุนเดือนธันวาคม 2544

|                                        | จำนวนเงิน(บาท)              | เปอร์เซนต์ |
|----------------------------------------|-----------------------------|------------|
| ค่าแรงงานทางตรง                        | 1,874,594.18                | 36.11%     |
| ค่าโสหุ้ยการผลิตคงที่                  | 3,17 <mark>2,</mark> 546.87 | 61.12%     |
| ค่าโสหุ้ยการผลิตแปรผัน                 | 143,712.86                  | 2.77%      |
| อาอาอาอาอาอาอาอาอาอาอาอาอาอาอาอาอาอาอา | 5,190,853.91                | 100.00%    |

#### ตาราง 4.12 แสดงโครงสร้างต้นทุนเดือนมกราคม 2545

|                        | จำนวนเงิน(บาท) | เปอร์เซนต์ |
|------------------------|----------------|------------|
| ค่าแรงงานทางตรง        | 1,568,582.76   | 32.60%     |
| ค่าโสหุ้ยการผลิตคงที่  | 3,079,445.39   | 64.00%     |
| ค่าโสหุ้ยการผลิตแปรผัน | 163,285.57     | 3.39%      |
| รบท                    | 4,811,313.72   | 100.00%    |

#### 4.3.2 อัตราจัดสรรต้นทุนของแต่ละแผนก

จากข้อมูลการคำนวณต้นทุนแปรสภาพ ตั้งแต่เดือนพฤศจิกายน 2544 ถึงเดือนมกราคม 2545 ได้อัตราจัดสรรต้นทุนของแต่ละแผนกแสดงดังนี้

| แผนก            | อัตราค่าแรงงาน | อัตราค่าโสหุ้ย | อัตราค่าโสหุ้ย |  |  |
|-----------------|----------------|----------------|----------------|--|--|
|                 | ทางตรง         | การผลิตคงที่   | การผลิตแปรผัน  |  |  |
| Wax             | 101.62 บาท/ชม. | 6.83 บาท/ชม.   | 20.67 บาท/ชม.  |  |  |
| เหวี่ยง         | 0.39 บาท/กรัม  | 0.46 บาท/กรัม  | 0.34 บาท/กรัม  |  |  |
| ช่างแต่ง        | 172.97 บาท/ชม. | 7.14 บาท/ชม.   | 9.50 บาท/ชม.   |  |  |
| ช่างขัด         | 175.21 บาท/ชม. | 7.17 บาท/ชม.   | 2.50 บาท/ชม.   |  |  |
| ช่างฝัง         | 102.14 บาท/ชม. | 7.10 บาท/ชม.   | 5.69 บาท/ชม.   |  |  |
| โม่-ดัดตัวเรือน | 0.17 บาท/กรัม  | 0.10 บาท/กรัม  | 0.01 บาท/กรัม  |  |  |
| โม่-พ่นทราย     | 70.81 บาท/ชม.  | 15.63 บาท/ชม.  | 1.17 บาท/ชม.   |  |  |
| Pack            | 86.35 บาท/ชม.  | 6.06 บาท/ชม.   | 12.16 บาท/ชม.  |  |  |
| FOH บริการ      | -              | 0.92           | -              |  |  |

ตาราง 4.13 แสดงอัตราจัดสรรต้นทุนของแต่ละแผนกเดือนพฤศจิกายน 2544

## ตาราง 4.14 แสดงอัตราจัดสรรต้นทุนของแต่ละแผนกเดือนธันวาคม 2544

| แผนก 💚          | อัตราค่า | าแรงงาน  | อัตราค่าโสหุ้ย |          | อัตราค่าโสหุ้ย |          |
|-----------------|----------|----------|----------------|----------|----------------|----------|
|                 | ทาง      | เตรง     | การผ           | ลิตคงที่ | การผลิตแปรผัน  |          |
| Wax             | 131.65   | บาท/ชม.  | 16.36          | บาท/ชม.  | 14.65          | บาท/ชม.  |
| เหวี่ยง         | 0.44     | บาท/กรัม | 0.44           | บาท/กรัม | 0.32           | บาท/กรัม |
| ช่างแต่ง        | 180.88   | บาท/ชม.  | 11.11          | บาท/ชม.  | 6.82           | บาท/ชม.  |
| ช่างขัด         | 166.79   | บาท/ชม.  | 5.70           | บาท/ชม.  | 2.18           | บาท/ชม.  |
| ช่างฝัง         | 107.28   | บาท/ชม.  | 7.17           | บาท/ชม.  | 10.39          | บาท/ชม.  |
| โม่-ดัดตัวเรือน | 0.16     | บาท/กรัม | 0.05           | บาท/กรัม | 0.0032         | บาท/กรัม |
| โม่-พ่นทราย     | 80.10    | บาท/ชม.  | 15.16          | บาท/ชม.  | 1.30           | บาท/ชม.  |
| Pack            | 67.52    | บาท/ชม.  | 4.28           | บาท/ชม.  | 11.75          | บาท/ชม.  |
| FOH บริการ      | -        |          | 0.85           |          | -              |          |

| แผนก            | อัตราค่าแรงงาน | อัตราค่าโสหุ้ย | อัตราค่าโสหุ้ย |  |
|-----------------|----------------|----------------|----------------|--|
|                 | ทางตรง         | การผลิตคงที่   | การผลิตแปรผัน  |  |
| Wax             | 73.52 บาท/ชม.  | 10.82 บาท/ชม.  | 15.87 บาท/ชม.  |  |
| เหวี่ยง         | 0.37 บาท/กรัม  | 0.35 บาท/กรัม  | 0.17 บาท/กรัม  |  |
| ช่างแต่ง        | 191.65 บาท/ชม. | 11.48 บาท/ชม.  | 6.87 บาท/ชม.   |  |
| ช่างขัด         | 154.98 บาท/ชม. | 6.23 บาท/ชม.   | 4.32 บาท/ชม.   |  |
| ข่างฝัง         | 106.13 บาท/ชม. | 4.46 บาท/ชม.   | 4.31 บาท/ชม.   |  |
| โม่-ดัดตัวเรือน | 0.17 บาท/กรัม  | 0.03 บาท/กรัม  | 0.03 บาท/กรัม  |  |
| โม่-พ่นทราย     | 68.79 บาท/ชม.  | 8.33 บาท/ชม.   | 1.18 บาท/ชม.   |  |
| Pack            | 97.11 บาท/ชม.  | 3.58 บาท/ชม.   | 7.10 บาท/ชม.   |  |
| FOH บริการ      |                | 0.93           | -              |  |

ตาราง 4.15 แสดงอัตราจัดสรรต้นทุนของแต่ละแผนกเดือนมกราคม 2545

## 4.3.3 ต้นทุนแปรสภาพของผลิตภัณฑ์

จากข้อมูลการคำนวณต้นทุนแปรสภาพ ตั้งแต่เดือนพฤศจิกายน 2544 ถึงเดือนมกราคม 2545 สามารถคำนวณต้นทุนแปรสภาพของผลิตภัณฑ์โดยแสดงตัวอย่างได้ดังนี้ ตาราง 4.16 แสดงตัวอย่างการคำนวณต้นทุนแปรสภาพของผลิตภัณฑ์ตัวอย่าง

| Product Code          | A-1234     | แหวน   | จ้านวน  | 124     | 34          |            |           |
|-----------------------|------------|--------|---------|---------|-------------|------------|-----------|
| แผนก                  | ประเภทช่าง | DL     | Fix.FOH | Var.FOH | FOH(บริการ) | Conversion | Unit Cost |
|                       |            | (บาท)  | (บาท)   | (บาท)   | (บาท)       | Cost (บาท) | (บาท)     |
| Wax                   | พนักงาน    | 515.63 | 64.06   | 10.37   | 502.66      | 1,092.72   | 8.81      |
| เหวี่ยง               | พนักงาน    | 329.50 | 329.69  | 242.35  | 768.01      | 1,669.56   | 13.46     |
| ช่างแต่ง              | ช่างนอก    | 292.00 |         | -       | 248.75      | 540.75     | 4.36      |
| ช่างแต่ง              | ช่างใน     | 76.80  | 52.78   | 8.63    | 117.73      | 255.94     | 2.06      |
| ช่างแต่ง <sup>9</sup> | พนักงาน    | 80.88  | 11.11   | 1.82    | 79.91       | 173.71     | 1.40      |
| ช่างขัด               | ช่างนอก    | 598.80 | -       | -       | 510.10      | 1,108.90   | 8.94      |
| โม่-ดัดตัวเรือน       | พนักงาน    | 17.93  | 5.96    | 0.35    | 20.66       | 44.90      | 0.36      |
| Pack                  | พนักงาน    | 48.56  | 2.79    | 2.05    | 49.84       | 103.23     | 0.83      |
| Pack                  | พนักงาน    | 246.90 | 10.35   | 14.69   | 231.66      | 503.60     | 4.06      |
|                       |            |        |         |         |             | 6091       | 44.20     |

Order Code

A1111

ตาราง 4.16 แสดงตัวอย่างการคำนวณต้นทุนแปรสภาพของผลิตภัณฑ์ตัวอย่าง (ต่อ)

Order Code A2222

| Product Code    | B-1234                | แหวน     | จำนวน   | 415                                                                                                    | 34          |            |           |
|-----------------|-----------------------|----------|---------|----------------------------------------------------------------------------------------------------|-------------|------------|-----------|
| แผนก            | ประเภทช่าง            | DL       | Fix.FOH | Var.FOH                                                                                                    | FOH(บริการ) | Conversion | Unit Cost |
|                 |                       | (บาท)    | (บาท)   | (บาท)                                                                                                    | (บาท)       | Cost (บาท) | (บาท)     |
| Wax             | พนักงาน               | 83.32    | 12.26   | 17.99                                                                                                    | 106.00      | 219.57     | 0.53      |
| Wax             | พนักงาน               | 131.65   | 16.36   | 2.65                                                                                                    | 128.34      | 278.99     | 0.67      |
| เหวี่ยง         | พนักงาน               | 23.80    | 22.29   | 10.62                                                                                                    | 52.92       | 109.62     | 0.26      |
| ช่างแต่ง        | ช่างนอก               | 3,514.00 | -       | -                                                                                                    | 2,993.49    | 6,507.49   | 15.68     |
| ช่างแต่ง        | ช่างนอก               | 19.20    |         | -                                                                                                    | 17.92       | 37.12      | 0.09      |
| ช่างแต่ง        | พนักงาน               | 300.61   | 37.69   | 22.55                                                                                                    | 336.78      | 697.63     | 1.68      |
| ช่างขัด         | ช่างนอก               | 1,471.90 | -       | -                                                                                                    | 1,253.88    | 2,725.78   | 6.57      |
| ช่างขัด         | ช่างนอก               | 329.00   | -       | -                                                                                                    | 307.05      | 636.05     | 1.53      |
| โม่-ดัดตัวเรือน | พนักงาน               | 0.77     | 0.33    | 0.36                                                                                                    | 1.35        | 2.81       | 0.01      |
| โม่-ดัดตัวเรือน | พนักงา <mark>น</mark> | 137.96   | 45.84   | 2.73                                                                                                    | 158.90      | 345.43     | 0.83      |
| Pack            | ช่างนอก               | 30.40    | - 14    | -                                                                                                    | 28.37       | 58.77      | 0.14      |
| Pack            | ช่างนอก               | 182.20   | -       | -                                                                                                    | 155.21      | 337.41     | 0.81      |
| Pack            | พนักงาน               | 262.20   | 15.08   | 11.07                                                                                                    | 269.11      | 557.46     | 1.34      |
| Pack            | พนักงาน               | 1,596.63 | 66.94   | 94.98                                                                                                    | 1,498.06    | 3,256.61   | 7.85      |
|                 |                       |          | Asaa    | Charles and the second second |             | รวม        | 38.00     |

| Order Code   | A3333      |        |         |         |             |             |           |
|--------------|------------|--------|---------|---------|-------------|-------------|-----------|
| Product Code | C-1234     | แหวน   | จำนวน   | 105     | 31          |             |           |
| แผนก         | ประเภทช่าง | DL     | Fix.FOH | Var.FOH | FOH(บริการ) | Conversion  | Unit Cost |
|              |            | (บาท)  | (บาท)   | (บาท)   | (บาท) 💽     | ∎Cost (บาท) | (บาท)     |
| Wax          | พนักงาน    | 243.84 | 35.89   | 52.64   | 310.20      | 642.57      | 6.12      |
| เหวี่ยง      | พนักงาน    | 131.41 | 123.06  | 58.62   | 292.20      | 605.29      | 5.76      |
| ช่างแต่ง     | ช่างนอก    | 190.80 | -       | -       | 178.07      | 368.87      | 3.51      |
| ช่างขัด      | ช่างนอก    | 84.10  | -       | -       | 78.49       | 162.59      | 1.55      |
| ช่างฝัง      | ช่างนอก    | 190.80 | -       | -       | 178.07      | 368.87      | 3.51      |
| Pack         | พนักงาน    | 169.94 | 9.77    | 7.18    | 174.42      | 361.32      | 3.44      |

73

รวม

23.90

ตาราง 4.16 แสดงตัวอย่างการคำนวณต้นทุนแปรสภาพของผลิตภัณฑ์ตัวอย่าง (ต่อ)

Order Code A4444

| Product Code    | D-1234     | ต่างหู | จำนวน   | 30      | ค           |            |           |
|-----------------|------------|--------|---------|---------|-------------|------------|-----------|
| แผนก            | ประเภทช่าง | DL     | Fix.FOH | Var.FOH | FOH(บริการ) | Conversion | Unit Cost |
|                 |            | (บาท)  | (บาท)   | (บาท)   | (บาท)       | Cost (บาท) | (บาท)     |
| Wax             | พนักงาน    | 114.10 | 14.18   | 2.29    | 111.23      | 241.79     | 8.06      |
| เหวี่ยง         | พนักงาน    | 79.80  | 79.85   | 58.69   | 186.00      | 404.34     | 13.48     |
| ช่างแต่ง        | ช่างนอก    | 256.00 | -       |         | 218.08      | 474.08     | 15.80     |
| ช่างขัด         | ช่างนอก    | 72.00  |         | -       | 61.34       | 133.34     | 4.44      |
| ช่างฝัง         | ช่างนอก    | 270.00 | 1       | -       | 230.01      | 500.01     | 16.67     |
| โม่-ดัดตัวเรือน | พนักงาน    | 23.54  | 7.82    | 0.47    | 27.11       | 58.93      | 1.96      |
| Pack            | ช่างนอก    | 12.00  | - 1     | -       | 10.22       | 22.22      | 0.74      |
|                 |            | 118    | 103 81  |         |             | รวม        | 61.16     |

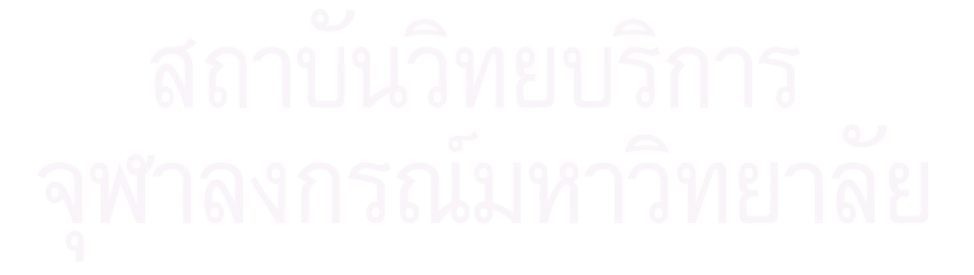

## 4.4 เปรียบเทียบการคำนวณต้นทุนแบบเดิมและแบบใหม่

#### 4.4.1 เปรียบเทียบการคำนวณต้นทุนประมาณการแบบเดิม และแบบใหม่

#### การคำนวณต้นทุนประมาณการแบบเดิม

จะทำโดยพิจารณาดูว่าผลิตภัณฑ์นั้นต้องผ่านกระบวนการใดบ้าง แล้วจะทำการประมาณ ราคาที่จะจ้างช่างทำในแต่ละขั้นตอน จากนั้นก็จะรวมราคาทุกขั้นตอนแล้วบวกเปอร์เซนต์เพิ่มตาม ที่ต้องการ แล้วจึงคิดค่า Pack

ตัวอย่าง การคำนวณต้นทุนประมาณการแบบเดิม ของผลิตภัณฑ์ A-0001

|             | เหวี่ยง     | 10.00 | Baht/piece |
|-------------|-------------|-------|------------|
|             | แต่ง        | 4.00  | Baht/piece |
|             | ขัด         | 4.00  | Baht/piece |
|             | กัดขาว      | 1.00  | Baht/piece |
|             | โม่         | 1.00  | Baht/piece |
|             | ฝัง         | 8.00  | Baht/piece |
|             | ทาดำ/ซุบ    | -     | Baht/piece |
|             | พิมพ์       | 1.00  | Baht/piece |
|             | Hook/Clip   | -     | Baht/piece |
|             | เทคนิคพิเศษ | -     | Baht/piece |
|             | SB/GP       | -     | Baht/piece |
|             | รวม         | 29.00 | Baht/piece |
|             |             |       |            |
| Before%     |             | 29.00 | Baht       |
| บวกเพิ่ม%   |             | 25%   |            |
|             |             |       |            |
| Before Pack |             |       |            |
|             | Baht        | 36.25 | Baht       |
|             |             |       |            |
| Pack        |             | 0.90  | Baht       |
| Total       |             | 37.15 | Baht       |
|             |             |       |            |

รา<mark>คาตามใบเทคนิค</mark>

#### การคำนวณต้นทุนประมาณการแบบใหม่

จะทำโดยใช้แนวคิดและวิธีการคำนวณต้นทุนแปรสภาพตามที่ได้กล่าวมาในตอนต้น โดย จะต้องทำการหาอัตราจัดสรรต้นทุนประมาณการ(Cost Driver Rate)ก่อน จากนั้นจึงจะทำการ คำนวณต้นทุนประมาณการของผลิตภัณฑ์ โดยใช้อัตราจัดสรรต้นทุนที่หามาได้เป็นตัวจัดสรร ต้นทุนต่างๆ โดยในที่นี้จะทำการเฉลี่ยอัตราจัดสรรต้นทุนที่คำนวณได้ตั้งแต่เดือนพฤศจิกายน 2544 ถึงเดือนมกราคม 2545 มาใช้เป็นอัตราจัดสรรต้นทุนประมาณการในการคำนวณต้นทุน ประมาณการเดือนกรกฎาคม 2543 ถึงเดือนธันวาคม 2543 ต่อไป

้ตัวอย่าง การคำนวณหาอัตราจัดสรรต้นทุนประมาณการ(Cost Driver Rate) แสดงได้ดังนี้

| แผนก            | พ.ย44                 | ธ.ค44  | ม.ค45  | ค่าเฉลี่ย | หน่วย       |
|-----------------|-----------------------|--------|--------|-----------|-------------|
| Wax             | 101.62                | 131.65 | 73.52  | 102.26    | บาท/ชั่วโมง |
| เหวี่ยง         | 0.39                  | 0.44   | 0.37   | 0.40      | บาท/กรัม    |
| ช่างแต่ง        | 17 <mark>2.</mark> 97 | 180.88 | 191.56 | 181.80    | บาท/ชั่วโมง |
| ช่างขัด         | 175.21                | 166.79 | 154.98 | 165.66    | บาท/ชั่วโมง |
| ช่างฝัง         | 1 <mark>02.14</mark>  | 107.28 | 106.13 | 105.18    | บาท/ชั่วโมง |
| โม่-ดัดตัวเรือน | 0. <mark>1</mark> 7   | 0.16   | 0.17   | 0.17      | บาท/กรัม    |
| โม่-พ่นทราย     | 70.81                 | 80.10  | 68.79  | 73.23     | บาท/ชั่วโมง |
| Pack            | 86.35                 | 67.52  | 97.11  | 83.66     | บาท/ชั่วโมง |

ตาราง 4.17 แสดงการหาอัตราจัดสรรต้นทุนแรงงานทางตรง(DL Rate)

ตาราง 4.18 แสดงการหาอัตราจัดสรรต้นทุนโสหุ้ยการผลิตคงที่ (Fix.FOH Rate)

| แผนก            | พ.ย44 | ธ.ค44 | ม.ค45 | ค่าเฉลี่ย | หน่วย       |
|-----------------|-------|-------|-------|-----------|-------------|
| Wax             | 6.83  | 16.36 | 10.82 | 11.33     | บาท/ชั่วโมง |
| เหวี่ยง 61      | 0.46  | 0.44  | 0.35  | 0.41      | บาท/กรัม    |
| ช่างแต่ง        | 7.14  | 11.11 | 11.48 | 9.91      | บาท/ชั่วโมง |
| ช่างขัด         | 7.17  | 5.70  | 6.23  | 6.37      | บาท/ชั่วโมง |
| ช่างฝัง 9       | 7.10  | 7.17  | 4.46  | 6.24      | บาท/ชั่วโมง |
| โม่-ดัดตัวเรือน | 0.10  | 0.05  | 0.03  | 0.06      | บาท/กรัม    |
| โม่-พ่นทราย     | 15.63 | 15.16 | 8.33  | 13.04     | บาท/ชั่วโมง |
| Pack            | 6.06  | 4.28  | 3.58  | 4.64      | บาท/ชั่วโมง |
| FOH (บริการ)    | 0.92  | 0.85  | 0.93  | 0.90      | -           |

| แผนก            | พ.ย44 | ธ.ค44  | ม.ค45 | ค่าเฉลี่ย | หน่วย       |
|-----------------|-------|--------|-------|-----------|-------------|
| Wax             | 20.67 | 14.65  | 15.87 | 17.06     | บาท/ซั่วโมง |
| เหวี่ยง         | 0.34  | 0.32   | 0.17  | 0.28      | บาท/กรัม    |
| ช่างแต่ง        | 9.50  | 6.82   | 6.87  | 7.73      | บาท/ชั่วโมง |
| ช่างขัด         | 2.50  | 2.18   | 4.32  | 3.00      | บาท/ชั่วโมง |
| ช่างฝัง         | 5.69  | 10.39  | 4.31  | 6.80      | บาท/ชั่วโมง |
| โม่-ดัดตัวเรือน | 0.01  | 0.0032 | 0.03  | 0.02      | บาท/กรัม    |
| โม่-พ่นทราย     | 1.17  | 1.30   | 1.18  | 1.22      | บาท/ชั่วโมง |
| Pack            | 12.16 | 11.75  | 7.10  | 10.34     | บาท/ชั่วโมง |

ตาราง 4.19 แสดงการหาอัตราจัดสรรต้นทุนโสหุ้ยการผลิตแปรผัน (Var.FOH Rate)

#### สรุปอัตราจัดสรรต้นทุนประมาณการจากตาราง 4.17 ถึง ตาราง 4.19 ได้ดังตาราง 4.20

| แผนก            | อัตร <mark>า</mark> ค่าแรงงาน |                     | อัตราค่า | โสหุ้ย       | อัตราค่าโสหุ้ย |          |
|-----------------|-------------------------------|---------------------|----------|--------------|----------------|----------|
|                 | ทางต                          | ทางตรง การผลิตคงที่ |          | การผลิตคงที่ |                | เปรผัน   |
| Wax             | 10 <mark>2</mark> .26         | บาท/ชม.             | 11.33    | บาท/ชม.      | 17.06          | บาท/ชม.  |
| เหวี่ยง         | 0.40                          | บาท/กรัม            | 0.41     | บาท/กรัม     | 0.28           | บาท/กรัม |
| ช่างแต่ง        | 181.80                        | บาท/ชม.             | 9.91     | บาท/ชม.      | 7.73           | บาท/ชม.  |
| ช่างขัด         | 165.66                        | บาท/ชม.             | 6.37     | บาท/ชม.      | 3.00           | บาท/ชม.  |
| ช่างฝัง         | 105.18                        | บาท/ชม.             | 6.24     | บาท/ชม.      | 6.80           | บาท/ชม.  |
| โม่-ดัดตัวเรือน | 0.17                          | บาท/กรัม            | 0.06     | บาท/กรัม     | 0.02           | บาท/กรัม |
| โม่-พ่นทราย     | 73.23                         | บาท/ชม.             | 13.04    | บาท/ชม.      | 1.22           | บาท/ชม.  |
| Pack            | 83.66                         | บาท/ชม.             | 4.64     | บาท/ชม.      | 10.34          | บาท/ชม.  |
| FOH (บริการ)    | สถาร                          |                     | 0.90     | รื่อว        | -              |          |

ตาราง 4.20 แสดงอัตราจัดสรรต้นทุนประมาณการ

หลังจากทราบอัตราจัดสรรต้นทุนของแต่ละแผนกแล้ว ก็จะทำการคำนวณต้นทุน ประมาณการของผลิตภัณฑ์ได้โดยทำการประมาณตัวผลักดันต้นทุนที่ต้องใช้ในการผลิต ผลิตภัณฑ์ชนิดนั้นแล้วคูณกับอัตราจัดสรรต้นทุนประมาณการ ก็จะได้ต้นทุนประมาณการของ ผลิตภัณฑ์ชนิดนั้นออกมา

ตัวอย่างการคำนวณต้นทุนของผลิตภัณฑ์ A-0001 แสดงได้ดังตาราง 4.21

| แผนก            | Cost D | river | DL    | FixFOH | Var.FOH | FOH(บริการ) | Conversion |
|-----------------|--------|-------|-------|--------|---------|-------------|------------|
|                 |        |       | (บาท) | (บาท)  | (บาท)   | (บาท)       | Cost (บาท) |
| Wax             | 0.25   | นาที  | 0.43  | 0.05   | 0.07    | 0.49        | 1.03       |
| เหวี่ยง         | 5.10   | กรัม  | 2.05  | 2.11   | 1.41    | 5.01        | 10.57      |
| ช่างแต่ง        | 0.50   | นาที  | 1.52  | 0.08   | 0.06    | 1.50        | 3.16       |
| ช่างขัด         | 1.00   | นาที  | 2.76  | 0.11   | 0.05    | 2.63        | 5.54       |
| ช่างฝัง         | 1.50   | นาที  | 2.63  | 0.16   | 0.17    | 2.66        | 5.62       |
| โม่-ดัดตัวเรือน | 5.10   | กรัม  | 0.85  | 0.31   | 0.08    | 1.11        | 2.35       |
| โม่-พ่นทราย     | 1.00   | นาที  | 1.22  | 0.22   | 0.02    | 1.31        | 2.77       |
| Pack            | 0.50   | นาที  | 0.70  | 0.04   | 0.09    | 0.74        | 1.56       |
|                 |        |       |       |        |         | <b>ม</b> วม | 32.60      |

ตาราง 4.21 แสดงตัวอย่างการคำนวณต้นทุนประมาณการแบบใหม่ของผลิตภัณฑ์ A-0001

## 4.4.2 เปรียบเทียบการคำนวณต้นทุนจริงแบบเดิมและแบบใหม่

#### การคำนวณต้นทุนจริงแบบเดิม

การคำนวณต้นทุนจริงแบบเดิม จะนำค่าใช้จ่ายจากบัญชีมาเป็นต้นทุนของสินค้าที่ผลิตได้ โดยไม่มีการกระจายต้นทุนที่เกิดขึ้นลงไปในแต่ละผลิตภัณฑ์ว่า ผลิตภัณฑ์แต่ละชนิดนั้นเกิดต้นทุน ที่แท้จริงเป็นเท่าไร

#### การคำนวณต้นทุนจริง<mark>แบ</mark>บใหม่

การคำนวณต้นทุนจริงแบบใหม่ จะนำค่าใช้จ่ายจากบัญชีมาจัดเข้าแผนกที่เกิดต้นทุน จากนั้นก็จะทำการจัดสรรต้นทุนลงในแต่ละผลิตภัณฑ์ ตามตัวผลักดันต้นทุนที่เกิดขึ้น ทำให้ สามารถทราบได้ว่าผลิตภัณฑ์แต่ละชนิดที่ผลิตได้นั้นมีต้นทุนที่แท้จริงเท่าไร

ตัวอย่างการคำนวณต้นทุนจริงของผลิตภัณฑ์ A-0001 แสดงดังตาราง 4.22

| Product Code    | • A-0001   | (ต่างหู) | จำนวน   | 30      | คู่         |                 |           |
|-----------------|------------|----------|---------|---------|-------------|-----------------|-----------|
| แผนก            | ประเภทช่าง | DL       | Fix.FOH | Var.FOH | FOH(บริการ) | Conversion Cost | Unit Cost |
|                 |            | (บาท)    | (บาท)   | (บาท)   | (บาท)       | (บาท)           | (บาท)     |
| Wax             | พนักงาน    | 16.10    | 2.09    | 0.38    | 15.82       | 34.39           | 1.15      |
| เหวี่ยง         | พนักงาน    | 75.80    | 75.85   | 54.69   | 175.78      | 382.12          | 12.74     |
| ช่างแต่ง        | ช่างนอก    | 90.00    | -       | -       | 76.67       | 166.67          | 5.56      |
| ช่างขัด         | ช่างนอก    | 72.00    |         | -       | 61.34       | 133.34          | 4.44      |
| ช่างฝัง         | ช่างนอก    | 120.00   |         | -       | 102.23      | 222.23          | 7.41      |
| โม่-ดัดตัวเรือน | พนักงาน    | 23.54    | 7.82    | 0.47    | 27.11       | 58.93           | 1.96      |
| Pack            | ช่างนอก 🛁  | 12.00    | -       | -       | 10.22       | 22.22           | 0.74      |
|                 |            |          |         |         |             | รวม             | 34 00     |

ตาราง 4.22 แสดงตัวอย่างการคำนวณต้นทุนจริงของผลิตภัณฑ์ตัวอย่าง

, 1

## 4.4.3 เปรียบเทียบความแปรปรวนของต้นทุนประมาณการแบบใหม่กับต้นทุนจริง

การเปรียบเทียบความแปรปรวน จะนำค่าใช้จ่ายที่เกิดขึ้นจริงมาเปรียบเทียบกับต้นทุน ประมาณการที่ได้จากการคำนวณแบบใหม่ ตั้งแต่เดือนกรกฎาคม 2543 ถึงเดือน ธันวาคม 2543 โดยการคำนวณต้นทุนประมาณการแบบใหม่ มีขั้นตอนดังนี้

1) ทำการประมาณตัวผลักดันต้นทุนของค่าแรงงานทางตรง ค่าโสหุ้ยการผลิตคงที่ และ ค่าโสหุ้ยการผลิตแปรผันของแผนกในฝ่ายผลิต โดยการคำนวณจะประมาณจากเวลา การมาทำงาน ประสิทธิภาพ และกำลังการผลิตตั้งแต่เดือนกรกฎาคม 2543 ถึงเดือนธันวาคม 2543 โดยแสดงได้ดังตาราง 4.23 และ ตาราง 4.24

ตาราง 4.23 แสดงตัวผลักดันต้นทุนประมาณการของค่าแรงงานทางตรงเดือนกรกฎาคม 2543

| แผนก            | ก.ค.       | ส.ค.       | - ก.ย.     | Ø.A.       | พ.ย.       | <u></u> ជ.ค. | หน่วย   |
|-----------------|------------|------------|------------|------------|------------|--------------|---------|
| Wax             | 2,736.00   | 2,964.00   | 2,850.00   | 2,964.00   | 2,964.00   | 2,394.00     | ชั่วโมง |
| เหวี่ยง 9       | 454,095.59 | 475,441.89 | 355,383.68 | 404,977.12 | 362,600.52 | 350,000.00   | กรัม    |
| ช่างแต่ง        | 288.00     | 312.00     | 300.00     | 312.00     | 312.00     | 252.00       | ชั่วโมง |
| ช่างขัด         | 144.00     | 156.00     | 150.00     | 156.00     | 156.00     | 126.00       | ชั่วโมง |
| ช่างฝัง         | 1,008.00   | 1,092.00   | 1,050.00   | 1,092.00   | 1,092.00   | 882.00       | ชั่วโมง |
| โม่-ดัดตัวเรือน | 518,966.39 | 543,362.16 | 406,152.78 | 462,830.99 | 414,400.59 | 400,000.00   | กรัม    |
| โม่-พ่นทราย     | 864.00     | 936.00     | 900.00     | 936.00     | 936.00     | 756.00       | ชั่วโมง |
| Pack            | 3,024.00   | 3,276.00   | 3,150.00   | 3,276.00   | 3,276.00   | 2,646.00     | ชั่วโมง |

ถึงเดือนธันวาคม 2543

|                 |            | 8          |            |            |            |            |         |
|-----------------|------------|------------|------------|------------|------------|------------|---------|
| แผนก            | ก.ค.       | ส.ค.       | ก.ย.       | ต.ค.       | พ.ย.       | ธ.ค.       | หน่วย   |
| Wax             | 2,736.00   | 2,964.00   | 2,850.00   | 2,964.00   | 2,964.00   | 2,394.00   | ชั่วโมง |
| เหวียง          | 454,095.59 | 475,441.89 | 355,383.68 | 404,977.12 | 362,600.52 | 350,000.00 | กรัม    |
| ช่างแต่ง        | 588.00     | 612.00     | 600.00     | 612.00     | 612.00     | 552.00     | ชั่วโมง |
| ช่างขัด         | 644.00     | 656.00     | 650.00     | 656.00     | 656.00     | 626.00     | ชั่วโมง |
| ช่างฝัง         | 1,008.00   | 1,092.00   | 1,050.00   | 1,092.00   | 1,092.00   | 882.00     | ชั่วโมง |
| โม่-ดัดตัวเรือน | 518,966.39 | 543,362.16 | 406,152.78 | 462,830.99 | 414,400.59 | 400,000.00 | กรัม    |
| โม่-พ่นทราย     | 864.00     | 936.00     | 900.00     | 936.00     | 936.00     | 756.00     | ชั่วโมง |
| Pack            | 3,024.00   | 3,276.00   | 3,150.00   | 3,276.00   | 3,276.00   | 2,646.00   | ชั่วโมง |

ตาราง 4.24 แสดงตัวผลักดันต้นทุนประมาณการของค่าโสหุ้ยการผลิตคงที่ และค่าโสหุ้ย การผลิตแปรผันเดือนกรกภาคม 2543 ถึงเดือนธันวาคม 2543

2) ทำการคำนวณหาต้นทุนประมาณการของค่าแรงงานทางตรง ค่าโสหุ้ยการผลิตคงที่ และค่าโสหุ้ยการผลิตแปรผันของแผนกในฝ่ายผลิต โดยนำตัวผลักดันต้นทุนประมาณการของ ค่าแรงงานทางตรง ค่าโสหุ้ยการผลิตคงที่ และค่าโสหุ้ยการผลิตแปรผัน จากตาราง 4.23 และ ตาราง 4.24 ไปคูณกับอัตราจัดสรรต้นทุนแรงงานทางตรง ค่าโสหุ้ยการผลิตคงที่ และค่าโสหุ้ย การผลิตแปรผันประมาณการในตาราง 4.20 จะได้ค่าแรงงานทางตรง ค่าโสหุ้ยการผลิตคงที่ และ ค่าโสหุ้ยการผลิตแปรผันประมาณการในตาราง 4.20 จะได้ค่าแรงงานทางตรง ค่าโสหุ้ยการผลิตคงที่ และ ค่าโสหุ้ยการผลิตแปรผันประมาณการของแผนกในฝ่ายผลิตดังตาราง 4.25 ถึง ตาราง 4.27 ตาราง 4.25 แสดงค่าแรงงานทางตรงประมาณการ (บาท) ของแผนกในฝ่ายผลิตเดือนกรกฎาคม

| แผนก            | ก.ค.         | ส.ค.         | ก.ย.         | Ø.A.         | พ.ย.         | <u></u> ជ.ค. |
|-----------------|--------------|--------------|--------------|--------------|--------------|--------------|
| Wax             | 279,790.32   | 303,106.18   | 291,448.25   | 303,106.18   | 303,106.18   | 244,816.53   |
| เหวี่ยง         | 182,114.24   | 190,675.13   | 142,526.00   | 162,415.36   | 145,420.30   | 140,366.89   |
| ช่างแต่ง        | 52,358.40    | 56,721.60    | 54,540.00    | 56,721.60    | 56,721.60    | 45,813.60    |
| ช่างขัด         | 23,846.40    | 25,833.60    | 24,840.00    | 25,833.60    | 25,833.60    | 20,865.60    |
| ช่างฝัง         | 105,840.00   | 114,660.00   | 110,250.00   | 114,660.00   | 114,660.00   | 92,610.00    |
| โม่-ดัดตัวเรือน | 88,224.29    | 92,371.57    | 69,045.97    | 78,681.27    | 70,448.10    | 68,000.00    |
| โม่-พ่นทราย     | 63,244.80    | 68,515.20    | 65,880.00    | 68,515.20    | 68,515.20    | 55,339.20    |
| Pack            | 252,201.60   | 273,218.40   | 262,710.00   | 273,218.40   | 273,218.40   | 220,676.40   |
| รวม             | 1,047,620.05 | 1,125,101.68 | 1,021,240.22 | 1,083,151.61 | 1,057,923.38 | 888,488.22   |

2543 ถึงเดือนธันวาคม 2543

| แผนก            | ก.ค.                     | ส.ค.       | ก.ย.       | Ø.A.       | พ.ย.       | ธ.ค.       |
|-----------------|--------------------------|------------|------------|------------|------------|------------|
| Wax             | 31,012.51                | 33,596.88  | 32,304.69  | 33,596.88  | 33,596.88  | 27,135.94  |
| เหวี่ยง         | 188,046.27               | 196,886.02 | 147,168.52 | 167,705.74 | 150,157.10 | 144,939.08 |
| ช่างแต่ง        | 5,827.93                 | 6,065.80   | 5,946.86   | 6,065.80   | 6,065.80   | 5,471.11   |
| ช่างขัด         | 4,100.63                 | 4,177.04   | 4,138.83   | 4,177.04   | 4,177.04   | 3,986.01   |
| ข่างฝัง         | 6,293.67                 | 6,818.14   | 6,555.91   | 6,818.14   | 6,818.14   | 5,506.96   |
| โม่-ดัดตัวเรือน | 31,186.27                | 32,652.29  | 24,406.96  | 27,812.92  | 24,902.59  | 24,037.22  |
| โม่-พ่นทราย     | 11,404.80                | 12,355.20  | 11,880.00  | 12,355.20  | 12,355.20  | 9,979.20   |
| Pack            | 14,515.20                | 15,724.80  | 15,120.00  | 15,724.80  | 15,724.80  | 12,700.80  |
| รวม             | 292, <mark>387.28</mark> | 308,276.17 | 247,521.77 | 274,256.52 | 253,797.55 | 233,756.32 |

ตาราง 4.26 แสดงค่าโสหุ้ยการผลิตคงที่ประมาณการ (บาท) ของแผนกในฝ่ายผลิตเดือน กรกฎาคม 2543 ถึงเดือนธันวาคม 2543

ตาราง 4.27 แสดงค่าโสหุ้ยการผลิตแปรผันประมาณการ (บาท) ของแผนกในฝ่ายผลิตเดือน

กรกฎาคม 2543 ถึงเดือนธันวาคม 2543

| แผนก            | ก. <mark>ค</mark> .      | ส.ค.       | ก. <mark>ย</mark> . | Ø.A.       | พ.ย.       | <u></u> ธ.ค. |
|-----------------|--------------------------|------------|---------------------|------------|------------|--------------|
| Wax             | 46,684 <mark>.4</mark> 0 | 50,574.76  | 48,629.58           | 50,574.76  | 50,574.76  | 40,848.85    |
| เหวียง          | 127,146.76               | 133,123.73 | 99,507.43           | 113,393.59 | 101,528.15 | 98,000.00    |
| ช่างแต่ง        | 4,543.64                 | 4,729.09   | 4,636.37            | 4,729.09   | 4,729.09   | 4,265.46     |
| ช่างขัด         | 1,933.38                 | 1,969.41   | 1,951.40            | 1,969.41   | 1,969.41   | 1,879.34     |
| ช่างฝัง         | 6,849.55                 | 7,420.35   | 7,134.95            | 7,420.35   | 7,420.35   | 5,993.36     |
| โม่-ดัดตัวเรือน | 7,992.08                 | 8,367.78   | 6,254.75            | 7,127.60   | 6,381.77   | 6,160.00     |
| โม่-พ่นทราย     | 1,053.85                 | 1,141.68   | 1,097.77            | 1,141.68   | 1,141.68   | 922.12       |
| Pack            | 30,844.80                | 33,415.20  | 32,130.00           | 33,415.20  | 33,415.20  | 26,989.20    |
| รวม             | 227,048.46               | 240,742.00 | 201,342.25          | 219,771.68 | 207,160.41 | 185,058.33   |

จากตาราง 4.25 ถึงตาราง 4.27 นำมาสรุปเป็นต้นทุนประมาณการของฝ่ายผลิตได้ดัง

ตาราง 4.28

ตาราง 4.28 แสดงสรุปต้นทุนประมาณการของแผนกในฝ่ายผลิตเดือนกรกฎาคม 2543 ถึงเดือน

| แผนก    | ก.ค.         | ส.ค.         | ก.ย.         | Ø.A.         | พ.ย.         | <u> </u> ភ.ค. |
|---------|--------------|--------------|--------------|--------------|--------------|---------------|
| DL      | 1,047,620.05 | 1,125,101.68 | 1,021,240.22 | 1,083,151.61 | 1,057,923.38 | 888,488.22    |
| Fix.FOH | 292,387.28   | 308,276.17   | 247,521.77   | 274,256.52   | 253,797.55   | 233,756.32    |
| Var.FOH | 227,048.46   | 240,742.00   | 201,342.25   | 219,771.68   | 207,160.41   | 185,058.33    |
| รวม     | 1,567,055.79 | 1,674,119.85 | 1,470,104.24 | 1,577,179.81 | 1,518,881.34 | 1,307,302.87  |

ธันวาคม 2543

 คำนวณหาต้นทุนค่าจ้างช่างรับเหมาประมาณการจากกำลังการผลิตในแต่ละเดือน โดยใช้เดือนธันวาคม 2543 เป็นฐานในการคำนวณ แสดงได้ดังตาราง 4.29 ตาราง 4.29 แสดงการประมาณการต้นทุนค่าจ้างช่างรับเหมา

|                    | ก.ค.       | ส.ค.       | ก.ย.       | Ø.A.       | พ.ย.       | <u></u> ሰ.ዋ. |
|--------------------|------------|------------|------------|------------|------------|--------------|
| กำลังการผลิต       | 231,363.00 | 242,239.00 | 181,069.00 | 206,337.00 | 184,746.00 | 178,326.00   |
| %เปลี่ยนแปลง       | 29.74%     | 35.84%     | 1.54%      | 15.71%     | 3.60%      | 0.00%        |
| ค่าจ้างช่างรับเหมา | 914,678.26 | 957,675.80 | 715,844.27 | 815,739.63 | 730,381.04 | 705,000.00   |

 คำนวณหาต้นทุนประมาณการของแผนกในฝ่ายบริการ โดยนำต้นทุนของแผนกใน ฝ่ายผลิตจากตาราง 4.28 รวมกับต้นทุนค่าจ้างช่างรับเหมาจากตาราง 4.29 แล้วนำไปคูณกับอัตรา จัดสรรต้นทุนประมาณการของแผนก FOH(บริการ) จาก ตาราง 4.20 แสดงได้ดังตาราง 4.30 ตาราง 4.30 แสดงการหาต้นทุนประมาณการของแผนกในฝ่ายบริการเดือนกรกฎาคม 2543 ถึง

|                         | <mark>ก.ค</mark> .          | ส.ค.         | ก.ย.                      | ต.ค.         | พ.ย.         | ธิ.ค.        |
|-------------------------|-----------------------------|--------------|---------------------------|--------------|--------------|--------------|
| ต้นทุนฝ่ายผลิต(บาท)     | 1,5 <mark>67</mark> ,055.79 | 1,674,119.85 | 1,470,104.24              | 1,577,179.81 | 1,518,881.34 | 1,307,302.87 |
| ค่าจ้างช่างรับเหมา(บาท) | 914, <mark>6</mark> 78.26   | 957,675.80   | 7 <mark>1</mark> 5,844.27 | 815,739.63   | 730,381.04   | 705,000.00   |
| รวท                     | 2,4 <mark>81</mark> ,734.05 | 2,631,795.65 | 2,185,948.51              | 2,392,919.44 | 2,249,262.38 | 2,012,302.87 |
| FOH (บริการ) Rate       | 0.90                        | 0.90         | 0.90                      | 0.90         | 0.90         | 0.90         |
| ต้นทุนฝ่ายบริการ(บาท)   | 2,233,560.64                | 2,368,616.09 | 1,967,353.66              | 2,153,627.49 | 2,024,336.15 | 1,811,072.58 |

เดือนธันวาคม 2543

จากตาราง 4.28 ถึง 4.30 นำมาสรุปเป็นต้นทุนประมาณการที่คำนวณได้ จากแผนก

ในฝ่ายต่างๆ ตั้งแต่เดือนกรกฎาคม 2543 ถึง เดือนธันวาคม 2543 แสดงได้ดังตาราง 4.31 ตาราง 4.31 แสดงต้นทุนประมาณการจากแผนกในฝ่ายต่างๆที่คำนวณได้ เดือนกรกฎาคม 2543 ถึง เดือนธันวาคม 2543

| เดือน     | แผนกผลิต     | ค่าจ้างช่างรับเหมา | แผนกบริการ   | รวท          |
|-----------|--------------|--------------------|--------------|--------------|
| <b>N</b>  | (บาท)        | (บาท)              | (บาท)        | (บาท)        |
| กรกฎาคม   | 1,567,055.79 | 914,678.26         | 2,233,560.64 | 4,715,294.69 |
| สิงหาคม   | 1,674,119.85 | 957,675.80         | 2,368,616.08 | 5,000,411.73 |
| กันยายน   | 1,470,104.24 | 715,844.27         | 1,967,353.65 | 4,153,302.16 |
| ตุลาคม    | 1,577,179.82 | 815,739.63         | 2,153,627.50 | 4,546,546.95 |
| พฤศจิกายน | 1,518,881.34 | 730,381.04         | 2,024,336.14 | 4,273,598.53 |
| ธันวาคม   | 1,307,302.87 | 705,000.00         | 1,811,072.58 | 3,823,375.46 |

จากตาราง 4.31 นำต้นทุนประมาณการรวมทั้งหมดที่คำนวณได้ในแต่ละเดือน มาหา ความแปรปรวนกับต้นทุนจริงที่เกิดขึ้น ตั้งแต่เดือนกรกฎาคม 2543 ถึง เดือนธันวาคม 2543 โดย สามารถแสดงได้ดังตาราง 4.32

ตาราง 4.32 แสดงการเปรียบเทียบความแปรปรวนของการคำนวณต้นทุนประมาณการแบบใหม่ กับต้นทุนจริง เดือนกรกฎาคม 2543 ถึง เดือนธันวาคม 2543

| เดือน     | ต้นทุนจริง   | ต้นทุนประมาณการ | Variance     | คิดเป็น    |
|-----------|--------------|-----------------|--------------|------------|
|           | (บาท)        | (บาท)           | (บาท)        | เปอร์เซนต์ |
| กรกฎาคม   | 4,752,341.77 | 4,715,294.69    | 37,047.08    | 0.78%      |
| สิงหาคม   | 4,645,528.45 | 5,000,411.73    | - 354,883.28 | -7.64%     |
| กันยายน   | 4,271,417.65 | 4,153,302.16    | 118,115.49   | 2.77%      |
| ตุลาคม    | 4,337,916.45 | 4,546,546.95    | - 208,630.50 | -4.81%     |
| พฤศจิกายน | 4,152,922.56 | 4,273,598.53    | - 120,675.96 | -2.91%     |
| ธันวาคม   | 4,105,092.29 | 3,823,375.46    | 281,716.83   | 6.86%      |

จากตาราง 4.32 นำมาเขียนกราฟเปรียบเทียบความแปรปรวน ตั้งแต่เดือนกรกฎาคม 2543 ถึง เดือนธันวาคม 2<mark>543ได้ดังรูปที่ 4.4</mark>

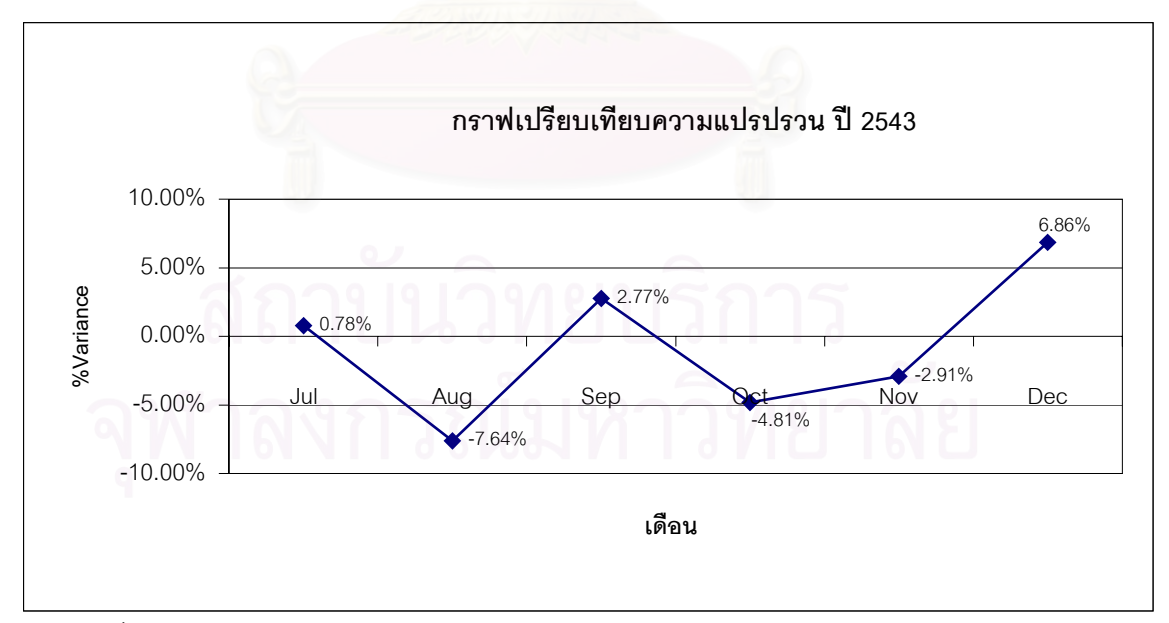

รูปที่ 4.4 แสดงกราฟเปรียบเทียบความแปรปรวนระหว่างต้นทุนประมาณการกับต้นทุนจริง เดือนกรกฎาคม 2543 ถึง เดือนธันวาคม 2543 จากกราฟที่ได้จะเห็นว่าข้อมูลมีลักษณะกระจายอย่างสม่ำเสมอ ดังนั้นวิธีการคำนวณ ต้นทุนประมาณการที่ใช้จึงมีความใกล้เคียงกับต้นทุนจริง และสามารถนำวิธีการคำนวณต้นทุน ประมาณการนี้ไปใช้ในการจัดทำงบประมาณได้

## 4.5 ปัจจัยที่มีผลต่อต้นทุนแปรสภาพ

เนื่องจากการผลิตของโรงงานตัวอย่าง มีลักษณะที่แตกต่างกันไป คือมีทั้งงานที่โรงงาน เป็นผู้ผลิตเอง งานที่จ้างผลิตโดยช่างรับเหมาแต่ให้ช่างทำงานภายในโรงงาน และงานที่จ้างผลิต โดยช่างรับเหมาโดยช่างรับงานออกไปทำที่บ้าน ประกอบกับกระบวนการผลิตในแต่ละขั้นตอนก็มี ลักษณะที่ไม่เหมือนกัน เช่น บางแผนกต้นทุนการผลิตขึ้นอยู่กับเวลาที่ใช้ในการผลิต บางแผนก ต้นทุนการผลิตขึ้นอยู่กับน้ำหนักของผลิตภัณฑ์ที่ทำการผลิต จึงทำให้ปัจจัยที่มีผลต่อต้นทุน แปรสภาพแตกต่างกันออกไปตามแต่ละงาน และแต่ละกระบวนการผลิต บางงานบางกระบวนการ ผลิตอาจจะขึ้นกับเวลาที่ใช้ในการผลิตของพนักงาน บางงานบางกระบวนการผลิตอาจจะขึ้นกับ น้ำหนักของผลิตภัณฑ์ที่ผลิต หรือบางงานบางกระบวนการผลิตอาจจะไม่ขึ้นกับปัจจัยภายใน โรงงานเลย แต่ขึ้นกับปัจจัยภายนอกโรงงาน เช่น ค่าแรงงานช่างรับเหมา เป็นต้น ดังนั้นจึงจำเป็นที่ จะต้องทำการพิจารณาลงไปในรายละเอียดว่าแผนกใด และงานประเภทใด มีปัจจัยอะไรบ้างที่มี ผลต่อต้นทุนแปรสภาพ

## แผนก Wax ช่างแต่ง ช่างขัด ช่างฝัง โม่-พ่นทราย และPack

กรณีที่เป็นงานที่ผลิตโดยพนักงาน ลักษณะการทำงานของแผนกเหล่านี้จะเป็นลักษณะ งานที่ขึ้นอยู่กับเวลาที่ใช้ในการทำงาน และงานแต่ละชนิดจะมีระดับความยาก-ง่าย ไม่เท่ากัน งาน ที่ง่ายก็มักจะใช้เวลาในการทำงานน้อย ส่วนงานที่ยากก็มักจะใช้เวลาทำนาน ทำให้ผลิตงานออก มาได้จำนวนน้อย ซึ่งจะส่งผลให้ต้นทุนแรงงานทางตรงของงานชนิดนี้สูง ดังนั้นปัจจัยที่มีผลต่อ ต้นทุนแรงงานทางตรงของงานประเภทนี้ จึงขึ้นอยู่กับเวลาการมาทำงานของพนักงาน ประสิทธิภาพของพนักงาน และความยาก-ง่ายในการผลิตของผลิตภัณฑ์

นอกจากนี้การที่พนักงานใช้เวลาในการทำงานมาก ก็จะส่งผลให้ใช้ค่าโสหุ้ยการผลิต แปรผันของโรงงาน เช่น ค่าไฟฟ้ามากตามไปด้วย และลักษณะงานที่มีความยาก-ง่าย เวลาที่ใช้ ทำงานจะมีความสัมพันธ์กับปริมาณของเสียคือ งานที่ง่ายจะใช้เวลาในการทำน้อยและมักจะเกิด ของเสียน้อย ส่วนงานที่ยากจะใช้เวลาในการทำนานและมักจะเกิดของเสียมากซึ่งจะทำให้เกิดการ สิ้นเปลืองวัสดุทางอ้อมเพิ่มขึ้น เช่นค่า Wax ที่ใช้ในการอัด Wax กระดาษทรายที่ใช้ในการแต่ง ดังนั้นปัจจัยที่มีผลต่อต้นทุนโสหุ้ยการผลิตแปรผันของงานประเภทนี้จึงขึ้นอยู่กับ ระดับความ ยาก-ง่ายของผลิตภัณฑ์ ซึ่งจะมีผลกับปริมาณความสูญเสียของวัสดุทางอ้อมที่ใช้ในการผลิต

ส่วนค่าโสหุ้ยการผลิตคงที่ของโรงงาน เช่น ค่าเสื่อมราคาของเครื่องจักร และอุปกรณ์ โรงงาน ซึ่งถึงแม้ว่าจะไม่มีการผลิตก็ยังคงต้องมีค่าใช้จ่ายส่วนนี้เกิดขึ้น ดังนั้นปัจจัยที่มีผลต่อ ต้นทุนประเภทนี้จึงขึ้นอยู่กับกำลังการผลิตของโรงงาน โดยที่ถ้าโรงงานมีกำลังการผลิตมากขึ้น ต้นทุนต่อหน่วยของค่าโสหุ้ยการผลิตคงที่เมื่อคิดเข้าผลิตภัณฑ์ก็จะมีค่าน้อยลง นอกจากนี้อายุ การใช้งานของเครื่องจักร ซึ่งจะมีผลต่อค่าบำรุงรักษา และค่าเสื่อมราคา ก็เป็นอีกปัจจัยหนึ่งที่ ส่งผลกระทบต่อต้นทุนประเภทนี้ด้วย

กรณีงานที่จ้างผลิตโดยช่างรับเหมาซึ่งทำงานในโรงงาน ในกรณีงานลักษณะนี้ ค่าแรงงาน ทางตรงจะถูกกำหนดไว้ตายตัวตั้งแต่แรก ดังนั้นปัจจัยที่มีผลต่อต้นทุนแรงงานทางตรงของงาน ประเภทนี้จะไม่ขึ้นกับปัจจัยภายในโรงงาน แต่จะขึ้นกับปัจจัยภายนอกโรงงาน เช่น ราคาตลาด หรือ การตกลงราคาค่าแรงกันระหว่างช่างกับโรงงาน แต่เนื่องจากว่าช่างได้ทำงานในโรงงานและ ได้ใช้โสหุ้ยการผลิตของโรงงาน ดังนั้นถ้าช่างใช้เวลาในการทำงานนาน ก็จะส่งผลให้โรงงานเสีย ค่าโสหุ้ยการผลิตมากตามไปด้วย ดังนั้นปัจจัยที่มีผลต่อต้นทุนโสหุ้ยการผลิตคงที่ และโสหุ้ย การผลิตแปรผัน จึงเป็นตัวเดียวกันกับงานที่ผลิตโดยพนักงาน

กรณีงานที่จ้างผลิตโดยซ่างรับเหมาซึ่งทำงานภายนอกโรงงาน งานลักษณะนี้จะเป็นงานที่ ช่างรับงานจากโรงงานกลับไปทำที่บ้าน ซึ่งค่าแรงงานทางตรงจะถูกกำหนดไว้ตายตัวแต่แรก ดังนั้น ปัจจัยที่มีผลต่อต้นทุนแรงงานทางตรงของงานประเภทนี้จะไม่ขึ้นกับปัจจัยภายในโรงงาน แต่จะ ขึ้นกับปัจจัยภายนอกโรงงาน เช่น ราคาตลาด หรือ การตกลงราคาค่าแรงกันระหว่างช่างกับ โรงงาน เช่นเดียวกับงานที่จ้างผลิตโดยช่างรับเหมาที่ทำงานภายในโรงงาน แต่เนื่องจากในกรณีนี้ ช่างรับงานกลับไปทำที่บ้านหรือภายนอกโรงงาน เพราะฉะนั้นทางโรงงานจึงไม่ได้เกิดค่าโสหุ้ย การผลิตให้กับการผลิตงานประเภทนี้ ดังนั้นปัจจัยที่มีผลกระทบต่อต้นทุนโสหุ้ยการผลิตของงาน ประเภทนี้จึงไม่ได้ขึ้นกับปัจจัยภายในโรงงาน

## แผนกเหวี่ยง และโม่-ดัดตัวเรือน

กรณีที่เป็นงานที่ผลิตโดยพนักงาน ลักษณะการทำงานของแผนกเหวี่ยง และแผนก โม่-ดัดตัวเรือนจะเป็นลักษณะงานที่ไม่ขึ้นอยู่กับเวลาที่ใช้ในการทำงาน และไม่มีระดับความ ยาก-ง่าย เพราะลักษณะงานจะใช้เวลาเท่ากันทุกช่อที่เหวี่ยงและทุกลอตที่ทำการโม่ ไม่ว่างานนั้น จะเป็นงานยากหรือง่ายแต่น้ำหนักที่ทำการเหวี่ยงและโม่แต่ละครั้งนั้นจะมีความใกล้เคียงกัน ดังนั้นถ้างานชิ้นเล็กก็จะมีจำนวนชิ้นมากทำให้ไม่ต้องทำการเหวี่ยงและโม่หลายครั้ง แต่ถ้างานชิ้น ใหญ่ก็จะมีจำนวนชิ้นน้อยทำให้ต้องทำการเหวี่ยงและโม่หลายครั้ง ซึ่งจะส่งผลให้ต้นทุนแรงงาน ทางตรงที่จะทำการเหวี่ยงและโม่สูง ดังนั้นปัจจัยที่มีผลต่อต้นทุนแรงงานทางตรงของงานประเภทนี้ จึงขึ้นอยู่กับน้ำหนักของผลิตภัณฑ์ที่ทำการผลิต และเนื่องจากงานของแผนกนี้จะขึ้นอยู่กับ เครื่องจักรเป็นหลัก ดังนั้นประสิทธิภาพ สมรรถนะของเครื่องจักร และความชำนาญในการ ปรับแต่งเครื่องจักรของพนักงานก็เป็นอีกปัจจัยหนึ่งที่มีผลกระทบต่อต้นทุนแรงงานทางตรง

ในด้านค่าโสหุ้ยการผลิตแปรผันของโรงงาน จะขึ้นอยู่กับจำนวนครั้งที่ทำการเหวี่ยง หรือโม่ เนื่องจากเหวี่ยง หรือโม่ แต่ละครั้งจะเสียค่าใช้จ่ายเท่ากันและไม่ขึ้นกับความยาก-ง่ายในการ ทำงานดังนั้น ผลิตภัณฑ์ที่มีน้ำหนักมากก็จะทำให้ต้องทำการเหวี่ยง หรือโม่หลายครั้ง ส่งผลให้เกิด ค่าใช้จ่ายมากขึ้นตามไปด้วย ดังนั้นปัจจัยที่มีผลต่อค่าโสหุ้ยการผลิตแปรผันของงานประเภทนี้ จึงขึ้นอยู่กับน้ำหนักของผลิตภัณฑ์ที่ทำการผลิต ประสิทธิภาพ สมรรถนะของเครื่องจักร และ ความชำนาญในการปรับแต่งเครื่องจักรของพนักงาน

ส่วนค่าโสหุ้ยการผลิตคงที่ของโรงงาน เช่น ค่าเสื่อมราคาของเครื่องจักร และอุปกรณ์ โรงงาน ซึ่งถึงแม้ว่าจะไม่มีการผลิตก็ยังคงต้องมีค่าใช้จ่ายส่วนนี้เกิดขึ้น ดังนั้นปัจจัยที่มีผลต่อ ต้นทุนประเภทนี้จึงขึ้นอยู่กับกำลังการผลิตของโรงงาน โดยที่ถ้าโรงงานมีกำลังการผลิตมากขึ้น ต้นทุนต่อหน่วยของค่าโสหุ้ยการผลิตคงที่เมื่อคิดเข้าผลิตภัณฑ์ก็จะมีค่าน้อยลง นอกจากนี้อายุ การใช้งานของเครื่องจักร ซึ่งจะมีผลต่อค่าบำรุงรักษา และค่าเสื่อมราคา ก็เป็นอีกปัจจัยหนึ่งที่ ส่งผลกระทบต่อต้นทุนประเภทนี้ด้วย

กรณีงานที่จ้างผลิตโดยซ่างรับเหมาซึ่งทำงานภายนอกโรงงาน งานลักษณะนี้จะเป็นงานที่ ช่างรับงานจากโรงงานกลับไปทำที่บ้าน ซึ่งค่าแรงงานทางตรงจะถูกกำหนดไว้ตายตัวแต่แรก ดังนั้น ปัจจัยที่มีผลต่อต้นทุนแรงงานทางตรงของงานประเภทนี้จะไม่ขึ้นกับปัจจัยภายในโรงงาน แต่จะ ขึ้นกับปัจจัยภายนอกโรงงาน เช่น ราคาตลาด หรือ การตกลงราคาค่าแรงกันระหว่างช่างกับ โรงงานและเนื่องจากซ่างรับงานกลับไปทำที่บ้านหรือภายนอกโรงงาน เพราะฉะนั้นทางโรงงานจึง ไม่ได้เกิดค่าโสหุ้ยการผลิตให้กับการผลิตงานประเภทนี้ ดังนั้นปัจจัยที่มีผลกระทบต่อต้นทุนโสหุ้ย การผลิตของงานประเภทนี้จึงไม่ได้ขึ้นกับปัจจัยภายในโรงงาน จากที่กล่าวมาทั้งหมดข้างต้นสามารถนำปัจจัยที่มีผลต่อต้นทุนแปรสภาพมาสรุปไว้ได้ดังนี้ ตาราง 4.33 แสดงปัจจัยที่มีผลต่อต้นทุนแปรสภาพ

| แผนก            | ชนิดของต้นทุน                                   | ปัจจัยที่มีผลต่อต้นทุน                          | หมายเหตุ      |
|-----------------|-------------------------------------------------|-------------------------------------------------|---------------|
|                 |                                                 | - เวลาการมาทำงาน ของพนักงาน                     | งานรับเหมาไม่ |
|                 |                                                 | - ประสิทธิภาพในการทำงานของ                      | ขึ้นกับปัจจัย |
|                 | แรงงานทางตรง                                    | พนักงาน                                         | ภายในโรงงาน   |
| Wax             |                                                 | <ul> <li>ความยาก-ง่ายในการผลิตของ</li> </ul>    |               |
| ช่างแต่ง        |                                                 | ผลิตภัณฑ์                                       |               |
| ช่างขัด         | โสหุ้ยการผลิตคงที่                              | <ul> <li>กำลังการผลิต</li> </ul>                | งานรับเหมาไม่ |
| ช่างฝัง         |                                                 | - อายุของเครื่องจักร                            | ขึ้นกับปัจจัย |
| โม่-พ่นทราย     |                                                 | 20                                              | ภายในโรงงาน   |
| Pack            | โสหุ้ยการผลิตแปรผัน                             | - เวลาการมาทำงาน ของพนักงาน                     | งานรับเหมาไม่ |
|                 | 3.5445                                          | - ประสิทธิภาพในการทำงานของ                      | ขึ้นกับปัจจัย |
|                 |                                                 | พนักงาน                                         | ภายในโรงงาน   |
|                 | <u>() () () () () () () () () () () () () (</u> | <ul> <li>ความยาก-ง่ายในการผลิตของ</li> </ul>    |               |
|                 | 1999 BUL                                        | ผลิตภัณฑ์                                       |               |
|                 | 2                                               | <ul> <li>น้ำหนักของผลิตภัณฑ์ที่ทำการ</li> </ul> | งานรับเหมาไม่ |
|                 |                                                 | ผลิต                                            | ขึ้นกับปัจจัย |
|                 | แรงงานทางตรง                                    | <ul> <li>ประสิทธิภาพของเครื่องจักร</li> </ul>   | ภายในโรงงาน   |
|                 | 2 A                                             | <ul> <li>ความชำนาญในการปรับแต่ง</li> </ul>      |               |
| í n             | สาปนวา                                          | เครื่องจักรของพนักงาน                           |               |
| เหวี่ยง         | โสหุ้ยการผลิตคงที่                              | - กำลังการผลิต                                  | งานรับเหมาไม่ |
| โม่-ดัดตัวเรือน | MILING                                          | - อายุของเครื่องจักร                            | ขึ้นกับปัจจัย |
| 9               |                                                 |                                                 | ภายในโรงงาน   |
|                 | โสหุ้ยการผลิตแปรผัน                             | - น้ำหนักของผลิตภัณฑ์ที่ทำการ                   | งานรับเหมาไม่ |
|                 |                                                 | ผลิต                                            | ขึ้นกับปัจจัย |
|                 |                                                 | - ประสิทธิภาพของเครื่องจักร                     | ภายในโรงงาน   |
|                 |                                                 | - ความซำนาญในการปรับแต่ง                        |               |
|                 |                                                 | เครื่องจักรของพนักงาน                           |               |

# บทที่ 5 การพัฒนาโปรแกรมการคำนวณต้นทุนแปรสภาพ

## 5.1 การพัฒนาโปรแกรมการคำนวณต้นทุนแปรสภาพ

การพัฒนาโปรแกรมการคำนวณต้นทุนแปรสภาพจะแบ่งออกเป็น 3 ส่วน ใหญ่ๆ ดังนี้คือ

- 5.1.1 ส่วนน<mark>ำเข้าข้อมูล</mark>
- 5.1.2 ส่วน<mark>การประมวล</mark>ผล
- 5.1.3 ส่วนรายงานต้นทุน

## 5.1.1 ส่วนนำเข้าข้อมูล

ข้อมูลที่จำเป็นต้องใช้ในการคำนวณต้นทุนแปรสภาพจะประกอบด้วย

 ค่าใช้จ่ายของแผนกต่างๆ จะนำมาจากแผนกบัญชี ในรูปแบบของ Excel โดยจะมี ข้อมูลต่างๆ ดังตาราง 5.1

ตาราง 5.1 แสดงรูปแบบของข้อมูลค่าใช้จ่าย

| FIELD NAME | TYPE   | DESCRIPTION            | หน่วย | Remark |
|------------|--------|------------------------|-------|--------|
| Year       | Number | ปี                     |       |        |
| Month      | Number | เดือน                  |       |        |
| Department | Text   | แผนก                   |       |        |
| DL AND     | Number | ค่าแรงงานทางตรง        | บาท   |        |
| FIX.FOH    | Number | ค่าโสหุ้ยการผลิตคงที่  | บาท   |        |
| VAR.FOH    | Number | ค่าโสหุ้ยการผลิตแปรผัน | บาท   |        |
|            | 001    |                        | 6N CJ | •      |

 2) รายการออร์เดอร์ที่ผลิตเสร็จและจะทำการปิดออร์เดอร์ จะนำมาจากแผนกสำเร็จรูป ในรูปแบบของ Excel โดยจะมีข้อมูลต่างๆ ดังตาราง 5.2

ตาราง 5.2 แสดงรูปแบบข้อมูลออร์เดอร์ที่ปิด

| FIELD NAME        | TYPE   | DESCRIPTION             | หน่วย | Remark |
|-------------------|--------|-------------------------|-------|--------|
| Order_Code        | Text   | เลขที่ออร์เดอร์         |       |        |
| Product_Code Text |        | รหัสสินค้า              |       |        |
| Qty_Order         | Number | จำนวนที่สั่ง            |       |        |
| Qty_Good          | Number | จำนวนที่ผลิตได้         |       |        |
| Percent_Closed    | Number | เปอร์เซนต์ที่ผลิตได้    |       |        |
| Date_Close        | Date   | วันที่ปิดออร์เดอร์      |       |        |
| Due_Date          | Date   | วันที่กำหนดปิดออร์เดอร์ |       |        |

 รายการการผลิต จะทำการรวบรวมจากแผนกต่างๆ ทุกแผนก ในรูปแบบของ Excel โดยจะมีข้อมูลต่างๆ ดังตาราง 5.3

| FIELD NAME    | TYPE   | DESCRIPTION                     | หน่วย | Remark |
|---------------|--------|---------------------------------|-------|--------|
| Year          | Number | ปี                              |       |        |
| Month         | Number | เดือน                           |       |        |
| Order_Code    | Text   | เลขที่ออร์เดอร์                 |       |        |
| Product_Code  | Text   | รหัสสินค้า                      |       |        |
| Department    | Text   | แผนก                            |       |        |
| Emp_Type      | Text   | ประเภทพนักงาน                   |       |        |
| Qty           | Number | จำนวนที่ผลิต                    |       |        |
| Unit          | Text   | หน่วย                           |       |        |
| Time <b>b</b> | Number | เวลาที่ใช้ในการผลิต             | นาที  |        |
| Weight        | Number | น้ำหนักชิ้นงาน                  | กรัม  |        |
| DL Price      | Number | ราคาที่คิดเงินให้กับช่างรับเหมา | บาท   |        |

ตาราง 5.3 แสดงรูปแบบข้อมูลของข้อมูลการผลิต และข้อมูลค่าจ้างช่างรับเหมา

## 5.1.2 ส่วนการประมวลผล

หลังจากที่ได้ข้อมูลที่จำเป็นในการคำนวณต้นทุนแปรสภาพครบแล้ว โปรแกรมจะทำการ ประมวลผลเพื่อหาต้นทุนแปรสภาพตามขั้นตอนต่างๆ ดังนี้

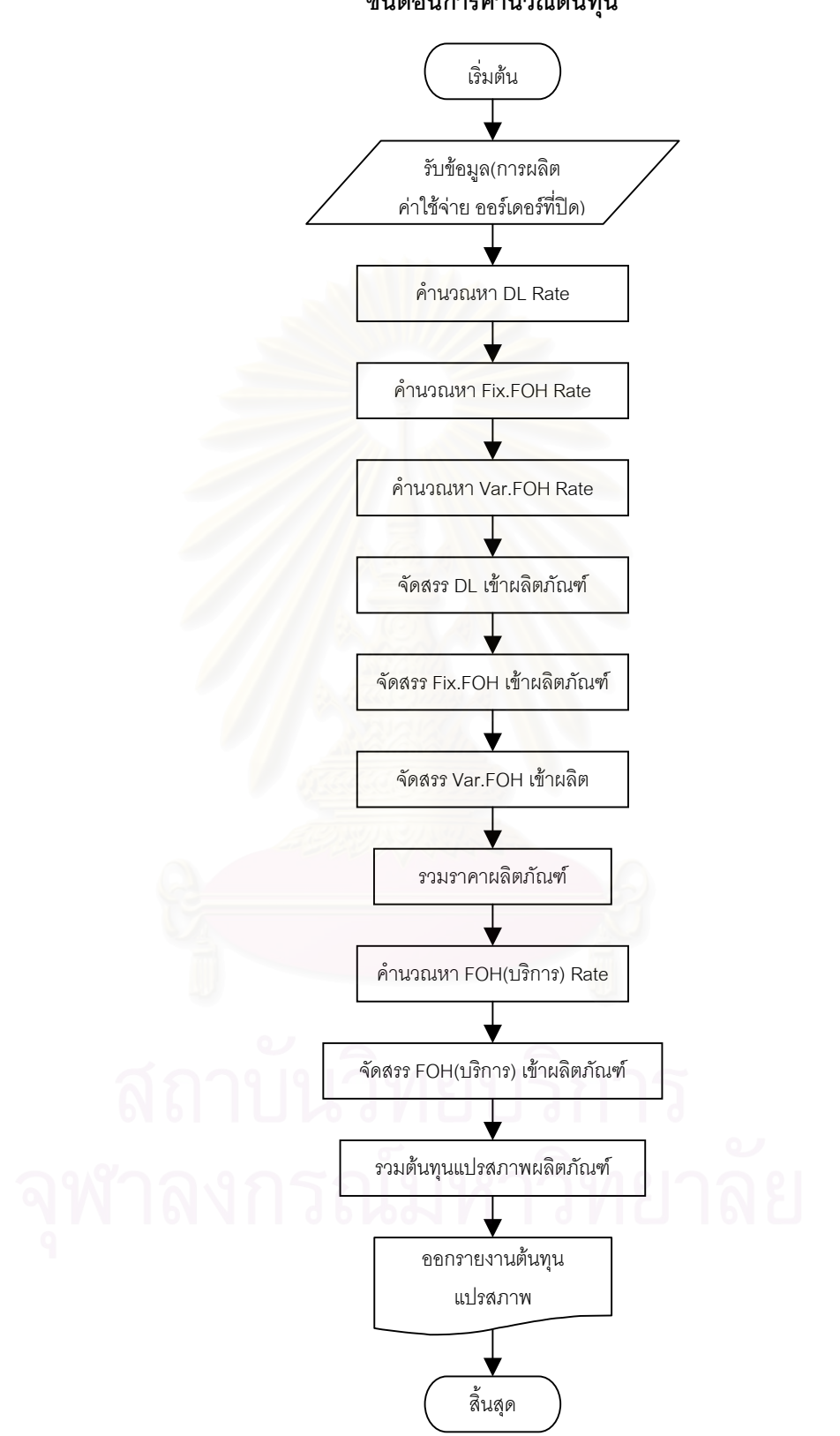

#### ขั้นตอนการคำนวณต้นทุน

รูปที่ 5.1 แสดงขั้นตอนการคำนวณของโปรแกรม

รายละเอียดขั้นตอนการคำนวณต้นทุนแปรสภาพ

- การคำนวณหา DL Rate
- แผนกที่จัดสรรค่าแรงงานทางตรง ตามชั่วโมงแรงงานทางตรง ( แผนก Wax ช่างแต่ง ขัด ฝัง
   โม่-พ่นทราย Pack )
  - 1) หาเงินเดือนของแต่ละแผนกจากตารางค่าใช้จ่าย
  - หาเวลาการทำงานรวมเฉพาะพนักงานของแผนก จากการรวมเวลาทำงานของ พนักงานในแผนกที่ได้มาจากรายงานการผลิต
  - 3) คำนวณ DL Rate จา<mark>กสูตร</mark>

DL Rate = เงินเดือนของพนักงาน / เวลาการทำงานรวมของแผนก (บาท/ชั่วโมง)

- แผนกที่จัดสรรค่าแรงงานทางตรงตามน้ำหนักผลิตภัณฑ์ ( แผนกเหวี่ยง โม่-ดัดตัวเรือน )
  - 1) หาเงินเดือนของแต่ละแผนกจากตารางค่าใช้จ่าย
  - หาน้ำหนักผลิตภัณฑ์รวมที่ผลิตโดยพนักงานของแผนกจากรายงานการผลิตโดยกรอง เฉพาะช่างที่เป็นพนักงาน
  - 3) คำนวณ DL Rate จากสูตร

DL Rate = เงินเดือนของพนักงาน / น้ำหนักผลิตภัณฑ์รวมที่ผ่านแผนก (บาท/กรัม)

- การคำนวณหา Fix.FOH Rate
- แผนกที่จัดสรรค่าโสหุ้ยการผลิตคงที่ตามชั่วโมงแรงงานทางตรง ( แผนก Wax ช่างแต่ง ขัด ฝัง โม่-พ่นทราย Pack )
  - 1) หาค่าใช้จ่ายที่เป็น Fix.FOH ของแผนก จากตารางค่าใช้จ่าย
    - หาเวลาการทำงานรวมของพนักงาน และ ช่างรับเหมาภายในแผนก จากรวมเวลา ทำงานของพนักงานในแผนกและช่างรับเหมาภายใน ที่ได้มาจากรายงานการผลิต
    - 3) คำนวณ Fix.FOH Rate จากสูตร

Fix.FOH Rate = ค่าใช้จ่ายที่เป็น Fix.FOH / เวลาการทำงานรวมของแผนก (บาท/ชั่วโมง)

- แผนกที่จัดสรรค่าโสหุ้ยการผลิตคงที่ตามน้ำหนักผลิตภัณฑ์ ( แผนกเหวี่ยง โม่-ดัดตัวเรือน )
  - 1) หาค่าใช้จ่ายที่เป็น Fix.FOH ของแผนก จากตารางค่าใช้จ่าย
  - หาน้ำหนักผลิตภัณฑ์รวมที่ผ่านแผนก โดยกรองเฉพาะช่างที่เป็น พนักงาน และ ช่าง รับเหมาภายใน
  - 3) คำนวณ Fix.FOH Rate จากสูตร

Fix.FOH Rate = ค่าใช้จ่ายที่เป็น Fix.FOH / น้ำหนักผลิตภัณฑ์รวมที่ผ่านแผนก (บาท/กรัม)

- การคำนวณหา Var.FOH Rate
- แผนกที่จัดสรรค่าโสหุ้ยการผลิตแปรผันตามชั่วโมงแรงงานทางตรง ( แผนก Wax ช่างแต่ง ขัด ฝัง โม่-พ่นทราย Pack)
  - 1) หาค่าใช้จ่ายที่เป็น Var.FOH ของแผนก จากตารางค่าใช้จ่าย
  - หาเวลาการทำงานรวมของพนักงาน และ ช่างรับเหมาภายในแผนก จากรวมเวลา ทำงานของพนักงานในแผนกและช่างรับเหมาภายใน ที่ได้มาจากรายงานการผลิต
  - 3) คำนวณ Var.FOH Rate จากสูตร

Var.FOH Rate = ค่าใช้จ่ายที่เป็น Var.FOH / เวลาการทำงานรวมของแผนก (บาท/ชั่วโมง)

- แผนกที่จัดสรรค่าโสหุ้ยการผลิตแปรผันตามน้ำหนักผลิตภัณฑ์ ( แผนกเหวี่ยง โม่-ดัดตัวเรือน )
  - 1) หาค่าใช้จ่ายที่เป็น Var.FOH ของแผนก จากตารางค่าใช้จ่าย
  - หาน้ำหนักผลิตภัณฑ์รวมที่ผ่านแผนก โดยกรองเฉพาะช่างที่เป็น พนักงาน และ ช่าง รับเหมาภายใน
  - 3) คำนวณ Var.FOH Rate จากสูตร

- การจัดสรร DL เข้าผลิตภัณฑ์
- แผนกที่จัดสรรค่าแรงงานทางตรงตามชั่วโมงแรงงานทางตรง ( แผนก Wax ช่างแต่ง ขัด ฝัง โม่-พ่นทราย Pack )
  - 1) กรองผลิตภัณฑ์ของแต่ละแผนกที่ผลิตโดย พนักงาน
  - 2) คำนวณ DL Cost จากสูตร

- แผนกที่จัดสรรค่าแรงงานทางตรงตามน้ำหนักผลิตภัณฑ์ ( แผนกเหวี่ยง โม่-ดัดตัวเรือน )
  - 1) กรองผลิตภัณฑ์ของแต่ละแผนกที่ผลิตโดย พนักงาน
  - 2) คำนวณ DL Cost จากสูตร

- สำหรับงานรับเหมาทั้งช่างภายนอก และช่างภายในบริษัท
  - 1) กรองผลิตภัณฑ์ที่ผลิตโดยช่างรับเหมาใน และช่างรับเหมานอก
  - 2) คำนวณ DL Cost จากสูตร

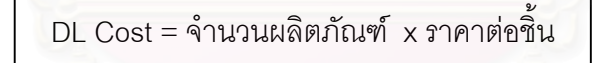

- การจัดสรร Fix.FOH เข้าผลิตภัณฑ์
- แผนกที่จัดสรรค่าโสหุ้ยการผลิตคงที่ตามชั่วโมงแรงงานทางตรง ( แผนก Wax ช่างแต่ง ขัด ฝัง
   โม่-พ่นทราย Pack )
  - 1) กรองผลิตภัณฑ์ของแต่ละแผนกที่ผลิตโดย พนักงาน และช่างรับเหมาภายใน
  - 2) คำนวณ Fix.FOH Cost จากสูตร

Fix.FOH Cost = เวลาที่ใช้ x Fix.FOH Rate

- แผนกที่จัดสรรค่าโสหุ้ยการผลิตคงที่ตามน้ำหนักผลิตภัณฑ์ ( แผนกเหวี่ยง โม่-ดัดตัวเรือน )
  - 1) กรองผลิตภัณฑ์ของแต่ละแผนกที่ผลิตโดย พนักงาน และช่างรับเหมาภายใน
  - 2) คำนวณ Fix.FOH Cost จากสูตร

Fix.FOH Cost = น้ำหนักผลิตภัณฑ์ x Fix.FOH Rate

- การปัน Var.FOH เข้าผลิตภัณฑ์
- แผนกที่จัดสรรค่าโสหุ้ยการผลิตแปรผันตามชั่วโมงแรงงานทางตรง ( แผนก Wax ช่างแต่ง ขัด ฝัง โม่-พ่นทราย Pack )
  - 1) กรองผลิตภัณฑ์ของแต่ละแผนกที่ผลิตโดย พนักงาน และช่างรับเหมาภายใน
  - 2) คำนวณ Var.FOH Cost จากสูตร

Var.FOH Cost = เวลาที่ใช้ x Var.FOH Rate

- แผนกที่จัดสรรค่าโสหุ้ยการผลิตแปรผันตามน้ำหนักผลิตภัณฑ์ ( แผนกเหวี่ยง โม่-ดัดตัวเรือน )
  - 1) กรองผลิตภัณฑ์ของแต่ละแผนกที่ผลิตโดย พนักงาน และช่างรับเหมาภายใน
  - 2) คำนวณ Var.FOH Cost จากสูตร

Var.FOH Cost = น้ำหนักผลิตภัณฑ์ x Var.FOH Rate

การคำนวณหาราคาผลิตภัณฑ์

หลังจากที่หาต้นทุนต่างๆของผลิตภัณฑ์แล้วจะทำการรวมต้นทุนต่างๆที่เกิดขึ้นเป็นราคา ผลิตภัณฑ์ โดย

- งานที่ผลิตโดยพนักงาน และงานรับเหมาช่างในจะมีทั้งส่วนที่เป็น DL Cost, Fix.FOH Cost และ Var.FOH Cost
- งานรับเหมาช่างนอกจะมีเฉพาะส่วนที่เป็น DL

- การคำนวณหา FOH(บริการ) Rate
  - 1) รวมค่าใช้จ่ายที่เป็น FOH(บริการ)จากตารางค่าใช้จ่าย
  - 2) รวมราคาผลิตภัณฑ์ที่ผลิตได้ในเดือนนั้นทั้งหมด
  - 3) คำนวณ FOH(บริการ) Rate จากสูตร

FOH(บริการ) Rate = ค่าใช้จ่ายที่เป็น FOH(บริการ) / ราคาผลิตภัณฑ์ที่ผลิตได้ในเดือนนั้นทั้งหมด

การจัดสรร FOH(บริการ) เข้าผลิตภัณฑ์
 ทำการจัดสรร FOH(บริการ) เข้าผลิตภัณฑ์ จากสูตร

FOH(บริการ) Cost = ราคาผลิตภัณฑ์ x FOH(บริการ) Rate

การคำนวณหาต้นทุนแปรสภาพ

ทำการรวมต้นทุนทุกชนิดของผลิตที่เกิดขึ้นตามแผนกต่างๆ เพื่อนำไปสรุปเป็นต้นทุนใน การผลิตต่อไป

## 5.1.3 ส่วนรายงาน<mark>ต้นทุน</mark>

เนื่องจากมีปริมาณข้อมูลจำนวนมากทำให้ไม่เหมาะในการที่จะพิมพ์ออกมาเป็นรายงาน ดังนั้นจึงจะทำการออกรายงานต้นทุนแปรสภาพเป็นไฟล์ในรูปของ Excel โดยจะแบ่งรายงานออก เป็น 3 รูปแบบ คือ

รายงานอัตราจัดสรรต้นทุนโดยมีรูปแบบดังตาราง 5.4
| FIELD NAME   | TYPE      | DESCRIPTION                              | หน่วย    | Remark       |
|--------------|-----------|------------------------------------------|----------|--------------|
| Year         | Number    | ปี                                       |          |              |
| Month        | Number    | เดือน                                    |          |              |
| Department   | Text      | แผนก                                     |          |              |
| DL           | Number    | ค่าแรงงานทางตรง                          | บาท      |              |
| Fix.FOH      | Number    | ค่าโสหุ้ยการผลิตคงที่                    | บาท      |              |
| Var.FOH      | Number    | ค่าโสหุ้ <mark>ยการผลิตแปร</mark> ผัน    | บาท      |              |
| DLH 🧹        | Number    | ชั่วโมง <mark>แรงงานทางตร</mark> งของ    | นาที     |              |
|              |           | พนักงาน                                  |          |              |
| Weight       | Number    | น้ำหนักงานทั้งหมดที่ผ่านแผนก             | กรัม     |              |
| TotalDLH     | Number    | ชั่วโมงแรงงานทางตรงของ                   | นาที     |              |
|              | /// 25    | พนักงานและช่างรับเหมาภายใน               |          |              |
| DL Rate      | Number    | อัตราค่าแรงงานทางตรง                     | บาท/นาที | หน่วยขึ้นกับ |
|              |           | C) 12 A R                                | บาท/กรัม | แผนก         |
| Fix.FOH Rate | Number    | <mark>อัตราค่าโสหุ้ยการ</mark> ผลิตคงที่ | บาท/นาที | หน่วยขึ้นกับ |
|              | Wrestered |                                          | บาท/กรัม | แผนก         |
| Var.FOH Rate | Number    | อัตราค่าโสหุ้ยการผลิตแปรผัน              | บาท/นาที | หน่วยขึ้นกับ |
|              |           | 2                                        | บาท/กรัม | แผนก         |

ตาราง 5.4 แสดงรูปแบบข้อมูลของรายงานอัตราจัดสรรต้นทุน

สถาบันวิทยบริการ จุฬาลงกรณ์มหาวิทยาลัย

## 2) รายงานต้นทุนรายเดือน โดยมีรูปแบบดังตาราง 5.5

|            | <u>۷</u>              | 2              | 9           | අ      |
|------------|-----------------------|----------------|-------------|--------|
| ตาราง 5 5  | แสดงรา แบบทายกาเลของร | กายงาาเตเมทาบก | ารแลตรา     | າຍເທຄາ |
| 118 14 0.0 |                       |                | 10 10 01 10 |        |

| FIELD NAME      | TYPE   | DESCRIPTION                         | หน่วย | Remark |
|-----------------|--------|-------------------------------------|-------|--------|
| Year            | Number | ปี                                  |       |        |
| Month           | Number | เดือน                               |       |        |
| Order_Code      | Text   | เลขที่ออร์เดอร์                     |       |        |
| Product_Code    | Text   | รหัสสินค้า                          |       |        |
| Department      | Text   | แผนก                                |       |        |
| Emp_Type        | Text   | ประเภทพนักงาน                       |       |        |
| Qty 🥢           | Number | จำนวนที่ผลิต                        |       |        |
| Unit            | Text   | หน่วย                               |       |        |
| Time            | Number | เวลาที่ใช้ในการผลิต                 | นาที  |        |
| Weight          | Number | น้ำหนักชิ้นงาน                      | กรัม  |        |
| DL Price        | Number | ค่าแรงงานทางตรง                     | บาท   |        |
| Fix.FOH         | Number | ค่าโสหุ้ยการผลิตคงที่               | บาท   |        |
| Var.FOH         | Number | <mark>ค่าโสหุ้ยการผลิตแปรผัน</mark> | บาท   |        |
| Product Price   | Number | <mark>ค่าราคาผลิต</mark> ภัณฑ์      | บาท   |        |
| FOH(บริการ)     | Number | ค่าโสหุ้ยการผลิตแผนกบริการ          | บาท   |        |
| Conversion Cost | Number | ต้นทุนแปรสภาพ                       | บาท   |        |

3) รายงานต้นทุนแปรสภาพงานที่ทำการปิดออร์เดอร์แล้วโดยมีรูปแบบดังตาราง 5.6

| FIELD NAME      | TYPE   | DESCRIPTION                              | หน่วย | Remark |
|-----------------|--------|------------------------------------------|-------|--------|
| Year            | Number | ปี                                       |       |        |
| Month           | Number | เดือน                                    |       |        |
| Order Code      | Text   | เลขที่ออร์เดอร์                          |       |        |
| Product Code    | Text   | รหัสสินค้า                               |       |        |
| Qty             | Number | จำนวนที่ผลิตเสร็จ                        |       |        |
| Department      | Text   | แผนก                                     |       |        |
| Emp_Type        | Text   | ประเภทพนักงาน                            |       |        |
| DL              | Number | ค่าแรงงานทางตรง                          | บาท   |        |
| Fix.FOH         | Number | ค่าโสหุ้ยการผลิตคงที่                    | บาท   |        |
| Var.FOH         | Number | ค่าโสหุ้ยการผลิตแปรผัน                   | บาท   |        |
| FOH(บริการ)     | Number | <mark>ค่าโสหุ้ยการผลิตแผนกบริ</mark> การ | บาท   |        |
| Conversion Cost | Number | ต้นทุนแปรสภาพ                            | บาท   |        |
| Unit Cost       | Number | ต้นทุนต่อหน่วย                           | บาท   |        |

ตาราง 5.6 แสดงรูปแบบข้อมูลรายงานต้นทุนแปรสภาพงานที่ทำการปิดออร์เดอร์

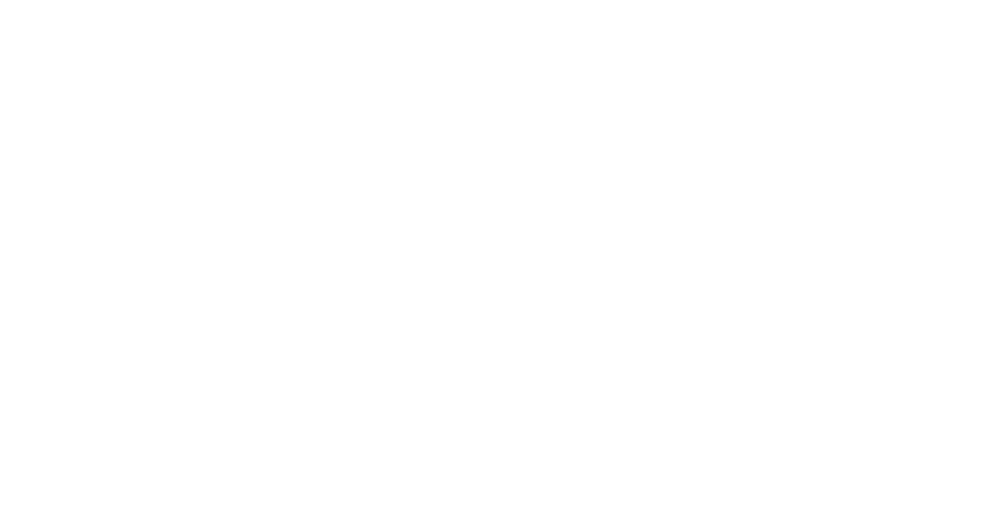

### 5.2 การใช้งานโปรแกรม

### 5.2.1 ขั้นตอนการใช้งานโปรแกรม

ขั้นตอนการใช้งานโปรแกรมสามารถสรุปเป็นแผนผังได้ดังรูปที่ 5.2 ส่วนควบคุมการทำงาน

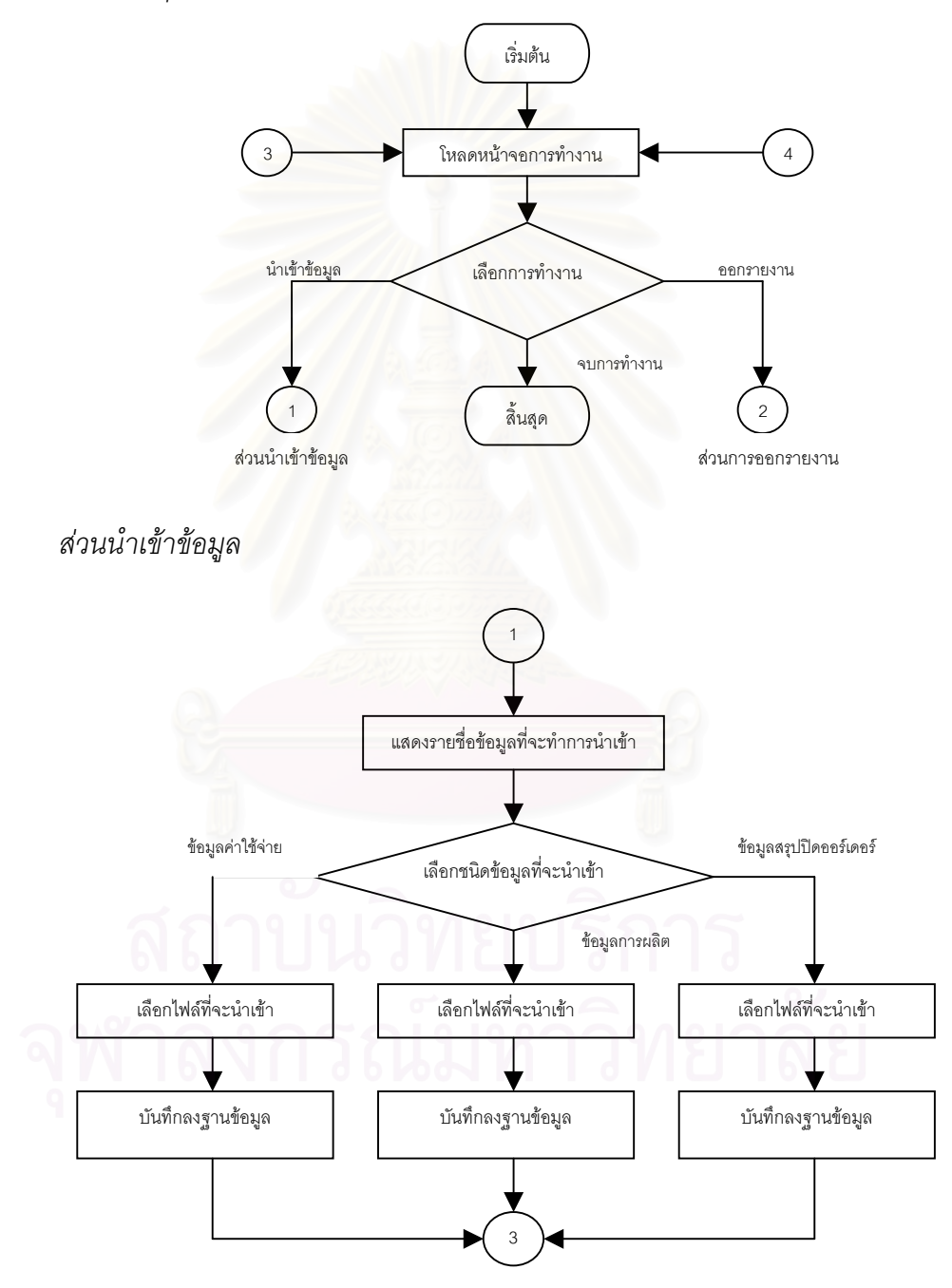

รูปที่ 5.2 แสดงแผนผังการใช้งานโปรแกรม

ส่วนออกรายงานต้นทุน

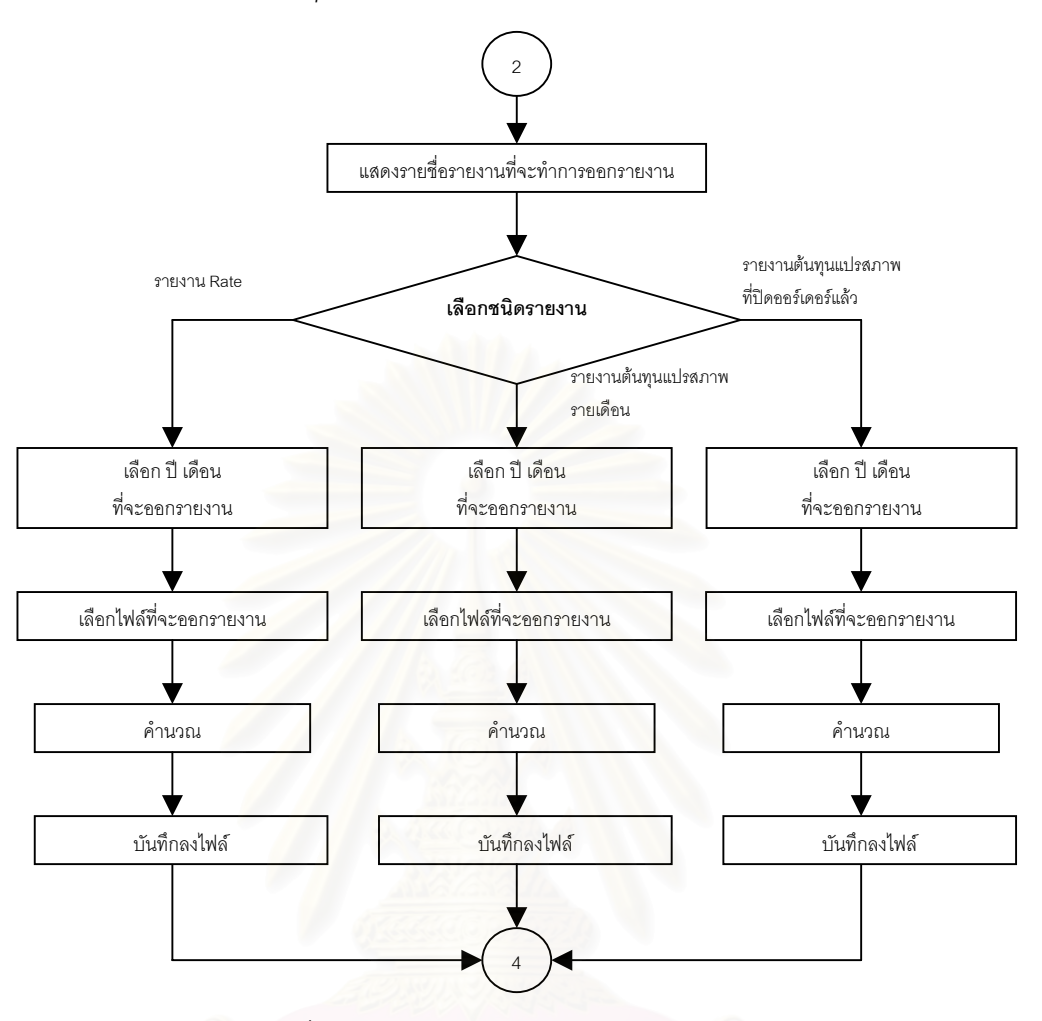

รูปที่ 5.2 แสดงแผนผังการใช้งานโปรแกรม (ต่อ)

### 5.2.2 วิธีการใช้งานโปรแกรม

การนำข้อมูลเข้าโปรแกรม

การนำข้อมูลเข้าโปรแกรมทำได้โดย เมื่อเปิดโปรแกรมออกมาให้คลิกที่แถบ
"Port Data" จะปรากฏหน้าจอดังรูปที่ 5.3

| 💐 Chula                     |                                       |                         |
|-----------------------------|---------------------------------------|-------------------------|
| File                        |                                       |                         |
|                             |                                       |                         |
| Conversion Cost : Port I    | Data                                  | Import file from Accour |
| IE_Chula                    | · · · · · · · · · · · · · · · · · · · |                         |
| Port Data                   | Import File                           | Account                 |
|                             |                                       |                         |
| Import file from Account    | รายละเอียดการ Port ข้อมูล             |                         |
| Import file from Production |                                       |                         |
|                             | ชื่อ File ที่ทำการ Import             |                         |
|                             |                                       |                         |
| Import file Closed Order    | จำนวนช้อมูลที่นำเช้าได้               |                         |
|                             |                                       |                         |
|                             |                                       |                         |
|                             |                                       |                         |
|                             |                                       |                         |
|                             |                                       |                         |
| Basarta                     |                                       |                         |
| riepoits                    |                                       |                         |

รูปที่ 5.3 แสดงหน้าจอการนำข้อมูลเข้าโปรแกรม

- เลือกข้อมูลที่จะนำเข้าโปรแกรมโดยคลิกที่รูปภาพที่แสดงภายใต้แถบ"Port Data"
- คลิกที่ปุ่ม Import ที่ Tool Bar เพื่อทำการเริ่มต้นการนำเข้าข้อมูล หรือเลือกที่ เมนู แล้วเลือก Import จะปรากฏชื่อไฟล์ให้เลือกเพื่อทำการนำเข้าข้อมูลดัง รูปที่ 5.4

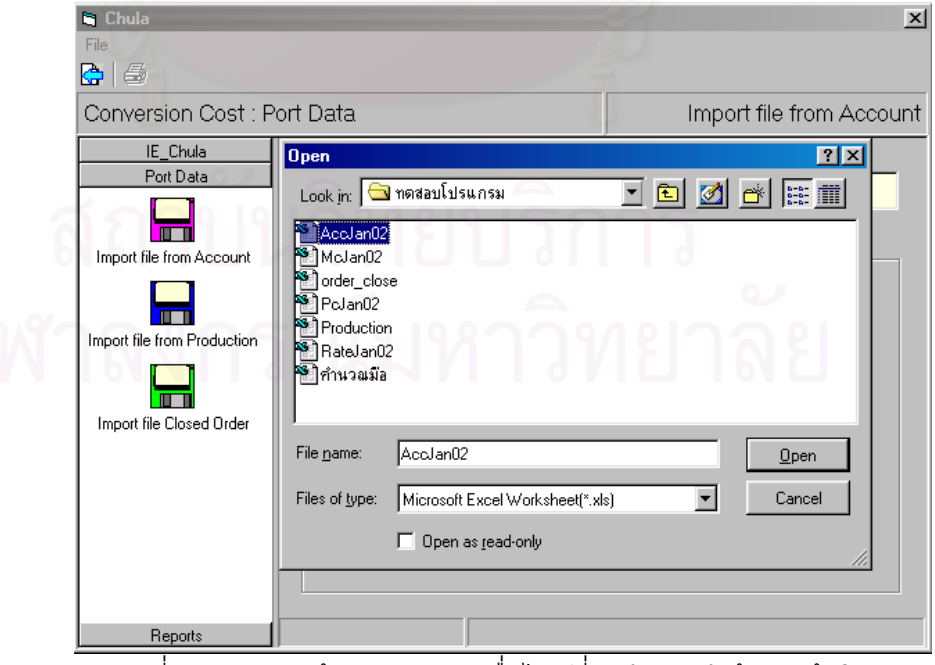

รูปที่ 5.4 แสดงหน้าจอแสดงรายชื่อไฟล์ที่จะทำการนำข้อมูลเข้าโปรแกรม

 เลือกไฟล์ที่จะทำการนำเข้าข้อมูล แล้วคลิกที่ปุ่ม Open โปรแกรมจะเริ่มทำ การนำเข้าข้อมูล ดังรูปที่ 5.5

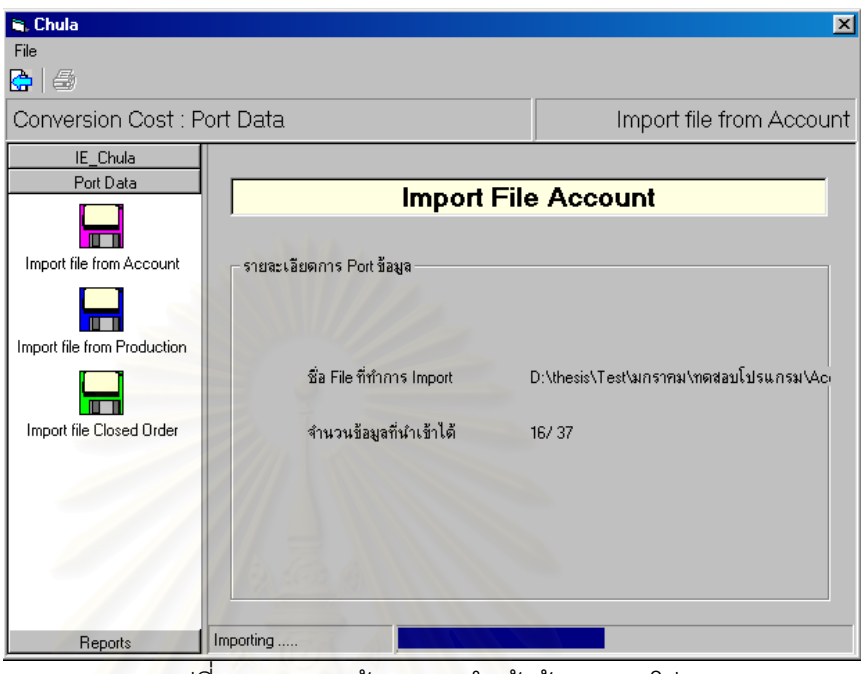

รูปที่ 5.5 แสดงหน้าจอการนำเข้าข้อมูลของโปรแกรม

 เมื่อทำการนำเข้าข้อมูลเรียบร้อย โปรแกรมจะแจ้งให้ทราบ ดังรูปที่ 5.6 ซึ่งจะ เป็นการจบขั้นตอนการนำเข้าข้อมูล

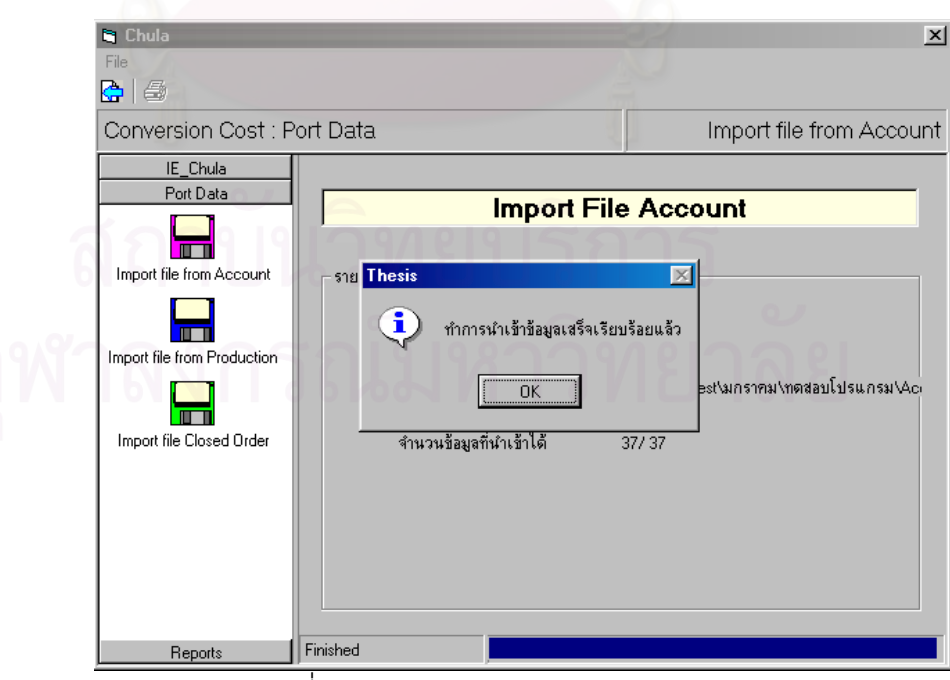

รูปที่ 5.6 แสดงหน้าจอการแจ้งผลการนำเข้าข้อมูล

 การออกรายงานต้นทุนทำได้โดย หลังจากน้ำเข้าข้อมูลเรียบร้อยแล้ว ให้คลิก ที่แถบ "Reports" แล้วคลิกรายงานที่ต้องการ จะปรากฏหน้าจอดังรูปที่ 5.7

| 💐 Chula                                |                                | ×                       |
|----------------------------------------|--------------------------------|-------------------------|
| File                                   |                                |                         |
|                                        |                                |                         |
| Conversion Cost : Repo                 | rts                            | Report Cost Driver Rate |
| IE_Chula                               | SAMA .                         | ·                       |
| Port Data<br>Reports                   | Export file Co                 | st Driver Rate          |
| IMP                                    |                                |                         |
|                                        |                                |                         |
| Report Cost Driver Rate                | 0.                             |                         |
| MC                                     | ปีที่จะทำการออกรายงาน : 2      | 002                     |
| Report Monthly<br>Conversion Cost      | เดือนที่จะทำการออกรายงาน : 🛛 เ | มษายน 💌                 |
| IMP                                    | ชื่อ file ที่จะทำการ Export :  |                         |
| Report Closed Order<br>Conversion Cost |                                |                         |
|                                        |                                |                         |
|                                        |                                |                         |
|                                        |                                |                         |
|                                        | The Complet                    |                         |
|                                        |                                | 0.                      |

รูปที่ 5.7 แสดงหน้าจอการออกรายงานต้นทุน

 เลือกปีและเดือนที่จะทำการออกรายงาน แล้วคลิกปุ่ม Print ที่ Tool Bar หรือ เลือกเมนู Print จะได้หน้าจอดังรูปที่ 5.8

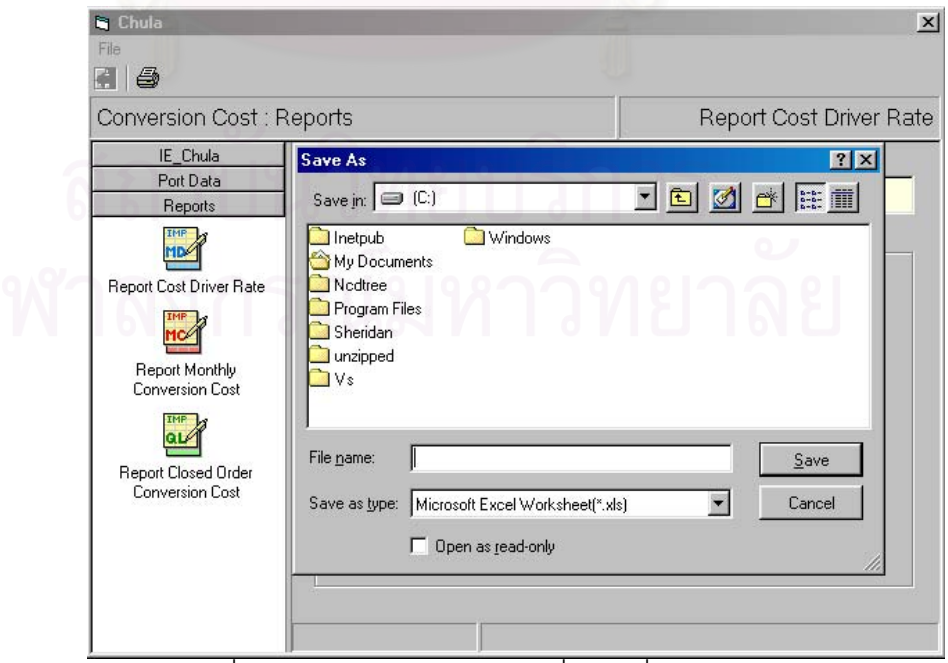

รูปที่ 5.8 แสดงหน้าจอแสดงรายชื่อไฟล์ที่จะทำการออกรายงาน

เลือกไฟล์ที่จะทำการออกรายงาน หรือสร้างไฟล์ใหม่ แล้วกดปุ่ม Save
โปรแกรมจะทำการคำนวณและออกรายงาน ดังรูปที่ 5.9

| 🗃, Chula                               |                               | ×                           |
|----------------------------------------|-------------------------------|-----------------------------|
| File                                   |                               |                             |
| e   4                                  |                               |                             |
| Conversion Cost : Repo                 | rts                           | Report Cost Driver Rate     |
| IE_Chula                               |                               |                             |
| Port Data                              | Export file C                 | Cost Driver Rate            |
|                                        |                               |                             |
| Report Cost Driver Rate                |                               |                             |
| MC                                     | ปีที่จะทำการออกรายงาน :       | 2001 +                      |
| Report Monthly<br>Conversion Cost      | เดือนที่จะทำการออกรายงาน :    | ธันวาคม                     |
| QL A                                   | ชื่อ file ที่จะทำการ Export : | C:\WINDOWS\Desktop\rate.xls |
| Report Closed Order<br>Conversion Cost |                               |                             |
|                                        |                               |                             |
|                                        |                               |                             |
| Expo                                   | orting                        |                             |

รูปที่ 5.9 แสดงหน้าจอการคำนวณและออกรายงาน

 เมื่อทำการออกรายงานต้นทุนเสร็จ โปรแกรมจะแจ้งให้ทราบ ดังรูปที่ 5.10 ซึ่ง จะเป็นการจบขั้นตอนการออกรายงานต้นทุน

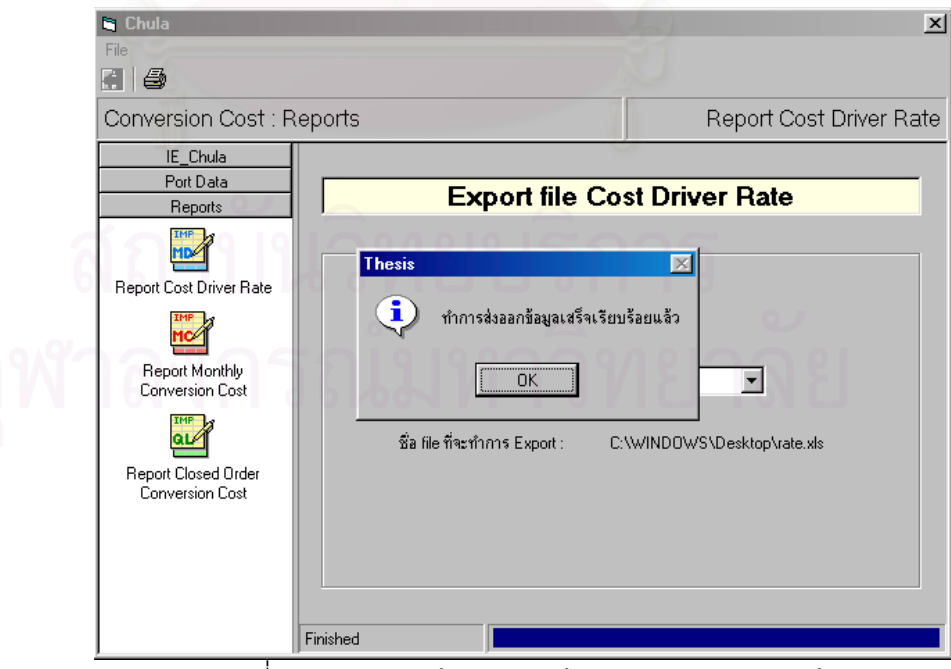

รูปที่ 5.10 แสดงหน้าจอการแจ้งผลการออกรายงานต้นทุน

## บทที่ 6 สรุปผลการวิจัย อุปสรรค และข้อเสนอแนะ

### 6.1 สรุปผลการวิจัย

### 6.1.1 การจัดทำระบบต้นทุนแปรสภาพสำหรับโรงงานตัวอย่าง

จากการทำการศึกษาการดำเนินงาน และกระบวนการผลิตของโรงงานตัวอย่าง ซึ่งเป็น อุตสาหกรรมผลิตเครื่องประดับเงินแบบหล่อขนาดย่อม เดิมพบว่าทางโรงงานยังไม่มีการจัดทำ ระบบต้นทุน และยังไม่มีการคำนวณหาต้นทุนการผลิตที่แท้จริงของผลิตภัณฑ์แต่ละชนิด ทำให้ ไม่ทราบถึงผลการดำเนินงานของกิจการ แต่เมื่อได้ทำการจัดทำระบบต้นทุนแปรสภาพที่สอดคล้อง กับกระบวนการผลิตของโรงงานตัวอย่างแล้ว ทำให้สามารถทราบถึงต้นทุนการดำเนินงานใน ส่วนต่างๆ ได้

โดยการใช้ระบบต้นทุนแปรสภาพ เพื่อจัดระบบต้นทุนการผลิตในโรงงานตัวอย่าง มีประโยชน์ดังนี้

1) จัดค่าใช้จ่ายเข้าตามแผนกต่างๆได้ตามหลักการ มีเกณฑ์ในการแบ่งประเภท ค่าใช้จ่ายออกเป็น ประเภทค่าแรงงานทางตรง ค่าโสหุ้ยการผลิตคงที่ และค่าโสหุ้ยการผลิตแปรผัน และมีเกณฑ์ในการจัดสรรค่าใช้จ่ายเข้าสู่ผลิตภัณฑ์โดยแผนกที่การผลิตมีลักษณะขึ้นกับความ ยาก-ง่าย คือ แผนกWax ช่างแต่ง ช่างขัด ช่างฝัง โม่-พ่นทราย และ Pack จะจัดสรรค่าใช้จ่าย ด้วย ชั่วโมงแรงงานทางตรง ส่วนแผนกที่การผลิตมีลักษณะไม่ขึ้นกับความยาก-ง่าย คือแผนก เหวี่ยง และโม่-ดัดตัวเรือน จะจัดสรรค่าใช้จ่ายด้วย น้ำหนักผลิตภัณฑ์ทำให้ทราบว่าต้นทุนเกิดขึ้น ที่ใดบ้าง และทราบถึงพฤติกรรมของต้นทุนว่าเป็นลักษณะแปรตามปริมาณการผลิตหรือคงที่ ทำให้ผู้บริหารติดตาม ตรวจสอบ ควบคุม และวัดประสิทธิภาพของแต่ละแผนกได้ง่าย

2) ทราบถึงต้นทุนที่แท้จริงของผลิตภัณฑ์แต่ละชนิด โดยสามารถทราบได้ว่าผลิตภัณฑ์ แต่ละชนิดนั้นผ่านแผนกใดบ้าง และแต่ละแผนกที่ผ่านนั้นเกิดต้นทุนเป็นเท่าไร และต้นทุนที่เกิดขึ้น นั้นเป็นต้นทุนชนิดใดบ้าง ทำให้ทราบโครงสร้างของการเกิดต้นทุนของผลิตภัณฑ์โดยละเอียด ซึ่ง จะช่วยผู้บริหารในการตัดสินใจในการกำหนดราคาขาย เสนอราคาขาย การเพิ่ม-ลด หรือเลิก การผลิต การจ้างทำหรือการทำการผลิตเอง การเปลี่ยนแปลงเครื่องจักรและการลงทุนอื่นๆ การกำหนดส่วนผสมของผลิตภัณฑ์ที่จะทำการผลิตได้  ทราบอัตราจัดสรรต้นทุน(Cost Driver Rate)ของแผนกในฝ่ายผลิต ซึ่งจะช่วยให้ ผู้บริหารติดตามสิ่งผิดปกติที่เกิดขึ้นได้อย่างทันท่วงทีในกรณีที่มีต้นทุนสูงกว่าปกติ โดยแสดง ตัวอย่างอัตราจัดสรรต้นทุนของเดือนธันวาคม 2544 ดังนี้ ตาราง 6.1 แสดงอัตราจัดสรรต้นทุนของเดือนธันวาคม 2544

| แผนก            | อัตราค่าแรงงานทาง |          | อัตราค่าโสหุ้ย |          | อัตราค่าโสหุ้ย |          |
|-----------------|-------------------|----------|----------------|----------|----------------|----------|
|                 | 0                 | ารง      | การผลิตคงที่   |          | การผลิตแปรผัน  |          |
| Wax             | 131.65            | บาท/ชม.  | 16.36          | บาท/ชม.  | 14.65          | บาท/ชม.  |
| เหวี่ยง         | 0.44              | บาท/กรัม | 0.44           | บาท/กรัม | 0.32           | บาท/กรัม |
| ช่างแต่ง        | 180.88            | บาท/ชม.  | 11.11          | บาท/ชม.  | 6.82           | บาท/ชม.  |
| ช่างขัด         | 166.79            | บาท/ชม.  | 5.70           | บาท/ชม.  | 2.18           | บาท/ชม.  |
| ช่างฝัง         | 107.28            | บาท/ชม.  | 7.17           | บาท/ชม.  | 10.39          | บาท/ชม.  |
| โม่-ดัดตัวเรือน | 0.16              | บาท/กรัม | 0.05           | บาท/กรัม | 0.0032         | บาท/กรัม |
| โม่-พ่นทราย     | 80.10             | บาท/ชม.  | 15.16          | บาท/ชม.  | 1.30           | บาท/ชม.  |
| Pack            | 67.52             | บาท/ชม.  | 4.28           | บาท/ชม.  | 11.75          | บาท/ชม.  |
| FOH บริการ      | -                 |          | 0.85           |          | -              |          |

 ระบบต้นทุนแปรสภาพจะช่วยในการวิเคราะห์ปัจจัยที่มีผลต่อต้นทุนแรงงานทางตรง โสหุ้ยการผลิตคงที่ และโสหุ้ยการผลิตแปรผัน ซึ่งจะช่วยให้ผู้บริหารทราบว่ามีปัจจัยอะไรบ้าง ที่มีผลต่อต้นทุน ข้อมูลที่ได้นี้สามารถนำไปใช้ในการปรับปรุงการดำเนินงานของโรงงานเพื่อ ลดต้นทุนได้

5) ระบบต้นทุนแปรสภาพช่วยในการประมาณต้นทุน เพื่อนำไปใช้ในการจัดทำ งบประมาณได้

 สามารถคำนวณหาความแปรปรวนระหว่างต้นทุนประมาณการและต้นทุนจริงได้ เพื่อเป็นแนวทางในการควบคุมต้นทุน

7) ในการจัดทำระบบต้นทุนแปรสภาพ ข้อมูลการผลิตของแต่ละแผนกที่เก็บรวบรวมมา สามารถนำไปใช้ประโยชน์ในการกำหนดเป็นมาตรฐานการผลิต และสามารถนำไปใช้ในการ วัดประสิทธิภาพการทำงานของแต่ละแผนกได้

### 6.1.2 ประโยชน์ของโปรแกรมคอมพิวเตอร์ที่พัฒนาขึ้น

ในการพัฒนาโปรแกรมคอมพิวเตอร์ขึ้นมาเพื่อใช้ในการคำนวณต้นทุนแปรสภาพ มีประโยชน์ดังนี้

 โปรแกรมคอมพิวเตอร์ช่วยในการคำนวณต้นทุนค่าแรงงานทางตรง ค่าโสหุ้ย การผลิตคงที่ ค่าโสหุ้ยการผลิตแปรผัน และต้นทุนรวมของผลิตภัณฑ์

 เนื่องจากผลิตภัณฑ์ที่โรงงานผลิตมีมากมายหลากหลายชนิด การใช้โปรแกรม คอมพิวเตอร์จะช่วยประหยัดเวลา และค่าใช้จ่ายในการคำนวณต้นทุนได้

เนื่องจากมีปริมาณข้อมูลจำนวนมากที่ต้องใช้ในการคำนวณต้นทุน การใช้
โปรแกรมคอมพิวเตอร์จะช่วยลดความผิดพลาดในการคำนวณ

## 6.2 อุปสรรคในการดำเนินงาน

เนื่องจากการจัดทำระบบต้นทุนแปรสภาพจำเป็นที่จะต้องมีการเก็บข้อมูลเพื่อใช้ในการ คำนวณต้นทุนเพิ่มเติมเป็นจำนวนมาก ทั้งในส่วนของค่าใช้จ่ายต่างๆที่เกิดขึ้น และในส่วนของ รายละเอียดในการผลิตผลิตภัณฑ์ของแต่ละแผนก จึงทำให้ต้องเพิ่มภาระหน้าที่ให้กับพนักงานซึ่ง มีงานประจำอยู่แล้ว ทำให้เกิดอุปสรรคในการดำเนินงานดังนี้

 ข้อมูลที่ได้มีความล่าช้าในการส่ง และรวบรวมข้อมูล เมื่อเกิดข้อผิดพลาดของข้อมูล ทำให้ไม่สามารถตรวจสอบหาสาเหตุของข้อผิดพลาดที่เกิดขึ้นได้ และไม่สามารถแก้ไขข้อมูลให้ ถูกต้องได้

 ข้อมูลที่ได้อาจจะไม่ครบถ้วนเนื่องจากพนักงานไม่สนใจที่จะทำการบันทึกข้อมูล เพราะไม่เห็นถึงความสำคัญ ส่งผลให้ข้อมูลที่ได้มามีข้อผิดพลาดอยู่บางส่วน

 เวลาในการทำการวิจัยครั้งนี้มีอยู่อย่างจำกัด ทำให้ข้อมูลที่เก็บรวบรวมมาได้ยังมี ความคลาดเคลื่อนอยู่บ้าง

### 6.3 ข้อเสนอแนะ

สำหรับการศึกษาวิจัยในครั้งนี้ ผู้วิจัยไม่สามารถทำการศึกษาได้ครบทุกประเด็นที่น่าสนใจ เนื่องจากข้อจำกัดในเรื่องของเวลาที่ใช้ในการศึกษา ดังนั้น ผู้วิจัยจึงทำการเสนอประเด็นที่ควร ทำการศึกษาต่อไปในอนาคต เพื่อให้การวิจัยในครั้งนี้มีความสมบูรณ์มากยิ่งขึ้น

 ในอุตสาหกรรมประเภทเดียวกันนี้ควรทำการศึกษาและเก็บข้อมูลโรงงานตัวอย่าง เพิ่มขึ้น จะทำให้เห็นภาพรวมของอุตสาหกรรมประเภทนี้ได้ชัดเจนขึ้น และยังสามารถนำแนวคิด เรื่องต้นทุนแปรสภาพนี้ขยายไปในอุตสาหกรรมประเภทนี้ซึ่งมีวัตถุดิบในการผลิตต่างชนิดกัน เช่น วัตถุดิบที่เป็นทองคำ แพลทินัม เป็นต้น

2) ทำการศึกษาเปรียบเทียบข้อมูลที่ได้กับโรงงานอื่นๆที่อยู่ในอุตสาหกรรมประเภท เดียวกัน(Benchmarking) เพื่อทำการปรับปรุงประสิทธิภาพในการผลิตของโรงงาน

 3) ใช้แนวคิดการจัดทำระบบต้นทุนแปรสภาพนี้เป็นแนวทางในการประยุกต์ใช้และ ปรับปรุงระบบต้นทุนกับอุตสาหกรรมประเภทอื่น

4) พัฒนาโปรแกรมให้มีการทำงานที่รวดเร็วขึ้น และรองรับปริมาณข้อมูลได้มากขึ้น

5) พัฒนาโปรแกรมให้มีความยืดหยุ่นในการปรับเข้ากับระบบโรงงานแต่ละแห่ง เช่น การปรับเปลี่ยน เพิ่มเติมแผนกต่างๆ หรือการปรับเปลี่ยนชนิดของตัวจัดสรรต้นทุน(Cost driver) และพัฒนาให้โปรแกรมสามารถออกรายงานรูปแบบต่างๆ ได้ตามที่ผู้ใช้ต้องการ

 พัฒนาระบบฐานข้อมูล ทำการเชื่อมต่อข้อมูลที่ใช้ในการคำนวณต้นทุนเข้าด้วยกัน เพื่อให้ได้ข้อมูลปัจจุบัน ลดการทำงานซ้ำซ้อนของพนักงาน และลดข้อผิดพลาดของข้อมูล

7) ขยายขอบเขตของโปรแกรมเพื่อใช้ในการประมาณราคาสินค้า และสามารถคำนวณ เปรียบเทียบผลการดำเนินงานในแต่ละเดือนได้ และแจ้งเตือนเมื่อผลการคำนวณต้นทุนมีความ ผิดปกติ

ี สถาบนวทยบรการ จุฬาลงกรณ์มหาวิทยาลัย

### รายการอ้างอิง

### ภาษาไทย

จันทร์เพ็ญ อนุรัตนานนท์. 2535. <u>ระบบสารสนเทศเพื่อการจัดการสำหรับควบคุมต้นทุน</u> <u>การผลิตของอุตสาหกรรมเครื่องประดับ</u>. วิทยานิพนธ์ปริญญามหาบัณฑิต ภาควิชา วิศวกรรมอุตสาหการ บัณฑิตวิทยาลัย จุฬาลงกรณ์มหาวิทยาลัย.

จิรพัฒน์ เงาประเสริฐวงศ์. 2543. <u>การวิเคราะห์ต้นทุนอุตสาหกรรมและการจัดทำงบ</u> <u>ประมาณ</u>. กรุงเทพมหานคร: โรงพิมพ์จุฬาลงกรณ์มหาวิทยาลัย.

- จิรานุวัฒน์ หุนตระกูล. 2543. <u>การพัฒนาระบบการประมาณต้นทุนงานสั่งทำใน</u> <u>อุตสาหกรรมเฟอร์นิเจอร์เหล็กกล้าไร้สนิม</u>. วิทยานิพนธ์ปริญญามหาบัณฑิต ภาค วิชาวิศวกรรมอุตสาหการ บัณฑิตวิทยาลัย จุฬาลงกรณ์มหาวิทยาลัย.
- เจริญเทพ สิริปัญญาวิทย์. 2539. <u>การพัฒนาการใช้โปรแกรมคอมพิวเตอร์ในการคำนวณ</u> <u>ต้นทุนมาตรฐานสำหรับโรงงานเครื่องเพชรพลอย</u>. วิทยานิพนธ์ปริญญามหาบัณฑิต ภาควิชาวิศวกรรมอุตสาหการ บัณฑิตวิทยาลัย จุฬาลงกรณ์มหาวิทยาลัย.
- ดวงดี อังศมาพร. 2542. <u>การปรับปรุงระบบต้นทุนการผลิตในโรงงานผลิตผนังล้อมอาคาร</u> <u>น้ำหนักเบา โดยใช้ระบบต้นทุนกิจกรรม</u>. วิทยานิพนธ์ปริญญามหาบัณฑิต ภาค วิชาวิศวกรรมอุตสาหการ บัณฑิตวิทยาลัย จุฬาลงกรณ์มหาวิทยาลัย.
- ลุ้ย กานต์สมเกียรติ. 2532. <u>ระบบข้อมูลต้นทุนการผลิตเพื่อการควบคุมต้นทุนใน</u> อุตสาหกรรมผลิตแหอวน. วิทยานิพนธ์ปริญญามหาบัณฑิต ภาควิชาวิศวกรรม อุตสาหการ บัณฑิตวิทยาลัย จุฬาลงกรณ์มหาวิทยาลัย.
- วันขัย ริจิรวนิช และ สุทัศน์ รัตนเกื้อกังวาน. 2543. <u>การวิเคราะห์ต้นทุนอุตสาหกรรมและ</u> <u>งบประมาณ</u>. กรุงเทพมหานคร: โรงพิมพ์จุฬาลงกรณ์มหาวิทยาลัย.

- วิชัย รุ่งเรื่องอนันต์. 2539. <u>ระบบสารสนเทศเพื่อการควบคุมต้นทุนการผลิตในโรงงานผลิต</u> <u>ตู้แช่แข็งแบบเหล็กกล้าไร้สนิม</u>. วิทยานิพนธ์ปริญญามหาบัณฑิต ภาควิชาวิศวกรรม อุตสาหการ บัณฑิตวิทยาลัย จุฬาลงกรณ์มหาวิทยาลัย.
- ศุภกิจ จันทรวิสุทธิ์เลศ. 2542. <u>การศึกษาเปรียบเทียบการคิดต้นทุนแบบอิงกิจกรรมและ</u> <u>แบบเดิมสำหรับการผลิตแบบสั่งผลิตแม่พิมพ์ฉีดพลาสติก</u>. วิทยานิพนธ์ปริญญา มหาบัณฑิต ภาควิชาวิศวกรรมอุตสาหการ บัณฑิตวิทยาลัย จุฬาลงกรณ์ มหาวิทยาลัย.

สมนึก เอื้อจิระพงษ์. 2540. <u>การบัญชีต้นทุน1</u>. กรุงเทพมหานคร: แมคกรอ-ฮิล.

#### ภาษาอังกฤษ

Horngren, C.T. 1983. Cost Accounting: A Managerial Emphasis. 5<sup>th</sup> ed. Englewood Cliffs: Prentice-Hall, Inc.

Water W. Bigg. 1963. Cost Accounts. 8th ed. Macdonald. & Evans. Ltd.

# ์ สถาบันวิท<sup>ี่</sup>ยบริการ จุฬาลงกรณ์มหาวิทยาลัย

# สถาบันวิทยบริการ จุฬาลงกรณ์มห<u>า</u>วิทยาลัย

ภาคผนวก

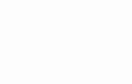

ภาคผนวก ก. รายละเอ<mark>ียดการเก็บข้อมูลตัวจัดสรรค่าใช้จ่ายเข้าแผนก</mark>

สถาบันวิทยบริการ จุฬาลงกรณ์มหาวิทยาลัย

## การเก็บข้อมูลปริมาณการใช้ไฟฟ้าของแผนกในโรงงาน

| รายการ           | กำลังไฟฟ้า  | จำนวน     | เวลาการใช้งาน | ปริมาณการใช้          |
|------------------|-------------|-----------|---------------|-----------------------|
|                  | (กิโลวัตต์) | (เครื่อง) | (ชม./เดือนต่อ | (กิโลวัตต์-ชม./เดือน) |
|                  |             |           | เครื่อง)      |                       |
| เครื่องอัดพิมพ์  | 1.32        | 2         | 175           | 462.00                |
| หม้ออัดWax(เก่า) | 0.90        | 8         | 200           | 1,440.00              |
| หม้ออัดWax(ใหม่) | 0.55        | 1         | 200           | 110.00                |
| หัวแร้ง          | 0.30        | 12        | 250           | 900.00                |
|                  |             |           | รวม           | 2,912.00              |

ตาราง ก.1 แสดงการเก็บข้อมูลปริมาณการใช้ไฟฟ้าแผนก Wax

แผนก Wax

ตาราง ก.2 แสดงการเก็บข้อมูลปริมาณการใช้ไฟฟ้าแผนกเหวี่ยง แผนกเหวี่ยง

| รายการ                             | กำลังไฟฟ้า  | จำนวน     | เวลาการใช้งาน | ปริมาณการใช้          |
|------------------------------------|-------------|-----------|---------------|-----------------------|
|                                    | (กิโลวัตต์) | (เครื่อง) | (ชม./เดือนต่อ | (กิโลวัตต์-ชม./เดือน) |
| 9                                  |             |           | เครื่อง)      |                       |
| เครื่องอบเบ้า                      | 12.00       | 6         | 300           | 21,600.00             |
| เครื่องหล่อสูญ <mark>ญ</mark> ากาศ | 10.00       | 3         | 84            | 2,520.00              |
| เครื่องหล่อปูน                     | 2.10        | 1         | 34            | 71.40                 |
| ิลถาย                              | ปาทย        | 1915      | รวท           | 24,191.40             |

| ตาราง ก.3   | แสดงการเก็บข้อมูลปริมาณการใช้ไฟฟ้าแผนกโม่-ดัดตัวเรือน |
|-------------|-------------------------------------------------------|
| แผนกโม่-ดัด | าตัวเรือน                                             |

| รายการ                               | กำลังไฟฟ้า  | จำนวน     | เวลาการใช้งาน | ปริมาณการใช้          |
|--------------------------------------|-------------|-----------|---------------|-----------------------|
|                                      | (กิโลวัตต์) | (เครื่อง) | (ชม./เดือนต่อ | (กิโลวัตต์-ชม./เดือน) |
|                                      |             |           | เครื่อง)      |                       |
| เครื่องโม่ Grinding                  | 0.868       | 6         | 120           | 624.96                |
| เครื่องโม่ลูกเหล็ก                   | 0.136       | 2         | 72            | 19.58                 |
| เครื่องโม่ระบบแม่เห <mark>ล็ก</mark> | 0.236       | 4         | 30            | 28.32                 |
|                                      |             |           | รวม           | 672.86                |

## ตาราง ก.4 แสดงสรุปปริมาณการใช้ไฟฟ้าของแผนกในโรงงาน

| แผนก            | ปริมาณการใช้ไฟฟ้า | คิดเป็นเปอร์เซนต์ |  |  |
|-----------------|-------------------|-------------------|--|--|
| Wax             | 2,912.00          | 10.48%            |  |  |
| เหวี่ยง         | 24,191.40         | 87.09%            |  |  |
| โม่-ดัดตัวเรือน | 672.86            | 2.43%             |  |  |
| รบท             | 27,776.26         | 100%              |  |  |

สถาบันวิทยบริการ จุฬาลงกรณ์มหาวิทยาลัย

## การเก็บข้อมูลมูลค่าสินทรัพย์ของแผนกในโรงงาน

| รายการ           | ราคา      | จำนวน     | มูลค่าสินทรัพย์ |  |  |
|------------------|-----------|-----------|-----------------|--|--|
|                  | (บาท)     | (เครื่อง) | (บาท)           |  |  |
| เครื่องอัดพิมพ์  | 10,600.00 | 2         | 21,200.00       |  |  |
| หม้ออัดWax(เก่า) | 4,000.00  | 8         | 32,000.00       |  |  |
| หม้ออัดWax(ใหม่) | 25,000.00 | 1         | 25,000.00       |  |  |
| หัวแร้ง          | 100.00    | 12        | 1,200.00        |  |  |
|                  |           |           | 79,400.00       |  |  |

ตาราง ก.5 แสดงการเก็บข้อมูลมูลค่าสินทรัพย์แผนก Wax

แผนก Wax

ตาราง ก.6 แสดงการเก็บข้อมูลมูลค่าสินทรัพย์แผนกเหวี่ยง

| a                   |  |
|---------------------|--|
| เเคเจเกเจรกตเจ      |  |
| 66W 161 16 11 8 CIN |  |
|                     |  |

| รายการ              | ราคา         | จำนวน     | มูลค่าสินทรัพย์            |  |  |
|---------------------|--------------|-----------|----------------------------|--|--|
|                     | (บาท)        | (เครื่อง) | (บาท)                      |  |  |
| เครื่องอบเบ้า       | 55,000.00    | 6         | 330,000.00                 |  |  |
| เครื่องหล่อสูญญากาศ | 1,960,095.00 | 3         | 5,880,285.00<br>868,569.00 |  |  |
| เครื่องหล่อปูน      | 868,569.00   | 1         |                            |  |  |
|                     |              | No.       | 7,078,854.00               |  |  |

ตาราง ก.7 แสดงการเก็บข้อมูลมูลค่าสินทรัพย์แผนกโม่-ดัดตัวเรือน

แผนกโม่-ดัดตัวเรือน

| รายการ                 | ราคา      | จำนวน     | มูลค่าสินทรัพย์ |  |  |
|------------------------|-----------|-----------|-----------------|--|--|
| าฬาลงกร                | (บาท)     | (เครื่อง) | (บาท)           |  |  |
| ใครื่องโม่ Grinding    | 50,000.00 | 6         | 300,000.00      |  |  |
| เครื่องโม่ลูกเหล็ก     | 49,121.00 | 2         | 98,242.00       |  |  |
| เครื่องโม่ระบบแม่เหล็ก | 85,000.00 | 4         | 340,000.00      |  |  |
|                        |           |           | 738,242.00      |  |  |

# สถาบันวิทยบริการ จุฬาลงกรณ์มหาวิทยาลัย

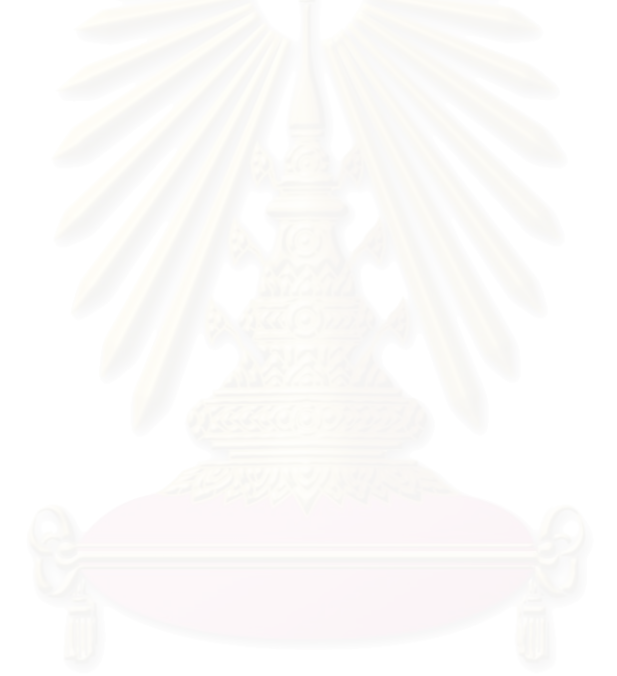

| 9 91            |                 |                   |  |  |
|-----------------|-----------------|-------------------|--|--|
| แผนก            | มูลค่าสินทรัพย์ | คิดเป็นเปอร์เซนต์ |  |  |
| Wax             | 79,400.00       | 1.01%             |  |  |
| เหวี่ยง         | 7,078,854.00    | 89.64%            |  |  |
| โม่-ดัดตัวเรือน | 738,242.00      | 9.35%             |  |  |
| รวท             | 7,896,496.00    | 100%              |  |  |

ตาราง ก.8 แสดงสรุปมูลค่าสินทรัพย์ของแผนกในโรงงาน

| แผนก                   | จำนวนเครื่อง | คิดเป็น % |
|------------------------|--------------|-----------|
| ผู้บริหาร              | 3            | 5.45%     |
| Wax                    | 1            | 1.82%     |
| เหวี่ยง                | 1            | 1.82%     |
| PS 01                  | 1            | 1.82%     |
| PS 02                  | 1            | 1.82%     |
| PS 03                  | 1            | 1.82%     |
| PS 04                  | 1            | 1.82%     |
| PS 05                  | 1            | 1.82%     |
| ควบคุมคุณภาพตัวเรือน   | 1            | 1.82%     |
| Pack                   | 1            | 1.82%     |
| โม่-ดัดตัวเรือน        | 1            | 1.82%     |
| โม่-พ่นทราย            | 1            | 1.82%     |
| ที่มงาน                | 5            | 9.09%     |
| บัญชี                  | 5            | 9.09%     |
| พลอย                   | 1            | 1.82%     |
| สินค้าสำเร็จรูป        | 1            | 1.82%     |
| ควบคุมสต็อก            | 1            | 1.82%     |
| การเงิน                | 4            | 7.27%     |
| วัตถุดิบ               | 1            | 1.82%     |
| บัญชีผู้รับเหมารายย่อย | 1            | 1.82%     |
| Export                 | 1            | 1.82%     |
| แม่พิมพ์และประมาณราคา  | 4            | 7.27%     |
| ออกแบบ                 | 2            | 3.64%     |
| ต่างประเทศ             | 2            | 3.64%     |
| คอมพิวเตอร์            | 6            | 10.91%    |
| บุคคล                  | 1            | 1.82%     |
| จัดซื้อทั่วไป          | 1            | 1.82%     |
| ความปลอดภัย            | 1            | 1.82%     |
| เลขานุการ              | 1            | 1.82%     |
| ตลาด                   | 3            | 5.45%     |
| รวท                    | 55           | 100.00%   |

ตาราง ก.9 แสดงการเก็บข้อมูลจำนวนเครื่องคอมพิวเตอร์ของแต่ละแผนก

ภาคผนวก ข. ตัวอย่างรายละเอียดการแยกค่าใช้จ่ายตามบัญชีแยกประเภทเข้าสู่ แผนกที่เกี่ยวข้องประจำเดือนธันวาคม 2544

สถาบันวิทยบริการ จุฬาลงกรณ์มหาวิทยาลัย

| ธันวาคม 2544 |  |
|--------------|--|
|--------------|--|

| ชื่อบัญชี แผนก              | ผู้บริหาร  | ขายและบริหาร | Wax        | เหวี่ยง    | ผลิต1     | ผลิต2     | ผลิต3     | ผลิต4     |
|-----------------------------|------------|--------------|------------|------------|-----------|-----------|-----------|-----------|
| เงินเดือน                   | 507,540.00 |              | 181,350.00 | 106,165.00 | 37,170.00 | 36,970.00 | 33,900.00 | 39,775.00 |
| ค่าล่วงเวลา                 |            |              | 96,463.00  | 45,817.00  | 15,691.00 | 18,497.00 | 18,789.00 | 19,073.00 |
| โบนัส                       |            | 5,462,490.00 |            |            |           |           |           |           |
| เงินประกันสังคม             | 3,572.00   |              | 5,358.00   | 2,150.00   | 1,588.00  | 1,238.00  | 1,017.00  | 1,193.00  |
| เงินสมทบกองทุนทดแทน         |            |              |            |            |           |           |           |           |
| กองทุนฟื้นฟูสมรรถภาพคนพิการ |            | ·            | <u></u>    |            |           |           |           |           |
| ค่าไฟฟ้า                    |            |              |            |            |           |           |           |           |
| ค่าน้ำประปา                 |            |              |            | _          |           |           |           |           |
| ค่าโทรศัพท์                 |            | 67,091.91    |            |            |           |           |           |           |
| ค่าวารสารและสิ่งตีพิมพ์     |            | 1,736.00     |            |            |           |           |           |           |
| ค่าบริการถ่ายเอกสาร         |            | 13,676.25    |            |            |           |           |           |           |
| ค่าบริการทั่วไป             |            | 128,243.00   |            | 20.00      |           |           |           |           |
| ค่าบริการ                   |            |              |            |            |           |           |           |           |
| ค่าปรึกษาวิชาชีพ            |            |              |            |            |           |           |           |           |
| ค่าสอบบัญชี                 |            |              |            |            |           |           |           |           |
| ค่าสมาชิก                   |            |              |            |            |           |           |           |           |
| ี<br>ค่าอบรมสัมนา           |            | 1,261.68     |            |            |           |           |           |           |
| ค่าฟิล์ม                    |            | 364.49       |            |            |           |           |           |           |
| ค่าเบี้ยประกันภัย           |            |              |            |            |           |           |           |           |
| ค่าเช่า                     |            | 124,111.59   |            |            |           |           |           |           |
| ค่าธรรมเนียมธนาคาร          |            | 12,288.17    |            |            |           |           |           |           |
| ค่าธรรมเนียมอื่น            |            | 668.00       |            |            |           |           |           |           |
| ค่าวัสดุสิ้นเปลืองสำนักงาน  | 1,650.00   | 6,493.37     | 11,501.66  | 1,290.00   | 2,562.06  | 1,874.27  | 3,409.30  | 3,153.56  |
| ค่าdisplay                  |            |              |            |            |           |           |           |           |
| ค่าไปรษณีย์-โทรเลข          |            | 904.00       |            |            | 51        |           |           |           |
| ค่าดูแลคอมพิวเตอร์          | 2,289.00   |              | 764.40     | 764.40     | 764.40    | 764.40    | 764.40    | 764.40    |
| ค่าใช้จ่ายในการพัฒนาระบบ    |            |              |            |            |           |           |           |           |
| ค่าอาหาร                    |            |              |            |            |           |           |           |           |
| ค่าภาษี                     | e.         |              |            |            |           |           |           |           |
| ค่าพาหนะ                    |            | 58,991.25    | 71219      |            |           |           |           |           |
| ค่าใช้จ่าย 5ส               |            | 100          |            |            | 1 1 0     |           |           |           |
| ค่าใช้จ่ายเบ็ดเตล็ด         |            | 7,116.95     | -          |            |           |           |           |           |
| ค่าปรับ                     |            | 600.00       | 4 9 8      |            |           |           |           |           |
| ค่าการกุศล                  |            | 1,000.00     |            |            |           |           |           |           |
| ค่ารับรอง                   |            | 24,896.00    |            |            |           |           |           |           |
| ค่าสวัสดิการพนักงาน         |            |              |            |            |           |           |           |           |
| ค่าใช้จ่ายในการดูงาน        |            |              |            |            |           |           |           |           |
| ตัวอย่างสินค้า              |            | 60,176.38    |            |            |           |           |           |           |
|                             |            |              |            |            |           |           |           |           |

| 2           | ~      | , I 🔪 |
|-------------|--------|-------|
| ราเกาตาเ    | 2hAA   | (ພອ)  |
| 11129111191 | 2044 1 |       |
|             |        | · /   |

| ชื่อบัญชี                 | แผนก    | ผลิต5     | ควบคุมคุณภาพตัวเรือน | Pack       | ช่างแต่ง  | ช่างขัด   | ช่างฝัง   | โม่-ดัดตัวเรือน |
|---------------------------|---------|-----------|----------------------|------------|-----------|-----------|-----------|-----------------|
| เงินเดือน                 |         | 44,055.00 | 58,005.00            | 179,138.00 | 35,790.00 | 12,460.00 | 47,560.00 | 31,250.00       |
| ค่าล่วงเวลา               |         | 19,998.00 | 13,631.00            | 83,715.00  | 15,897.00 | 7,280.00  | 23,557.00 | 14,200.00       |
| โบนัส                     |         |           |                      |            |           |           |           |                 |
| เงินประกันสังคม           |         | 1,321.00  | 1,518.00             | 3,821.00   | 1,074.00  | 374.00    | 1,442.00  | 937.00          |
| เงินสมทบกองทุนทดแทน       |         |           |                      |            |           |           |           |                 |
| กองทุนฟื้นฟูสมรรถภาพค     | เนพิการ |           | <u></u>              |            |           |           |           |                 |
| ค่าไฟฟ้า                  |         |           |                      |            |           |           |           |                 |
| ค่าน้ำประปา               |         |           |                      |            |           |           |           |                 |
| ค่าโทรศัพท์               |         |           |                      |            |           |           |           |                 |
| ค่าวารสารและสิ่งตีพิมพ์   |         |           |                      |            |           |           |           |                 |
| ค่าบริการถ่ายเอกสาร       |         |           |                      |            |           |           |           |                 |
| ค่าบริการทั่วไป           |         |           |                      |            | 2,520.00  | 500.00    |           |                 |
| ค่าบริการ                 |         |           |                      |            |           |           |           |                 |
| ค่าปรึกษาวิชาชีพ          |         |           |                      |            |           |           |           |                 |
| ค่าสอบบัญชี               |         |           |                      |            |           |           |           |                 |
| ค่าสมาชิก                 |         |           |                      |            |           |           |           |                 |
| ค่าอบรมสัมนา              |         |           |                      |            |           |           |           |                 |
| ค่าฟิล์ม                  |         |           |                      |            |           |           |           |                 |
| ค่าเบี้ยประกันภัย         |         |           |                      |            |           |           |           |                 |
| ค่าเข่า                   |         |           |                      |            |           |           |           |                 |
| ค่าธรรมเนียมธนาคาร        |         |           |                      |            |           |           |           |                 |
| ค่าธรรมเนียมอื่น          |         |           |                      |            |           |           |           |                 |
| ค่าวัสดุสิ้นเปลืองสำนักงา | น       | 4,039.28  | 183.04               | 2,830.45   | 54.58     | 68.50     | 21.00     |                 |
| ค่าdisplay                | C       |           |                      |            |           |           |           |                 |
| ค่าไปรษณีย์-โทรเลข        |         |           |                      |            |           |           |           |                 |
| ค่าดูแลคอมพิวเตอร์        |         | 764.40    | 764.40               | 764.40     |           |           |           | 764.40          |
| ค่าใช้จ่ายในการพัฒนาระ    | ะบบ     |           |                      |            |           |           |           |                 |
| ค่าอาหาร                  |         |           |                      |            |           |           |           |                 |
| ค่าภาษี                   |         | C.        |                      | 6          |           |           |           |                 |
| ค่าพาหนะ                  |         |           |                      |            |           | 5         |           |                 |
| ค่าใช้จ่าย 5ส             | 0110    |           | POOLIC               |            |           | 0         |           |                 |
| ค่าใช้จ่ายเบ็ดเตล็ด       |         |           | <b>5</b>             | 2          | <b>A</b>  | Ċ.        |           |                 |
| ค่าปรับ                   |         |           |                      |            |           |           | 8         |                 |
| ค่าการกุศล                | ΞŪ      |           | O O DOOM             |            | 999       |           |           |                 |
| ค่ารับรอง                 |         |           |                      |            |           |           |           |                 |
| ค่าสวัสดิการพนักงาน       |         |           |                      |            |           |           |           |                 |
| ค่าใช้จ่ายในการดูงาน      |         |           |                      |            |           |           |           |                 |
| ตัวอย่างสินค้า            |         |           |                      |            |           |           |           |                 |
| ค่าส่งเสริมการขาย         |         |           |                      |            |           |           |           |                 |

| ชื่อบัญชี แผนก              | โม่-พ่นทราย | ติดตามงาน | ทีมงาน     | บัญชี     | พลอย      | สินค้าสำเร็จรูป | ควบคุมสต็อก | การเงิน   |
|-----------------------------|-------------|-----------|------------|-----------|-----------|-----------------|-------------|-----------|
| เงินเดือน                   | 35,390.00   | 74,290.00 | 147,470.00 | 79,580.00 | 52,085.00 | 56,535.00       | 17,290.00   | 34,920.00 |
| ค่าล่วงเวลา                 | 17,245.00   | 40,578.00 | 54,798.00  | 873.00    | 21,351.00 | 29,495.00       | 230.00      |           |
| โบนัส                       |             |           |            |           |           |                 |             |           |
| เงินประกันสังคม             | 984.00      | 2,209.00  | 2,683.00   | 1,728.00  | 1,563.00  | 1,711.00        | 519.00      | 450.00    |
| เงินสมทบกองทุนทดแทน         |             |           |            |           |           |                 |             |           |
| กองทุนฟื้นฟูสมรรถภาพคนพิการ |             |           | <u></u>    |           |           |                 |             |           |
| ค่าไฟฟ้า                    |             |           |            |           |           |                 |             |           |
| ค่าน้ำประปา                 |             |           |            |           |           |                 |             |           |
| ค่าโทรศัพท์                 |             |           |            |           |           |                 |             |           |
| ค่าวารสารและสิ่งตีพิมพ์     |             |           |            |           |           |                 |             |           |
| ค่าบริการถ่ายเอกสาร         |             |           |            |           |           |                 |             |           |
| ค่าบริการทั่วไป             |             | 350.00    |            |           |           |                 |             |           |
| ค่าบริการ                   |             |           |            |           |           |                 |             |           |
| ค่าปรึกษาวิชาชีพ            |             |           |            |           |           |                 |             |           |
| ค่าสอบบัญชี                 |             |           |            |           |           |                 |             |           |
| ค่าสมาชิก                   |             |           |            |           |           |                 |             |           |
| ค่าอบรมสัมนา                |             |           |            |           |           |                 |             |           |
| ค่าฟิล์ม                    |             |           |            |           |           |                 |             |           |
| ค่าเบี้ยประกันภัย           |             |           |            |           |           |                 |             |           |
| ค่าเข่า                     |             |           |            |           |           |                 |             |           |
| ค่าธรรมเนียมธนาคาร          |             |           |            |           |           |                 |             |           |
| ค่าธรรมเนียมอื่น            |             |           |            |           |           |                 |             |           |
| ค่าวัสดุสิ้นเปลืองสำนักงาน  | 2,976.64    | 253.68    | 2,374.55   | 3,202.23  | 2,479.02  | 794.77          | 468.70      | 1,605.00  |
| ค่าdisplay                  |             |           |            |           |           |                 |             |           |
| ค่าไปรษณีย์-โทรเลข          |             |           |            |           |           |                 |             |           |
| ค่าดูแลคอมพิวเตอร์          | 764.40      |           | 3,817.80   | 3,817.80  | 764.40    | 764.40          | 764.40      | 3,053.40  |
| ค่าใช้จ่ายในการพัฒนาระบบ    |             |           |            |           |           |                 |             |           |
| ค่าอาหาร                    |             |           |            |           |           |                 |             |           |
| ค่าภาษี                     | 0           |           |            |           |           |                 |             |           |
| ค่าพาหนะ                    |             | 9         | 9/12       | 9 4       |           | 5               |             |           |
| ค่าใช้จ่าย 5ส               |             | 100       |            |           |           | 10              |             |           |
| ค่าใช้จ่ายเบ็ดเตล็ด         |             |           | <b>6</b>   | C         |           | U               |             |           |
| ค่าปรับ                     |             |           |            | X         |           |                 |             |           |
| ค่าการกุศล                  |             | 001       |            |           |           |                 |             |           |
| ค่ารับรอง                   |             |           |            |           |           |                 |             |           |
| ค่าสวัสดิการพนักงาน         |             |           |            |           |           |                 |             |           |
| ค่าใช้จ่ายในการดูงาน        |             |           |            |           |           |                 |             |           |
| ตัวอย่างสินค้า              |             |           |            |           |           |                 |             |           |
| ค่าส่งเสริมการขาย           |             |           |            |           |           |                 |             |           |

| ~              |        |          |
|----------------|--------|----------|
| <b>GUIDOBU</b> | OE I I | (m@)     |
| הושו ג'ו ווי   | 2044   | (191'P1) |
| T 10 0 11 101  | 2011   | (""")    |

|                                                                  |             | NULLER 14 19 19 19 19 19 19 19 19 19 19 19 19 19 |
|------------------------------------------------------------------|-------------|--------------------------------------------------|
| ประมาณราคา                                                       |             |                                                  |
| เงินเดือน 24,555.00 37,840.00 25,495.00 33,660.00 55,195.0       | 0 20,140.00 | 119,390.00                                       |
| ค่าด่วงเวลา 7,321.00 11,103.00 12,639.00 8,094.00 562.0          | 00          | 18,045.00                                        |
| โบนัส                                                            |             |                                                  |
| เงินประกันสังคม 737.00 1,107.00 705.00 1,009.00 1,369.0          | 0 450.00    | 2,263.00                                         |
| เงินสมทบกองทุนทดแทน                                              |             |                                                  |
| กองทุนพื้นฟูสมรรถภาพคนพิการ                                      |             |                                                  |
| ค่าไฟฟ้า                                                         |             |                                                  |
| ค่าน้ำประปา                                                      |             |                                                  |
| ค่าโทรศัพท์                                                      |             |                                                  |
| ค่าวารสารและสิ่งตีพิมพ์                                          |             |                                                  |
| ค่าบริการถ่ายเอกสาร                                              |             |                                                  |
| ค่าบริการทั่วไป                                                  |             |                                                  |
| ค่าบริการ                                                        |             |                                                  |
| ค่าปรึกษาวิชาชีพ                                                 |             |                                                  |
| ค่าสอบบัญชี                                                      |             |                                                  |
| ค่าสมาชิก                                                        |             |                                                  |
| ค่าอบรมสัมนา                                                     |             |                                                  |
| ค่าฟิล์ม                                                         |             |                                                  |
| ค่าเบี้ยประกันภัย                                                |             |                                                  |
| ค่าเช่า                                                          |             |                                                  |
| ค่าธรรมเนียมธนาคาร                                               |             |                                                  |
| ค่าธรรมเนียมอื่น                                                 |             |                                                  |
| ค่าวัสดุสิ้นเปลืองสำนักงาน 111.38 583.00 708.81 2,227.92 1,874.6 | 30 2,187.80 | 11,388.32                                        |
| ค่าdisplay                                                       |             |                                                  |
| ค่าไปรษณีย์-โทรเลข                                               |             |                                                  |
| ค่าดูแลคอมพิวเตอร์ 764.40 764.40 764.40 3,053.40 1,528.6         | 30 1,528.80 | 4,582.20                                         |
| ค่าใช้จ่ายในการพัฒนาระบบ                                         |             |                                                  |
| ค่าอาหาร                                                         |             |                                                  |
| ค่าภาษี                                                          |             |                                                  |
| ค่าพาหนะ                                                         |             |                                                  |
| ค่าใช้จ่าย 5ส                                                    |             |                                                  |
| ค่าใช้จ่ายเบ็ดเตล็ด                                              |             |                                                  |
| ค่าปรับ                                                          |             |                                                  |
| ค่าการกุศล                                                       |             |                                                  |
|                                                                  |             |                                                  |
| ค่าสวัสดิการพนักงาน                                              |             |                                                  |
| ค่าให้จ่ายในการดงาน                                              |             |                                                  |
| ตัวอย่างสินค้า                                                   |             |                                                  |
| ค่าส่งเสริมการขาย                                                |             |                                                  |

| a a                         | 1         | N 6 . N 1    |            | 1           |           |            |            |
|-----------------------------|-----------|--------------|------------|-------------|-----------|------------|------------|
| ชื่อบัญชี แผนก              | บุคคล     | จัดซีอทั่วไป | ซ่อมบ้ารุง | ความปลอดภัย | เลขานุการ | ตลาด       | FOH บริการ |
| เงินเดือน                   | 91,225.00 | 16,025.00    | 37,145.00  | 43,176.00   | 35,678.00 | 269,286.00 |            |
| ค่าล่วงเวลา                 | 15,936.00 | 1,082.00     | 14,720.00  | 5,821.00    | 6,961.00  | 56,090.00  |            |
| โบนัส                       |           |              |            |             |           |            |            |
| เงินประกันสังคม             | 2,846.00  | 481.00       | 1,320.00   | 751.00      | 1,056.00  | 6,704.00   |            |
| เงินสมทบกองทุนทดแทน         |           |              |            |             |           |            |            |
| กองทุนฟื้นฟูสมรรถภาพคนพิการ |           |              |            |             |           |            |            |
| ค่าไฟฟ้า                    |           |              |            |             |           |            | 75,829.02  |
| ค่าน้ำประปา                 |           |              |            |             |           |            | 1,024.75   |
| ค่าโทรศัพท์                 |           |              |            |             |           |            |            |
| ค่าวารสารและสิ่งตีพิมพ์     |           |              |            |             |           |            |            |
| ค่าบริการถ่ายเอกสาร         |           |              |            |             |           |            |            |
| ค่าบริการทั่วไป             |           |              |            |             |           |            |            |
| ค่าบริการ                   |           |              |            |             |           |            |            |
| ค่าปรึกษาวิชาชีพ            |           |              |            |             |           |            |            |
| ค่าสอบบัญชี                 |           |              |            |             |           |            |            |
| ค่าสมาชิก                   |           |              |            |             |           |            |            |
| ค่าอบรมสัมนา                |           |              |            |             |           |            |            |
| ค่าฟิล์ม                    |           |              |            |             |           |            |            |
| ค่าเบี้ยประกันภัย           |           |              |            |             |           |            |            |
| ค่าเช่า                     |           |              |            |             |           |            |            |
| ค่าธรรมเนียมธนาคาร          |           |              |            |             |           |            |            |
| ค่าธรรมเนียมอื่น            |           |              |            |             |           |            |            |
| ค่าวัสดสิ้นเปลืองสำนักงาน   | 298.58    | 692.80       | 584.00     | 135.55      | 196.25    | 8,617.56   |            |
| ค่ำdisplay                  |           |              |            |             |           |            |            |
| ค่าไปรษณีย์-โทรเลข          |           |              |            |             |           |            |            |
| ค่าดแลคอมพิวเตอร์           | 764.40    | 764.40       |            | 764.40      | 764.40    | 2,289.00   |            |
|                             |           |              |            |             |           |            |            |
| ค่าอาหาร                    |           |              |            |             |           |            |            |
| ค่าภาษี                     | U         |              |            |             |           |            |            |
| ค่าพาหนะ                    |           |              |            |             | 1         |            |            |
| ค่าใช้จ่าย 5ส               |           | 000          |            |             | 0         |            |            |
| ค่าใช้จ่ายเบ็ดเตล็ด         |           | ്            |            |             |           |            |            |
| ค่าปรับ                     |           | 551          |            |             |           |            |            |
| ค่าการกศล                   |           | 0000         |            |             |           |            |            |
| ้<br>ค่ารับรอง              |           |              |            |             |           |            |            |
| <br>ค่าสวัสดิการพนักงาบ     |           |              |            |             |           |            | 528 00     |
| ค่าใส้จ่ายในการดงาน         |           |              |            |             |           |            | 020.00     |
| ตัวคย่างสินค้า              |           |              |            |             |           |            |            |
| ค่าส่งเสริมการขาย           |           |              |            |             |           |            |            |

| ชื่อบัญชี แผนก                            | ผู้บริหาร | ขายและบริหาร | Wax       | เหวี่ยง    | ผลิต1  | ผลิต2    | ผลิต3  | ผลิต4  |
|-------------------------------------------|-----------|--------------|-----------|------------|--------|----------|--------|--------|
| ค่าสิทธิการเช่า                           |           |              |           |            |        |          |        |        |
| วัสดุบรรจุภัณฑ์-MK                        |           |              |           |            |        |          |        |        |
| ค่าเบี้ยประกันภัย-สินค้า                  |           | 38,070.00    |           |            |        |          |        |        |
| ค่าขนส่ง-สินค้า                           |           | 45,034.00    |           |            |        |          |        |        |
| ค่าซ่อมแซม-เครื่องใช้สำนักงาน             |           |              |           |            |        |          |        |        |
| ค่าซ่อมแซม-สำนักงาน                       |           |              |           |            |        |          |        |        |
| ค่าซ่อมแซม-ยานพาหนะ                       |           | 12,745.00    |           |            |        |          |        |        |
| ค่าซ่อมแซม-ซ่อมบำรุง                      |           |              | 4,812.00  | 297.00     |        |          | 100.00 |        |
| ค่าเสื่อมราคา-ส่วนปรับปรุงอาคาร           |           |              |           | 4,008.76   |        |          |        |        |
| ค่าเสื่อมราคา-เครื่องใช้สำนักงาน          | 5,496.95  |              | 217.26    | 194.75     | 105.26 | 640.31   | 640.31 | 105.26 |
| ค่าเสื่อมราคา-เครื่องตกแต่งและติดตั้ง     | 665.36    |              | 129.10    | 137.44     | 275.17 |          |        |        |
| ค่าเสื่อมราคา-ยานพาหนะ                    |           | 87,416.86    |           |            |        |          |        |        |
| ขาดทุนจากการปริวรรคเงินตรา                |           | 30,344.44    |           |            |        |          |        |        |
| ขาดทุนจากการขายสินทรัพย์                  |           |              |           |            |        |          |        |        |
| ขาดทุนจากการด้อยค่าของเงินลงทุน           |           |              |           |            |        |          |        |        |
| ค่าใช้จ่ายต้องห้าม                        |           | 68,916.25    |           |            |        |          |        |        |
| ภาษีขอคืนไม่ได้                           |           | 9,880.78     |           |            |        |          |        |        |
| เงินเพิ่มและเบี้ยปรับ                     |           | 30.50        |           |            |        |          |        |        |
| ดอกเบี้ยจ่าย                              |           |              |           |            |        |          |        |        |
| ภาษีเงินได้นิติบุคคล                      |           |              |           |            |        |          |        |        |
| วัสดุประกอบ                               |           |              |           |            |        |          |        |        |
| วัสดุสิ้นเปลืองโรงงาน                     |           | 3,388.00     | 2,553.00  | 86,573.00  | 981.25 | 900.00   | 728.88 | 718.30 |
| วัสดุบรรจุภัณฑ์                           | 1         | 206.00       |           |            | 86.00  |          | 128.00 | 39.00  |
| ค่าแรงงานทางตรง                           |           |              |           | 51,493.50  |        |          |        |        |
| ค่าแรงงานทางอ้อม                          |           |              |           |            |        |          |        |        |
| ค่าโทรศัพท์โรงงาน                         |           |              |           |            |        |          |        |        |
| ค่าไฟฟ้าโรงงาน                            |           |              | 3,033.84  | 25,211.54  |        |          |        |        |
| ค่าน้ำประปาโรงงาน                         |           |              |           |            |        |          |        |        |
| ค่าซ่อมแซมโรงงาน                          | 2         | $\frown$     | 4         |            |        |          |        |        |
| ค่าซ่อมแซมอุปกรณ์โรงงาน                   |           |              |           | 10,250.00  | 5      |          |        |        |
| ค่าเสื่อมราคา-เครื่องมือเครื่องใช้ช่าง    | 238.22    |              | 303.16    | 28,470.46  | 161.37 |          |        |        |
| ค่าเสื่อมราคา-เครื่องจักรและอุปกรณ์โรงงาน |           | <b>.</b>     | 11,430.27 | 104,487.58 |        | <u> </u> |        |        |
| ค่าเบี้ยประกันภัยสินค้า                   |           |              |           |            |        |          |        |        |
| ค่าเบี้ยประกันโรงงาน                      |           |              |           | U U I      |        |          |        |        |
| ค่าขนส่งสินค้า                            |           |              |           |            |        |          |        |        |
| ค่าใช้จ่ายเบ็ดเตล็ดโรงงาน                 |           |              |           |            |        |          |        |        |
| ค่าวิเคราะห์งาน                           |           | 4,400.00     |           |            |        |          |        |        |
| ค่าใช้จ่ายในการนำเข้า                     |           | 26,591.00    |           |            |        |          |        |        |
| ค่าที่ปรึกษาช่าง                          |           | 41,000.00    |           |            |        |          |        |        |

| ชื่อบัญชี แผน                            | in ผลิต5 | ควบคุมคุณ<br>ภาพตัวเรือน | Pack      | ช่างแต่ง   | ช่างขัด    | ข่างฝัง    | โม่-ดัดตัวเรือน |
|------------------------------------------|----------|--------------------------|-----------|------------|------------|------------|-----------------|
| ค่าสิทธิการเช่า                          |          |                          |           |            |            |            |                 |
| วัสดุบรรจุภัณฑ์-MK                       |          |                          |           |            |            |            |                 |
| ค่าเบี้ยประกันภัย-สินค้า                 |          |                          |           |            |            |            |                 |
| ค่าขนส่ง-สินค้า                          |          |                          |           |            |            |            |                 |
| ค่าซ่อมแซม-เครื่องใช้สำนักงาน            |          |                          |           |            |            |            |                 |
| ค่าซ่อมแซม-สำนักงาน                      |          |                          |           |            |            |            |                 |
| ค่าซ่อมแซม-ยานพาหนะ                      |          |                          |           |            |            |            |                 |
| ค่าซ่อมแซม-ซ่อมบำรุง                     |          |                          |           | 3,744.00   | 507.25     |            | 100.00          |
| ค่าเสื่อมราคา-ส่วนปรับปรุงอาคาร          |          |                          | 1,101.31  |            |            |            |                 |
| ค่าเสื่อมราคา-เครื่องใช้สำนักงาน         | 105.26   |                          | 190.39    | 124.86     |            |            | 93.85           |
| ค่าเสื่อมราคา-เครื่องตกแต่งและติดตั้ง    |          |                          | 670.09    | 302.92     | 1,053.15   |            |                 |
| ค่าเสื่อมราคา-ยานพาหนะ                   |          |                          |           |            |            |            |                 |
| ขาดทุนจากการปริวรรคเงินตรา               |          |                          |           |            |            |            |                 |
| ขาดทุนจากการขายสินทรัพย์                 |          |                          |           |            |            |            |                 |
| ขาดทุนจากการด้อยค่าของเงินลงทุน          |          |                          |           |            |            |            |                 |
| ค่าใช้จ่ายต้องห้าม                       |          |                          |           |            |            |            |                 |
| ภาษีขอคืนไม่ได้                          |          |                          |           |            |            |            |                 |
| เงินเพิ่มและเบี้ยปรับ                    |          |                          |           |            |            |            |                 |
| ดอกเบี้ยจ่าย                             |          |                          |           |            |            |            |                 |
| ภาษีเงินได้นิติบุคคล                     |          |                          |           |            |            |            |                 |
| วัสดุประกอบ                              |          |                          |           |            |            |            |                 |
| วัสดุสิ้นเปลืองโรงงาน                    | 810.73   | 45.00                    | 2,138.00  | 2,695.52   | 1,136.54   | 4,460.97   | 196.00          |
| วัสดุบรรจุภัณฑ์                          |          | 44.50                    | 13,498.00 |            |            |            |                 |
| ค่าแรงงานทางตรง                          |          |                          | 30,670.01 | 405,196.85 | 313,408.27 | 140,548.56 |                 |
| ค่าแรงงานทางอ้อม                         |          |                          |           |            |            |            |                 |
| ค่าโทรศัพท์โรงงาน                        |          |                          |           |            |            |            |                 |
| ค่าไฟฟ้าโรงงาน                           |          |                          |           |            |            |            | 703.46          |
| ค่าน้ำประปาโรงงาน                        |          |                          | ¢         |            |            |            |                 |
| ค่าซ่อมแซมโรงงาน                         | 9        |                          |           |            | 15         |            |                 |
| ค่าซ่อมแซมอุปกรณ์โรงงาน                  |          |                          |           | 1,000.00   | 0          |            |                 |
| ค่าเสื่อมราคา-เครื่องมือเครื่องใช้ช่าง   |          | <b></b>                  | 1,642.70  | 4,174.34   | 722.76     | 1,615.70   | 2,806.46        |
| ค่าเสื่อมราคา-เครื่องจักรและอุปกรณ์โรงงา | น        |                          |           | 3,499.13   | 2,259.18   | 12         | 10,399.94       |
| ค่าเบี้ยประกันภัยสินค้า                  | 110      |                          |           | 0.0.1      |            |            |                 |
| ค่าเบี้ยประกันโรงงาน                     |          |                          |           |            |            |            |                 |
| ค่าขนส่งสินค้า                           |          |                          |           |            |            |            |                 |
| ค่าใช้จ่ายเบ็ดเตล็ดโรงงาน                |          |                          |           |            |            |            |                 |
| ค่าวิเคราะห์งาน                          |          |                          |           |            |            |            |                 |
| ค่าใช้จ่ายในการนำเข้า                    |          |                          |           |            |            |            |                 |
| ค่าที่ปรึกษาช่าง                         |          |                          |           |            |            |            |                 |

| ชื่อบัญชี แผนก                            | โม่-พ่นทราย | ติดตามงาน | ทีมงาน   | บัญชี    | พลอย        | สินค้าสำเร็จรูป | ควบคุม<br>สต์อก | การเงิน |
|-------------------------------------------|-------------|-----------|----------|----------|-------------|-----------------|-----------------|---------|
| ค่าสิทธิการเช่า                           |             |           |          |          |             |                 |                 |         |
| วัสดุบรรจุภัณฑ์-MK                        |             |           |          |          |             |                 |                 |         |
| ค่าเบี้ยประกันภัย-สินค้า                  |             |           |          |          |             |                 |                 |         |
| ค่าขนส่ง-สินค้า                           |             |           |          |          |             |                 |                 |         |
| ค่าซ่อมแซม-เครื่องใช้สำนักงาน             |             |           |          |          |             |                 |                 |         |
| ค่าซ่อมแซม-สำนักงาน                       |             |           | 1 /      |          |             |                 |                 |         |
| ค่าซ่อมแซม-ยานพาหนะ                       |             |           |          |          |             |                 |                 |         |
| ค่าซ่อมแซม-ซ่อมบ้ำรุง                     | 125.00      |           |          |          |             |                 |                 |         |
| ค่าเสื่อมราคา-ส่วนปรับปรุงอาคาร           | 3,499.17    |           |          |          |             |                 |                 |         |
| ค่าเสื่อมราคา-เครื่องใช้สำนักงาน          | 68.08       | 71.37     | 15.78    | 4,198.24 | 1,468.43    | 531.68          | 407.68          | 444.94  |
| ค่าเสื่อมราคา-เครื่องตกแต่งและติดตั้ง     |             |           |          |          |             |                 |                 |         |
| ค่าเสื่อมราคา-ยานพาหนะ                    |             |           |          |          |             |                 |                 |         |
| ขาดทุนจากการปริวรรคเงินตรา                |             |           |          |          |             |                 |                 |         |
| ขาดทุนจากการขายสินทรัพย์                  |             |           |          |          |             |                 |                 |         |
| ขาดทุนจากการด้อยค่าของเงินลงทุน           |             |           |          |          |             |                 |                 |         |
| ค่าใช้จ่ายต้องห้าม                        |             |           |          |          |             |                 |                 |         |
| ภาษีขอคืนไม่ได้                           |             |           |          |          |             |                 |                 |         |
| เงินเพิ่มและเปี้ยปรับ                     |             |           |          |          |             |                 |                 |         |
| ดอกเบี้ยจ่าย                              |             |           |          |          |             |                 |                 |         |
| ภาษีเงินได้นิติบุคคล                      |             |           |          |          |             |                 |                 |         |
| วัสดุประกอบ                               |             |           |          |          |             |                 |                 |         |
| วัสดุสิ้นเปลืองโรงงาน                     | 1,396.00    |           | 2,859.63 |          | 30.00       | 650.00          |                 |         |
| วัสดุบรรจุภัณฑ์                           | 117.00      |           |          |          |             | 15,353.00       |                 |         |
| ค่าแรงงานทางตรง                           |             |           |          |          | -           |                 |                 |         |
| ค่าแรงงานทางอ้อม                          |             |           |          |          |             |                 |                 |         |
| ค่าโทรศัพท์โรงงาน                         |             | 1,929.90  | 275.70   |          |             |                 |                 |         |
| ค่าไฟฟ้าโรงงาน                            |             |           |          |          |             |                 |                 |         |
| ค่าน้ำประปาโรงงาน                         |             |           |          |          |             |                 |                 |         |
| ค่าซ่อมแซมโรงงาน                          | 1914        |           | 9 9      | 52       | 195         |                 |                 |         |
| ค่าซ่อมแซมอุปกรณ์โรงงาน                   |             | 0         |          | 01       |             |                 |                 |         |
| ค่าเสื่อมราคา-เครื่องมือเครื่องใช้ช่าง    | 47.56       | <u> </u>  |          | $\frown$ | 336.33      | 543.56          |                 |         |
| ค่าเสื่อมราคา-เครื่องจักรและอุปกรณ์โรงงาน | 1,494.80    |           |          |          | <u> 121</u> |                 |                 |         |
| ค่าเบี้ยประกันภัยสินค้า                   |             |           |          |          |             |                 |                 |         |
| ค่าเบี้ยประกันโรงงาน                      |             |           |          |          |             |                 |                 |         |
| ค่าขนส่งสินค้า                            |             |           |          |          |             |                 |                 |         |
| ค่าใช้จ่ายเบ็ดเตล็ดโรงงาน                 |             |           |          |          |             |                 |                 |         |
| ค่าวิเคราะห์งาน                           |             |           |          |          |             |                 |                 |         |
| ค่าใช้จ่ายในการนำเข้า                     |             |           |          |          |             |                 |                 |         |
| ค่าที่ปรึกษาข่าง                          |             |           |          |          |             |                 |                 |         |

| ชื่อบัญชี แ                                   | เผนก วัตถุดิบ | บัญชีผู้รับ | EXPORT | แม่พิมพ์และ | ออกแบบ   | ต่างประเทศ | คอมพิวเตอร์ |
|-----------------------------------------------|---------------|-------------|--------|-------------|----------|------------|-------------|
|                                               |               | เหมาย่อย    |        | ประมาณราคา  |          |            |             |
| ค่าสิทธิการเช่า                               |               |             |        |             |          |            |             |
| วัสดุบรรจุภัณฑ์-MK                            |               |             |        |             |          |            |             |
| ค่าเบี้ยประกันภัย-สินค้า                      |               |             |        |             |          |            |             |
| ค่าขนส่ง-สินค้า                               |               |             |        |             |          |            |             |
| ค่าซ่อมแซม-เครื่องใช้สำนักงาน                 |               | <u> </u>    |        |             |          |            |             |
| ค่าซ่อมแซม-สำนักงาน                           |               |             |        |             |          |            |             |
| ค่าซ่อมแซม-ยานพาหนะ                           |               |             |        |             |          |            |             |
| ค่าซ่อมแซม-ซ่อมบำรุง                          |               |             |        |             |          |            |             |
| ค่าเสื่อมราคา-ส่วนปรับปรุงอาคาร               |               | - 0         |        |             | 1,974.92 |            | 1,974.92    |
| ค่าเสื่อมราคา-เครื่องใช้สำนักงาน              | 37.37         |             | 896.84 | 672.04      | 1,476.35 |            | 4,100.84    |
| ค่าเสื่อมราคา-เครื่องตกแต่งและติดตั้ง         |               |             |        |             | 96.20    |            | 37.80       |
| ค่าเสื่อมราคา-ยานพาหนะ                        |               |             |        |             |          |            |             |
| ขาดทุนจากการปริวรรคเงินตรา                    |               |             |        |             |          |            |             |
| ขาดทุนจากการขายสินทรัพย์                      |               |             |        |             |          |            |             |
| ขาดทุนจากการด้อยค่าของเงินลงทุ <mark>น</mark> |               |             |        |             |          |            |             |
| ค่าใช้จ่ายต้องห้าม                            |               |             |        |             |          |            |             |
| ภาษีขอคืนไม่ได้                               |               |             |        |             |          |            |             |
| เงินเพิ่มและเบี้ยปรับ                         |               |             |        |             |          |            |             |
| ดอกเบี้ยจ่าย                                  |               |             |        |             |          |            |             |
| ภาษีเงินได้นิติบุคคล                          |               |             |        |             |          |            |             |
| วัสดุประกอบ                                   |               |             |        |             |          |            |             |
| วัสดุสิ้นเปลืองโรงงาน                         |               |             |        |             | 310.00   |            |             |
| วัสดุบรรจุภัณฑ์                               |               |             |        |             | <u>}</u> | 500.00     |             |
| ค่าแรงงานทางตรง                               |               |             |        |             |          |            |             |
| ค่าแรงงานทางอ้อม                              |               |             |        |             |          |            |             |
| ค่าโทรศัพท์โรงงาน                             |               |             |        |             |          |            |             |
| ค่าไฟฟ้าโรงงาน                                |               |             |        |             |          |            |             |
| ค่าน้ำประปาโรงงาน                             |               |             | 6      |             |          |            |             |
| ค่าซ่อมแซมโรงงาน                              |               |             |        |             | 15       |            |             |
| ค่าซ่อมแซมอุปกรณ์โรงงาน                       |               |             |        |             | 10       |            |             |
| ค่าเสื่อมราคา-เครื่องมือเครื่องใช้ช่าง        | 217.46        | σ           |        | 424.64      | 417.19   |            |             |
| ค่าเสื่อมราคา-เครื่องจักรและอุปกรณ์โรง        | งงาน          |             |        |             | 2        |            |             |
| ค่าเบี้ยประกันภัยสินค้า                       |               |             |        |             |          |            |             |
| ค่าเบี้ยประกันโรงงาน                          |               |             |        |             |          |            |             |
| ค่าขนส่งสินค้า                                |               |             |        |             |          |            |             |
| ค่าใช้จ่ายเบ็ดเตล็ดโรงงาน                     |               |             |        |             |          |            |             |
| ค่าวิเคราะห์งาน                               |               |             |        |             |          |            |             |
| ค่าใช้จ่ายในการนำเข้า                         |               |             |        |             |          |            |             |
| ค่าที่ปรึกษาช่าง                              |               |             |        |             |          |            |             |
|                                               |               |             |        |             |          |            |             |

| ชื่อบัญชี แผนก                            | บุคคล  | จัดซื้อทั่วไป | ซ่อมบำรุง | ความปลอดภัย | เลขานุการ | ตลาด     | FOH บริการ |
|-------------------------------------------|--------|---------------|-----------|-------------|-----------|----------|------------|
| ค่าสิทธิการเช่า                           |        |               |           |             |           |          |            |
| วัสดุบรรจุภัณฑ์-MK                        |        |               |           |             |           |          |            |
| ค่าเบี้ยประกันภัย-สินค้า                  |        |               |           |             |           |          |            |
| ค่าขนส่ง-สินค้า                           |        |               |           |             |           |          |            |
| ค่าซ่อมแซม-เครื่องใช้สำนักงาน             |        |               |           |             |           |          |            |
| ค่าซ่อมแซม-สำนักงาน                       |        |               |           |             |           |          | 9,738.34   |
| ค่าซ่อมแซม-ยานพาหนะ                       |        |               |           |             |           |          |            |
| ค่าซ่อมแซม-ซ่อมบ้ำรุง                     |        |               | 3,526.00  |             |           | 2,640.00 | 350.00     |
| ค่าเสื่อมราคา-ส่วนปรับปรุงอาคาร           |        |               | 1,101.28  |             |           | 1,613.71 | 38,556.70  |
| ค่าเสื่อมราคา-เครื่องใช้สำนักงาน          | 219.30 | 67.87         | 407.65    |             |           | 4,737.92 | 78,094.54  |
| ค่าเสื่อมราคา-เครื่องตกแต่งและติดตั้ง     | 86.10  |               | 603.84    |             |           | 2,945.25 | 56,536.26  |
| ค่าเสื่อมราคา-ยานพาหนะ                    |        |               |           |             |           |          |            |
| ขาดทุนจากการปริวรรคเงินตรา                |        |               |           |             |           |          |            |
| ขาดทุนจากการขายสินทรัพย์                  |        |               |           |             |           |          |            |
| ขาดทุนจากการด้อยค่าของเงินลงทุน           |        |               |           |             |           |          |            |
| ค่าใช้จ่ายต้องห้าม                        |        |               |           |             |           |          |            |
| ภาษีขอคืนไม่ได้                           |        |               |           |             |           |          |            |
| เงินเพิ่มและเบี้ยปรับ                     |        |               |           |             |           |          |            |
| ดอกเบี้ยจ่าย                              | // /2  |               |           |             |           |          |            |
| ภาษีเงินได้นิติบุคคล                      |        |               |           |             |           |          |            |
| วัสดุประกอบ                               |        |               |           |             |           |          |            |
| วัสดุสิ้นเปลืองโรงงาน                     |        |               | 196.00    | 3.75        |           | 1,950.00 |            |
| วัสคุบรรจุภัณฑ์                           | 49     |               |           |             |           | 4,800.00 |            |
| ค่าแรงงานทางตรง                           |        |               |           |             |           |          |            |
| ค่าแรงงานทางอ้อม                          |        |               |           |             |           |          |            |
| ค่าโทรศัพท์โรงงาน                         |        |               |           |             |           |          | 1,749.00   |
| ค่าไฟฟ้าโรงงาน                            |        |               |           |             |           |          |            |
| ค่าน้ำประปาโรงงาน                         |        |               |           |             |           |          |            |
| ค่าซ่อมแซมโรงงาน                          |        | $\frown$      | 6         | 1           |           |          |            |
| ค่าซ่อมแซมอุปกรณ์โรงงาน                   |        |               | 9         |             | 5         |          |            |
| ค่าเสื่อมราคา-เครื่องมือเครื่องใช้ช่าง    |        |               | 242.44    |             | 0         | 647.17   | 1,051.26   |
| ค่าเสื่อมราคา-เครื่องจักรและอุปกรณ์โรงงาน |        | 6             | 1,229.71  |             | U         |          |            |
| ค่าเบี้ยประกันภัยสินค้า                   |        |               |           |             |           |          |            |
| ค่าเบี้ยประกันโรงงาน                      | 10     |               |           |             |           |          |            |
| ค่าขนส่งสินค้า                            |        |               |           |             |           |          |            |
| ค่าใช้จ่ายเบ็ดเตล็ดโรงงาน                 |        |               |           |             |           |          |            |
| ค่าวิเคราะห์งาน                           |        |               |           |             |           |          |            |
| ค่าใช้จ่ายในการนำเข้า                     |        |               |           |             |           |          |            |
| ค่าที่ปรึกษาช่าง                          |        |               |           |             |           |          |            |

ภาคผนวก ค. ตัวอย่างผลการคำนวณ

สถาบันวิทยบริการ จุฬาลงกรณ์มหาวิทยาลัย

| แผนก            | อัตราค่าเ            | เรงงานทาง | อัตรา | ค่าโสหุ้ย | อัตรา  | ค่าโสหุ้ย |  |
|-----------------|----------------------|-----------|-------|-----------|--------|-----------|--|
|                 | 0                    | ารง       | การผ  | ลิตคงที่  | การผลิ | ดแปรผัน   |  |
| Wax             | 131.65               | บาท/ชม.   | 16.36 | บาท/ชม.   | 14.65  | บาท/ชม.   |  |
| เหวี่ยง         | 0.44                 | บาท/กรัม  | 0.44  | บาท/กรัม  | 0.32   | บาท/กรัม  |  |
| ช่างแต่ง        | 180.88               | บาท/ชม.   | 11.11 | บาท/ชม.   | 6.82   | บาท/ชม.   |  |
| ช่างขัด         | 166.7 <mark>9</mark> | บาท/ชม.   | 5.70  | บาท/ชม.   | 2.18   | บาท/ชม.   |  |
| ช่างฝัง         | 107.28               | บาท/ชม.   | 7.17  | บาท/ชม.   | 10.39  | บาท/ชม.   |  |
| โม่-ดัดตัวเรือน | 0.16                 | บาท/กรัม  | 0.05  | บาท/กรัม  | 0.0032 | บาท/กรัม  |  |
| โม่-พ่นทราย     | 80.10                | บาท/ชม.   | 15.16 | บาท/ชม.   | 1.30   | บาท/ชม.   |  |
| Pack            | 67.52                | บาท/ชม.   | 4.28  | บาท/ชม.   | 11.75  | บาท/ชม.   |  |
| FOH บริการ      |                      |           | 0.85  |           | -      |           |  |

ตาราง ค.1 แสดงตัวอย่างผลการคำนวณอัตราจัดสรรต้นทุนเดือนธันวาคม 2544

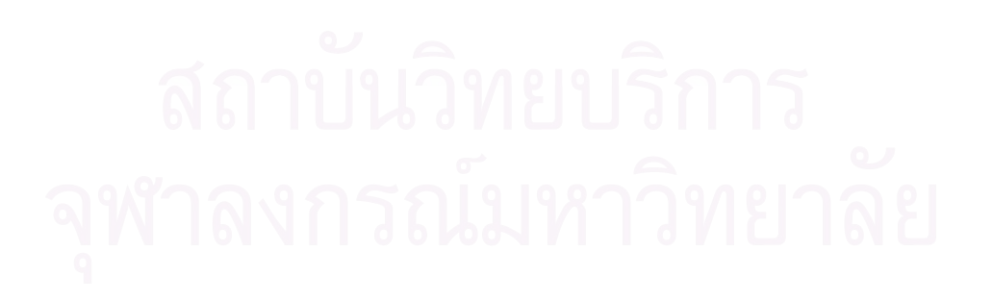

| Year | Month | Order_Code | Product_Code | Department      | Emp_Type | Qty | Unit | Time    | Weight  | DL Price | Fix.FOH  | Var.FOH | Product Price | FOH(บริการ) | Conversion Cost |
|------|-------|------------|--------------|-----------------|----------|-----|------|---------|---------|----------|----------|---------|---------------|-------------|-----------------|
| 2001 | 12    | xxx01      | xx-001       | ช่างขัด         | ช่างนอก  | 45  | ชิ้น | -       | -       | 225.00   | -        | -       | 225.00        | 191.67      | 416.67          |
| 2001 | 12    | xxx02      | xx-002       | ช่างขัด         | ช่างนอก  | 18  | 31   | -       | -       | 57.60    | -        | -       | 57.60         | 49.07       | 106.67          |
| 2001 | 12    | xxx03      | xx-003       | โม่-พ่นทราย     | พนักงาน  | 7   | ชิ้น | 35.00   | -       | 46.72    | 8.84     | 1.34    | 56.91         | 48.48       | 105.39          |
| 2001 | 12    | xxx04      | xx-004       | โม่-พ่นทราย     | พนักงาน  | 8   | ชิ้น | 40.00   | -       | 53.40    | 10.10    | 1.53    | 65.04         | 55.40       | 120.44          |
| 2001 | 12    | xxx05      | xx-005       | Pack            | พนักงาน  | 118 | ชิ้น | 25.00   | 24      | 82.30    | 3.45     | 4.90    | 90.65         | 77.22       | 167.87          |
| 2001 | 12    | xxx06      | xx-006       | Pack            | พนักงาน  | 88  | คู่  | 70.00   | 57.4    | 230.44   | 9.66     | 13.71   | 253.81        | 216.22      | 470.03          |
| 2001 | 12    | xxx07      | xx-007       | Wax             | พนักงาน  | 20  | คู่  | 43.00   | - 146   | 94.35    | 11.72    | 1.90    | 107.97        | 91.98       | 199.95          |
| 2001 | 12    | xxx08      | xx-008       | Wax             | พนักงาน  | 32  | ชิ้น | 74.00   | 2/2/2   | 162.37   | 20.17    | 3.27    | 185.81        | 158.28      | 344.09          |
| 2001 | 12    | xxx09      | xx-009       | เหวี่ยง         | พนักงาน  | 29  | คู่  | <u></u> | 150.00  | 65.73    | 65.77    | 48.35   | 179.85        | 153.21      | 333.07          |
| 2001 | 12    | xxx10      | xx-010       | ช่างฝัง         | ช่างนอก  | 63  | คู่  | -       | -       | 315.00   | -        | -       | 315.00        | 268.34      | 583.34          |
| 2001 | 12    | xxx11      | xx-011       | ช่างฝัง         | ช่างใน   | 8   | เส้น | 120.00  |         | 96.80    | 14.34    | 20.77   | 131.91        | 112.37      | 244.28          |
| 2001 | 12    | xxx12      | xx-012       | โม่-ดัดตัวเรือน | พนักงาน  | 11  | ขึ้น | -       | 17.90   | 2.87     | 0.95     | 0.06    | 3.88          | 3.30        | 7.18            |
| 2001 | 12    | xxx13      | xx-013       | โม่-ดัดตัวเรือน | พนักงาน  | 25  | คู่  | -       | 74.50   | 11.93    | 3.96     | 0.24    | 16.13         | 13.74       | 29.87           |
| 2001 | 12    | xxx14      | xx-014       | เหวี่ยง         | พนักงาน  | 66  | ลู่  | -       | 214.70  | 94.09    | 94.14    | 69.20   | 257.43        | 219.30      | 476.73          |
| 2001 | 12    | xxx15      | xx-015       | ช่างแต่ง        | ช่างใน   | 3   | ลู่  | 20.00   | -       | 6.00     | 3.70     | 0.61    | 10.31         | 8.78        | 19.09           |
| 2001 | 12    | xxx16      | xx-016       | ช่างแต่ง        | พนักงาน  | 8   | 34   | 15.00   | 76      | 20.22    | 2.78     | 0.45    | 23.45         | 19.98       | 43.43           |
|      |       |            |              |                 |          |     |      | U       |         |          |          | 0.1.    |               |             |                 |
|      |       |            |              | <b>A</b> Y      | 1        | 12  |      |         | <u></u> | 81.      | <b>%</b> | าล      |               |             |                 |

ตาราง ค.2 แสดงตัวอย่างผลการคำนวณต้นทุนแปรสภาพ เดือนธันวาคม 2544
ภาคผนวก ง. ตัวอ<mark>ย่างแบบฟอร์มที่ใช้ในการเก็บข้อมูล</mark>

สถาบันวิทยบริการ จุฬาลงกรณ์มหาวิทยาลัย

# ใบสรุปค่าใช้จ่าย

| ประจำเดือน           | พ.ศ        |            |            |                |  |  |
|----------------------|------------|------------|------------|----------------|--|--|
| Department           | DL         | Fix.FOH    | Var.FOH    | DL ช่างรับเหมา |  |  |
| Wax                  | 277,813.00 | 34,515.84  | 5,586.84   |                |  |  |
| เหวี่ยง              | 151,982.00 | 152,070.39 | 111,784.54 | 51,493.50      |  |  |
| ช่างแต่ง             | 51,687.00  | 16,493.83  | 2,695.52   | 405,196.85     |  |  |
| ช่างขัด              | 19,740.00  | 5,484.84   | 1,136.54   | 313,408.27     |  |  |
|                      | 71,117.00  | 3,078.70   | 4,460.97   | 140,548.56     |  |  |
| โม่-ดัดตัวเรือน      | 45,450.00  | 15,101.65  | 899.46     |                |  |  |
| โม่-พ่นทราย          | 52,635.00  | 9,959.65   | 1,513.00   |                |  |  |
| Pack                 | 62,853.00  | 11,020.34  | 15,636.00  | 30,670.01      |  |  |
| PS 01                |            | 59,384.51  |            |                |  |  |
| PS 02                |            | 60,883.98  |            |                |  |  |
| PS 03                |            | 59,476.89  |            |                |  |  |
| PS 04                |            | 64,821.52  |            |                |  |  |
| PS 05                |            | 71,093.67  |            |                |  |  |
| ควบคุมคุณภาพตัวเรือน |            | 74,190.94  |            |                |  |  |
| ติดตามงาน            |            | 119,681.95 | 6          |                |  |  |
| สินค้าสำเร็จรูป      |            | 106,378.41 | 0          |                |  |  |
| ทีมงาน               |            | 214,294.46 |            |                |  |  |
| พลอย                 | 0          | 80,077.18  |            |                |  |  |
| วัตถุดิบ             |            | 33,743.61  | 15         |                |  |  |
| แม่พิมพ์&ประมาณราคา  |            | 49,141.00  | e e        |                |  |  |
| บัญชี                |            | 93,399.27  |            | 2              |  |  |
| ควบคุมสต๊อก          |            | 19,679.78  |            |                |  |  |
| การเงิน              |            | 40,473.34  |            |                |  |  |

# รูป ง.1 แสดงแบบฟอร์ม "ใบสรุปค่าใช้จ่าย" โดยใช้ข้อมูลเดือนธันวาคม 2544

| Department                  | DL | Fix.FOH      | Var.FOH | DL ช่างรับเหมา |
|-----------------------------|----|--------------|---------|----------------|
| บัญชีซ่าง                   |    | 51,397.40    |         |                |
| ออกแบบ                      |    | 64,804.26    |         |                |
| คอมพิวเตอร์                 |    | 161,782.08   |         |                |
| บุคคล                       |    | 111,375.38   |         |                |
| จัดซื้อทั่วไป               |    | 19,113.07    |         |                |
| ซ่อมบ้ารุง                  |    | 61,075.92    |         |                |
| ความปลอดภัย                 |    | 50,651.70    |         |                |
| Export                      |    | 41,209.05    |         |                |
| ต่างประเทศ                  |    | 24,806.60    |         |                |
| การตลาด                     |    | 362,320.61   |         |                |
| ผู้บริหาร                   |    | 521,451.53   |         |                |
| เลขานุการ                   |    | 44,655.65    |         |                |
| FOH บริการ                  |    | 263,457.87   |         |                |
| ค่าใช้จ่ายในการขายและบริหาร |    | 6,345,287.37 |         |                |

ผู้จัดทำ\_

ผู้ตรวจสอบ\_\_\_\_\_

รูป ง.1 แสดงแบบฟอร์ม "ใบสรุปค่าใช้จ่าย" โดยใช้ข้อมูลเดือนธันวาคม 2544 (ต่อ)

# จุฬาลงกรณ่มหาวิทยาลัย

# บิลรายละเอียด

| Order_Code : Product_Code :                                                              | xx-0001 . Department : <u>Wax</u> |
|------------------------------------------------------------------------------------------|-----------------------------------|
|                                                                                          | Emp_type :พนักงาน_                |
| รูปภาพ<br>จำนวน <u>48</u> ชิ้น น้ำหนั<br>เวลาเริ่ม <u>9.00</u><br>เวลาเสร็จ <u>10.40</u> | n กรัม                            |
|                                                                                          | 20000                             |

# รูป ง.2 แสดงแบบฟอร์ม "บิลรายละเอียด"

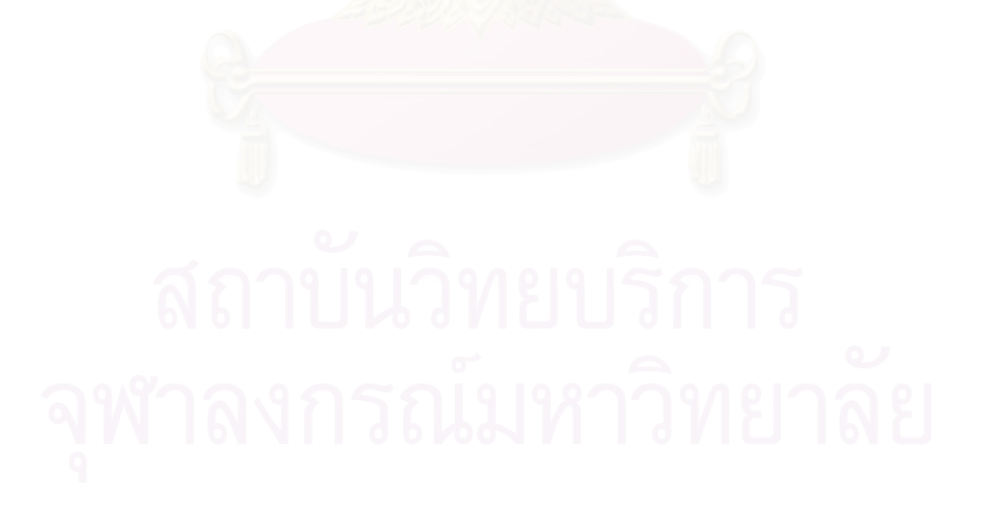

# ใบรายงานการผลิต

**แผนก<u>แต่ง</u> (**แต่ง / ขัด / ฝัง / Pack)

**วันที่** <u>1 ธันวาคม 2544</u> **ถึง วันที่** <u>31 ธันวาคม 2544</u>

| Order_Code | Product_Code | Emp_type | Qty  | Unit      | Time | DL Price |
|------------|--------------|----------|------|-----------|------|----------|
| XXX01      | xx-0001      | ช่างนอก  | 105  | ขึ้น      | -    | 3120     |
| XXX02      | xx-0002      | พนักงาน  | 20   | ନ୍ସ       | 60   | -        |
| XXX01      | xx-0003      | ช่างนอก  | 55   | ขึ้น      | -    | 518.4    |
| XXX03      | xx-0004      | พนักงาน  | 86   | ขึ้น      | 20   | -        |
| XXX03      | xx-0005      | พนักงาน  | 178  | ขึ้น      | 20   | -        |
| XXX04      | xx-0006      | พนักงาน  | 13.5 | ନ୍ସ       | 10   | -        |
| XXX03      | xx-0007      | พนักงาน  | 214  | ขึ้น      | 15   | -        |
| XXX04      | xx-0008      | พนักงาน  | 24   | ขึ้น      | 15   | -        |
| XXX03      | xx-0009      | พนักงาน  | 134  | ขึ้น      | 260  | -        |
| XXX05      | xx-0010      | ช่างนอก  | 18   | ขึ้น      | -    | 172.8    |
| XXX01      | xx-0011      | ช่างนอก  | 54   | ନ୍ସ       | -    | 97.2     |
| XXX01      | xx-0012      | ช่างนอก  | 103  | ନ୍ସ       | -    | 240      |
| XXX01      | xx-0013      | ช่างนอก  | 106  | คู่       | -    | 185.4    |
| XXX06      | xx-0014      | ช่างนอก  | 86   | ขึ้น      | -    | 206.4    |
| XXX07      | xx-0015      | ช่างนอก  | 210  | ชิ้น      | -    | 489.6    |
| XXX08      | xx-0016      | ช่างนอก  | 64   | 21        | -    | 108.8    |
| XXX08      | xx-0017      | ช่างนอก  | 47   | 34        | -    | 79.9     |
| XXX04      | xx-0018      | พนักงาน  | 238  | ขึ้น      | 158  | -        |
| XXX04      | xx-0019      | พนักงาน  | 5    | ขึ้น      | 25   | -        |
| XXX04      | xx-0020      | พนักงาน  | 13   | ขึ้น      | 15   | -        |
| XXX04      | xx-0021      | พนักงาน  | 12   | ชิ้น      | 15   | -        |
| MM         | INJU 3       | เหย่ง    |      | ผู้จัดทำ  | 101  |          |
|            |              |          |      | ผู้ตรวจสอ | บ    |          |

รูป ง.3 แสดงแบบฟอร์ม "ใบรายงานการผลิต"(แผนกที่มีช่างรับเหมา)

# ใบรายงานการผลิต

**แผนก\_\_\_\_\_**(Wax / โม่-พ่นทราย)

**วันที่\_\_**1 ธันวาคม 2544\_**\_ถึง วันที่**\_31 ธันวาคม 2544\_

| Order_Code | Product_Code | Emp_type | Qty  | Unit | Time |
|------------|--------------|----------|------|------|------|
| XXX01      | xx-0001      | พนักงาน  | 124  | เส้น | 20   |
| XXX02      | xx-0002      | พนักงาน  | 14   | อิ้น | 48   |
| XXX01      | xx-0003      | พนักงาน  | 3    | อิ้น | 48   |
| XXX03      | xx-0004      | พนักงาน  | 1.5  | ନୁ   | 20   |
| XXX03      | xx-0005      | พนักงาน  | 36.5 | P    | 15   |
| XXX04      | xx-0006      | พนักงาน  | 30   | ขึ้น | 1.4  |
| XXX03      | xx-0007      | พนักงาน  | 15   | ขึ้น | 10   |
| XXX04      | xx-0008      | พนักงาน  | 15   | ขึ้น | 10   |
| XXX03      | xx-0009      | พนักงาน  | 15   | ขึ้น | 10   |
| XXX05      | xx-0010      | พนักงาน  | 684  | เม็ด | 12   |
| XXX01      | xx-0011      | พนักงาน  | 30   | ขึ้น | 13   |
| XXX01      | xx-0012      | พนักงาน  | 2    | 31   | 20   |
| XXX01      | xx-0013      | พนักงาน  | 10   | ขึ้น | 2    |
| XXX06      | xx-0014      | พนักงาน  | 2    | 31   | 2    |
| XXX07      | xx-0015      | พนักงาน  | 158  | ต้น  | 3.15 |
| XXX08      | xx-0016      | พนักงาน  | 2    | 31   | 30   |
| XXX08      | xx-0017      | พนักงาน  | 10   | ขึ้น | 33   |
| XXX04      | xx-0018      | พนักงาน  | 10   | ขึ้น | 3    |
| XXX04      | xx-0019      | พนักงาน  | 30   | สิ้น | 55   |
| XXX04      | xx-0020      | พนักงาน  | 158  | ด้น  | 5    |
| XXX04      | xx-0021      | พนักงาน  | 591  | ชิ้น | 5    |
| XXX09      | xx-0022      | พนักงาน  | 158  | ต้น  | 6.45 |
| XXX10      | xx-0023      | พนักงาน  | 684  | เม็ด | 8.12 |
| XXX11      | xx-0024      | พนักงาน  | 684  | เม็ด | 8.46 |

| ผู้จัดทำ_ | <br> |
|-----------|------|
|           |      |

ผู้ตรวจสอบ\_\_\_\_\_

รูป ง.4 แสดงแบบฟอร์ม "ใบรายงานการผลิต"(เก็บข้อมูลเวลาทำงาน)

# ใบรายงานการผลิต

**แผนก<u>เหวี่ยง</u>**(เหวี่ยง / โม่-ดัดตัวเรือน)

**วันที่** <u>1 ธันวาคม 2544</u> **ถึง วันที่** <u>31 ธันวาคม 2544</u>

| Order_Code | Product_Code | Emp_type  | Qty      | Unit  | Weigth |
|------------|--------------|-----------|----------|-------|--------|
| XXX01      | xx-0001      | พนักงาน   | 210      | ขึ้น  | 450.5  |
| XXX02      | xx-0002      | พนักงาน   | 43       | ขึ้น  | 172.1  |
| XXX01      | xx-0003      | พนักงาน   | 87       | ์ชิ้น | 113.6  |
| XXX03      | xx-0004      | พนักงาน   | 46       | ዾ     | 489.1  |
| XXX03      | xx-0005      | พนักงาน   | 506      | Ŕ     | 2231   |
| XXX04      | xx-0006      | พนักงาน   | 92       | ์ชิ้น | 238.6  |
| XXX03      | xx-0007      | พนักงาน   | 86       | Ŕ     | 180.6  |
| XXX04      | xx-0008      | พนักงาน   | 119      | Ŕ     | 188    |
| XXX03      | xx-0009      | พนักงาน   | 252      | Ŕ     | 291.4  |
| XXX05      | xx-0010      | พนักงาน   | 2        | Ŕ     | 8.6    |
| XXX01      | xx-0011      | พนักงาน   | 501      | ዾ     | 2572   |
| XXX01      | xx-0012      | พนักงาน   | 28       | 34    | 125.5  |
| XXX01      | xx-0013      | พนักงาน   | 23       | เส้น  | 62.6   |
| XXX06      | xx-0014      | พนักงาน   | 184      | เม็ด  | 363    |
| XXX07      | xx-0015      | พนักงาน   | 23       | ชิ้น  | 88.2   |
| XXX08      | xx-0016      | พนักงาน   | 4        | 34    | 9      |
| XXX08      | xx-0017      | พนักงาน   | 2        | 34    | 20     |
| XXX04      | xx-0018      | พนักงาน   | 2        | 34    | 18.5   |
| XXX04      | xx-0019      | พนักงาน   | ริการ    | 34    | 12     |
| XXX04      | xx-0020      | ิ พนักงาน | 66       | 34    | 164.1  |
| XXX04      | xx-0021      | พนักงาน   | 30       | ชิ้น  | 144    |
| XXX09      | xx-0022      | พนักงาน   | 9        | ขึ้น  | 20.5   |
| XXX10 9    | xx-0023      | พนักงาน   | 69       | คู่   | 737    |
|            |              |           | ผู้จัดทำ |       |        |

ผู้ตรวจสอบ\_\_\_\_\_

รูป ง.5 แสดงแบบฟอร์ม "ใบรายงานการผลิต"(เก็บข้อมูลน้ำหนักที่ผลิต)

# ใบสรุปปิดออร์เดอร์

**แผนก<u>สำเร็จรูป</u>** 

**วันที่** <u>1 ธันวาคม 2544</u>**ถึง วันที่** <u>31 ธันวาคม 2544</u>

| Order_Code         | Product_Code | Qty_Order | Qty_good | Percent_ | Date_Close | Due_Date  |
|--------------------|--------------|-----------|----------|----------|------------|-----------|
|                    |              |           |          | Closed   |            |           |
| XXX01              | xx-0001      | 33        | 30       | 90.91    | 19-Dec-01  | 20-Dec-01 |
| XXX02              | xx-0002      | 645       | 600      | 93.02    | 19-Dec-01  | 20-Dec-01 |
| XXX01              | xx-0003      | 43        | 39       | 90.7     | 19-Dec-01  | 13-Jul-01 |
| XXX03              | xx-0004      | 42        | 39       | 92.86    | 19-Dec-01  | 13-Jul-01 |
| XXX03              | xx-0005      | 42        | 39       | 92.86    | 19-Dec-01  | 13-Jul-01 |
| XXX04              | xx-0006      | 45        | 41       | 91.11    | 19-Dec-01  | 13-Jul-01 |
| XXX03              | xx-0007      | 45        | 39       | 86.67    | 19-Dec-01  | 13-Jul-01 |
| XXX04              | xx-0008      | 40        | 39       | 97.5     | 19-Dec-01  | 13-Jul-01 |
| XXX03              | xx-0009      | 42        | 37       | 88.1     | 19-Dec-01  | 13-Jul-01 |
| XXX05              | xx-0010      | 44        | 40       | 90.91    | 19-Dec-01  | 13-Jul-01 |
| XXX01              | xx-0011      | 41        | 38       | 92.68    | 19-Dec-01  | 13-Jul-01 |
| XXX01              | xx-0012      | 44        | 39       | 88.64    | 19-Dec-01  | 13-Jul-01 |
| XXX01              | xx-0013      | 1         | 1        | 100      | 19-Dec-01  | 28-Sep-01 |
| XXX06              | xx-0014      | 1         | 1        | 100      | 19-Dec-01  | 28-Sep-01 |
| XXX07              | xx-0015      | 1         | 1        | 100      | 19-Dec-01  | 28-Sep-01 |
| XXX08              | xx-0016      | 1         | 1        | 100      | 19-Dec-01  | 28-Sep-01 |
| XXX08              | xx-0017      | 1         | 1        | 100      | 19-Dec-01  | 28-Sep-01 |
| XXX04              | xx-0018      |           |          | 100      | 19-Dec-01  | 28-Sep-01 |
| XXX04              | xx-0019      |           |          | 100      | 19-Dec-01  | 28-Sep-01 |
| XXX04              | xx-0020      | 1         | 1        | 100      | 19-Dec-01  | 28-Sep-01 |
| XXX04              | xx-0021      | 0 6 00 1  | 0        | 0        | 19-Dec-01  | 28-Sep-01 |
| XXX09 <sup>¶</sup> | xx-0022      | 1         | 1        | 100      | 19-Dec-01  | 28-Sep-01 |
| XXX10              | xx-0023      | 1         | 1        | 100      | 19-Dec-01  | 22-Sep-01 |
|                    |              |           |          | ผู้จ้    | ัดทำ       |           |
|                    |              |           |          | ស្ដ័ខ    | รวจสอบ     |           |

รูป ง.6 แสดงแบบฟอร์ม "ใบสรุปปิดออร์เดอร์"

ตาราง ง.1 แสดงตัวอย่างรายงานอัตราจัดสรรต้นทุน

# รายงานอัตราจัดสรรต้นทุน

| ประจำเดือน      | พ.ศ       |            |           |            |           |            |                     |
|-----------------|-----------|------------|-----------|------------|-----------|------------|---------------------|
| Department      | DL        | Rate       | Fix.FC    | H Rate     | Var.FC    | 0H Rate    | FOH(บริการ) Rate    |
|                 | (บาท/ชม.) | (บาท/กรัม) | (บาท/ชม.) | (บาท/กรัม) | (บาท/ชม.) | (บาท/กรัม) | (บาท/ราคาผลิตภัณฑ์) |
| Wax             |           |            | 128/24    |            |           |            |                     |
| เหวี่ยง         |           |            |           |            |           |            |                     |
| ช่างแต่ง        |           |            |           |            |           |            |                     |
| ช่างขัด         |           | 0/         |           |            | 9         |            |                     |
| ช่างฝัง         |           | 4          |           |            | 3         |            |                     |
| โม่-ดัดตัวเรือน |           | J          |           |            | U         |            |                     |
| โม่-พ่นทราย     |           | 0          | / _       |            |           |            |                     |
| Pack            |           | ลลาง       |           | 2191576    | 115       |            |                     |

จุฬาลงกรณ์มหาวิทยาลัย

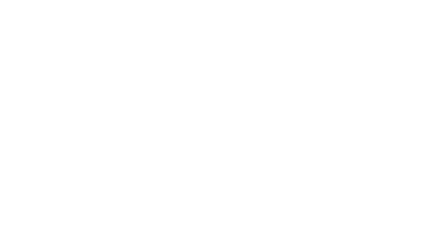

# ตาราง ง.2 แสดงตัวอย่างรายงานต้นทุนแปรสภาพ

# รายงานต้นทุนแปรสภาพ

| ประจำเดือน_ | 1            | พ.ศ        |          |     |      |          |                |          |         |         |        |                 |
|-------------|--------------|------------|----------|-----|------|----------|----------------|----------|---------|---------|--------|-----------------|
| Order_Code  | Product_Code | Department | Emp_type | Qty | Unit | Time     | Weight         | DL Price | Fix.FOH | Var.FOH | FOH    | Conversion Cost |
|             |              |            |          |     |      | 3.50     |                |          |         |         | บริการ |                 |
|             |              |            |          |     |      |          | VALA)          |          |         |         |        |                 |
|             |              |            |          |     |      | The file | and the second | 5        |         |         |        |                 |
|             |              |            |          |     |      |          | 21397          |          |         |         |        |                 |
|             |              |            | C        |     |      | 212      |                |          |         |         |        |                 |
|             |              |            |          | P   |      |          |                |          | 2       |         |        |                 |
|             |              |            |          |     |      |          |                |          |         |         |        |                 |

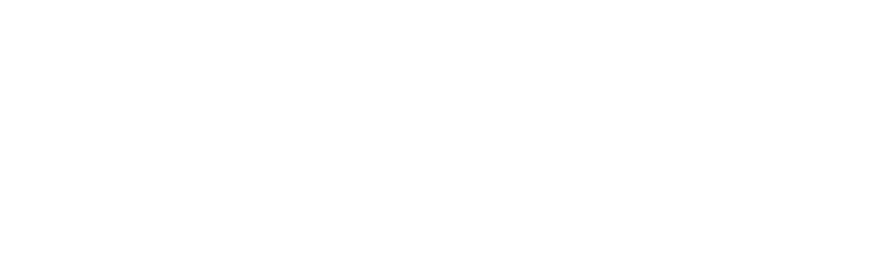

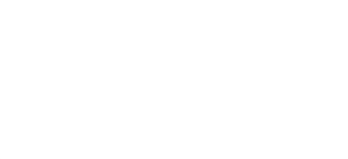

ตาราง ง.3 แสดงตัวอย่างรายงานต้นทุนแปรสภาพงานที่ผลิตเสร็จ

# รายงานต้นทุนแปรสภาพที่ผลิตเสร็จ

ประจำเดือน\_\_\_\_\_พ.ศ.\_\_\_\_

Order\_Code :\_\_\_\_\_ Product\_Code :\_\_\_\_\_

| Department | Emp_type | Qty | Unit | Time | Weight      | DL Price   | Fix.FOH | Var.FOH | FOH บริการ | Conversion Cost |
|------------|----------|-----|------|------|-------------|------------|---------|---------|------------|-----------------|
|            |          |     |      |      | 2.15        | a contrato |         |         |            |                 |
|            |          |     |      |      |             | 2221       |         |         |            |                 |
|            |          |     |      |      |             |            |         |         |            |                 |
|            |          |     |      |      |             | 0.52/53/5  |         |         |            |                 |
|            |          |     | 0    |      |             |            |         | 9       |            |                 |
|            |          |     |      |      |             |            |         | 0       |            |                 |
|            |          |     |      |      | sum         |            |         |         |            |                 |
|            |          |     |      | COS  | st per unit |            |         |         |            |                 |
|            |          |     |      |      |             | 0000       |         | 20      |            |                 |

# ุลถาบนวทยบรการ จุฬาลงกรณ์มหาวิทยาลัย

ภาคผนวก จ. Source Code

สถาบันวิทยบริการ จุฬาลงกรณ์มหาวิทยาลัย

# ส่วนควบคุมการทำงานของโปรแกรม

# frmConsole

```
Option Explicit
Private ActiveForm As Form
Private ColForm As Collection
Private Enum ListBar_Group
  Grp_Main = 1
  Grp_Import
  Grp_Report
End Enum
Public Enum ELocation
 Loc_Menu
  Loc_ListBar
End Enum
Public Enum EAction
  Act_Click = 0
  Act_Import = 1
  Act_Print = 3
End Enum
Private Const Pane_ShowForm As String = "PaneForm"
Private Const StatusBar_Title As String = "Conversion Cost"
Private Sub EnableMenu()
  If ActiveForm Is Nothing Then
    mnulmport.Enabled = False
    mnuPrint.Enabled = False
    tlbConsole.Buttons.Item(Act_Import).Enabled = False
    tlbConsole.Buttons.Item(Act_Print).Enabled = False
  Else
    Select Case SSListBar.CurrentGroup.Index
      Case Grp_Import
         mnuImport.Enabled = True
         mnuPrint.Enabled = False
         tlbConsole.Buttons.Item(Act_Import).Enabled = True
         tlbConsole.Buttons.Item(Act_Print).Enabled = False
      Case Grp_Report
         mnulmport.Enabled = False
         mnuPrint.Enabled = True
         tlbConsole.Buttons.Item(Act_Import).Enabled = False
         tlbConsole.Buttons.Item(Act_Print).Enabled = True
    End Select
  End If
End Sub
Private Sub Form_Load()
  Set gConn = New ADODB.Connection
  gConn.Open "DSN=Thesis;UID=";PWD =";"
```

InitActiveListBar

EnableMenu

stbConsole.Panels.Item(1).Text = StatusBar\_Title

#### End Sub

Private Sub Form\_Unload(Cancel As Integer)

Dim oForm As Form

For Each oForm In ColForm

Unload oForm

Next oForm

gConn.Close

Set gConn = Nothing

Set ActiveForm = Nothing

Set ColForm = Nothing

End Sub

Private Sub InitColForm()

Set ColForm = New Collection

#### 'Form for Import files

ColForm.Add frmImpAccount, "Import Account" ColForm.Add frmImpProduction, "Import Production" ColForm.Add frmImpClosedOrder, "Import Closed Order" 'Form for Reports

ColForm.Add frmExpDriverRate, "Report Rate" ColForm.Add frmExpMonthCost, "Report Monthly Cost"

ColForm.Add frmExpProductCost, "Report Product Cost"

#### End Sub

Private Sub InitActiveListBar()

Dim oGroup As SSGroup

Dim oSSListItem As SSListItem

#### With SSListBar

'======= Port Data =========

Set oGroup = .Groups.Add(, , "Port Data")

Set oSSListItem = oGroup.ListItems.Add(, "Import Account", "Import file from Account")

oSSListItem.ForeColor = vbBlack

oSSListItem.ForeColorSource = ssUseListItem

oSSListItem.IconLarge = 1

Set oSSListItem = oGroup.ListItems.Add(, "Import Production", "Import file from Production")

oSSListItem.ForeColor = vbBlack

oSSListItem.ForeColorSource = ssUseListItem

oSSListItem.IconLarge = 3

Set oSSListItem = oGroup.ListItems.Add(, "Import Closed Order", "Import file Closed Order")

oSSListItem.ForeColor = vbBlack

oSSListItem.ForeColorSource = ssUseListItem

oSSListItem.lconLarge = 4

Set oGroup = .Groups.Add(, , "Reports")

Set oSSListItem = oGroup.ListItems.Add(, "Report Rate", "Report Cost Driver Rate")

oSSListItem.ForeColor = vbBlack

oSSListItem.ForeColorSource = ssUseListItem

oSSListItem.IconLarge = 5

Set oSSListItem = oGroup.ListItems.Add(, "Report Monthly Cost", "Report Monthly Conversion Cost")

oSSListItem.ForeColor = vbBlack

oSSListItem.ForeColorSource = ssUseListItem

oSSListItem.lconLarge = 6

Set oSSListItem = oGroup.ListItems.Add(, "Report Product Cost", "Report Closed Order Conversion Cost")

oSSListItem.ForeColor = vbBlack

oSSListItem.ForeColorSource = ssUseListItem

oSSListItem.lconLarge = 7

# End With

End Sub

Private Sub NotifyForm(Location As ELocation, Action As EAction)

If Not ActiveForm Is Nothing Then

ActiveForm.Response Location, Action

End If

End Sub

Private Sub mnuExit\_Click()

Unload Me

End Sub

Private Sub mnulmport\_Click()

NotifyForm Loc\_Menu, Act\_Import

End Sub

# Private Sub mnuPrint\_Click()

NotifyForm Loc\_Menu, Act\_Print

End Sub

Private Sub SSListBar\_GroupClick(ByVal GroupClicked As Listbar.SSGroup, ByVal PreviousGroup As Listbar.SSGroup)

If GroupClicked.Index <> Grp\_Main Then

stbConsole.Panels.Item(1) = StatusBar\_Title & " : " & GroupClicked.Caption

# End If End Sub

Private Sub SSListBar\_ListItemClick(ByVal ItemClicked As Listbar.SSListItem)

If Not ActiveForm Is Nothing Then Unload ActiveForm

Set ActiveForm = ColForm.Item(ItemClicked.Key)

EnableMenu

stbConsole.Panels.Item(2).Text = ItemClicked.Text

ssspConSole.Panes.Item(Pane\_ShowForm).Control = ActiveForm.hWnd

Me.SetFocus

NotifyForm Loc\_ListBar, Act\_Click

#### End Sub

Private Sub tlbConsole\_ButtonClick(ByVal Button As MSComctlLib.Button)
Select Case Button.Index
Case Act\_Import
NotifyForm Loc\_Menu, Act\_Import
Case Act\_Print
NotifyForm Loc\_Menu, Act\_Print
End Select

End Sub

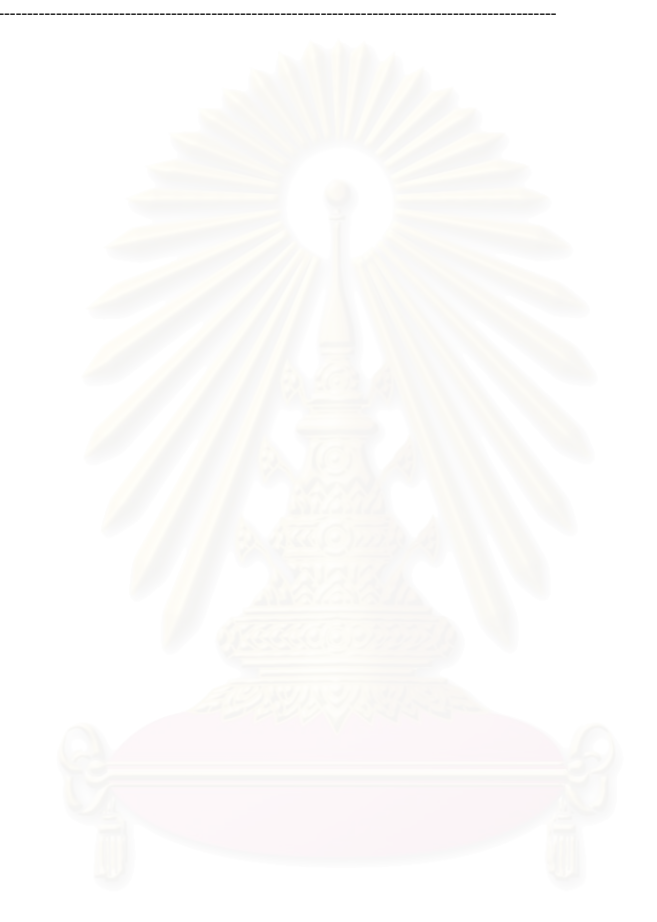

# สถาบันวิทยบริการ จุฬาลงกรณ์มหาวิทยาลัย

# การนำเข้าข้อมูลค่าใช้จ่าย

# frmImpAccount

Option Explicit Const iTimeLoop As Integer = 30 Const iTimeChange As Integer = 8 Const iMoistureRow As Integer = 51

Private Sub ClearLabel()

IblFileName.Caption = ""

IbIAII.Caption = ""

End Sub

Private Sub DisableFrame()

fraImport.Enabled = False

IblFileCaption.Enabled = False

IbIAIIRecordCaption.Enabled = False

IblFileName.Enabled = False IblAll.Enabled = False

ion including ind

# End Sub

Private Sub EnableFrame() fraImport.Enabled = True IblFileCaption.Enabled = True IblAllRecordCaption.Enabled = True IblFileName.Enabled = True IblAll.Enabled = True

#### End Sub

Private Sub Form\_Load()

'Disable and clear controls

DisableFrame

ClearLabel

progImport.Visible = False

'End disable and clear controls

# End Sub

Private Sub Import(xlSheet As Object)

'This sub is used to import any detail of Account File On Error GoTo ErrHandle

Dim IRowXIs As Long

Dim IColXIs As Long

Dim intYear As Integer

Dim intMonth As Integer

Dim strDepartment As String

Dim dbIDL As Double

Dim dblFixFOH As Double

Dim dblVarFOH As Double

Dim rs As ADODB.Recordset

Const strStatus As String = "Importing "

progImport.Visible = True IRowXIs = 2

gConn.BeginTrans ' for preventing fail transfer

Set rs = New ADODB.Recordset

rs.Open "Select \* from Account Where year = 0", gConn, adOpenKeyset, adLockPessimistic

## With xISheet

stbImport.Panels(1).Text = strStatus

Do While .Cells(IRowXls, 1) <> ""

Select Case IRowXIs Mod iTimeChange

#### Case 1

stbImport.Panels(1).Text = strStatus & ".."

#### Case 2

stbImport.Panels(1).Text = strStatus & "....."

## Case 3

stbImport.Panels(1).Text = strStatus & "......

## Case 4

stbImport.Panels(1).Text = strStatus & "......."

# Case 5

stbImport.Panels(1).Text = strStatus & "......"

#### Case 6

stbImport.Panels(1).Text = strStatus & ".....

# Case 7

stbImport.Panels(1).Text = strStatus & "......

# Case 0

stbImport.Panels(1).Text = strStatus & ".....

# End Select

DoEvents

## ' get data from file

intYear = .Cells(IRowXls, 1)

intMonth = .Cells(IRowXls, 2)

strDepartment = .Cells(IRowXls, 3)

dbIDL = .Cells(IRowXls, 4)

```
dblFixFOH = .Cells(IRowXls, 5)
```

dblVarFOH = .Cells(IRowXls, 6)

# 'Delete Data

# If IRowXIs = 2 Then

gConn.Execute "Delete \* from Account Where Month =" & intMonth & " and Year =" & intYear End If 'Insert Data

# rs.AddNew

rs!Year = intYear

rs!Month = intMonth

rs!Department = strDepartment

rs!DL = dblDL

rs!FixFOH = dblFixFOH

rs!varFOH = dblVarFOH

rs.Update

```
IbIAII.Caption = IRowXIs - 1 & "/ " & progImport.Max
      progImport.Value = IRowXls - 1
      DoEvents
      IRowXIs = IRowXIs + 1
    Loop
  End With
  rs.Close
  Set rs = Nothing
  gConn.CommitTrans
  progImport.Value = progImport.Max
  stbImport.Panels(1).Text = "Finished"
  MsgBox "ทำการนำเข้าข้อมูลเสร็จเรียบร้อยแล้ว", vbInformation
  stbImport.Panels(1).Text = ""
  progImport.Visible = False
  DisableFrame
  Exit Sub
ErrHandle:
  gConn.RollbackTrans
  MsgBox Err.Number, Err.Description, vbCritical
```

End Sub

Private Sub PrepareForImport()

'This sub is used to select file to imoport and prepare data to import

On Error GoTo ErrHandle

Dim xlsFileName As String

Dim xlsBook As Object

Dim xlSheet As Object

Dim Cancel As Boolean

Dim IAllRows As Long

Dim Itmp As Long

Const strStatus As String = "Reading '

Me.MousePointer = vbHourglass

ClearLabel Cancel = False 'Set and show dialog box

cdlExcelFile.InitDir = "C:"

cdlExcelFile.Filter = "Microsoft Excel Worksheet(\*.xls)|\*.xls"

cdlExcelFile.CancelError = True

cdlExcelFile.FileName = ""

cdlExcelFile.ShowOpen

If Not Cancel Then

'Get file name

xlsFileName = cdlExcelFile.FileName lblFileName.Caption = xlsFileName DoEvents 'Get excel object

Set xlsBook = GetObject(xlsFileName)

'Open excel application and select active sheet xlsBook.Application.Visible = True xlsBook.Windows(1).Visible = True Set xlSheet = xlsBook.ActiveSheet If Not xISheet Is Nothing Then EnableFrame IAIIRows = 0 With xlSheet 'Count Rows of Import File Do While .Cells(IAIIRows + 2, 1) <> IAIIRows = IAIIRows + 1 If IAIIRows Mod iTimeLoop = 0 Then Select Case (IAllRows / iTimeLoop) Mod iTimeChange Case 1 stbImport.Panels(1).Text = strStatus & ".." Case 2 stbImport.Panels(1).Text = strStatus & "....." Case 3 stbImport.Panels(1).Text = strStatus & "... Case 4 stbImport.Panels(1).Text = strStatus & ".... Case 5 stbImport.Panels(1).Text = strStatus & "... Case 6 stbImport.Panels(1).Text = strStatus & "... Case 7 stbImport.Panels(1).Text = strStatus & " ... Case 0 stbImport.Panels(1).Text = strStatus & ". End Select DoEvents End If Loop 'Set max value to progress bar progImport.Min = 0 progImport.Max = IAIIRows stbImport.Panels(1).Text = Import xISheet End With End If xlsBook.Close True End If

# End If

Me.MousePointer = vbNormal

Set xlsBook = Nothing Set xlSheet = Nothing Exit Sub ErrHandle: If Err.Number = cdlCancel Then Cancel = True xlsFileName = "" Me.MousePointer = vbDefault Resume Next Else MsgBox Err.Description, vbCritical End If End Sub

Public Sub Response(Location As ELocation, Action As EAction)

'Response event that raise by frmconsole Select Case Location

Case Loc\_ListBar

Select Case Action

Case Act\_Click

Me.Show

End Select

Case Loc\_Menu

Select Case Action Case Act\_Import

PrepareForImport

End Select

End Select

End Sub

สถาบันวิทยบริการ จุฬาลงกรณ์มหาวิทยาลัย

# การนำเข้าข้อมูลรายการปิดออร์เดอร์

# frmImpClosedOrder

Option Explicit Const iTimeLoop As Integer = 30

Const iTimeChange As Integer = 8

Private Sub ClearLabel()

IblFileName.Caption = "" IblAll.Caption = ""

End Sub

Private Sub DisableFrame()

fraImport.Enabled = False

IblFileNameCap.Enabled = False

IbIAllRecordCaption.Enabled = False

IblFileName.Enabled = False IblAll.Enabled = False

## End Sub

Private Sub EnableFrame()

fraImport.Enabled = True IblFileNameCap.Enabled = True IblAllRecordCaption.Enabled = True IblFileName.Enabled = True IblAll.Enabled = True

# End Sub

Private Sub Form\_Load()

pgbImport.Visible = False

DisableFrame

ClearLabel

End Sub

# Private Sub Import(xIsSheet As Object) On Error GoTo ErrHandle Const strStatus As String = "Importing " Dim IRowXIs As Long Dim IColXIs As Long

Dim strOrder\_Code As String Dim strProduct\_Code As String Dim sngQty\_Order As Single Dim sngQty\_Good As Single Dim sngPercent\_Closed As Single

Dim Date\_Close As Date

Dim Due\_Date As Date

Dim rs As ADODB.Recordset

stbImport.Panels(1).Text = strStatus & ".." pgbImport.Visible = True IRowXIs = 2

gConn.BeginTrans ' for preventing fail transfer

Set rs = New ADODB.Recordset

rs.Open "Select \* from Closed\_Order Where Order\_Code = '0'", gConn, adOpenKeyset, adLockPessimistic

#### With xlsSheet

Do While .Cells(IRowXls, 1) <> ""

Select Case (IRowXIs) Mod iTimeChange

# Case 1

stbImport.Panels(1).Text = strStatus & ".." Case 2 stbImport.Panels(1).Text = strStatus & "....." Case 3 stbImport.Panels(1).Text = strStatus & "...... Case 4 stbImport.Panels(1).Text = strStatus & "...... Case 5 stbImport.Panels(1).Text = strStatus & "...... Case 6

# stbImport.Panels(1).Text = strStatus & "... Case 7

stbImport.Panels(1).Text = strStatus & ".....

#### Case 0

stbImport.Panels(1).Text = strStatus & ".....

# End Select

DoEvents

# '===== get data from file======

strOrder\_Code = .Cells(IRowXls, 1) strProduct\_Code = .Cells(IRowXls, 2) sngQty\_Order = .Cells(IRowXls, 3) sngQty\_Good = .Cells(IRowXls, 4) sngPercent\_Closed = .Cells(IRowXls, 5) Date\_Close = .Cells(IRowXls, 6)

Due\_Date = .Cells(IRowXls, 7)

# 'Delete Data

# If IRowXIs = 2 Then

gConn.Execute "Delete \* from Closed\_Order Where Month([Date\_Close]) =" & Month(Date\_Close) & " and Year([Date\_Close]) =" & Year(Date\_Close)

End If

## 'Insert Data

rs.AddNew rs!Order\_Code = strOrder\_Code rs!Product\_Code = strProduct\_Code rs!Qty\_Order = sngQty\_Order rs!Qty\_Good = sngQty\_Good rs!Percent\_Closed = sngPercent\_Closed rs!Date\_Close = Date\_Close rs!Due\_Date = Due\_Date rs.Update

IbIAll.Caption = IRowXIs - 1 & "/ " & pgbImport.Max pgbImport.Value = IRowXIs - 1 DoEvents IRowXIs = IRowXIs + 1

# Loop

pgbImport.Value = pgbImport.Max End With

### rs.Close

Set rs = Nothing gConn.CommitTrans

stbImport.Panels(1).Text = "Finished" pgbImport.Value = pgbImport.Max

DoEvents

MsgBox "ทำการนำเข้าข้อมูลเสร็จเรียบร้อยแล้ว", vbInformation

stbImport.Panels(1).Text = ""

pgbImport.Visible = False

DisableFrame

# Exit Sub

ErrHandle:

gConn.RollbackTrans

MsgBox Err.Number, Err.Description, vbCritical

# End Sub

Private Sub PrepareForImport()

On Error GoTo ErrHandle Dim xlsFileName As String

Dim xlsBook As Object

Dim xlsSheet As Object

Dim Cancel As Boolean

Dim IAllRows As Long

Dim i As Integer

Const strStatus As String = "Reading "

# MousePointer = vbHourglass

ClearLabel

FrmConsole.MousePointer = vbHourglass

Cancel = False

With cdllmport

.InitDir = "C:"

.FileName = ""

.Filter = "Microsoft Excel Worksheet(\*.xls)|\*.xls"

.CancelError = True

.ShowOpen

If Not Cancel Then stbImport.Panels(1).Text = strStatus xlsFileName = .FileName IblFileName.Caption = xlsFileName DoEvents Set xlsBook = GetObject(xlsFileName) If Not xlsBook Is Nothing Then xlsBook.Application.Visible = True xlsBook.Windows(1).Visible = True Set xlsSheet = xlsBook.ActiveSheet If Not xlsSheet Is Nothing Then EnableFrame IAIIRows = 0 With xlsSheet 'Count Rows of Import File Do While .Cells(IAllRows + 2, 1) <> "" IAIIRows = IAIIRows + 1 If IAIIRows Mod iTimeLoop = 0 Then Select Case (IAIIRows / iTimeLoop) Mod iTimeChange Case 1 stbImport.Panels(1).Text = strStatus & ".." Case 2 stbImport.Panels(1).Text = strStatus & "....." Case 3 stbImport.Panels(1).Text = strStatus & ".... Case 4 stbImport.Panels(1).Text = strStatus & "......." Case 5 stbImport.Panels(1).Text = strStatus & ". Case 6 stbImport.Panels(1).Text = strStatus & Case 7 stbImport.Panels(1).Text = strStatus & ". Case 0 stbImport.Panels(1).Text = strStatus & " End Select DoEvents End If Loop 'Set max value to progress bar pgbImport.Min = 0 pgbImport.Max = IAIIRows stbImport.Panels(1).Text = " Import xlsSheet

End With

End If

End If

xlsBook.Close True

End If

#### End With

MousePointer = 0 FrmConsole.MousePointer = 0

Set xlsBook = Nothing

Set xlsSheet = Nothing

# Exit Sub

ErrHandle:

If Err.Number = cdlCancel Then

Cancel = True

xlsFileName = ""

Me.MousePointer = vbDefault

FrmConsole.MousePointer = 0

Resume Next Else

MsgBox Err.Description, vbCritical

# End If

# End Sub

Public Sub Response(Location As ELocation, Action As EAction)

Select Case Location Case Loc\_ListBar Select Case Action Case Act\_Click Me.Show End Select Case Loc\_Menu Select Case Action Case Act\_Import PrepareForImport End Select End Select

End Sub

# สถาบันวิทยบริการ จุฬาลงกรณ์มหาวิทยาลัย

# การนำเข้าข้อมูลการผลิต

# frmImpProduction

Option Explicit

Const iTimeLoop As Integer = 30 Const iTimeChange As Integer = 8

Private Sub ClearLabel()

IblFileName.Caption = "

IblAll.Caption = "" End Sub

2.1.4 04.5

Private Sub DisableFrame()

fraImport.Enabled = False

IblFileNameCap.Enabled = False

IbIAIIRecordCaption.Enabled = False

IblFileName.Enabled = False IblAll.Enabled = False

## End Sub

Private Sub EnableFrame()

fraImport.Enabled = True IblFileNameCap.Enabled = True IblAllRecordCaption.Enabled = True IblFileName.Enabled = True IblAll.Enabled = True

## End Sub

Private Sub Form\_Load()

pgbImport.Visible = False

Dim intYear As Integer Dim intMonth As Integer Dim strOrder\_Code As String Dim strProduct\_Code As String Dim strDepartment As String Dim strEmp\_Type As String Dim sngQty As Single Dim strUnit As String Dim dblTime As Double Dim dblWeight As Double

DisableFrame

ClearLabel

End Sub

# Private Sub Import(xIsSheet As Object) On Error GoTo ErrHandle Const strStatus As String = "Importing " Dim IRowXIs As Long Dim IColXIs As Long

Dim dbIDL\_Price As Double

Dim rs As ADODB.Recordset

stbImport.Panels(1).Text = strStatus & ".." pgbImport.Visible = True IRowXIs = 2

gConn.BeginTrans 'for preventing fail transfer

## Set rs = New ADODB.Recordset

rs.Open "Select \* from Production Where year = 0", gConn, adOpenKeyset, adLockPessimistic

## With xIsSheet

Do While .Cells(IRowXIs, 1) <> ""

Select Case (IRowXIs) Mod iTimeChange

# Case 1

stbImport.Panels(1).Text = strStatus & ".."

#### Case 2

stbImport.Panels(1).Text = strStatus & "....."

```
Case 3
```

stbImport.Panels(1).Text = strStatus & "......"

#### Case 4

stbImport.Panels(1).Text = strStatus & "......"

# Case 5

stbImport.Panels(1).Text = strStatus & ".....

## Case 6

stbImport.Panels(1).Text = strStatus & ".....

# Case 7

stbImport.Panels(1).Text = strStatus & ".....

# Case 0

stbImport.Panels(1).Text = strStatus & ".....

#### End Select

## ' get data from file

intYear = .Cells(IRowXls, 1) intMonth = .Cells(IRowXls, 2) strOrder\_Code = .Cells(IRowXls, 3) strProduct\_Code = .Cells(IRowXls, 4) strDepartment = .Cells(IRowXls, 5) strEmp\_Type = .Cells(IRowXls, 6) sngQty = .Cells(IRowXls, 7) strUnit = .Cells(IRowXls, 8) dblTime = .Cells(IRowXls, 9) dblweight = .Cells(IRowXls, 10) dblDL\_Price = .Cells(IRowXls, 11)

#### 'Delete Data

If IRowXls = 2 Then

gConn.Execute "Delete \* from Production Where Month =" & intMonth & " and Year =" & intYear End If 'Insert Data rs.AddNew

rs!Year = intYear

rs!Month = intMonth rs!Order\_Code = strOrder\_Code rs!Product\_Code = strProduct\_Code rs!Department = strDepartment rs!Emp\_Type = strEmp\_Type rs!Qty = sngQty rs!Unit = strUnit rs!Time = dblTime rs!Weight = dblweight rs!DL\_Price = dblDL\_Price rs.Update

pgbImport.Value = IRowXIs - 1 IbIAII.Caption = IRowXIs - 1 & "/ " & pgbImport.Max DoEvents IRowXIs = IRowXIs + 1 Loop

pgbImport.Value = pgbImport.Max

# End With rs.Close

Set rs = Nothing

gConn.CommitTrans

stbImport.Panels(1).Text = "Finished" pgbImport.Value = pgbImport.Max

DoEvents

MsgBox "ทำการนำเข้าข้อมูลเสร็จเรียบร้อยแล้ว", vbInformation

stbImport.Panels(1).Text = ""

pgbImport.Visible = False

DisableFrame

# Exit Sub

ErrHandle:

gConn.RollbackTrans

MsgBox Err.Number, Err.Description, vbCritical

#### End Sub

Private Sub PrepareForImport() On Error GoTo ErrHandle Dim xlsFileName As String Dim xlsBook As Object Dim xlsSheet As Object Dim Cancel As Boolean Dim IAIIRows As Long Dim i As Integer Const strStatus As String = "Reading "

MousePointer = vbHourglass ClearLabel FrmConsole.MousePointer = vbHourglass Cancel = False With cdllmport .InitDir = "C:" .FileName = "" .Filter = "Microsoft Excel Worksheet(\*.xls)|\*.xls" .CancelError = True .ShowOpen If Not Cancel Then stbImport.Panels(1).Text = strStatus xlsFileName = .FileName IblFileName.Caption = xlsFileName DoEvents Set xlsBook = GetObject(xlsFileName) If Not xlsBook Is Nothing Then xlsBook.Application.Visible = True xlsBook.Windows(1).Visible = True Set xlsSheet = xlsBook.ActiveSheet If Not xIsSheet Is Nothing Then EnableFrame IAIIRows = 0 With xlsSheet 'Count Rows of Import File Do While .Cells(IAIIRows + 2, 1) <> "" IAIIRows = IAIIRows + 1 If IAllRows Mod iTimeLoop = 0 Then Select Case (IAIIRows / iTimeLoop) Mod iTimeChange Case 1 stbImport.Panels(1).Text = strStatus & ".." Case 2 stbImport.Panels(1).Text = strStatus & "....." Case 3 stbImport.Panels(1).Text = strStatus & "......

# Case 4

stbImport.Panels(1).Text = strStatus & "......

## Case 5

# Case 6 stbImport.Panels(1).Text = strStatus & "

# Case 7

stbImport.Panels(1).Text = strStatus & "....

# Case 0

stbImport.Panels(1).Text = strStatus & ".....

#### End Select

DoEvents

## End If

Loop

#### 'Set max value to progress bar

pgbImport.Min = 0

pgbImport.Max = IAIIRows

stbImport.Panels(1).Text = ""

Import xIsSheet

End With

End If

End If

xlsBook.Close True

End If

End With

MousePointer = 0 FrmConsole.MousePointer = 0

# Set xlsBook = Nothing

Set xlsSheet = Nothing

Exit Sub

ErrHandle:

If Err.Number = cdlCancel Then

Cancel = True

xlsFileName = ""

Me.MousePointer = vbDefault

FrmConsole.MousePointer = 0

# Resume Next Else

MsgBox Err.Description, vbCritical

End If

# End Sub

Public Sub Response(Location As ELocation, Action As EAction)

ทาวท

Select Case Location

Case Loc\_ListBar

Select Case Action

Case Act\_Click

Me.Show

End Select

Case Loc\_Menu

Select Case Action

Case Act\_Import

PrepareForImport

```
End Select
```

End Select

End Sub

# การออกรายงานอัตราจัดสรรต้นทุน

# frmExpDriverRate

Option Explicit Const iTimeLoop As Integer = 30 Const iTimeChange As Integer = 8

Private Sub initCombo()

Dim i As Integer

## With cboMonth

.Clear .AddItem "มกราคม" .AddItem "กุมภาพันธ์" .AddItem "มีนาคม" .AddItem "เมษายน" .AddItem "พฤษภาคม" .AddItem "มิถุนายน" .AddItem "กรกฎาคม" .AddItem "สิงหาคม" .AddItem "กันยายน" .AddItem "ตุลาคม" .AddItem "พฤศจิกายน" .AddItem "ธันวาคม" For i = 1 To 12 .ItemData(i - 1) = i Next i .ListIndex = Month(Date) - 1 End With

End Sub

Private Sub Form\_Load()

pgbImport.Visible = False txtYear.Text = Year(Date)

initCombo

# End Sub

Private Sub Export(xlsSheet As Object, IYear As Long, IMonth As Long)

On Error GoTo ErrHandle

Const strStatus As String = "Exporting " Dim strDepartment As String Dim dblweight As Double Dim dblSpecialList As Double Dim lRow As Long Dim rsAccount As Recordset Dim dblDL As Double Dim dblFixFOH As Double Dim dblVarFOH As Double Dim IRecordCount As Long

Dim rsRate As ADODB.Recordset

Dim rs As ADODB.Recordset

stbImport.Panels(1).Text = strStatus & ".." pgbImport.Visible = True

gConn.BeginTrans ' for preventing fail transfer

gConn.Execute "Delete \* from Rate Where Month =" & IMonth & " and Year =" & IYear

' select data from Production.DB

Set rs = New ADODB.Recordset

rs.Open "Select \* from Production where Year=" & IYear & " and Month = " & IMonth & " Order by department", gConn, adOpenStatic, adLockReadOnly

' Set max value to progress bar

If rs.RecordCount <> 0 Then pgbImport.Max = rs.RecordCount

stbImport.Panels(1).Text = ""

#### Set rsAccount = New ADODB.Recordset

rsAccount.Open "Select \* from Account Where year =" & IYear & " and month =" & IMonth, gConn, adOpenStatic, adLockReadOnly With xIsSheet

' write head column .Cells(1, 1) = "Year" .Cells(1, 2) = "Month" .Cells(1, 3) = "Department" .Cells(1, 4) = "DL" .Cells(1, 5) = "Fix.FOH" .Cells(1, 6) = "Var.FOH" .Cells(1, 7) = "DLH" .Cells(1, 8) = "Weight" .Cells(1, 9) = "TotalDLH" .Cells(1, 10) = "DL Rate" .Cells(1, 11) = "Fix.FOH Rate"

#### IRow = 2

Set rsRate = New ADODB.Recordset rsRate.Open "Select \* from Rate where year=0", gConn, adOpenKeyset, adLockPessimistic

#### Do While Not rs.EOF

Select Case (IRecordCount) Mod iTimeChange Case 1 stbImport.Panels(1).Text = strStatus & "..." Case 2 stbImport.Panels(1).Text = strStatus & "....." Case 3 stbImport.Panels(1).Text = strStatus & "......" Case 5 stbImport.Panels(1).Text = strStatus & "......"

# Case 6

stbImport.Panels(1).Text = strStatus & "....." Case 7 stbImport.Panels(1).Text = strStatus & "....." Case 0

stbImport.Panels(1).Text = strStatus & "......

# End Select

## DoEvents

If Trim(strDepartment) <> Trim(rs!Department) Then

If strDepartment <> "" Then

- .Cells(IRow, 1) = IYear
- .Cells(IRow, 2) = IMonth
- .Cells(IRow, 3) = strDepartment

rsRate.AddNew

- rsRate!Year = IYear
- rsRate!Month = IMonth

rsRate!Department = strDepartment

# 'Calculate FOH

Calculate rsAccount, rsRate, xlsSheet, IRow, strDepartment, dblTime, dblweight, dblSpecialList

# End If

'Reset and set new Department

strDepartment = Trim(rs!Department)

dblweight = 0

dblTime = 0

dblSpecialList = 0

## End If

Select Case strDepartment

# Case "Wax"

```
If rs!Emp_Type = "ข่างใน" Then
dblSpecialList = dblSpecialList + rs!Time
Elself rs!Emp_Type = "พนักงาน" Then
dblSpecialList = dblSpecialList + rs!Time
dblTime = dblTime + rs!Time
```

# End If

# Case "เหวี่ยง"

```
lf rs!Emp_Type = "พนักงาน" Then
dblweight = dblweight + rs!Weight
End If
```

#### Enu II

```
Case "ช่างแต่ง"
```

```
If rs!Emp_Type = "ข่างใน" Then
dblSpecialList = dblSpecialList + rs!Time
Elself rs!Emp_Type = "พนักงาน" Then
dblSpecialList = dblSpecialList + rs!Time
dblTime = dblTime + rs!Time
```

#### End If

#### Case "ช่างขัด"

If rs!Emp\_Type = "ช่างใน" Then dblSpecialList = dblSpecialList + rs!Time Elself rs!Emp\_Type = "พนักงาน" Then dblSpecialList = dblSpecialList + rs!Time dblTime = dblTime + rs!Time End If

## Case "ช่างฝัง"

If rs!Emp\_Type = "ช่างใน" Then dblSpecialList = dblSpecialList + rs!Time Elself rs!Emp\_Type = "พนักงาน" Then dblSpecialList = dblSpecialList + rs!Time dblTime = dblTime + rs!Time End If

# Case "โม่-ดัดตัวเรือน"

lf rs!Emp\_Type = "พนักงาน" Then dblweight = dblweight + rs!Weight End If

## Case "โม่-พ่นทราย"

lf rs!Emp\_Type = "ข่างใน" Then dblSpecialList = dblSpecialList + rs!Time Elself rs!Emp\_Type = "พนักงาน" Then dblSpecialList = dblSpecialList + rs!Time dblTime = dblTime + rs!Time End If

## Case "Pack"

If rs!Emp\_Type = "ข่างใน" Then dblSpecialList = dblSpecialList + rs!Time Elself rs!Emp\_Type = "พนักงาน" Then dblSpecialList = dblSpecialList + rs!Time dblTime = dblTime + rs!Time End If

#### End Select

IRecordCount = IRecordCount + 1 pgbImport.Value = IRecordCount DoEvents rs.MoveNext

# Loop

If strDepartment <> "" Then

.Cells(IRow, 1) = IYear

.Cells(IRow, 2) = IMonth .Cells(IRow, 3) = strDepartment

rsRate.AddNew

rsRate!Year = IYear rsRate!Month = IMonth 166

```
rsRate!Department = strDepartment
```

Calculate rsAccount, rsRate, xlsSheet, IRow, strDepartment, dblTime, dblweight, dblSpecialList

End If

pgbImport.Value = pgbImport.Max

# End With

rsRate.Close Set rsRate = Nothing rs.Close Set rs = Nothing gConn.CommitTrans

stbImport.Panels(1).Text = "Finished"

pgbImport.Value = pgbImport.Max DoEvents MsgBox "ทำการส่งออกข้อมูลเสร็จเรียบร้อยแล้ว", vbInformation stbImport.Panels(1).Text = "" pgbImport.Visible = False

#### Exit Sub

ErrHandle: gConn.RollbackTrans If Err.Number = 5 Then Resume Next Else

MsgBox Err.Number, Err.Description, vbCritical

End If

# End Sub

Private Sub PrepareForExport()

On Error GoTo ErrHandle Dim xlsFileName As String

Dim xlsBook As Object Dim xlsSheet As Object Dim Cancel As Boolean

Dim i As Integer Dim rs As Recordset

Dim IYear As Long

# Dim IAllRows As Long Dim blsNewFile As Boolean Dim iMonth As Integer

Const strStatus As String = "Reading "

MousePointer = vbHourglass IblFileName.Caption = "" FrmConsole.MousePointer = vbHourglass Cancel = False iMonth = cboMonth.ItemData(cboMonth.ListIndex) IYear = CLng(txtYear.Text)
#### With cdllmport

.InitDir = "C:"

.FileName = ""

.Filter = "Microsoft Excel Worksheet(\*.xls)|\*.xls"

.CancelError = True

.ShowSave

#### If Not Cancel Then

stbImport.Panels(1).Text = strStatus

xlsFileName = .FileName

IblFileName.Caption = xlsFileName

Set xlsBook = GetObject(xlsFileName)

#### If xIsBook Is Nothing Then

Set xlsBook = CreateObject("Excel.Sheet")

# blsNewFile = True

End If

#### If Not xlsBook Is Nothing Then

Set xlsSheet = xlsBook.Sheets(1)

If Not xIsSheet Is Nothing Then

Me.MousePointer = vbHourglass

Export xlsSheet, IYear, CLng(iMonth)

# End If

If blsNewFile Then xlsBook.SaveAs xlsFileName xlsBook.Close Set xlsBook = GetObject(xlsFileName)

Set xlsSheet = xlsBook.Sheets(1)

#### End If

xlsBook.Application.Visible = True xlsBook.Windows(1).Visible = True

# End If

End If

# End With

MousePointer = 0 FrmConsole.MousePointer = 0

Set xlsBook = Nothing

### Set xlsSheet = Nothing

Exit Sub

# ErrHandle:

If Err.Number = cdlCancel Then Cancel = True xlsFileName = "" Me.MousePointer = vbDefault FrmConsole.MousePointer = 0 Resume Next Elself Err.Number = 432 Then Resume Next Elself Err.Number = 1004 Then

#### Resume Next

Else

MsgBox Err.Description, vbCritical

# าบันวิทยบริการ เกรณ์มหาวิทยาลัย

End If End Sub

Private Sub Calculate(rsAccount As ADODB.Recordset, rsRate As ADODB.Recordset, xlsSheet As Worksheet, IRow As Long, strDepartment

As String, Optional dblTime As Double, Optional dblweight As Double, Optional dblSpecialList As Double)

Dim dbIDL As Double

Dim dblFixFOH As Double

Dim dblVarFOH As Double

#### With xlsSheet

Do While Not rsAccount.EOF

If Trim(rsAccount!Department) = Trim(strDepartment) Then

dbIDL = rsAccount!DL

dblFixFOH = rsAccount!FixFOH

dblVarFOH = rsAccount!varFOH

#### Exit Do

#### End If

rsAccount.MoveNext

#### Loop

If rsAccount.RecordCount <> 0 Then rsAccount.MoveFirst

.Cells(IRow, 4) = dbIDL

.Cells(IRow, 5) = dblFixFOH

.Cells(IRow, 6) = dblVarFOH

#### Select Case strDepartment

### Case "Wax"

.Cells(IRow, 7) = dblTime .Cells(IRow, 8) = 0 .Cells(IRow, 9) = 0 .Cells(IRow, 10) = dblDL / dblTime .Cells(IRow, 11) = dblFixFOH / dblTime .Cells(IRow, 12) = dblVarFOH / dblTime

rsRate!DL\_Rate = dblDL / dblTime rsRate!FixFOH\_Rate = dblFixFOH / dblTime rsRate!VarFOH\_Rate = dblVarFOH / dblTime rsRate.Update

# Case "เหวี่ยง"

- .Cells(IRow, 7) = 0 .Cells(IRow, 8) = dblweight .Cells(IRow, 9) = 0
- .Cells(IRow, 10) = dbIDL / dbIweight
- .Cells(IRow, 11) = dblFixFOH / dblweight
- .Cells(IRow, 12) = dblVarFOH / dblweight

# rsRate!DL\_Rate = dblDL / dblweight rsRate!FixFOH\_Rate = dblFixFOH / dblweight rsRate!VarFOH\_Rate = dblVarFOH / dblweight rsRate.Update

#### Case "ช่างแต่ง"

.Cells(IRow, 7) = dblTime .Cells(IRow, 8) = 0 .Cells(IRow, 9) = dblSpecialList .Cells(IRow, 10) = dblDL / dblTime .Cells(IRow, 11) = dblFixFOH / dblSpecialList .Cells(IRow, 12) = dblVarFOH / dblSpecialList

rsRate!DL\_Rate = dblDL / dblTime rsRate!FixFOH\_Rate = dblFixFOH / dblSpecialList rsRate!VarFOH\_Rate = dblVarFOH / dblSpecialList rsRate.Update

#### Case "ช่างขัด"

.Cells(IRow, 7) = dblTime .Cells(IRow, 8) = 0 .Cells(IRow, 9) = dblSpecialList .Cells(IRow, 10) = dblDL / dblTime .Cells(IRow, 11) = dblFixFOH / dblSpecialList .Cells(IRow, 12) = dblVarFOH / dblSpecialList

rsRate!DL\_Rate = dblDL / dblTime rsRate!FixFOH\_Rate = dblFixFOH / dblSpecialList rsRate!VarFOH\_Rate = dblVarFOH / dblSpecialList rsRate.Update

#### Case "ช่างฝัง"

.Cells(IRow, 7) = dblTime .Cells(IRow, 8) = 0 .Cells(IRow, 9) = dblSpecialList .Cells(IRow, 10) = dblDL / dblTime .Cells(IRow, 11) = dblFixFOH / dblSpecialList .Cells(IRow, 12) = dblVarFOH / dblSpecialList

rsRate!DL\_Rate = dblDL / dblTime rsRate!FixFOH\_Rate = dblFixFOH / dblSpecialList rsRate!VarFOH\_Rate = dblVarFOH / dblSpecialList

rsRate.Update

#### Case "โม่-ดัดตัวเรือน"

- .Cells(IRow, 7) = 0
- .Cells(IRow, 8) = dblweight
- .Cells(IRow, 9) = 0
- .Cells(IRow, 10) = dbIDL / dbIweight
- .Cells(IRow, 11) = dblFixFOH / dblweight
- .Cells(IRow, 12) = dblVarFOH / dblweight

rsRate!DL\_Rate = dblDL / dblweight rsRate!FixFOH\_Rate = dblFixFOH / dblweight rsRate!VarFOH\_Rate = dblVarFOH / dblweight rsRate.Update

#### Case "โม่-พ่นทราย"

.Cells(IRow, 7) = dbITime .Cells(IRow, 8) = 0 .Cells(IRow, 9) = 0 .Cells(IRow, 10) = dbIDL / dbITime .Cells(IRow, 11) = dbIFixFOH / dbITime .Cells(IRow, 12) = dbIVarFOH / dbITime

rsRate!DL\_Rate = dblDL / dblTime rsRate!FixFOH\_Rate = dblFixFOH / dblTime rsRate!VarFOH\_Rate = dblVarFOH / dblTime rsRate.Update

#### Case "Pack"

.Cells(IRow, 7) = dbITime .Cells(IRow, 8) = 0 .Cells(IRow, 9) = 0 .Cells(IRow, 10) = dbIDL / dbITime .Cells(IRow, 11) = dbIFixFOH / dbITime .Cells(IRow, 12) = dbIVarFOH / dbITime

rsRate!DL\_Rate = dblDL / dblTime rsRate!FixFOH\_Rate = dblFixFOH / dblTime rsRate!VarFOH\_Rate = dblVarFOH / dblTime rsRate.Update

# End Select

IRow = IRow + 1

# End With End Sub

Public Sub Response(Location As ELocation, Action As EAction)

| Select Case Location |  |
|----------------------|--|
| Case Loc_ListBar     |  |
| Select Case Action   |  |
| Case Act_Click       |  |
| Me.Show              |  |
| End Select           |  |
| Case Loc_Menu        |  |
| Select Case Action   |  |
| Case Act_Print       |  |
| PrepareForExport     |  |
| End Select           |  |
| End Select           |  |
| End Sub              |  |
|                      |  |

Private Sub moMatCosts\_ImportProgress(IFinish As Long, ITotal As Long)

#### Const strStatus As String = "Saving"

```
If IFinish Mod iTimeLoop = 0 Then
```

Select Case (IFinish / iTimeLoop) Mod iTimeChange

# Case 1

stbImport.Panels(1).Text = strStatus & ".."

# Case 2

stbImport.Panels(1).Text = strStatus & "....."

# Case 3

stbImport.Panels(1).Text = strStatus & "......"

#### Case 4

#### Case 5

stbImport.Panels(1).Text = strStatus & ".......

### Case 6

stbImport.Panels(1).Text = strStatus & ".....

# Case 7

stbImport.Panels(1).Text = strStatus & ".....

# Case 0

stbImport.Panels(1).Text = strStatus & ".....

#### End Select

DoEvents

# End If

pgbImport.Max = ITotal

# pgbImport.Value = IFinish

DoEvents

# End Sub

สถาบันวิทยบริการ จุฬาลงกรณ์มหาวิทยาลัย

# การออกรายงานต้นทุนแปรสภาพรายเดือน

# frmExpMonthCost

Option Explicit Const iTimeLoop As Integer = 30 Const iTimeChange As Integer = 8

Private Sub initCombo()

Dim i As Integer With cboMonth

.Clear

.AddItem "มกราคม" .AddItem "กุมภาพันธ์" .AddItem "มีนาคม" .AddItem "เมษายน" .AddItem "พฤษภาคม" .AddItem "มิถุนายน" .AddItem "กรกฎาคม" .AddItem "สิงหาคม" .AddItem "กันยายน" .AddItem "ตุลาคม" .AddItem "พฤศจิกายน" .AddItem "ธันวาคม" For i = 1 To 12 .ltemData(i - 1) = i Next i .ListIndex = Month(Date) - 1

# Private Sub Form\_Load()

End With End Sub

pgbImport.Visible = False

txtYear.Text = Year(Date)

initCombo

# End Sub

Private Sub Export(xlsSheet As Object, IYear As Long, IMonth As Long)

On Error GoTo ErrHandle Const strStatus As String = "Calculating " Const strStatus2 As String = "Exporting " Dim strOrder\_Code As String Dim strProduct\_Code As String Dim strDepartment As String Dim strEmp\_Type As String Dim strEmp\_Type As String Dim strUnit As String Dim strUnit As String Dim dblTime As Double Dim dblWeight As Double Dim dblDL\_Price As Double Dim dblFixFOH As Double Dim dblVarFOH As Double Dim dblProPrice As Double Dim dblFOH\_serv As Double Dim dblConCost As Double Dim dblDL\_Rate As Double Dim dblFixFOH\_Rate As Double Dim dblVarFOH\_Rate As Double Dim dblFOH\_serv\_Rate As Double Dim IRow As Long Dim IRecordCount As Long Dim dblSumProPrice As Double Dim dblSumFOH\_serv As Double Dim dbIDL As Double Dim rsAccount As Recordset Dim rsRate As ADODB.Recordset Dim rs As ADODB.Recordset

stbImport.Panels(1).Text = strStatus & ". pgbImport.Visible = True

' select data from Production.DB Set rs = New ADODB.Recordset

rs.Open "Select \* from Production where Year=" & IYear & " and Month = " & IMonth, gConn, adOpenStatic, adLockReadOnly

#### 'Set max value to progress bar

If rs.RecordCount <> 0 Then pgbImport.Max = rs.RecordCount stbImport.Panels(1).Text = ""

Set rsAccount = New ADODB.Recordset rsAccount.Open "Select \* from Account Where year =" & IYear & " and month =" & IMonth, gConn, adOpenStatic, adLockReadOnly

#### Set rsRate = New ADODB.Recordset

rsRate.Open "Select \* from Rate Where year =" & IYear & " and month =" & IMonth, gConn, adOpenStatic, adLockReadOnly

```
IRow = 2
dblSumProPrice = 0
```

#### Do While Not rs.EOF

```
Select Case (IRecordCount) Mod iTimeChange
  Case 1
    stbImport.Panels(1).Text = strStatus & ".."
  Case 2
    stbImport.Panels(1).Text = strStatus & "....."
  Case 3
    stbImport.Panels(1).Text = strStatus & "......"
  Case 4
    stbImport.Panels(1).Text = strStatus & "......"
  Case 5
    stbImport.Panels(1).Text = strStatus & "....."
```

# Case 6

stbImport.Panels(1).Text = strStatus & "....." Case 7 stbImport.Panels(1).Text = strStatus & "....." Case 0 stbImport.Panels(1).Text = strStatus & "....." End Select DoEvents

DOLVEIIIS

#### 

#### 'get value of reccord'detail from Production

strOrder\_Code = Trim(rs!Order\_Code) strProduct\_Code = Trim(rs!Product\_Code) strDepartment = Trim(rs!Department) strEmp\_Type = Trim(rs!Emp\_Type) sngQty = rs!Qty strUnit = Trim(rs!Unit) dbITime = rs!Time dbIweight = rs!Weight dbIDL\_Price = rs!DL\_Price

#### 'search for Rate'Department that match Production'Department

Do While Not rsRate.EOF

```
If strDepartment = Trim(rsRate!Department) Then
```

```
dblDL_Rate = rsRate!DL_Rate
```

dblFixFOH\_Rate = rsRate!FixFOH\_Rate

dblVarFOH\_Rate = rsRate!VarFOH\_Rate

# Exit Do

# End If

rsRate.MoveNext

# Loop

If rsRate.RecordCount <> 0 Then rsRate.MoveFirst

# 'end of search for Rate

#### 'Calculating

Select Case strDepartment

# Case "Wax"

Select Case strEmp\_Type

#### Case "พนักงาน"

dblSumProPrice = dblSumProPrice + (dblTime \* dblDL\_Rate) + (dblTime \* dblFixFOH\_Rate) + (dblTime \*

dblVarFOH\_Rate)

#### Case "ข่างใน"

dblSumProPrice = dblSumProPrice + dblDL\_Price + (dblTime \* dblFixFOH\_Rate) + (dblTime \*

# dblVarFOH\_Rate)

# Case "ช่างนอก"

dblSumProPrice = dblSumProPrice + dblDL\_Price

# End Select

#### Case "เหวี่ยง"

Select Case strEmp\_Type

Case "พนักงาน"

dblSumProPrice = dblSumProPrice + (dblweight \* dblDL\_Rate) + (dblweight \* dblFixFOH\_Rate) + (dblweight \* dblVarFOH\_Rate) Case "ข่างใน" dblSumProPrice = dblSumProPrice + (dblweight \* dblDL\_Rate) + (dblweight \* dblFixFOH\_Rate) + (dblweight \* dblVarFOH\_Rate) Case "ช่างนอก" dblSumProPrice = dblSumProPrice + dblDl PriceEnd Select Case "ช่างแต่ง" Select Case strEmp\_Type Case "พนักงาน" dblSumProPrice = dblSumProPrice + (dblTime \* dblDL\_Rate) + (dblTime \* dblFixFOH\_Rate) + (dblTime \* dblVarFOH\_Rate) Case "ช่างใน" dblSumProPrice = dblSumProPrice + dblDL\_Price + (dblTime \* dblFixFOH\_Rate) + (dblTime \* dblVarFOH\_Rate) Case "ช่างนอก" dblSumProPrice = dblSumProPrice + dblDL\_Price End Select Case "ช่างขัด" Select Case strEmp\_Type Case "พนักงาน" dblSumProPrice = dblSumProPrice + (dblTime \* dblDL\_Rate) + (dblTime \* dblFixFOH\_Rate) + (dblTime \* dblVarFOH\_Rate) Case "ช่างใน" dblSumProPrice = dblSumProPrice + dblDL\_Price + (dblTime \* dblFixFOH\_Rate) + (dblTime \* dblVarFOH Rate) Case "ช่างนอก" dblSumProPrice = dblSumProPrice + dblDL\_Price End Select Case "ช่างฝัง" Select Case strEmp\_Type Case "พนักงาน" dblSumProPrice = dblSumProPrice + (dblTime \* dblDL\_Rate) + (dblTime \* dblFixFOH\_Rate) + (dblTime \* dblVarFOH\_Rate) Case "ช่างใน" dblSumProPrice = dblSumProPrice + dblDL\_Price + (dblTime \* dblFixFOH\_Rate) + (dblTime \* dblVarFOH Rate) Case "ช่างนอก" dblSumProPrice = dblSumProPrice + dblDL\_Price End Select Case "โม่-ดัดตัวเรือน" Select Case strEmp\_Type Case "พนักงาน" dblSumProPrice = dblSumProPrice + (dblweight \* dblDL\_Rate) + (dblweight \* dblFixFOH\_Rate) + (dblweight \* dblVarFOH\_Rate) Case "ช่างใน" dblSumProPrice = dblSumProPrice + (dblweight \* dblDL\_Rate) + (dblweight \* dblFixFOH\_Rate) + (dblweight \* dblVarFOH\_Rate) Case "ช่างนอก"

dblSumProPrice = dblSumProPrice + dblDL\_Price

#### End Select

#### Case "โม่-พ่นทราย"

Select Case strEmp\_Type

```
Case "พนักงาน"
```

dblSumProPrice = dblSumProPrice + (dblTime \* dblDL\_Rate) + (dblTime \* dblFixFOH\_Rate) + (dblTime \*

#### dblVarFOH\_Rate)

# Case "ข่างใน"

dblSumProPrice = dblSumProPrice + dblDL\_Price + (dblTime \* dblFixFOH\_Rate) + (dblTime \*

#### dblVarFOH\_Rate)

Case "ช่างนอก"

dblSumProPrice = dblSumProPrice + dblDL\_Price

#### End Select

Case "Pack"

Select Case strEmp\_Type

Case "พนักงาน"

dblSumProPrice = dblSumProPrice + (dblTime \* dblDL\_Rate) + (dblTime \* dblFixFOH\_Rate) + (dblTime \*

#### dblVarFOH\_Rate)

#### Case "ข่างใน"

dblSumProPrice = dblSumProPrice + dblDL\_Price + (dblTime \* dblFixFOH\_Rate) + (dblTime \*

# dblVarFOH\_Rate)

# Case "ช่างนอก"

dblSumProPrice = dblSumProPrice + dblDL\_Price

#### End Select

# End Select

'end of Calculating

#### IRow = IRow + 1

IRecordCount = IRecordCount + 1

pgbImport.Value = IRecordCount

DoEvents

# rs.MoveNext

### Loop

pgbImport.Value = pgbImport.Max

# 'Calculate FOH(บริการ) Rate dbIDL = 0 dbIFixFOH = 0 dbIVarFOH = 0 dbISumFOH\_serv = 0

#### Do While Not rsAccount.EOF

strDepartment = Trim(rsAccount!Department)

Select Case strDepartment

Case "PS 01", "PS 02", "PS 03", "PS 04", "PS 05", "ควบคุมคุณภาพตัวเรือน", "ติดตามงาน", "สินค้าสำเร็จรูป", "ทีมงาน", "พลอย", "วัตถุ ดิบ", "แม่พิมพ์&ประมาณราคา", "บัญชี", "ควบคุมสต๊อก", "การเงิน", "บัญชีช่าง", "ออกแบบ", "คอมพิวเตอร์", "บุคคล", "จัดซื้อทั่วไป", "ช่อมบำรุง", "ความปลอด ภัย", "FOH บริการ" dbIDL = rsAccount!DL

dblFixFOH = rsAccount!FixFOH

dblVarFOH = rsAccount!varFOH

dblSumFOH\_serv = dblSumFOH\_serv + dblDL + dblFixFOH + dblVarFOH

rsAccount.MoveNext

#### Case Else

rsAccount.MoveNext

End Select

# Loop

If rsAccount.RecordCount <> 0 Then rsRate.MoveFirst

#### 'calulate FOH\_serv\_Rate

dblFOH\_serv\_Rate = dblSumFOH\_serv / dblSumProPrice

#### 'insert FOH\_serv\_Rate into Rate table

gConn.Execute "Update Rate SET [FOH(ນີ້າກາງ\_Rate] = " & dblFOH\_serv\_Rate & " WHERE month =" & IMonth & " and year = " & IYear

#### 

IRow = 2 dblSumProPrice = 0 IRecordCount = 0 rs.MoveFirst

#### With xlsSheet

' write head column .Cells(1, 1) = "Year" .Cells(1, 2) = "Month" .Cells(1, 3) = "Order\_Code" .Cells(1, 4) = "Product\_Code" .Cells(1, 5) = "Department" .Cells(1, 6) = "Emp\_Type" .Cells(1, 7) = "Qty" .Cells(1, 8) = "Unit" .Cells(1, 9) = "Time" .Cells(1, 10) = "Weight" .Cells(1, 11) = "DL Price" .Cells(1, 12) = "Fix.FOH" .Cells(1, 13) = "Var.FOH" .Cells(1, 14) = "Product Price" .Cells(1, 15) = "FOH(บริการ)"

# .Cells(1, 9) = "Iime" .Cells(1, 10) = "Weight" .Cells(1, 11) = "DL Price" .Cells(1, 12) = "Fix.FOH" .Cells(1, 13) = "Var.FOH" .Cells(1, 14) = "Product Price" .Cells(1, 15) = "FOH(ນຈີກາຈ)" .Cells(1, 16) = "Conversion Cost"

#### Do While Not rs.EOF

Select Case (IRecordCount) Mod iTimeChange Case 1 stbImport.Panels(1).Text = strStatus2 & "..." Case 2 stbImport.Panels(1).Text = strStatus2 & "....." Case 3 stbImport.Panels(1).Text = strStatus2 & "......"

#### Case 4

stbImport.Panels(1).Text = strStatus2 & "......"

Case 5

stbImport.Panels(1).Text = strStatus2 & "....."

Case 6

stbImport.Panels(1).Text = strStatus2 & "....."

#### Case 7

stbImport.Panels(1).Text = strStatus2 & ".......

#### Case 0

stbImport.Panels(1).Text = strStatus2 & ".....

End Select

DoEvents

#### 'get value of reccord'detail from Production

strOrder\_Code = Trim(rs!Order\_Code) strProduct\_Code = Trim(rs!Product\_Code) strDepartment = Trim(rs!Department) strEmp\_Type = Trim(rs!Emp\_Type) sngQty = rs!Qty strUnit = Trim(rs!Unit) dblTime = rs!Time dblweight = rs!Weight dblDL\_Price = rs!DL\_Price

#### 'search for Rate'Department that match Production'Department

Do While Not rsRate.EOF

If strDepartment = Trim(rsRate!Department) Then

dbIDL\_Rate = rsRate!DL\_Rate

dblFixFOH\_Rate = rsRate!FixFOH\_Rate

dblVarFOH\_Rate = rsRate!VarFOH\_Rate

# Exit Do

End If

rsRate.MoveNext

Loop

If rsRate.RecordCount <> 0 Then rsRate.MoveFirst

#### 'end of search for Rate

#### 'Exporting

.Cells(IRow, 1) = IYear .Cells(IRow, 2) = IMonth .Cells(IRow, 3) = strOrder\_Code .Cells(IRow, 4) = strProduct\_Code .Cells(IRow, 5) = strDepartment .Cells(IRow, 6) = strEmp\_Type .Cells(IRow, 7) = sngQty .Cells(IRow, 8) = strUnit .Cells(IRow, 9) = dbITime .Cells(IRow, 10) = dbIweight Select Case strDepartment .Case "Wax" Select Case strEmp\_Type

#### Case "พนักงาน"

.Cells(IRow, 11) = dblTime \* dblDL\_Rate

.Cells(IRow, 12) = dbITime \* dbIFixFOH\_Rate

.Cells(IRow, 13) = dblTime \* dblVarFOH\_Rate

dblProPrice = (dblTime \* dblDL\_Rate) + (dblTime \* dblFixFOH\_Rate) + (dblTime \* dblVarFOH\_Rate)

.Cells(IRow, 14) = dblProPrice

.Cells(IRow, 15) = dblProPrice \* dblFOH\_serv\_Rate

.Cells(IRow, 16) = dblProPrice + (dblProPrice \* dblFOH\_serv\_Rate)

#### Case "ข่างใน"

.Cells(IRow, 11) = dbIDL\_Price

.Cells(IRow, 12) = dblTime \* dblFixFOH\_Rate

.Cells(IRow, 13) = dblTime \* dblVarFOH\_Rate

dblProPrice = dblDL\_Price + (dblTime \* dblFixFOH\_Rate) + (dblTime \* dblVarFOH\_Rate)

.Cells(IRow, 14) = dblProPrice

.Cells(IRow, 15) = dbIProPrice \* dbIFOH\_serv\_Rate

.Cells(IRow, 16) = dblProPrice + (dblProPrice \* dblFOH\_serv\_Rate)

#### Case "ช่างนอก"

.Cells(IRow, 11) = dblDL\_Price

- .Cells(IRow, 12) = 0
- .Cells(IRow, 13) = 0

dblProPrice = dblDL\_Price

.Cells(IRow, 14) = dblProPrice

.Cells(IRow, 15) = dbIProPrice \* dbIFOH\_serv\_Rate

.Cells(IRow, 16) = dblProPrice + (dblProPrice \* dblFOH\_serv\_Rate)

# End Select

# Case "เหวี่ยง"

Select Case strEmp\_Type

Case "พนักงาน"

.Cells(IRow, 11) = dblweight \* dblDL\_Rate

.Cells(IRow, 12) = dblweight \* dblFixFOH\_Rate

.Cells(IRow, 13) = dblweight \* dblVarFOH\_Rate

dblProPrice = (dblweight \* dblDL\_Rate) + (dblweight \* dblFixFOH\_Rate) + (dblweight \* dblVarFOH\_Rate)

.Cells(IRow, 14) = dblProPrice

.Cells(IRow, 15) = dbIProPrice \* dbIFOH\_serv\_Rate

.Cells(IRow, 16) = dblProPrice + (dblProPrice \* dblFOH\_serv\_Rate)

# Case "ข่างใน"

.Cells(IRow, 11) = dbIDL\_Price

.Cells(IRow, 12) = dblweight \* dblFixFOH\_Rate

.Cells(IRow, 13) = dblweight \* dblVarFOH\_Rate

dblProPrice = (dblweight \* dblDL\_Rate) + (dblweight \* dblFixFOH\_Rate) + (dblweight \* dblVarFOH\_Rate)

.Cells(IRow, 14) = dblProPrice

.Cells(IRow, 15) = dbIProPrice \* dbIFOH\_serv\_Rate

.Cells(IRow, 16) = dblProPrice + (dblProPrice \* dblFOH\_serv\_Rate)

#### Case "ช่างนอก"

.Cells(IRow, 11) = dbIDL\_Price

- .Cells(IRow, 12) = 0
- .Cells(IRow, 13) = 0

dblProPrice = dblDL\_Price

.Cells(IRow, 14) = dblProPrice

.Cells(IRow, 15) = dbIProPrice \* dbIFOH\_serv\_Rate

.Cells(IRow, 16) = dblProPrice + (dblProPrice \* dblFOH\_serv\_Rate)

# End Select

## Case "ช่างแต่ง"

Select Case strEmp\_Type

Case "พนักงาน"

.Cells(IRow, 11) = dblTime \* dblDL\_Rate

.Cells(IRow, 12) = dblTime \* dblFixFOH\_Rate

.Cells(IRow, 13) = dblTime \* dblVarFOH\_Rate

dblProPrice = (dblTime \* dblDL\_Rate) + (dblTime \* dblFixFOH\_Rate) + (dblTime \* dblVarFOH\_Rate)

.Cells(IRow, 14) = dbIProPrice

.Cells(IRow, 15) = dblProPrice \* dblFOH\_serv\_Rate

.Cells(IRow, 16) = dblProPrice + (dblProPrice \* dblFOH\_serv\_Rate)

#### Case "ข่างใน"

.Cells(IRow, 11) = dbIDL\_Price

.Cells(IRow, 12) = dblTime \* dblFixFOH\_Rate

.Cells(IRow, 13) = dblTime \* dblVarFOH\_Rate

dblProPrice = dblDL\_Price + (dblTime \* dblFixFOH\_Rate) + (dblTime \* dblVarFOH\_Rate)

.Cells(IRow, 14) = dblProPrice

.Cells(IRow, 15) = dblProPrice \* dblFOH\_serv\_Rate

.Cells(IRow, 16) = dblProPrice + (dblProPrice \* dblFOH\_serv\_Rate)

#### Case "ช่างนอก"

.Cells(IRow, 11) = dbIDL\_Price

- .Cells(IRow, 12) = 0
- .Cells(IRow, 13) = 0

dblProPrice = dblDL\_Price

.Cells(IRow, 14) = dblProPrice

.Cells(IRow, 15) = dblProPrice \* dblFOH\_serv\_Rate

.Cells(IRow, 16) = dblProPrice + (dblProPrice \* dblFOH\_serv\_Rate)

# End Select

Case "ช่างขัด"

Select Case strEmp\_Type

#### Case "พนักงาน"

.Cells(IRow, 11) = dblTime \* dblDL\_Rate

.Cells(IRow, 12) = dblTime \* dblFixFOH\_Rate

.Cells(IRow, 13) = dblTime \* dblVarFOH\_Rate

dblProPrice = (dblTime \* dblDL\_Rate) + (dblTime \* dblFixFOH\_Rate) + (dblTime \* dblVarFOH\_Rate)

.Cells(IRow, 14) = dblProPrice

.Cells(IRow, 15) = dblProPrice \* dblFOH\_serv\_Rate

.Cells(IRow, 16) = dblProPrice + (dblProPrice \* dblFOH\_serv\_Rate)

# Case "ช่างใน"

.Cells(IRow, 11) = dbIDL\_Price

.Cells(IRow, 12) = dblTime \* dblFixFOH\_Rate

.Cells(IRow, 13) = dblTime \* dblVarFOH\_Rate

dblProPrice = dblDL\_Price + (dblTime \* dblFixFOH\_Rate) + (dblTime \* dblVarFOH\_Rate)

.Cells(IRow, 14) = dblProPrice

.Cells(IRow, 15) = dblProPrice \* dblFOH\_serv\_Rate

.Cells(IRow, 16) = dblProPrice + (dblProPrice \* dblFOH\_serv\_Rate)

#### Case "ช่างนอก"

.Cells(IRow, 11) = dbIDL\_Price

.Cells(IRow, 12) = 0

.Cells(IRow, 13) = 0 dbIProPrice = dbIDL\_Price .Cells(IRow, 14) = dbIProPrice .Cells(IRow, 15) = dbIProPrice \* dbIFOH\_serv\_Rate

.Cells(IRow, 16) = dbIProPrice + (dbIProPrice \* dbIFOH\_serv\_Rate)

# End Select

### Case "ช่างฝัง"

Select Case strEmp\_Type

Case "พนักงาน"

.Cells(IRow, 11) = dblTime \* dblDL\_Rate

.Cells(IRow, 12) = dblTime \* dblFixFOH\_Rate

.Cells(IRow, 13) = dblTime \* dblVarFOH\_Rate

dblProPrice = (dblTime \* dblDL\_Rate) + (dblTime \* dblFixFOH\_Rate) + (dblTime \* dblVarFOH\_Rate)

.Cells(IRow, 14) = dblProPrice

.Cells(IRow, 15) = dblProPrice \* dblFOH\_serv\_Rate

.Cells(IRow, 16) = dblProPrice + (dblProPrice \* dblFOH\_serv\_Rate)

#### Case "ช่างใน"

.Cells(IRow, 11) = dbIDL\_Price

.Cells(IRow, 12) = dblTime \* dblFixFOH\_Rate

.Cells(IRow, 13) = dblTime \* dblVarFOH\_Rate

dblProPrice = dblDL\_Price + (dblTime \* dblFixFOH\_Rate) + (dblTime \* dblVarFOH\_Rate)

.Cells(IRow, 14) = dbIProPrice

.Cells(IRow, 15) = dblProPrice \* dblFOH\_serv\_Rate

.Cells(IRow, 16) = dblProPrice + (dblProPrice \* dblFOH\_serv\_Rate)

#### Case "ช่างนอ<mark>ก</mark>"

.Cells(IRow, 11) = dbIDL\_Price

.Cells(IRow, 12) = 0

.Cells(IRow, 13) = 0

dblProPrice = dblDL\_Price

.Cells(IRow, 14) = dblProPrice

.Cells(IRow, 15) = dblProPrice \* dblFOH\_serv\_Rate

.Cells(IRow, 16) = dblProPrice + (dblProPrice \* dblFOH\_serv\_Rate)

# End Select

#### Case "โม่-ดัดตัวเรือน"

Select Case strEmp\_Type

#### Case "พนักงาน"

.Cells(IRow, 11) = dblweight \* dbIDL\_Rate

.Cells(IRow, 12) = dblweight \* dblFixFOH\_Rate

.Cells(IRow, 13) = dblweight \* dblVarFOH\_Rate

dblProPrice = (dblweight \* dblDL\_Rate) + (dblweight \* dblFixFOH\_Rate) + (dblweight \* dblVarFOH\_Rate)

.Cells(IRow, 14) = dblProPrice

.Cells(IRow, 15) = dblProPrice \* dblFOH\_serv\_Rate

.Cells(IRow, 16) = dblProPrice + (dblProPrice \* dblFOH\_serv\_Rate)

#### Case "ข่างใน"

.Cells(IRow, 11) = dbIDL\_Price

.Cells(IRow, 12) = dblweight \* dblFixFOH\_Rate

.Cells(IRow, 13) = dblweight \* dblVarFOH\_Rate

dblProPrice = (dblweight \* dblDL\_Rate) + (dblweight \* dblFixFOH\_Rate) + (dblweight \* dblVarFOH\_Rate)

.Cells(IRow, 14) = dblProPrice

.Cells(IRow, 15) = dbIProPrice \* dbIFOH\_serv\_Rate

.Cells(IRow, 16) = dbIProPrice + (dbIProPrice \* dbIFOH\_serv\_Rate)

Case "ช่างนอก"

.Cells(IRow, 11) = dbIDL\_Price

.Cells(IRow, 12) = 0

.Cells(IRow, 13) = 0

dblProPrice = dblDL\_Price

.Cells(IRow, 14) = dbIProPrice

.Cells(IRow, 15) = dblProPrice \* dblFOH\_serv\_Rate

.Cells(IRow, 16) = dbIProPrice + (dbIProPrice \* dbIFOH\_serv\_Rate)

# End Select

Case "โม่-พ่นทราย"

Select Case strEmp\_Type

#### Case "พนักงาน"

.Cells(IRow, 11) = dblTime \* dblDL\_Rate

.Cells(IRow, 12) = dblTime \* dblFixFOH\_Rate

.Cells(IRow, 13) = dblTime \* dblVarFOH\_Rate

dblProPrice = (dblTime \* dblDL\_Rate) + (dblTime \* dblFixFOH\_Rate) + (dblTime \* dblVarFOH\_Rate)

.Cells(IRow, 14) = dblProPrice

.Cells(IRow, 15) = dbIProPrice \* dbIFOH\_serv\_Rate

.Cells(IRow, 16) = dbIProPrice + (dbIProPrice \* dbIFOH\_serv\_Rate)

# Case "ช่างใน"

.Cells(IRow, 11) = dbIDL\_Price

.Cells(IRow, 12) = dblTime \* dblFixFOH\_Rate

.Cells(IRow, 13) = dblTime \* dblVarFOH\_Rate

dblProPrice = dblDL\_Price + (dblTime \* dblFixFOH\_Rate) + (dblTime \* dblVarFOH\_Rate)

.Cells(IRow, 14) = dblProPrice

.Cells(IRow, 15) = dblProPrice \* dblFOH\_serv\_Rate

.Cells(IRow, 16) = dblProPrice + (dblProPrice \* dblFOH\_serv\_Rate)

#### Case "ช่างนอก"

.Cells(IRow, 11) = dbIDL\_Price

.Cells(IRow, 12) = 0

.Cells(IRow, 13) = 0

dblProPrice = dblDL\_Price

.Cells(IRow, 14) = dbIProPrice

.Cells(IRow, 15) = dbIProPrice \* dbIFOH\_serv\_Rate

.Cells(IRow, 16) = dblProPrice + (dblProPrice \* dblFOH\_serv\_Rate)

# Case "Pack"

End Select

Select Case strEmp\_Type

Case "พนักงาน"

.Cells(IRow, 11) = dblTime \* dblDL\_Rate

.Cells(IRow, 12) = dblTime \* dblFixFOH\_Rate

.Cells(IRow, 13) = dblTime \* dblVarFOH\_Rate

dblProPrice = (dblTime \* dblDL\_Rate) + (dblTime \* dblFixFOH\_Rate) + (dblTime \* dblVarFOH\_Rate)

.Cells(IRow, 14) = dblProPrice

.Cells(IRow, 15) = dblProPrice \* dblFOH\_serv\_Rate

.Cells(IRow, 16) = dblProPrice + (dblProPrice \* dblFOH\_serv\_Rate)

# Case "ช่างใน"

.Cells(IRow, 11) = dbIDL\_Price

.Cells(IRow, 12) = dblTime \* dblFixFOH\_Rate

.Cells(IRow, 13) = dbITime \* dbIVarFOH\_Rate dbIProPrice = dbIDL\_Price + (dbITime \* dbIFixFOH\_Rate) + (dbITime \* dbIVarFOH\_Rate) .Cells(IRow, 14) = dbIProPrice .Cells(IRow, 15) = dbIProPrice \* dbIFOH\_serv\_Rate .Cells(IRow, 16) = dbIProPrice + (dbIProPrice \* dbIFOH\_serv\_Rate) Case \*dh14an\* .Cells(IRow, 11) = dbIDL\_Price .Cells(IRow, 12) = 0 .Cells(IRow, 13) = 0 dbIProPrice = dbIDL\_Price .Cells(IRow, 14) = dbIProPrice .Cells(IRow, 15) = dbIProPrice \* dbIFOH\_serv\_Rate .Cells(IRow, 16) = dbIProPrice \* dbIFOH\_serv\_Rate

# End Select

# End Select

'end of Exporting

IRow = IRow + 1 IRecordCount = IRecordCount + 1 pgbImport.Value = IRecordCount DoEvents rs.MoveNext

#### Loop

pgbImport.Value = pgbImport.Max

'=====End of Calculate FOH(บริการ)&Conversion Cost===========

```
rsRate.Close
Set rsRate = Nothing
rs.Close
Set rs = Nothing
```

```
stbImport.Panels(1).Text = "Finished"
pgbImport.Value = pgbImport.Max
DoEvents
MsgBox "ทำการส่งออกข้อมูลเสร็จเรียบร้อยแล้ว", vbInformation
stbImport.Panels(1).Text = ""
pgbImport.Visible = False
```

# Exit Sub

ErrHandle: If Err.Number = 5 Then Resume Next Else MsgBox Err.Number, Err.Description, vbCritical End If End Sub Private Sub PrepareForExport()
On Error GoTo ErrHandle
Dim xlsFileName As String
Dim xlsBook As Object
Dim xlsSheet As Object
Dim Cancel As Boolean
Dim IAllRows As Long
Dim i As Integer
Dim rs As Recordset
Dim blsNewFile As Boolean
Dim iMonth As Integer
Dim IYear As Long
Const strStatus As String = "Reading "

MousePointer = vbHourglass IblFileName.Caption = "" FrmConsole.MousePointer = vbHourglass Cancel = False iMonth = cboMonth.ItemData(cboMonth.ListIndex) IYear = CLng(txtYear.Text)

#### With cdllmport

.InitDir = "C:"

.FileName = ""

.Filter = "Microsoft Excel Worksheet(\*.xls)|\*.xls"

.CancelError = True

#### .ShowSave

If Not Cancel Then

stbImport.Panels(1).Text = strStatus

xlsFileName = .FileName

lblFileName.Caption = xlsFileName

Set xlsBook = GetObject(xlsFileName)

#### If xIsBook Is Nothing Then

Set xlsBook = CreateObject("Excel.Sheet")

blsNewFile = True

#### End If

If Not xIsBook Is Nothing Then

Set xlsSheet = xlsBook.Sheets(1)

#### If Not xIsSheet Is Nothing Then

Me.MousePointer = vbHourglass

Export xlsSheet, IYear, CLng(iMonth)

#### End If

If blsNewFile Then xlsBook.SaveAs xlsFileName xlsBook.Close Set xlsBook = GetObject(xlsFileName)

Set xlsSheet = xlsBook.Sheets(1)

#### End If

xlsBook.Application.Visible = True

xlsBook.Windows(1).Visible = True

End If

End If

End With MousePointer = 0

FrmConsole.MousePointer = 0

Set xlsBook = Nothing

Set xlsSheet = Nothing

# Exit Sub

ErrHandle:

If Err.Number = cdlCancel Then

Cancel = True

xlsFileName = ""

Me.MousePointer = vbDefault FrmConsole.MousePointer = 0

Resume Next

Elself Err.Number = 432 Then

Resume Next

Elself Err.Number = 1004 Then

Resume Next

Else

MsgBox Err.Description, vbCritical

End If

End Sub

Public Sub Response(Location As ELocation, Action As EAction)

Select Case Location Case Loc\_ListBar Select Case Action Case Act\_Click Me.Show End Select Case Loc\_Menu Select Case Action Case Act\_Print PrepareForExport End Select End Select End Select

Private Sub moMatCosts\_ImportProgress(IFinish As Long, ITotal As Long) Const strStatus As String = "Saving"

```
If IFinish Mod iTimeLoop = 0 Then
Select Case (IFinish / iTimeLoop) Mod iTimeChange
Case 1
stbImport.Panels(1).Text = strStatus & "..."
Case 2
stbImport.Panels(1).Text = strStatus & "...."
Case 3
```

stbImport.Panels(1).Text = strStatus & "......" Case 4 stbImport.Panels(1).Text = strStatus & "......" Case 5 stbImport.Panels(1).Text = strStatus & "....." Case 6 stbImport.Panels(1).Text = strStatus & "....." Case 7 stbImport.Panels(1).Text = strStatus & "...... Case 0 stbImport.Panels(1).Text = strStatus & "... End Select DoEvents End If pgbImport.Max = ITotal pgbImport.Value = IFinish DoEvents End Sub

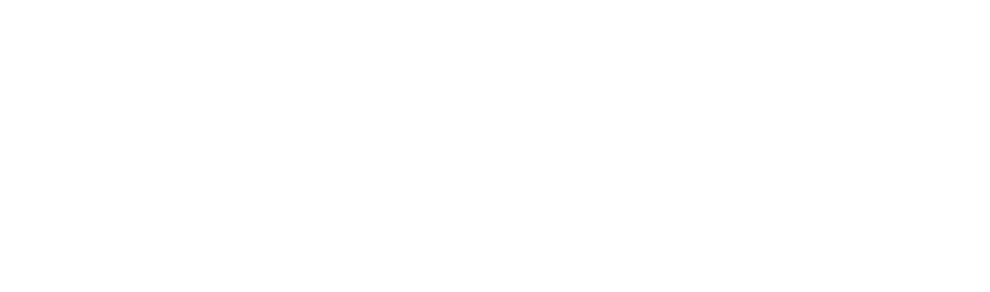

# การออกรายงานต้นทุนผลิตภัณฑ์ที่ผลิตเสร็จ

# frmExpProductCost

Option Explicit Const iTimeLoop As Integer = 30 Const iTimeChange As Integer = 8

Private Sub initCombo()

Dim i As Integer

#### With cboMonth

.Clear .AddItem "มกราคม" .AddItem "กุมภาพันธ์" .AddItem "มีนาคม" .AddItem "เมษายน" .AddItem "พฤษภาคม" .AddItem "มิถุนายน" .AddItem "กรกฎาคม" .AddItem "สิงหาคม" .AddItem "กันยายน" .AddItem "ตุลาคม" .AddItem "พฤศจิกายน" .AddItem "ธันวาคม" For i = 1 To 12 .ltemData(i - 1) = i Next i .ListIndex = Month(Date) - 1 End With

```
End Sub
```

Private Sub Form\_Load()

pgbImport.Visible = False

txtYear.Text = Year(Date)

#### End Sub

Private Sub Export(xlsSheet As Object, IYear As Long, IMonth As Long)

On Error GoTo ErrHandle

Const strStatus As String = "Exporting " Dim IRow As Long Dim IRecordCount As Long Dim rs As ADODB.Recordset

' select data from Production.DB

Set rs = New ADODB.Recordset

rs.Open "SELECT Year([Date\_Close]) AS YearClose, Month([Date\_Close]) AS MonthClose," & \_

"Production.Order\_Code, Production.Product\_Code, Closed\_Order.Qty\_Good" & \_

"Rate.VarFOH\_Rate, Rate.[FOH(บริการ)\_Rate], Sum(Production.Time) AS SumOfTime, " & \_

- "Sum(Production.Weight) AS SumOfWeight, Sum(Production.DL\_Price) AS SumOfDL\_Price" & \_
- " FROM (Closed\_Order INNER JOIN Production ON (Closed\_Order.Order\_Code = Production.Order\_Code)" & \_

" AND (Closed\_Order.Product\_Code = Production.Product\_Code)) INNER JOIN Rate ON " & \_

- " (Production.Year = Rate.Year) AND (Production.Month = Rate.Month) AND " & \_
- " (Production.Department = Rate.Department)" & \_
- " GROUP BY Year([Date\_Close]), Month([Date\_Close]), Production.Order\_Code," & \_
- " Production.Product\_Code, Closed\_Order.Qty\_Good, Production.Department, " & \_
- " Production.Emp\_Type, Rate.DL\_Rate, Rate.FixFOH\_Rate, Rate.VarFOH\_Rate, " & \_
- "Rate.[FOH(บริการ)\_Rate]" & \_
- "Having (((Year([Date\_Close])) =" & IYear & ") And ((Month([Date\_Close])) =" & IMonth & "))" & \_

"ORDER BY Production.Order\_Code, Production.Product\_Code, Closed\_Order.Qty\_Good, Production.Department", gConn, adOpenStatic, adLockReadOnly

stbImport.Panels(1).Text = strStatus & ".." pgbImport.Visible = True

#### 'Set max value to progress bar

If rs.RecordCount <> 0 Then pgbImport.Max = rs.RecordCount stbImport.Panels(1).Text = ""

#### IRow = 2

#### With xlsSheet

' write head column .Cells(1, 1) = "Year" .Cells(1, 2) = "Month" .Cells(1, 3) = "Order Code" .Cells(1, 4) = "Product Code" .Cells(1, 5) = "Qty" .Cells(1, 6) = "Department" .Cells(1, 7) = "Emp\_Type" .Cells(1, 7) = "Emp\_Type" .Cells(1, 8) = "DL" .Cells(1, 9) = "Fix.FOH" .Cells(1, 10) = "Var.FOH" .Cells(1, 11) = "FOH(\u3nn3)" .Cells(1, 12) = "Conversion Cost"

#### Do While Not rs.EOF

Select Case (IRecordCount) Mod iTimeChange Case 1 stbImport.Panels(1).Text = strStatus & "..." Case 2 stbImport.Panels(1).Text = strStatus & "....." Case 3 stbImport.Panels(1).Text = strStatus & "......"

## Case 5

stbImport.Panels(1).Text = strStatus & "....."

#### Case 6

stbImport.Panels(1).Text = strStatus & "....."

#### Case 7

stbImport.Panels(1).Text = strStatus & "......"

#### Case 0

#### End Select

DoEvents

- .Cells(IRow, 1) = IYear
- .Cells(IRow, 2) = IMonth
- .Cells(IRow, 3) = rs!Order\_Code
- .Cells(IRow, 4) = rs!Product\_Code
- .Cells(IRow, 5) = rs!Qty\_Good
- .Cells(IRow, 6) = rs!Department
- .Cells(IRow, 7) = rs!Emp\_Type

#### Select Case Trim(rs!Department)

#### Case "Wax"

Select Case Trim(rs!Emp\_Type)

#### Case "พนักงาน"

.Cells(IRow, 8) = rs!SumOfTime \* rs!DL\_Rate

.Cells(IRow, 9) = rs!SumOfTime \* rs!FixFOH\_Rate

.Cells(IRow, 10) = rs!SumOfTime \* rs!VarFOH\_Rate

.Cells(IRow, 11) = (.Cells(IRow, 8) + .Cells(IRow, 9) + .Cells(IRow, 10)) \* rs![FOH(บริการ)\_Rate]

- .Cells(IRow, 12) = .Cells(IRow, 8) + .Cells(IRow, 9) + .Cells(IRow, 10) + .Cells(IRow, 11)
- .Cells(IRow, 13) = .Cells(IRow, 12) / rs!Qty\_Good

#### Case "ช่างใน"

.Cells(IRow, 8) = rs!SumofDL\_Price

.Cells(IRow, 9) = rs!SumOfTime \* rs!FixFOH\_Rate

.Cells(IRow, 10) = rs!SumOfTime \* rs!VarFOH\_Rate

.Cells(IRow, 11) = (.Cells(IRow, 8) + .Cells(IRow, 9) + .Cells(IRow, 10)) \* rs![FOH(บริการ)\_Rate]

.Cells(IRow, 12) = .Cells(IRow, 8) + .Cells(IRow, 9) + .Cells(IRow, 10) + .Cells(IRow, 11)

```
.Cells(IRow, 13) = .Cells(IRow, 12) / rs!Qty_Good
```

#### Case "ช่างนอก"

.Cells(IRow, 8) = rs!SumofDL\_Price

.Cells(IRow, 9) = 0

.Cells(IRow, 10) = 0

.Cells(IRow, 11) = (.Cells(IRow, 8) + .Cells(IRow, 9) + .Cells(IRow, 10)) \* rs![FOH(บริการ)\_Rate] .Cells(IRow, 12) = .Cells(IRow, 8) + .Cells(IRow, 9) + .Cells(IRow, 10) + .Cells(IRow, 11) .Cells(IRow, 13) = .Cells(IRow, 12) / rs!Qty\_Good

# End Select

#### Case "เหวี่ยง"

Select Case Trim(rs!Emp\_Type)

#### Case "พนักงาน"

.Cells(IRow, 8) = rs!SumOfWeight \* rs!DL\_Rate

.Cells(IRow, 9) = rs!SumOfWeight \* rs!FixFOH\_Rate

.Cells(IRow, 10) = rs!SumOfWeight \* rs!VarFOH\_Rate

.Cells(IRow, 12) = .Cells(IRow, 8) + .Cells(IRow, 9) + .Cells(IRow, 10) + .Cells(IRow, 11)

.Cells(IRow, 13) = .Cells(IRow, 12) / rs!Qty\_Good

#### Case "ช่างใน"

.Cells(IRow, 8) = rs!SumofDL\_Price

.Cells(IRow, 9) = rs!SumOfWeight \* rs!FixFOH\_Rate

.Cells(IRow, 10) = rs!SumOfWeight \* rs!VarFOH\_Rate

.Cells(IRow, 11) = (.Cells(IRow, 8) + .Cells(IRow, 9) + .Cells(IRow, 10)) \* rs![FOH(บริการ)\_Rate]

.Cells(IRow, 12) = .Cells(IRow, 8) + .Cells(IRow, 9) + .Cells(IRow, 10) + .Cells(IRow, 11)

.Cells(IRow, 13) = .Cells(IRow, 12) / rs!Qty\_Good

# Case "ช่างนอก"

.Cells(IRow, 8) = rs!SumofDL\_Price

```
.Cells(IRow, 9) = 0
```

.Cells(IRow, 10) = 0

.Cells(IRow, 11) = (.Cells(IRow, 8) + .Cells(IRow, 9) + .Cells(IRow, 10)) \* rs![FOH(บริการ)\_Rate]

- .Cells(IRow, 12) = .Cells(IRow, 8) + .Cells(IRow, 9) + .Cells(IRow, 10) + .Cells(IRow, 11)
- .Cells(IRow, 13) = .Cells(IRow, 12) / rs!Qty\_Good

#### End Select

#### Case "ช่างแต่ง"

Select Case Trim(rs!Emp\_Type)

#### Case "พนักงาน"

.Cells(IRow, 8) = rs!SumOfTime \* rs!DL\_Rate

.Cells(IRow, 9) = rs!SumOfTime \* rs!FixFOH\_Rate

.Cells(IRow, 10) = rs!SumOfTime \* rs!VarFOH\_Rate

.Cells(IRow, 11) = (.Cells(IRow, 8) + .Cells(IRow, 9) + .Cells(IRow, 10)) \* rs![FOH(บริการ)\_Rate]

.Cells(IRow, 12) = .Cells(IRow, 8) + .Cells(IRow, 9) + .Cells(IRow, 10) + .Cells(IRow, 11)

.Cells(IRow, 13) = .Cells(IRow, 12) / rs!Qty\_Good

#### Case "ช่างใน"

.Cells(IRow, 8) = rs!SumofDL\_Price

.Cells(IRow, 9) = rs!SumOfTime \* rs!FixFOH\_Rate

.Cells(IRow, 10) = rs!SumOfTime \* rs!VarFOH\_Rate

.Cells(IRow, 11) = (.Cells(IRow, 8) + .Cells(IRow, 9) + .Cells(IRow, 10)) \* rs![FOH(บริการ)\_Rate]

.Cells(IRow, 12) = .Cells(IRow, 8) + .Cells(IRow, 9) + .Cells(IRow, 10) + .Cells(IRow, 11)

.Cells(IRow, 13) = .Cells(IRow, 12) / rs!Qty\_Good

# Case "ช่างนอก"

.Cells(IRow, 8) = rs!SumofDL\_Price

.Cells(IRow, 9) = 0

.Cells(IRow, 10) = 0

.Cells(IRow, 11) = (.Cells(IRow, 8) + .Cells(IRow, 9) + .Cells(IRow, 10)) \* rs![FOH(บริการ)\_Rate] .Cells(IRow, 12) = .Cells(IRow, 8) + .Cells(IRow, 9) + .Cells(IRow, 10) + .Cells(IRow, 11) .Cells(IRow, 13) = .Cells(IRow, 12) / rs!Qty\_Good

#### End Select

#### Case "ช่างขัด"

Select Case Trim(rs!Emp\_Type)

#### Case "พนักงาน"

.Cells(IRow, 8) = rs!SumOfTime \* rs!DL\_Rate

.Cells(IRow, 9) = rs!SumOfTime \* rs!FixFOH\_Rate

.Cells(IRow, 10) = rs!SumOfTime \* rs!VarFOH\_Rate

.Cells(IRow, 11) = (.Cells(IRow, 8) + .Cells(IRow, 9) + .Cells(IRow, 10)) \* rs![FOH(บริการ)\_Rate]

.Cells(IRow, 12) = .Cells(IRow, 8) + .Cells(IRow, 9) + .Cells(IRow, 10) + .Cells(IRow, 11)

.Cells(IRow, 13) = .Cells(IRow, 12) / rs!Qty\_Good

### Case "ข่างใน"

.Cells(IRow, 8) = rs!SumofDL\_Price

.Cells(IRow, 9) = rs!SumOfTime \* rs!FixFOH\_Rate

.Cells(IRow, 10) = rs!SumOfTime \* rs!VarFOH\_Rate

.Cells(IRow, 11) = (.Cells(IRow, 8) + .Cells(IRow, 9) + .Cells(IRow, 10)) \* rs![FOH(บริการ)\_Rate]

.Cells(IRow, 12) = .Cells(IRow, 8) + .Cells(IRow, 9) + .Cells(IRow, 10) + .Cells(IRow, 11)

.Cells(IRow, 13) = .Cells(IRow, 12) / rs!Qty\_Good

#### Case "ช่างนอก"

.Cells(IRow, 8) = rs!SumofDL\_Price

.Cells(IRow, 9) = 0

.Cells(IRow, 10) = 0

.Cells(IRow, 11) = (.Cells(IRow, 8) + .Cells(IRow, 9) + .Cells(IRow, 10)) \* rs![FOH(บริการ)\_Rate]

.Cells(IRow, 12) = .Cells(IRow, 8) + .Cells(IRow, 9) + .Cells(IRow, 10) + .Cells(IRow, 11)

.Cells(IRow, 13) = .Cells(IRow, 12) / rs!Qty\_Good

# End Select

# Case "ช่างฝัง"

Select Case Trim(rs!Emp\_Type)

#### Case "พนักงาน"

.Cells(IRow, 8) = rs!SumOfTime \* rs!DL\_Rate

.Cells(IRow, 9) = rs!SumOfTime \* rs!FixFOH\_Rate

.Cells(IRow, 10) = rs!SumOfTime \* rs!VarFOH\_Rate

.Cells(IRow, 11) = (.Cells(IRow, 8) + .Cells(IRow, 9) + .Cells(IRow, 10)) \* rs![FOH(บริการ)\_Rate]

.Cells(IRow, 12) = .Cells(IRow, 8) + .Cells(IRow, 9) + .Cells(IRow, 10) + .Cells(IRow, 11)

.Cells(IRow, 13) = .Cells(IRow, 12) / rs!Qty\_Good

#### Case "ช่างใน"

.Cells(IRow, 8) = rs!SumofDL\_Price

.Cells(IRow, 9) = rs!SumOfTime \* rs!FixFOH\_Rate

.Cells(IRow, 10) = rs!SumOfTime \* rs!VarFOH\_Rate

.Cells(IRow, 11) = (.Cells(IRow, 8) + .Cells(IRow, 9) + .Cells(IRow, 10)) \* rs![FOH(บริการ)\_Rate]

.Cells(IRow, 12) = .Cells(IRow, 8) + .Cells(IRow, 9) + .Cells(IRow, 10) + .Cells(IRow, 11)

.Cells(IRow, 13) = .Cells(IRow, 12) / rs!Qty\_Good

#### Case "ช่างนอก"

.Cells(IRow, 8) = rs!SumofDL\_Price

.Cells(IRow, 9) = 0

```
.Cells(IRow, 10) = 0
```

.Cells(IRow, 11) = (.Cells(IRow, 8) + .Cells(IRow, 9) + .Cells(IRow, 10)) \* rs![FOH(บริการ)\_Rate] .Cells(IRow, 12) = .Cells(IRow, 8) + .Cells(IRow, 9) + .Cells(IRow, 10) + .Cells(IRow, 11)

.Cells(IRow, 13) = .Cells(IRow, 12) / rs!Qty\_Good

# End Select

Case "โม่-ดัดตัวเรือน"

Select Case Trim(rs!Emp\_Type)

#### Case "พนักงาน"

.Cells(IRow, 8) = rs!SumOfWeight \* rs!DL\_Rate

.Cells(IRow, 9) = rs!SumOfWeight \* rs!FixFOH\_Rate

.Cells(IRow, 10) = rs!SumOfWeight \* rs!VarFOH\_Rate

.Cells(IRow, 11) = (.Cells(IRow, 8) + .Cells(IRow, 9) + .Cells(IRow, 10)) \* rs![FOH(บริการ)\_Rate]

.Cells(IRow, 12) = .Cells(IRow, 8) + .Cells(IRow, 9) + .Cells(IRow, 10) + .Cells(IRow, 11)

.Cells(IRow, 13) = .Cells(IRow, 12) / rs!Qty\_Good

Case "ช่างใน"

.Cells(IRow, 8) = rs!SumofDL\_Price

.Cells(IRow, 9) = rs!SumOfWeight \* rs!FixFOH\_Rate

.Cells(IRow, 10) = rs!SumOfWeight \* rs!VarFOH\_Rate

.Cells(IRow, 11) = (.Cells(IRow, 8) + .Cells(IRow, 9) + .Cells(IRow, 10)) \* rs![FOH(บริการ)\_Rate]

.Cells(IRow, 12) = .Cells(IRow, 8) + .Cells(IRow, 9) + .Cells(IRow, 10) + .Cells(IRow, 11)

.Cells(IRow, 13) = .Cells(IRow, 12) / rs!Qty\_Good

#### Case "ช่างนอก"

.Cells(IRow, 8) = rs!SumofDL\_Price

```
.Cells(IRow, 9) = 0
```

.Cells(IRow, 10) = 0

.Cells(IRow, 11) = (.Cells(IRow, 8) + .Cells(IRow, 9) + .Cells(IRow, 10)) \* rs![FOH(บริการ)\_Rate]

- .Cells(IRow, 12) = .Cells(IRow, 8) + .Cells(IRow, 9) + .Cells(IRow, 10) + .Cells(IRow, 11)
- .Cells(IRow, 13) = .Cells(IRow, 12) / rs!Qty\_Good

# End Select

#### Case "โม่-พ่นทราย"

Select Case Trim(rs!Emp\_Type)

#### Case "พนักงาน"

.Cells(IRow, 8) = rs!SumOfTime \* rs!DL\_Rate

.Cells(IRow, 9) = rs!SumOfTime \* rs!FixFOH\_Rate

.Cells(IRow, 10) = rs!SumOfTime \* rs!VarFOH\_Rate

- .Cells(IRow, 11) = (.Cells(IRow, 8) + .Cells(IRow, 9) + .Cells(IRow, 10)) \* rs![FOH(บริการ)\_Rate]
- .Cells(IRow, 12) = .Cells(IRow, 8) + .Cells(IRow, 9) + .Cells(IRow, 10) + .Cells(IRow, 11)

.Cells(IRow, 13) = .Cells(IRow, 12) / rs!Qty\_Good

#### Case "ข่างใน"

.Cells(IRow, 8) = rs!SumofDL\_Price

.Cells(IRow, 9) = rs!SumOfTime \* rs!FixFOH\_Rate

.Cells(IRow, 10) = rs!SumOfTime \* rs!VarFOH\_Rate

.Cells(IRow, 11) = (.Cells(IRow, 8) + .Cells(IRow, 9) + .Cells(IRow, 10)) \* rs![FOH(บริการ)\_Rate]

.Cells(IRow, 12) = .Cells(IRow, 8) + .Cells(IRow, 9) + .Cells(IRow, 10) + .Cells(IRow, 11)

.Cells(IRow, 13) = .Cells(IRow, 12) / rs!Qty\_Good

#### Case "ช่างนอก"

.Cells(IRow, 8) = rs!SumofDL\_Price

.Cells(IRow, 9) = 0

.Cells(IRow, 10) = 0

.Cells(IRow, 11) = (.Cells(IRow, 8) + .Cells(IRow, 9) + .Cells(IRow, 10)) \* rs![FOH(บริการ)\_Rate] .Cells(IRow, 12) = .Cells(IRow, 8) + .Cells(IRow, 9) + .Cells(IRow, 10) + .Cells(IRow, 11)

.Cells(IRow, 13) = .Cells(IRow, 12) / rs!Qty\_Good

#### End Select

Case "Pack"

# Select Case Trim(rs!Emp\_Type)

## Case "พนักงาน"

.Cells(IRow, 8) = rs!SumOfTime \* rs!DL\_Rate

.Cells(IRow, 9) = rs!SumOfTime \* rs!FixFOH\_Rate

.Cells(IRow, 10) = rs!SumOfTime \* rs!VarFOH\_Rate

.Cells(IRow, 11) = (.Cells(IRow, 8) + .Cells(IRow, 9) + .Cells(IRow, 10)) \* rs![FOH(บริการ)\_Rate]

.Cells(IRow, 12) = .Cells(IRow, 8) + .Cells(IRow, 9) + .Cells(IRow, 10) + .Cells(IRow, 11)

.Cells(IRow, 13) = .Cells(IRow, 12) / rs!Qty\_Good

# Case "ช่างใน"

.Cells(IRow, 8) = rs!SumofDL\_Price

.Cells(IRow, 9) = rs!SumOfTime \* rs!FixFOH\_Rate

.Cells(IRow, 10) = rslSumOfTime \* rslVarFOH\_Rate .Cells(IRow, 11) = (.Cells(IRow, 8) + .Cells(IRow, 9) + .Cells(IRow, 10)) \* rs![FOH(บริการ)\_Rate] .Cells(IRow, 12) = .Cells(IRow, 8) + .Cells(IRow, 9) + .Cells(IRow, 10) + .Cells(IRow, 11) .Cells(IRow, 13) = .Cells(IRow, 12) / rs!Qty\_Good Case \*ช่างนอก" .Cells(IRow, 8) = rs!SumofDL\_Price .Cells(IRow, 9) = 0 .Cells(IRow, 10) = 0 .Cells(IRow, 11) = (.Cells(IRow, 8) + .Cells(IRow, 9) + .Cells(IRow, 10)) \* rs![FOH(บริการ)\_Rate] .Cells(IRow, 12) = .Cells(IRow, 8) + .Cells(IRow, 9) + .Cells(IRow, 10)) \* rs![FOH(บริการ)\_Rate] .Cells(IRow, 12) = .Cells(IRow, 8) + .Cells(IRow, 9) + .Cells(IRow, 10) + .Cells(IRow, 11) .Cells(IRow, 13) = .Cells(IRow, 12) / rs!Qty\_Good

```
End Select
```

```
IRow = IRow + 1
```

IRecordCount = IRecordCount + 1

pgbImport.Value = IRecordCount

DoEvents

rs.MoveNext

#### Loop

pgbImport.Value = pgbImport.Max End With

rs.Close

Set rs = Nothing

stbImport.Panels(1).Text = "Finished" pgbImport.Value = pgbImport.Max DoEvents MsgBox "ทำการส่งออกข้อมูลเสร็จเรียบร้อยแล้ว", vbInformation stbImport.Panels(1).Text = "" pgbImport.Visible = False

#### Exit Sub

ErrHandle: If Err.Number = 5 Then

```
Resume Next
```

Else

MsgBox Err.Number, Err.Description, vbCritical

End If

End Sub

Private Sub PrepareForExport()

On Error GoTo ErrHandle

Dim xlsFileName As String

Dim xlsBook As Object

Dim xlsSheet As Object

Dim Cancel As Boolean

Dim IAIIRows As Long

Dim i As Integer Dim rs As Recordset Dim blsNewFile As Boolean Dim iMonth As Integer Dim IYear As Long Const strStatus As String = "Reading "

# MousePointer = vbHourglass IblFileName.Caption = "" FrmConsole.MousePointer = vbHourglass Cancel = False iMonth = cboMonth.ItemData(cboMonth.ListIndex)

IYear = CLng(txtYear.Text)

#### With cdllmport

.InitDir = "C:" .FileName = "" .Filter = "Microsoft Excel Worksheet(\*.xls)|\*.xls" .CancelError = True .ShowSave If Not Cancel Then stbImport.Panels(1).Text = strStatus xlsFileName = .FileName IblFileName.Caption = xlsFileName Set xlsBook = GetObject(xlsFileName) If xIsBook Is Nothing Then Set xlsBook = CreateObject("Excel.Sheet") blsNewFile = True End If If Not xIsBook Is Nothing Then Set xlsSheet = xlsBook.Sheets(1) If Not xIsSheet Is Nothing Then Me.MousePointer = vbHourglass Export xlsSheet, IYear, CLng(iMonth) End If If blsNewFile Then xlsBook.SaveAs xlsFileName xlsBook.Close Set xlsBook = GetObject(xlsFileName) Set xlsSheet = xlsBook.Sheets(1)

# End If

xlsBook.Application.Visible = True xlsBook.Windows(1).Visible = True

# End If

# End If

# End With

MousePointer = 0 FrmConsole.MousePointer = 0 Set xlsBook = Nothing Set xlsSheet = Nothing

# เวิทยบริการ ณ์มหาวิทยาลัย

# Exit Sub

### ErrHandle:

If Err.Number = cdlCancel Then

Cancel = True

xlsFileName = ""

Me.MousePointer = vbDefault

FrmConsole.MousePointer = 0

Resume Next

Elself Err.Number = 432 Then

Resume Next

Elself Err.Number = 1004 Then

Resume Next

Else

MsgBox Err.Description, vbCritical

End If

End Sub

Public Sub Response(Location As ELocation, Action As EAction)

Select Case Location Case Loc\_ListBar Select Case Action Case Act\_Click Me.Show End Select Case Loc\_Menu Select Case Action Case Act\_Print PrepareForExport End Select

End Sub

Private Sub moMatCosts\_ImportProgress(IFinish As Long, ITotal As Long) Const strStatus As String = "Saving"

```
ff IFinish Mod iTimeLoop = 0 Then
Select Case (IFinish / iTimeLoop) Mod iTimeChange
Case 1
stbImport.Panels(1).Text = strStatus & "..."
Case 2
stbImport.Panels(1).Text = strStatus & "...."
Case 3
stbImport.Panels(1).Text = strStatus & "....."
Case 4
stbImport.Panels(1).Text = strStatus & "....."
Case 5
stbImport.Panels(1).Text = strStatus & "....."
Case 6
stbImport.Panels(1).Text = strStatus & "....."
Case 7
```

```
stbImport.Panels(1).Text = strStatus & "......"
Case 0
stbImport.Panels(1).Text = strStatus & "....."
End Select
DoEvents
End If
pgbImport.Value = IFinish
DoEvents
End Sub
```

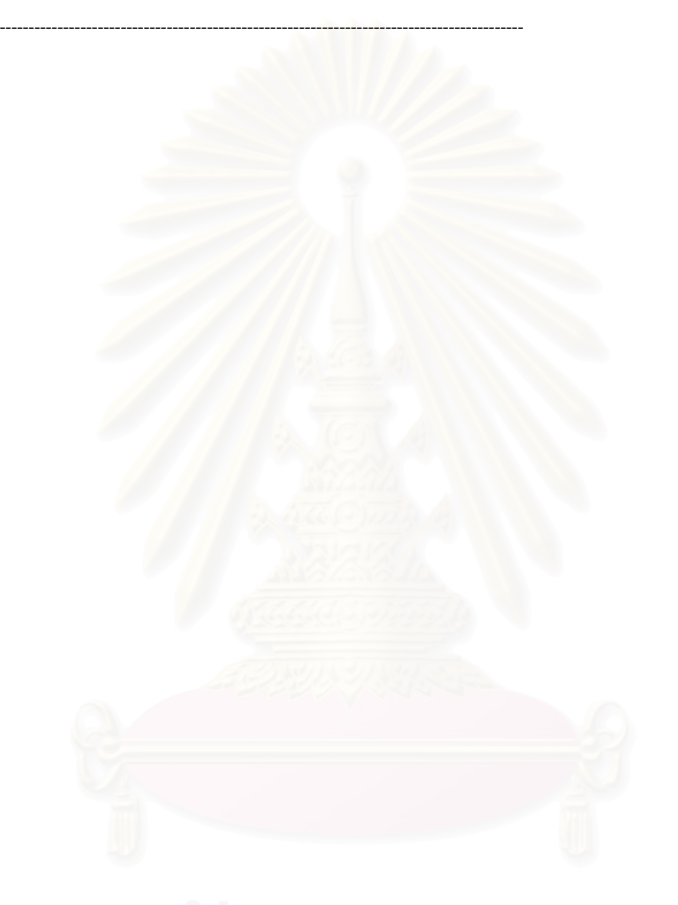

# สถาบันวิทยบริการ จุฬาลงกรณ์มหาวิทยาลัย

# ประวัติผู้เขียนวิทยานิพนธ์

นายภาณุพงศ์ เอกอนันต์กุล เกิดวันที่ 7 มิถุนายน พ.ศ.2522 ที่จังหวัดน่าน สำเร็จการ ศึกษาปริญญาตรีวิศวกรรมศาสตร์บัณฑิต สาขาวิชาวิศวกรรมอุตสาหการ จากจุฬาลงกรณ์ มหาวิทยาลัย ในปีการศึกษา 2542 และเข้าศึกษาต่อในหลักสูตรวิศวกรรมอุตสาหการมหาบัณฑิต ที่จุฬาลงกรณ์มหาวิทยาลัย ในปี พ.ศ.2543

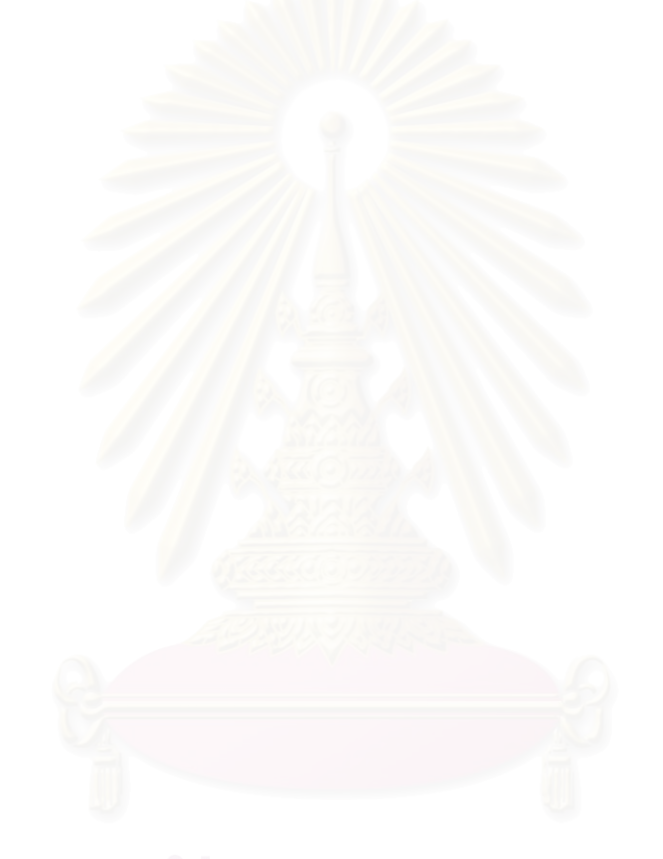

# สถาบันวิทยบริการ จุฬาลงกรณ์มหาวิทยาลัย